SyncMaster 943SN/943SNX/2043SN/2043SNX/ 2243SN/2243SNX/2243LNX

# Màn hình LCD Tài liệu Hướng dẫn sử dụng

# Các Chỉ dẫn về An toàn

### Chú thích

🖉 Lưu ý

Bạn phải tuân theo các hướng dẫn về an toàn này để bảo đảm an toàn cho bản thân và phòng tránh gây hư hỏng tài sản.

Hãy đảm bảo rằng bạn đã đọc cẩn thận các hướng dẫn này và sử dụng thiết bị đúng cách. Cảnh báo / Lưu ý

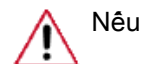

Nêu không, điêu này có thể gây tử vong hoặc bị thương.

Nêu không, điêu này có thể gây thương tích hoặc hư hỏng sản phẩm.

### 🚺 Các Ký hiệu Quy ước

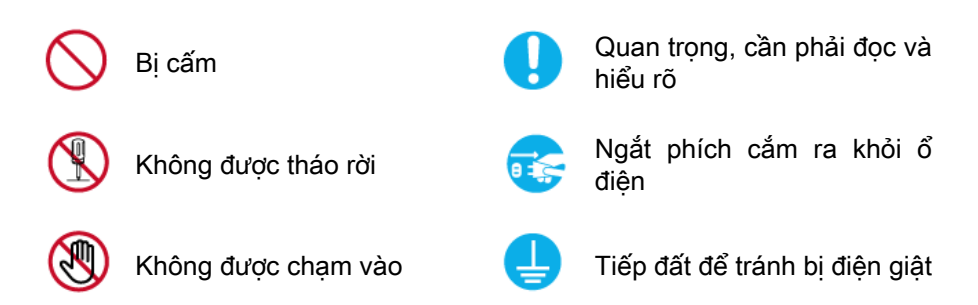

### Nguồn điện

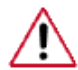

Khi không sử dụng máy tính trong một khoảng thời gian dài, hãy cài máy tính của bạn ở chế độ DPM.

Nếu đang sử dụng màn hình bảo vệ, hãy cài máy sang chế độ màn hình hoạt động.

Các hình ảnh ở đây chỉ để tham khảo, và không áp dụng được trong tất cả trường hợp (hay quốc gia).

Phím tắt tới phần Hướng dẫn chống Hiện tượng lưu ảnh

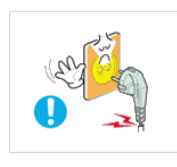

Không sử dụng dây điện nguồn hoặc phích cắm điện hư hỏng, ổ điện lỏng hoặc hư hỏng.

• Nếu không, việc này có thể gây ra điện giật hoặc hỏa hoạn.

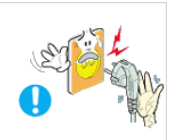

Không dùng tay ướt đụng vào ổ điện khi rút hoặc cắm phích điện vào ổ điện.

Nêu không, điêu này có thể gây ra điên giật.

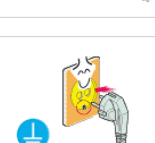

Hãy đảm bảo dây điện nguôn được nôi vào ổ điện đã được tiếp đất.

 Nêu không, việc này có thể gây ra điện giật hoặc gây thương tích cho người sử dụng.

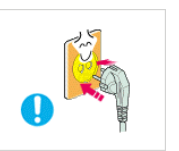

Bảo đảm phích căm được cắm vào ổ điện chắc chắn và đúng cách.

• Nếu không, việc này có thể gây hỏa hoạn.

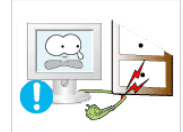

Không dùng sức bẻ cong hoặc kéo phích căm điện và không đặt vật nặng lên phích căm điện.

• Nếu không, việc này có thể gây hỏa hoạn.

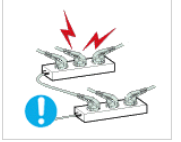

Không được cắm nhiều thiết bị điện vào cùng một ổ điện.

Nếu không, việc này có thể gây hỏa hoạn do quá nhiệt.

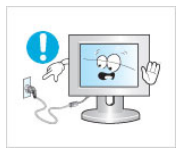

Không được ngắt dây nguồn trong lúc đang sử dụng màn hình.

• Nếu không, có thể làm hư hỏng thiết bị do điện giật.

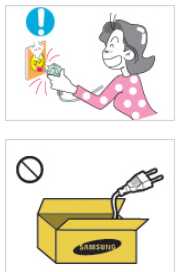

Để rút màn hình ra khỏi nguồn điện, phải rút phích cắm ra khỏi ổ điện, vì thế, phích cắm điện có thể sử dụng ngay được.

Việc này có thể gây điện giật hoặc hỏa hoạn.

Chỉ sử dụng dây điện do công ty chúng tôi cung câp. Không được sử dụng dây điện nguồn của các thiết bị khác.

Nếu không, việc này có thể gây ra điện giật hoặc hỏa hoạn.

### Cài đặt

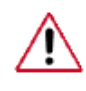

Bạn phải liên hệ với Trung tâm Dịch vụ được ủy quyền khi lắp đặt màn hình của bạn ở những khu vực nhiều bụi bẩn, nhiệt độ quá cao hoặc quá thấp, độ ẩm cao, và tiếp xúc với hóa chất hoặc những nơi mà thiết bị vận hành liên tục suốt 24/24 như ở sân bay, bến tàu v.v...

Màn hình có thể bị hư hỏng nghiêm trọng nếu không thực hiện những chỉ dẫn này.

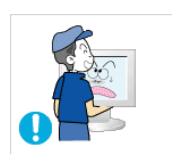

Không được làm rơi màn hình khi di chuyển.

 Điều này có thể gây hư hỏng màn hình hoặc gây chấn thương cho người đang di chuyển nó.

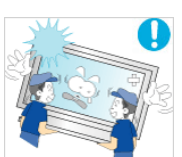

Hãy bảo đảm luôn có ît nhất hai người nâng nhấc và di chuyển thiết bị.

 Nếu không, thiết bị có thể bị rơi và gây thương tích cho người sử dụng và/hoặc hư hỏng thiết bị.

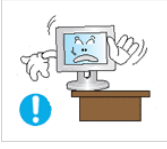

Khi lắp đặt thiết bị trong tủ hoặc kệ, hãy chắc chắn rằng mặt đế của thiết bị không lồi ra ngoài.

- Nếu không, thiết bị có thể rơi hoặc gây thương tích cho người sử dụng.
- Sử dụng tủ hoặc kệ có kích thước phù hợp với thiết bị.

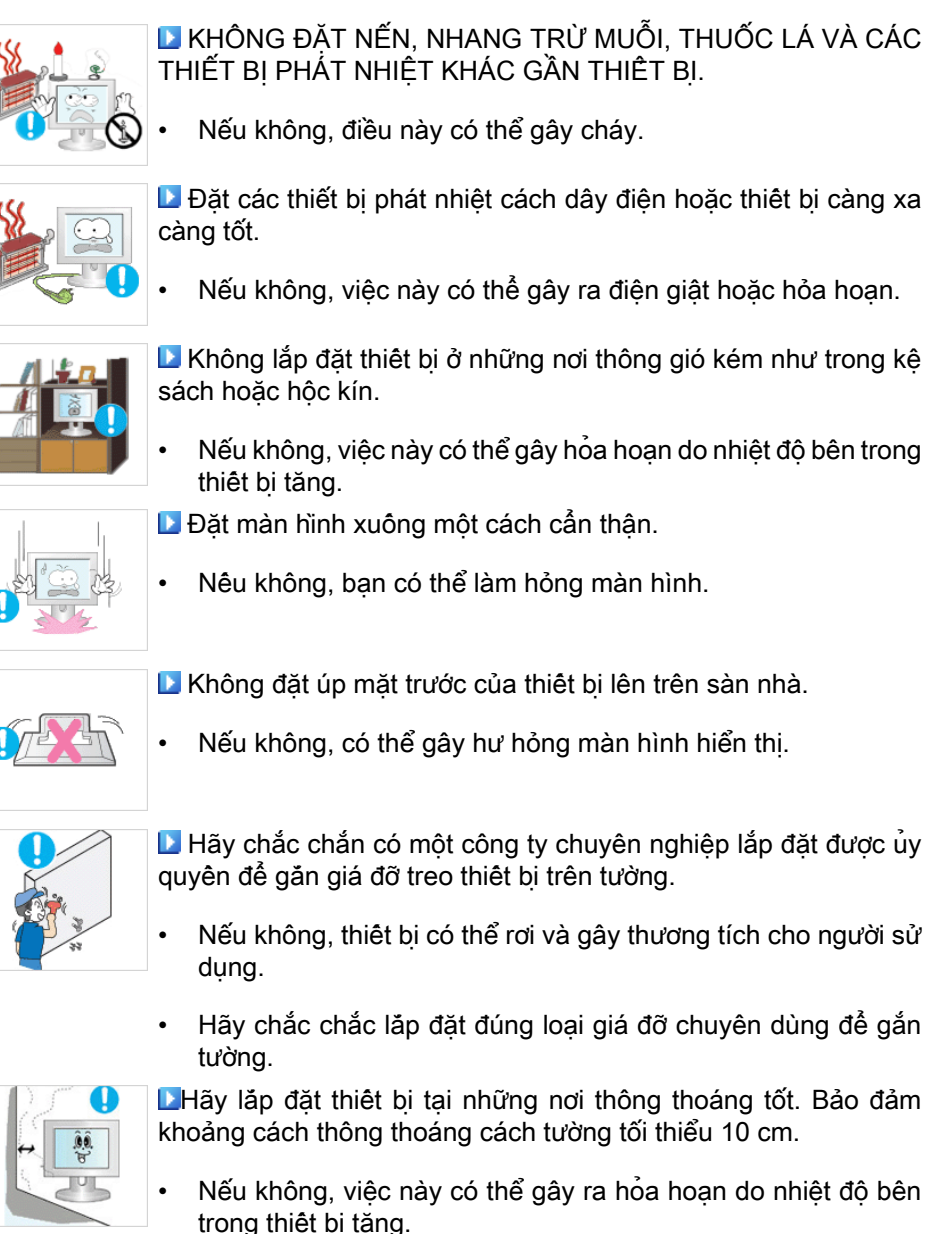

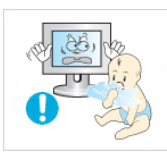

- Hãy chặc chặn để bao bì nhựa của thiết bị cách xa trẻ em.
- Nếu không, việc này có thể dẫn đến tai nạn nghiêm trọng (nghet thở) nếu trẻ em chơi đùa với bao bì.

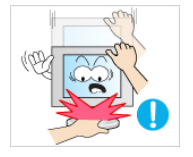

D Nếu chiều cao màn hình của ban có thể điều chỉnh được, thì không được đặt bất kỳ vật năng nào hoặc tỳ người lên chân đế khi ha chiều cao màn hình.

Điều này có thể gây hư hỏng màn hình hoặc gây chấn thương cho người đang di chuyển nó.

### Làm sach

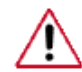

Khi lau chùi khung hoặc bề mặt màn hình TFT-LCD, hãy sử dung khăn mềm và hơi ẩm.

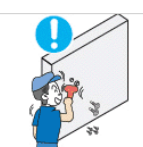

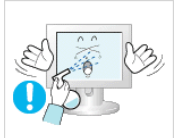

Không xịt nước tẩy rửa trực tiếp lên bề mặt thiết bị.

 Nếu không, việc này có thể làm phai màu và hư hỏng cấu trúc, bề mặt màn hình có thể bị bong tróc.

Lau chùi thiết bị bằng cách sử dụng một khăn vải mềm và chỉ sử dụng nước tẩy rửa màn hình chuyên dụng. Nếu sử dụng các chất tẩy rửa khác ngoài nước tẩy rửa màn hình, cần pha loảng với nước theo tỷ lệ 1:10.

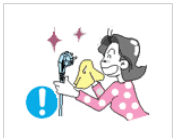

Khi lau chùi chân phích cắm điện hoặc lau bụi trong ổ điện, phải lau chùi bằng vải khô.

Nếu không, việc này có thể gây hỏa hoạn.

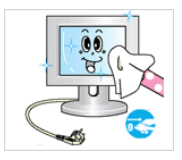

▶ Khi lau chùi thiết bị, hãy chắc chắn đã rút dây điện nguồn.

• Nếu không, việc này có thể gây ra điện giật hoặc hỏa hoạn.

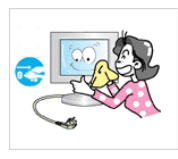

Khi lau chùi thiết bị, hãy rút dây điện nguồn và lau chùi nhẹ nhàng bằng khăn khô.

 (Không sử dụng hóa chất như sáp, benzene, cồn, chất pha bóng, thuốc xịt muỗi, dầu nhớt, hoặc chất tẩy rửa). Các chất này có thể làm thay đổi màu sắc bên ngoài của thiết bị và làm bong tróc các nhãn dán trên thiết bị.

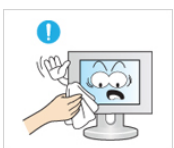

Vì vỏ thiết bị dễ bị trầy xước, nên chắc chắn chỉ sử dụng khăn mềm chuyên dụng.

 Chỉ sử dụng khăn chuyên dụng có thấm thêm một ít nước. Vì thiết bị có thể bị trầy xước nếu có lẫn bất kỳ vật nào trong khăn lau, vì vậy hãy chắc chắn giũ sạch khăn trước khi sử dụng.

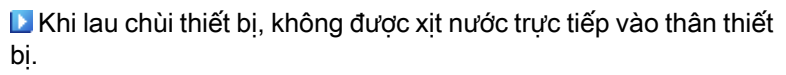

- Hãy chắc chắn rằng nước không rơi vào bên trong thiết bị và thiết bị không bị ướt.
- Nếu không, việc này có thể gây ra điện giật, hỏa hoạn hoặc vận hành sai chức năng.

### Khác

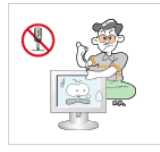

Đây là thiết bị có điện thế cao. Người dùng không được tự ý tháo lắp, sửa chữa hoặc điều chỉnh thiết bị.

 Nếu không, việc này có thể gây ra điện giật hoặc hỏa hoạn. Nếu cần sửa chữa thiết bị, hãy liên hệ Trung tâm Dịch vụ.

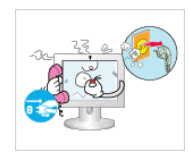

•

- Khi có mùi hoặc âm thanh lạ hoặc khói bốc ra từ thiết bị, hãy rút phích cắm điện ngay và liên hệ với Trung tâm Dịch vụ.
- Nếu không, việc này có thể gây ra điện giật hoặc hỏa hoạn.

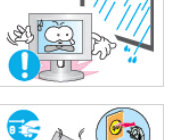

Không đặt thiết bị này tại nơi có độ ẩm cao, bụi, khói, nước, hoặc trong xe hơi.

Nếu không, việc này có thể gây ra điện giật hoặc hỏa hoạn.

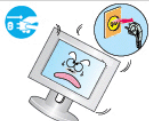

Khi để rơi thiết bị hoặc vỡ vỏ, hãy tắt nguồn và rút phích dây điện nguồn. Hãy liên hệ một Trung tâm Dịch vụ.

Nếu không, việc này có thể gây ra điện giật hoặc hỏa hoạn.

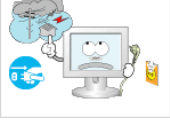

Nếu có sấm chớp, không chạm vào dây điện nguồn hoặc cáp ăng-ten.

Nếu không, việc này có thể gây ra điện giật hoặc hỏa hoạn.

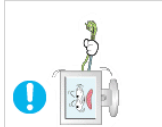

Không được cố di chuyển màn hình bằng cách kéo dây điện hoặc cáp tín hiệu.

 Nếu không, thiết bị có thể rơi và gây ra điện giật, hư hỏng thiết bị hoặc hỏa hoạn do hư hại dây cáp tín hiệu.

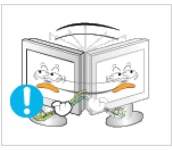

Không nâng nhấc hoặc di chuyển thiết bị tới lui hoặc qua trái hoặc qua phải trong khi chỉ nắm kéo duy nhất dây điện nguồn hoặc cáp tín hiệu.

Nếu không, thiết bị có thể rơi và gây ra điện giật, hư hỏng thiết bị hoặc hỏa hoạn do hư hại dây cáp tín hiệu.

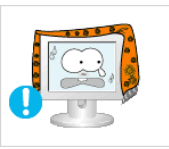

Hãy chắc chắc lỗ thông hơi trên thiết bị không bị bàn ghế hoặc màn sáo che khuất.

 Nếu không, việc này có thể gây ra hỏa hoạn do nhiệt độ bên trong thiết bị tăng.

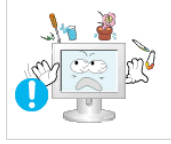

Không đặt bất cứ ly tách nào có chứa nước, chai lọ, bình hoa, thuốc men cũng như các vật phẩm bằng kim loại lên trên thiết bị.

- Nếu nước hoặc tạp vật bên ngoài rơi vào trong thiết bị, hãy rút dây điện nguồn và liên hệ Trung tâm Dịch vụ.
- Việc này có thể làm cho thiết bị vận hành sai chức năng, điện giật hoặc hỏa hoạn.

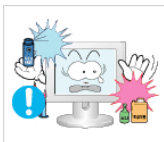

Không sử dụng hoặc đặt để các chất phun xịt hoặc vật liệu dễ bắt lửa gần thiết bị.

• Nếu không, việc này có thể gây ra nổ hoặc hỏa hoạn.

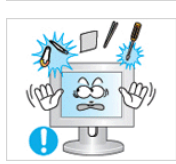

Không chèn bất kỳ kim loại, như đũa, đông tiên, đinh ghim và đô bằng thép, hoặc những vật dễ cháy, như diêm quẹt hoặc giây, vào bên trong sản phẩm (thông qua cửa thông gió, các cổng nhập và xuất v.v...).

- Nếu nước hoặc tạp vật bên ngoài rơi vào trong thiết bị, hãy rút cáp nguồn và liên hệ với một Trung tâm Dịch vụ.
- Nếu không, việc này có thể gây ra điện giật hoặc hỏa hoạn.

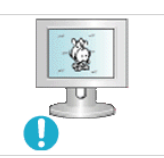

Khi sử dụng màn hình có hình ảnh cố định trong một thời gian dài, thì hiện tượng lưu hình ảnh hoặc vết ố có thể xuất hiện.

- Nếu không sử dụng thiết bị trong một thời gian dài, hãy chuyển sang chế độ nghỉ hoặc chạy trình bảo vệ màn hình.
- D Cài đặt một độ phân giải và tần số phù hợp cho sản phẩm.
- Nếu không, có thể ảnh hưởng xấu đến thị lực thiết bị.

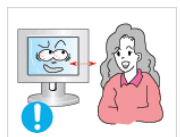

Nếu bạn liên tục nhìn màn hình ở khoảng cách gần, thị lực của bạn có thể bị giảm.

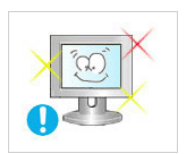

Để giảm mỏi mắt, hãy nghỉ ngơi ít nhất 5 phút sau mỗi giờ sử dụng màn hình.

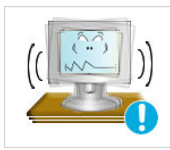

Không lắp đặt màn hình ở các vị trí không ổn định như kệ không chắc chắn hoặc bề mặt không bằng phẳng hoặc các vị trí có thể bị rung lắc.

- Nếu không, thiết bị có thể bị rơi và gây thương tích người sử dụng và/hoặc hư hỏng thiết bị.
- Nếu sử dụng màn hình ở nơi bị rung, màn hình có thể hư hỏng và gây ra hỏa hoạn.

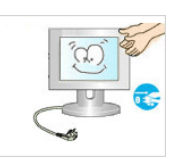

Khi di chuyển thiết bị, hãy tắt và rút dây điện nguồn, cáp ăngten và tất cả các cáp khác đang kết nối với thiết bị.

• Nếu không, việc này có thể gây ra điện giật hoặc hỏa hoạn.

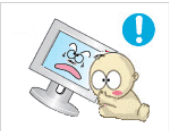

Hãy bảo đảm không cho trẻ em đu hoặc trèo lên thiết bị.

Thiết bị có thể rơi gây thương tích hoặc tử vong cho trẻ.

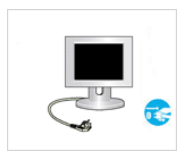

Nếu không sử dụng thiết bị trong một thời gian dài, hãy tháo dây điện nguồn ra khỏi ổ điện.

 Nếu không, việc này có thể dẫn đến quá nhiệt hoặc gây ra hỏa hoạn do bụi bặm, và có thể dẫn đến hỏa hoạn do bị điện giật hoặc rò rỉ điện.

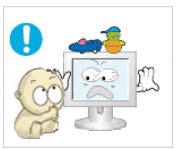

Không đặt bất kỳ vật nặng hoặc đô chơi hoặc thực phẩm như bánh kẹo v.v... Vì nó thu hút sự chú ý của trẻ em đên sản phẩm.

 Con của bạn có thể bám vào và làm rơi thiết bị và việc này có thể dẫn đến thương tích hoặc tử vong cho người sử dụng.

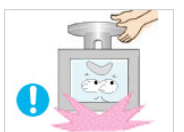

Không lật úp sản phẩm xuông hoặc di chuyển nó bằng cách chỉ giữ chân đê.

 Nêu không, nó có thể rơi và gây thương tịch và/hoặc thiệt hại sản phẩm.

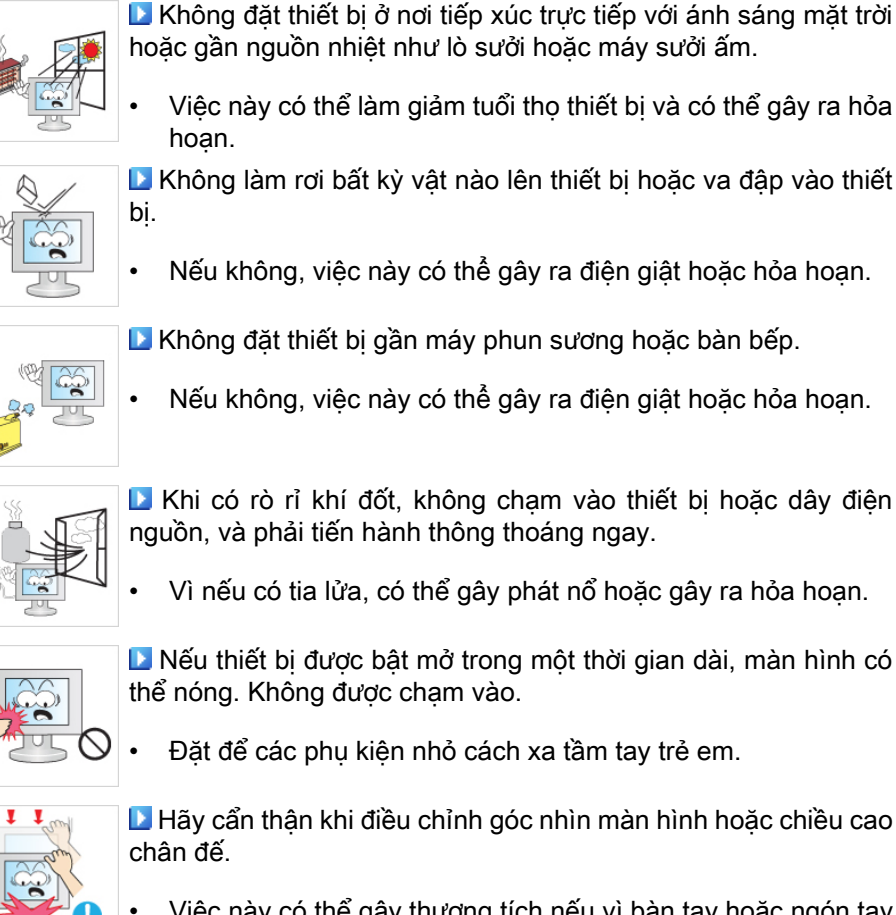

- Việc này có thể gây thương tích nếu vì bàn tay hoặc ngón tay của bạn có thể bị kẹt.
- Đồng thời, nếu góc xoay quá lớn, màn hình có thể bị rơi và gây thương tích cho người sử dụng.

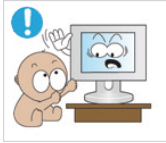

 $\bigcirc$ 

- Không đặt thiết bị ở nơi quá thấp trẻ em có thể với tới.
- Nếu không, thiết bị có thể rơi và gây thương tích cho người sử dụng.
- Vì phần trước của thiết bị nặng, cần đặt thiết bị trên bề mặt bằng phẳng và ổn định.

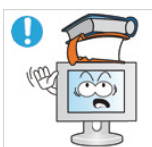

- Không đặt vật nặng lên thiết bị.
- Việc này có thể dẫn đến thương tích cho người sử dụng và/ hoặc hư hỏng thiết bị.

Các Tư thế Thích hợp khi Sử dụng Màn hình

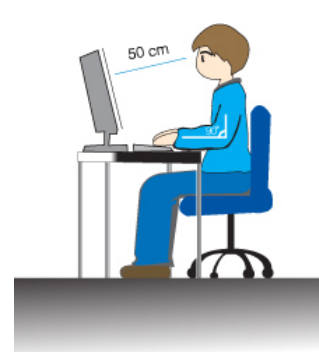

- Khi sử dụng sản phẩm, hãy sử dụng nó đúng cách.
- Giữ thẳng lưng khi nhìn màn hình.
- Khoảng cách giữa mắt và màn ảnh ở khoảng giữa từ 45 tới 50 cm. Nhĩn vào màn hình từ một vị trí hơi cao hơn chiêu cao của nó.
- Khi sử dụng sản phẩm, hãy sử dụng nó đúng cách.
- Điêu chỉnh góc sao cho ánh sáng không bị phản chiêu trên màn hình.
- Đặt cánh tay của bạn thẳng góc với người và ngang bằng với bàn tay.
- Giữ khuỷu tay ở 90 độ.
- Thả gôi lớn hơn 90 độ, và giữ gót chân của bạn vững trên sàn nhà. Cánh tay được để thập hơn vị trí của tim.

# Giới thiệu

### {943SN/943SNX/2243LNX} Phụ kiện trong hộp đựng

🖉 Lưu ý

Hãy chắc chắn có những chi tiết sau đây kèm theo trong thùng màn hình của bạn.

Nếu thiếu bất kỳ chi tiết nào, xin liên hệ với đại lý.

Liên hệ với đại lý để mua thêm các chi tiết tùy chọn.

### Tháo gỡ

Loại 1

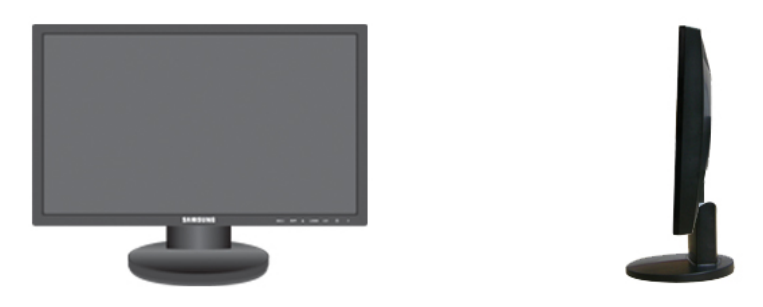

Màn hình & Chân đế đơn giản

### 🖉 Lưu ý

Chương trình xoay màn hình MagicRotation không thể sử dụng được vì Chân đế Đơn giản không hỗ trợ chức năng xoay.

Loại 2

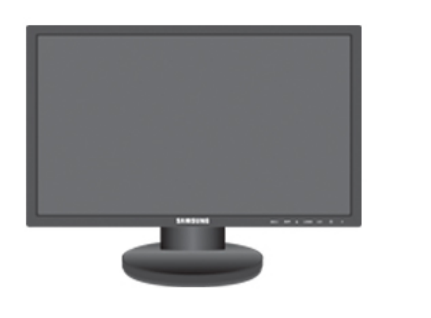

Màn hình & Chân đế HAS

### Sổ tay hướng dẫn sử dụng

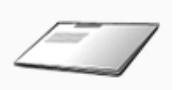

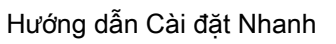

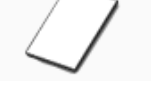

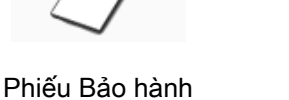

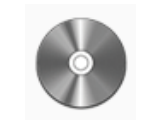

Hướng dẫn sử dung

(Chỉ có ở một số khu vực)

Dây cáp

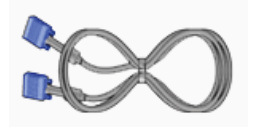

Cáp D-Sub

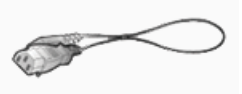

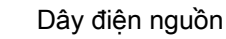

Khác

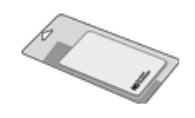

Vải lau

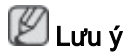

Do đặc tinh của sản phẩm, vải lau chỉ được cung câp kèm theo các sản phẩm màu đen bóng.

### Màn ňnh

Cài đặt ban đầu

| Ollow the above setupos to set |
|--------------------------------|
|--------------------------------|

Chọn ngôn ngữ hiển thị bằng cách dùng phím lên hoặc xuống.

Nội dung hiển thị sẽ biên mất sau 40 giây.

Bật và tắt nút Nguồn. Nội dung sẽ hiển thị lại.

Nó có thể hiển thị đên ba (3) lân. Hãy đảm bảo rằng bạn đã điêu chỉnh độ phân giải cho máy PC trước khi đạt được giá trị tôi đa.

### 🖉 Lưu ý

Độ phân giải hiển thị trên màn hình là độ phân giải tối ưu của màn hình này.

Bạn hãy điều chỉnh độ phân giải trong máy tính sao cho trùng với độ phân giải tối ưu của màn hình.

#### Mặt trước

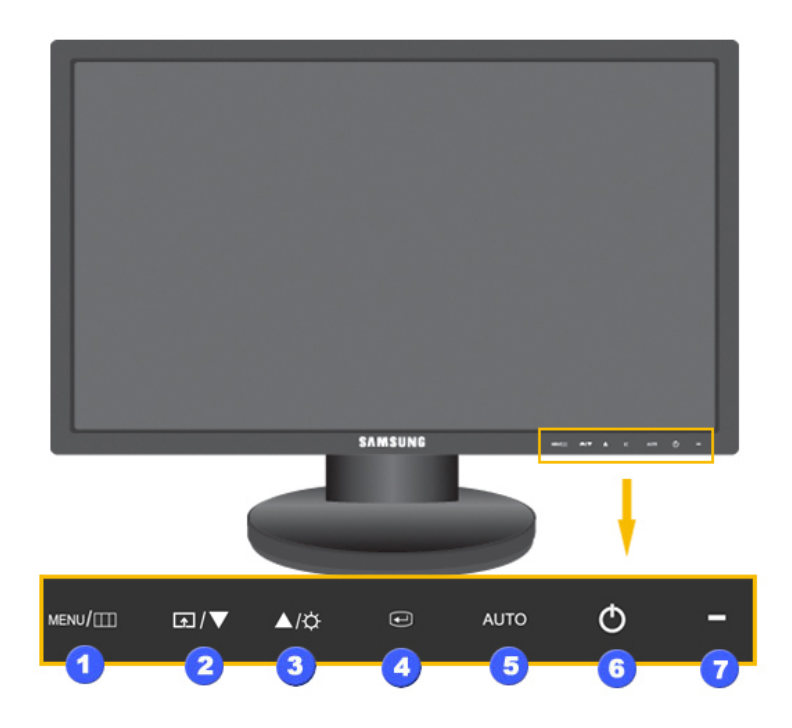

#### MENU nút [MENU/Ⅲ]

Để mở và thoát khỏi menu trên màn hình. Cũng dùng để thoát khỏi menu OSD hoặc quay vê menu trước.

#### 2 Customized Key

Ban có thể gán phim tùy chon cho nút Tùy chỉnh theo sở thích của ban.

🖉 Lưu ý

Bạn có thể cấu hnh Customized key cho một chức năng yêu cầu thông qua Setup > Customized Key.

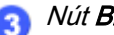

3 Nút Brightness [\$]

Khi OSD không xuất hiện trên màn hình, nhấn nút này để điều chỉnh độ sáng.

>> Nhấp vào đây để xem hoạt hình mô tả.

2,3 Các nút điều chỉnh [▼ ł ▲]

Những nút này cho phép bạn điêu chỉnh các mục trên menu.

👩 Nút Enter [@]

Kích hoạt các mục menu được tô sáng.

👩 Nút AUTO

Sử dung nút này để điều chỉnh tư động.

>> Nhấp vào đây để xem hoat hình mô tả.

6 Nút Nguồn điện [Ů]

Sử dụng nút này để bật và tắt màn hình.

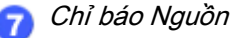

Đèn này sẽ sáng màu xanh dương khi máy hoạt động bình thường và sẽ phát ra ánh sáng xanh dương nhấp nháy khi màn hình lưu các thông số hiệu chỉnh của bạn.

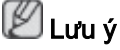

Xem chức năng PowerSaver được mô tả trong tài liệu này để biết thêm thông tin chi tiết liên quan đến các chức năng tiết kiệm điện. Để bảo toàn năng lượng, hãy TẮT màn hình khi không sử dụng hoặc khi để yên trong một thời gian dài.

#### Mặt sau

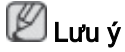

Cấu hình ghi ở mặt sau của màn hình có thể thay đổi tùy theo thiết bị.

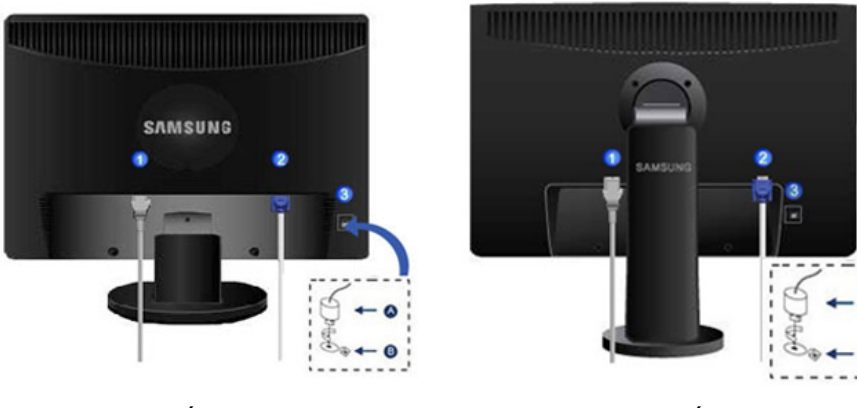

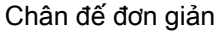

Chân đế HAS

#### 1 Cổng POWER

Kết nối dây nguồn màn hình của bạn vào POWER cổng nguồn điện phía sau màn hình.

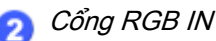

Kết nối cáp D-sub vào cổng 15-chân, RGB IN ở mặt sau của màn hình.

3 Khóa Kensington

Khóa Kensington là thiết bị được đùng để cố định hệ thống về mặt vật lý khi dùng hệ thống ở những nơi công cộng. (Thiết bị khóa này phải được mua riêng.) Để biết cách sử dụng thiết bị khóa, vui lòng liên hệ nơi bạn mua thiết bị.

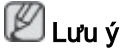

Vị trí của khóa Kensington có thể thay đổi tùy theo kiểu mẫu.

#### Sử dụng khóa Anti-Theft Kensington

- Lắp thiết bị khóa vào trong khe cắm Kensington trên Màn hình <sup>(B)</sup> và vặn theo chiều khóa lại <sup>(A)</sup>.
- 2. Nối cáp cho khóa Kensington.
- 3. Cố định khóa Kensington vào bàn hoặc một vật thể nặng cố định.

### 🖉 Lưu ý

Xem {943SN/943SNX} Kết nối cáp phần liên quan để biết thêm chi tiết về kết nối cáp.

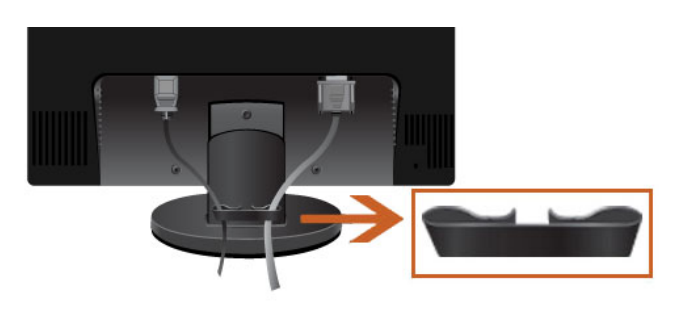

ựng giữ cáp

• Cố định lại cáp sử dụng vng giữ, theo như hnh minh họa.

### {2043SN/2043SNX/2243SN/2243SNX} Phụ kiện trong hộp đựng

### 🖉 Lưu ý

Hãy chắc chắn có những chi tiết sau đây kèm theo trong thùng màn hình của bạn.

Nếu thiếu bất kỳ chi tiết nào, xin liên hệ với đại lý.

Liên hệ với đại lý để mua thêm các chi tiết tùy chọn.

#### Tháo gỡ

Loại 1

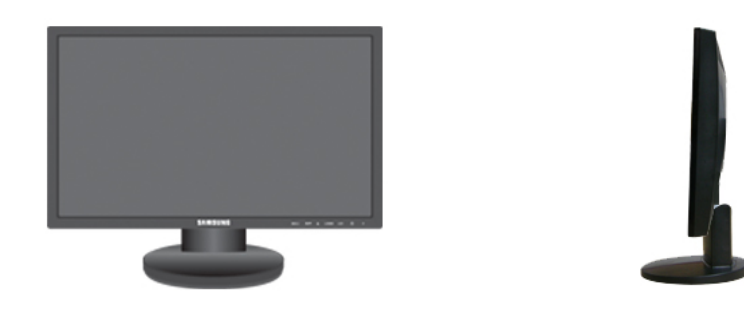

Màn hình & Chân đế đơn giản

### 🖉 Lưu ý

Chương trình xoay màn hình MagicRotation không thể sử dụng được vì Chân đế Đơn giản không hỗ trợ chức năng xoay.

Loại 2

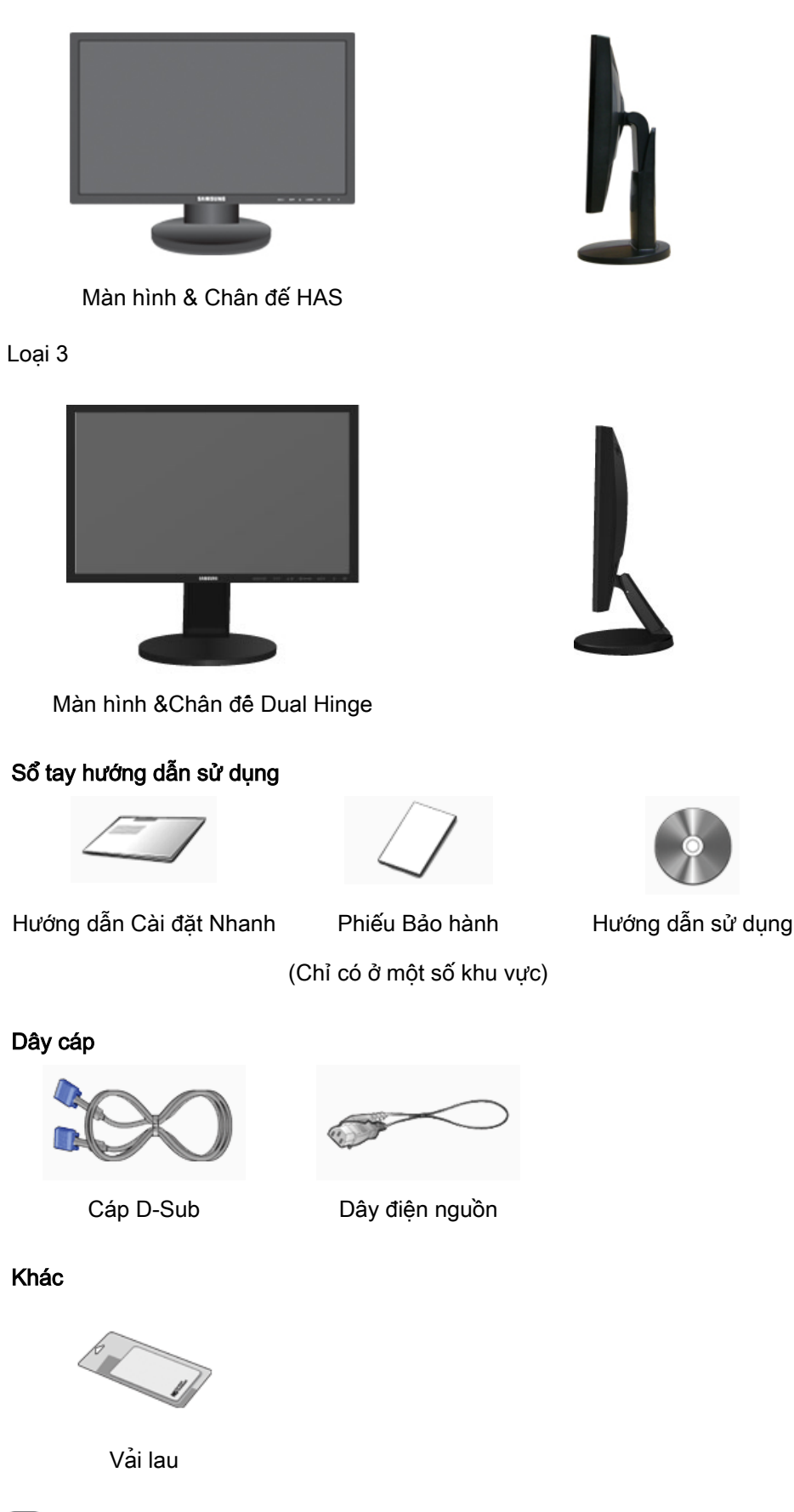

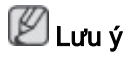

Do đặc tinh của sản phẩm, vải lau chỉ được cung câp kèm theo các sản phẩm màu đen bóng.

#### Màn ňnh

Cài đặt ban đầu

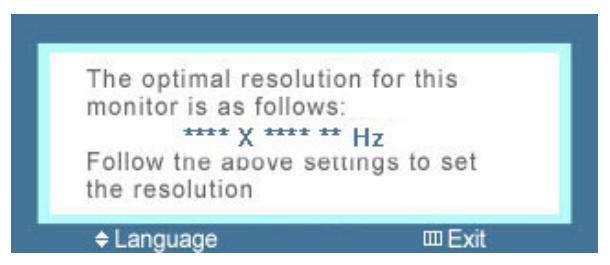

Chọn ngôn ngữ hiển thị bằng cách dùng phím lên hoặc xuống.

Nội dung hiển thị sẽ biên mất sau 40 giây.

Bật và tắt nút Nguôn. Nội dung sẽ hiển thị lại.

Nó có thể hiển thị đên ba (3) lân. Hãy đảm bảo rằng bạn đã điêu chỉnh độ phân giải cho máy PC trước khi đạt được giá trị tôi đa. **Lưu ý** 

Độ phân giải hiển thị trên màn hình là độ phân giải tối ưu của màn hình này.

Bạn hãy điều chỉnh độ phân giải trong máy tính sao cho trùng với độ phân giải tối ưu của màn hình.

#### Mặt trước

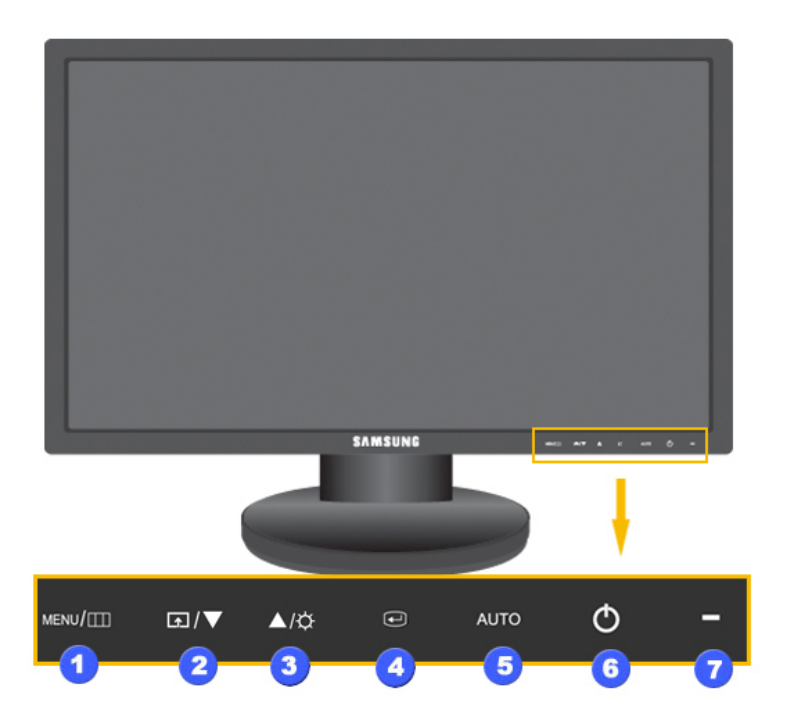

#### MENU nút [MENU/Ⅲ]

Để mở và thoát khỏi menu trên màn hình. Cũng dùng để thoát khỏi menu OSD hoặc quay vê menu trước.

| 2  | Customized Key                                                                                                    |
|----|----------------------------------------------------------------------------------------------------|
|    | Bạn có thể gán phîm tùy chọn cho nút Tùy chỉnh theo sở thích của bạn.                                                                                                    |
|    | 🖉 Lưu ý                                                                                                    |
|    | Bạn có thể cấu hnh Customized key cho một chức năng yêu cầu thông qua<br>Setup > Customized Key.                                                                                                    |
| 3  | Nut Brigniness [4]                                                                                                    |
|    | Khi OSD không xuất hiện trên màn hình, nhấn nút này để điều chỉnh độ sáng.                                                                                                    |
| 23 | >> Nhấp vào đây để xem hoạt hình mô tả.<br><i>Các nút điều chỉnh [</i> ▼ <b>! ▲</b> ]                                                                                                    |
|    | Những nút này cho nhén hạn điệu chỉnh các mục trên menu                                                                                                    |
| 4  | Nút Enter [@]                                                                                                    |
|    | Kích hoạt các mục menu được tô sáng.                                                                                                    |
| 5  | Nút AUTO                                                                                                    |
|    | Sử dụng nút này để điều chỉnh tự động.                                                                                                    |
|    | >> Nhấp vào đây để xem hoạt hình mô tả.                                                                                                    |
| 6  | Nút Nguồn điện [ <sup>(b</sup> ]                                                                                                    |
|    | Sử dụng nút này để bật và tắt màn hình.                                                                                                    |
| 7  | Chỉ báo Nguồn                                                                                                    |
|    | Đèn này sẽ sáng màu xanh dương khi máy hoạt động bình thường và sẽ<br>phát ra ánh sáng xanh dương nhấp nháy khi màn hình lưu các thông số<br>hiệu chỉnh của bạn.<br><b>P</b> Lưu ý                                                     |
|    | Xem chức năng PowerSaver được mô tả trong tài liệu này để biết thêm thông tin chi tiết liên quan đến các chức năng tiết kiệm điện. Để bảo toàn năng lượng, hãy TẮT màn hình khi không sử dụng hoặc khi để yên trong một thời gian dài. |

### Mặt sau

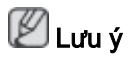

Cấu hình ghi ở mặt sau của màn hình có thể thay đổi tùy theo thiết bị.

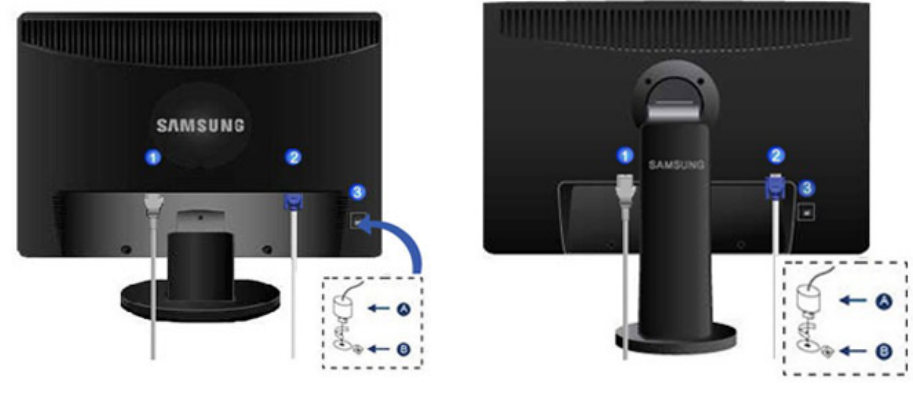

Chân đế đơn giản

Chân đế HAS

#### Cổng POWER

Kết nối dây nguồn màn hình của bạn vào POWER cổng nguồn điện phía sau màn hình.

👩 Cổng RGB IN

Kết nối cáp D-sub vào cổng 15-chân, RGB IN ở mặt sau của màn hình.

Khóa Kensington

Khóa Kensington là thiết bị được đùng để cố định hệ thống về mặt vật lý khi dùng hệ thống ở những nơi công cộng. (Thiết bị khóa này phải được mua riêng.) Để biết cách sử dụng thiết bị khóa, vui lòng liên hệ nơi bạn mua thiết bị.

🖉 Lưu ý

Vị trí của khóa Kensington có thể thay đổi tùy theo kiểu mẫu.

### Sử dụng khóa Anti-Theft Kensington

- Lắp thiết bị khóa vào trong khe cắm Kensington trên Màn hình <sup>(B)</sup> và vặn theo chiều khóa lại <sup>(A)</sup>.
- 2. Nối cáp cho khóa Kensington.
- 3. Cố định khóa Kensington vào bàn hoặc một vật thể nặng cố định.

### 🖉 Lưu ý

Xem {943SN/943SNX} Kết nối cáp phần liên quan để biết thêm chi tiết về kết nối cáp.

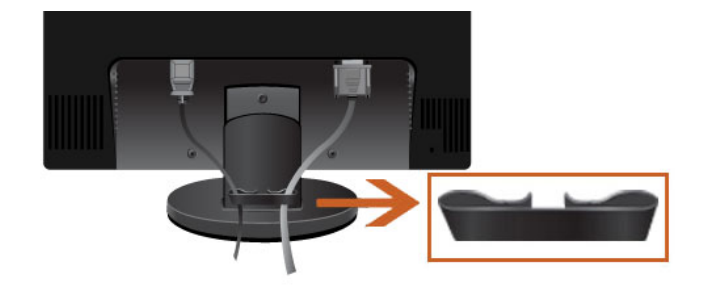

ựng giữ cáp

• Cố định lại cáp sử dụng vng giữ, theo như hnh minh họa.

# Kêt nôi

### {943SN/943SNX} Kết nối cáp

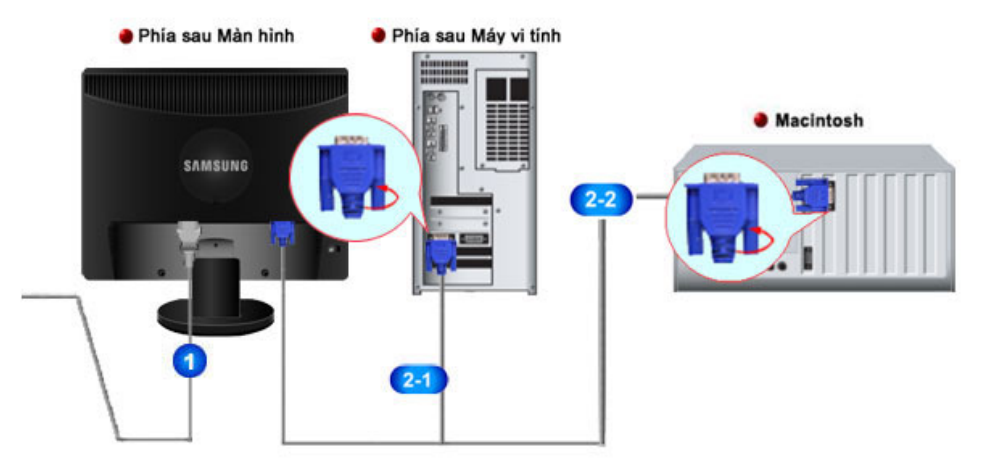

1 Kết nối dây nguồn màn hình của bạn vào power cổng nguồn điện phía sau màn hình.

Cắm dây nguồn của màn hình vào ổ cắm gần đó.

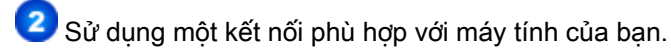

241 Sử dụng đầu cắm D-sub (Analog) kết nối cho card màn hình.

• Kết nối cáp tín hiệu vào cổng D-sub 15-chân phía sau màn hình của bạn.

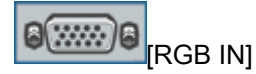

Kết nối với máy Macintosh.

• Kết nối màn hình với máy Macintosh sử dụng cáp kết nối D-sub.

# 🖉 Lưu ý

Nếu màn hình và máy tính đã được kết nối với nhau, bạn có thể bật điện lên và sử dụng.

### Sử dụng Chân đế

Hệ thống màn hình

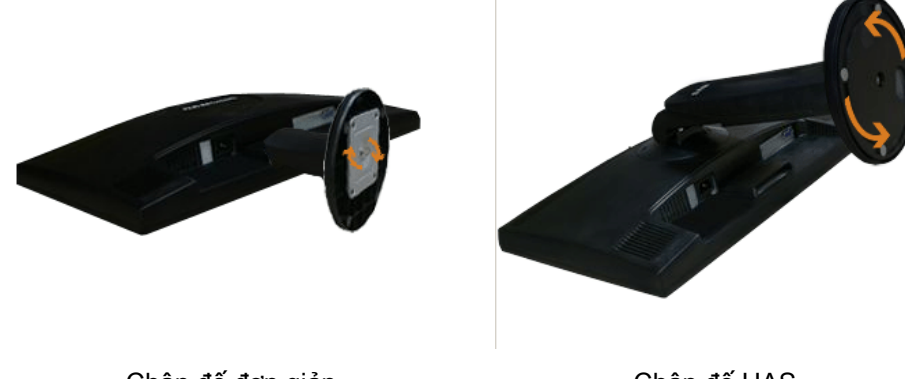

Chân đế đơn giản

Chân đế HAS

Màn hình và Phía dưới

### Gắn chân đế

Màn hình này sử dụng được với bản gắn tường 75 mm x 75 mm tương thích VESA.

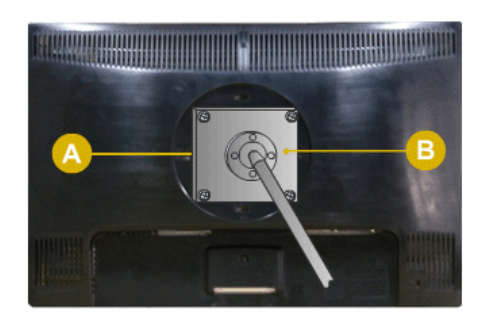

Chân đế đơn giản

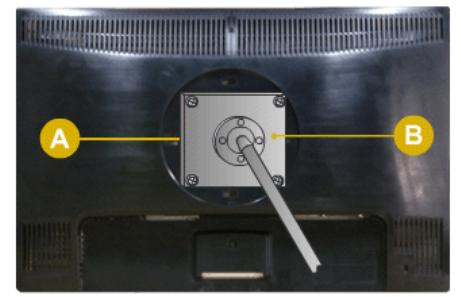

Chân đế HAS

- A. Màn hình
- B. Bản gắn tường (Bán riêng)
- 1. Tắt màn hình của bạn và tháo dây nguồn ra.
- Lật úp mặt trước của màn hình LCD xuống một mặt phẳng có đặt miếng đệm lót phía dưới để bảo vệ màn hình.
- 3. Gỡ hai con ốc vít và sau đó tháo chân đế ra khỏi màn hình LCD.
- 4. Căn đúng tấm đệm lót với các lỗ phía sau của tấm đệm nắp và siết chặt bằng 4 con ốc đi kèm với đế dạng khuỷu, giá treo tường hoặc các dạng đế khác.

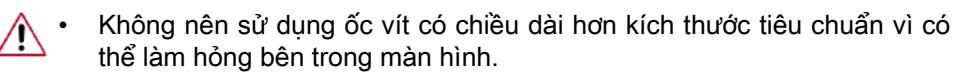

- Để gắn tường sử dụng ốc vít không phù hợp tiêu chuẩn VESA chiều dài vít có thể khác tùy theo loại bản gắn tường.
- Không sử dụng ốc vít không phù hợp với tiêu chuẩn VESA.

Không siết ốc vít quá chặt vì có thể làm hư hỏng hay làm rơi màn hình, gây thương tích cho người.

Samsung sẽ không chiu trách nhiêm cho những trường hợp như vậy.

- Samsung sẽ không chịu trách nhiệm khi sản phẩm bị hư hỏng hoặc thương tích của người khi sử dụng bản gắn tường không theo tiêu chuẩnVESA hoặc phi tiêu chuẩn hay khi người dùng không tuân thủ các hướng dẫn lắp đặt.
- Để gắn màn hình lên tường, bạn nên mua bộ gắn tường cho phép bạn gắn màn hình cách tường tối thiểu 10 cm.
  - Bạn hãy liên với Trung tâm Dịch vụ Samsung gần nhất để biết thêm chi tiết. Samsung Electronics sẽ không chịu trách nhiệm với những hư hỏng do sử dụng bộ gắn tường không phù hợp với màn hình.
  - Vui lòng sử dụng bộ gắn tường phù hợp với các tiêu chuẩn quốc tế.

# {2043SN/2043SNX} Kết nối cáp

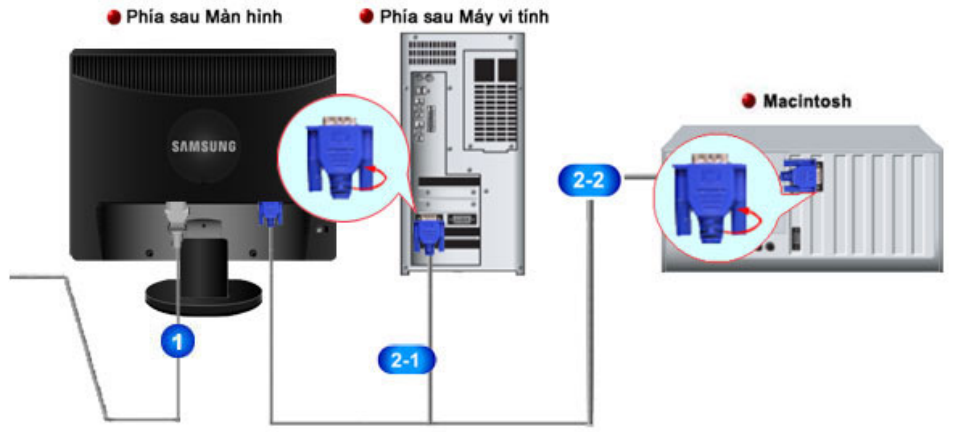

🔨 Kết nối dây nguồn màn hình của bạn vào power cổng nguồn điện phía sau màn hình.

Cắm dây nguồn của màn hình vào ổ cắm gần đó.

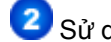

Sử dung một kết nối phù hợp với máy tính của ban.

241 Sử dụng đầu cắm D-sub (Analog) kết nối cho card màn hình.

Kết nối cáp tín hiệu vào cổng D-sub 15-chân phía sau màn hình của bạn.

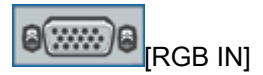

222 Kết nối với máy Macintosh.

Kết nối màn hình với máy Macintosh sử dụng cáp kết nối D-sub.

### 🖉 Lưu ý

Nếu màn hình và máy tính đã được kết nối với nhau, ban có thể bật điện lên và sử dụng.

### Sử dụng Chân đế Hệ thống màn hình

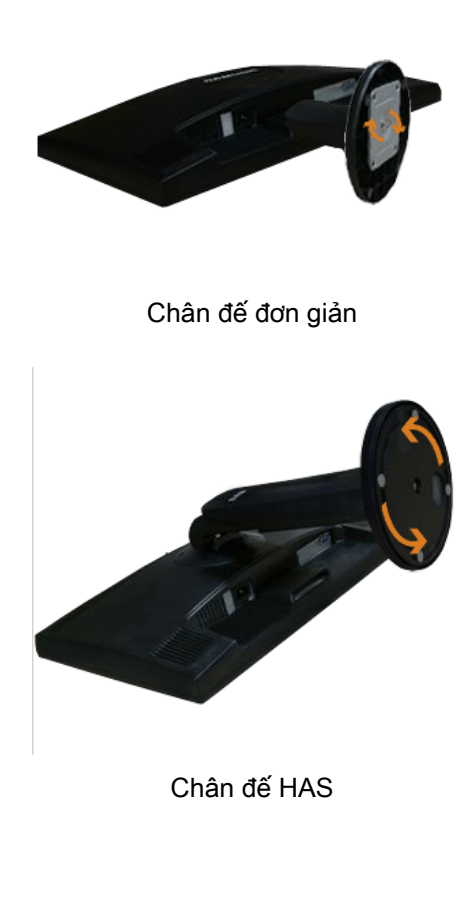

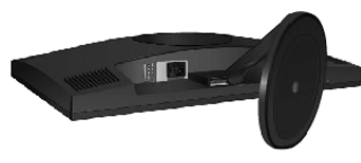

Chân đề Dual Hinge

Màn hình và Phía dưới

### Gắn chân đế

Màn hình này sử dụng được với bản gắn tường 75 mm x 75 mm tương thích VESA.

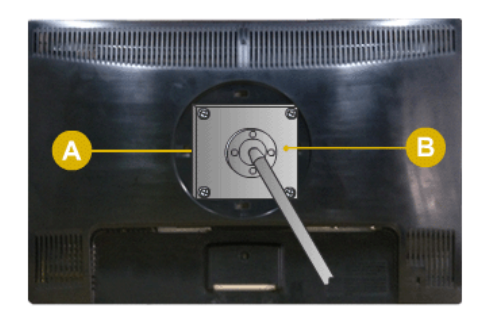

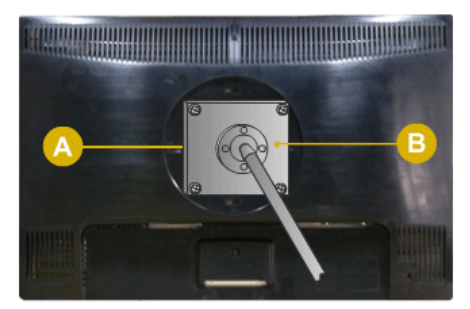

Chân đế đơn giản(Chân đế Dual Hinge)

Chân đế HAS

A. Màn hình

B. Bản gắn tường (Bán riêng)

- 1. Tắt màn hình của bạn và tháo dây nguồn ra.
- Lật úp mặt trước của màn hình LCD xuống một mặt phẳng có đặt miếng đệm lót phía dưới để bảo vệ màn hình.
- 3. Gỡ hai con ốc vít và sau đó tháo chân đế ra khỏi màn hình LCD.
- 4. Căn đúng tấm đệm lót với các lỗ phía sau của tấm đệm nắp và siết chặt bằng 4 con ốc đi kèm với đế dạng khuỷu, giá treo tường hoặc các dạng đế khác.
  - Không nên sử dụng ốc vít có chiều dài hơn kích thước tiêu chuẩn vì có thể làm hỏng bên trong màn hình.
    - Để gắn tường sử dụng ốc vít không phù hợp tiêu chuẩn VESA chiều dài vít có thể khác tùy theo loại bản gắn tường.
    - Không sử dụng ốc vít không phù hợp với tiêu chuẩn VESA.

Không siết ốc vít quá chặt vì có thể làm hư hỏng hay làm rơi màn hình, gây thương tích cho người.

Samsung sẽ không chịu trách nhiệm cho những trường hợp như vậy.

- Samsung sẽ không chịu trách nhiệm khi sản phẩm bị hư hỏng hoặc thường tích của người khi sử dụng bản gắn tường không theo tiêu chuẩnVESA hoặc phi tiêu chuẩn hay khi người dùng không tuân thủ các hướng dẫn lắp đặt.
- Để gắn màn hình lên tường, bạn nên mua bộ gắn tường cho phép bạn gắn màn hình cách tường tối thiểu 10 cm.
  - Bạn hãy liên với Trung tâm Dịch vụ Samsung gần nhất để biết thêm chi tiết. Samsung Electronics sẽ không chịu trách nhiệm với những hư hỏng do sử dụng bộ gắn tường không phù hợp với màn hình.
  - Vui lòng sử dụng bộ gắn tường phù hợp với các tiêu chuẩn quốc tế.

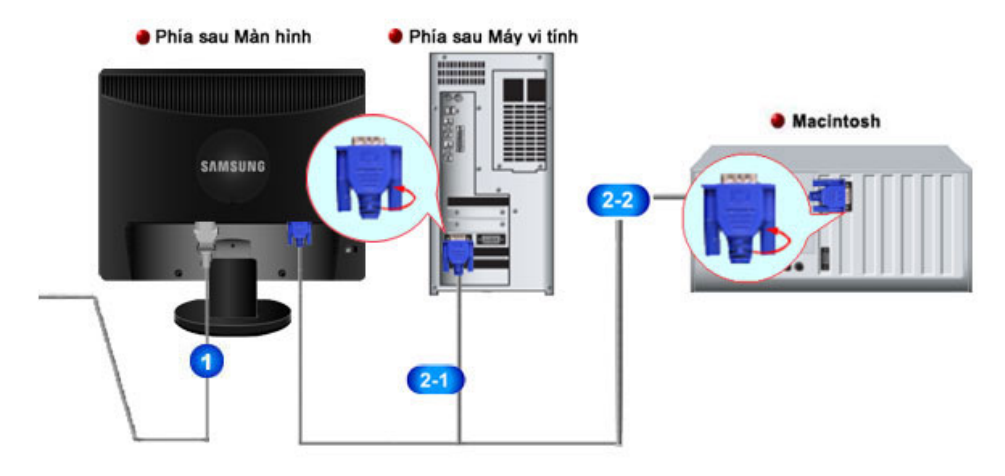

### {2243SN/2243SNX} Kết nối cáp

1 Kết nối dây nguồn màn hình của bạn vào power cổng nguồn điện phía sau màn hình.

Cắm dây nguồn của màn hình vào ổ cắm gần đó.

Sử dụng một kết nối phù hợp với máy tính của bạn.

241 Sử dụng đầu cắm D-sub (Analog) kết nối cho card màn hình.

• Kết nối cáp tín hiệu vào cổng D-sub 15-chân phía sau màn hình của bạn.

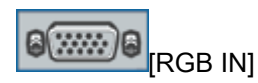

Kết nối với máy Macintosh.

• Kết nối màn hình với máy Macintosh sử dụng cáp kết nối D-sub.

🖉 Lưu ý

Nếu màn hình và máy tính đã được kết nối với nhau, bạn có thể bật điện lên và sử dụng.

Sử dụng Chân đế

Hệ thống màn hình

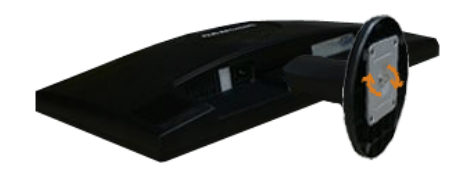

Chân đế đơn giản

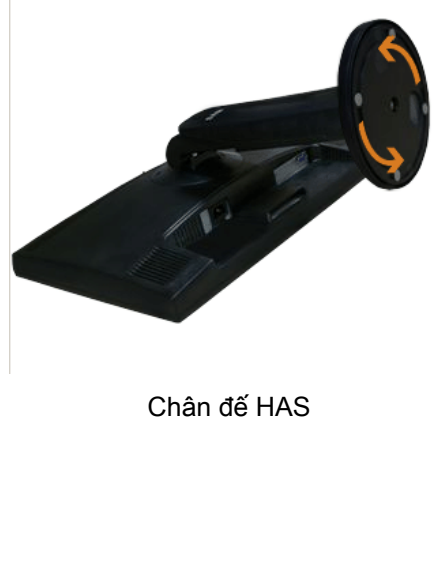

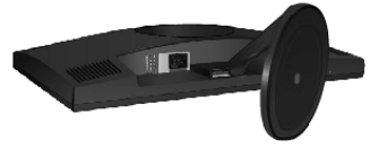

Chân đề Dual Hinge

Màn hình và Phía dưới

### Gắn chân đế

Màn hình này sử dụng được với bản gắn tường 100 mm x 100 mm tương thích VESA.

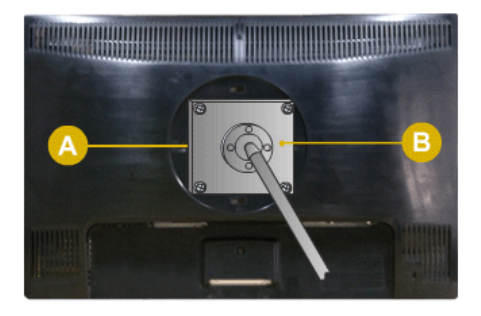

Chân đế đơn giản(Chân đề Dual Hinge)

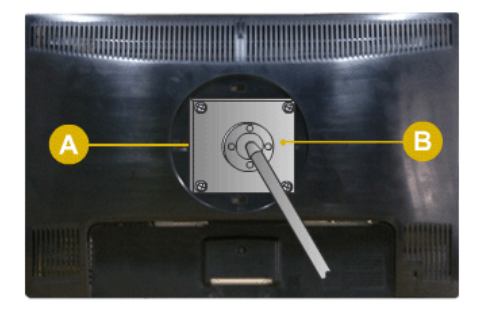

Chân đế HAS

- A. Màn hình
- B. Bản gắn tường (Bán riêng)
- 1. Tắt màn hình của bạn và tháo dây nguồn ra.
- Lật úp mặt trước của màn hình LCD xuống một mặt phẳng có đặt miếng đệm lót phía dưới để bảo vệ màn hình.
- 3. Gỡ hai con ốc vít và sau đó tháo chân đế ra khỏi màn hình LCD.
- 4. Căn đúng tấm đệm lót với các lỗ phía sau của tấm đệm nắp và siết chặt bằng 4 con ốc đi kèm với đế dạng khuỷu, giá treo tường hoặc các dạng đế khác.

- Không nên sử dụng ốc vít có chiều dài hơn kích thước tiêu chuẩn vì có thể làm hỏng bên trong màn hình.
  - Để gắn tường sử dụng ốc vít không phù hợp tiêu chuẩn VESA chiều dài vít có thể khác tùy theo loại bản gắn tường.
  - · Không sử dụng ốc vít không phù hợp với tiêu chuẩn VESA.

Không siết ốc vít quá chặt vì có thể làm hư hỏng hay làm rơi màn hình, gây thương tích cho người.

Samsung sẽ không chịu trách nhiệm cho những trường hợp như vậy.

 Samsung sẽ không chịu trách nhiệm khi sản phẩm bị hư hỏng hoặc thường tích của người khi sử dụng bản gắn tường không theo tiêu chuẩnVESA hoặc phi tiêu chuẩn hay khi người dùng không tuân thủ các hướng dẫn lắp đặt.

 Để gắn màn hình lên tường, bạn nên mua bộ gắn tường cho phép bạn gắn màn hình cách tường tối thiểu 10 cm.

- Bạn hãy liên với Trung tâm Dịch vụ Samsung gần nhất để biết thêm chi tiết. Samsung Electronics sẽ không chịu trách nhiệm với những hư hỏng do sử dụng bộ gắn tường không phù hợp với màn hình.
- Vui lòng sử dụng bộ gắn tường phù hợp với các tiêu chuẩn quốc tế.

#### {2243LNX}Kết nối cáp

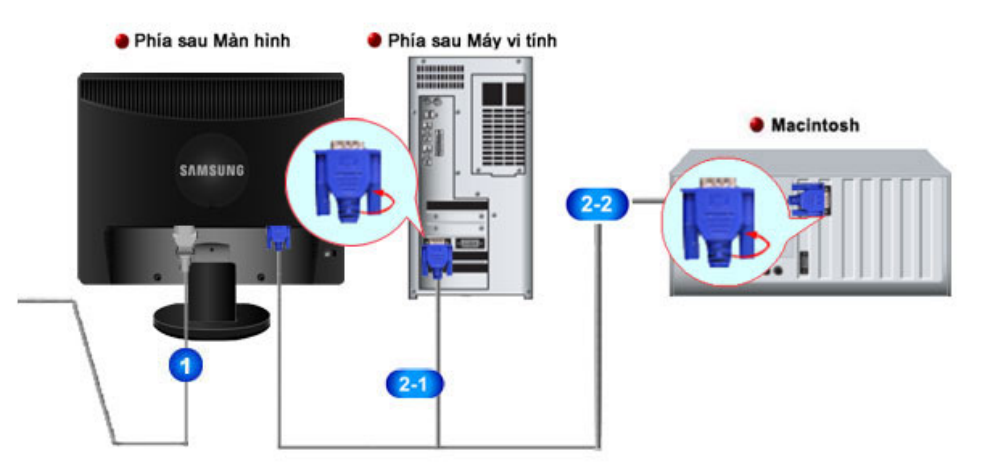

1 Kết nối dây nguồn màn hình của bạn vào power cổng nguồn điện phía sau màn hình.

Cắm dây nguồn của màn hình vào ổ cắm gần đó.

Sử dụng một kết nối phù hợp với máy tính của bạn.

21 Sử dụng đầu cắm D-sub (Analog) kết nối cho card màn hình.

• Kết nối cáp tín hiệu vào cổng D-sub 15-chân phía sau màn hình của bạn.

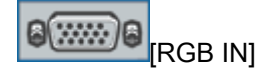

Kết nối với máy Macintosh.

• Kết nối màn hình với máy Macintosh sử dụng cáp kết nối D-sub.

🖉 Lưu ý

Nếu màn hình và máy tính đã được kết nối với nhau, bạn có thể bật điện lên và sử dụng.

### Sử dụng Chân đế

Hệ thống màn hình

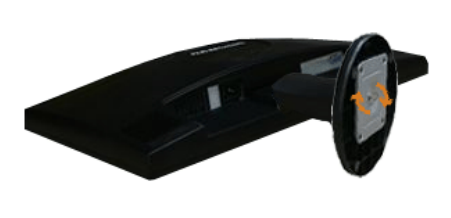

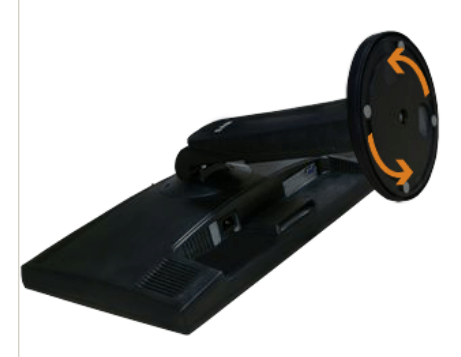

Chân đế đơn giản

Chân đế HAS

Màn hình và Phía dưới

### Gắn chân đế

Màn hình này sử dụng được với bản gắn tường 100 mm x 100 mm tương thích VESA.

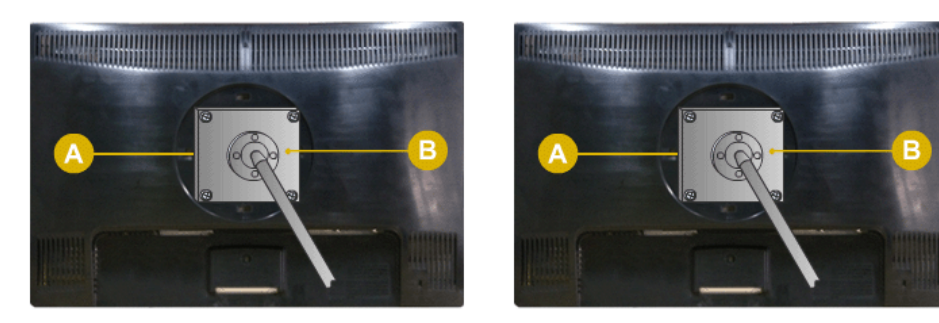

Chân đế đơn giản

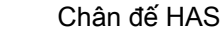

- A. Màn hình
- B. Bản gắn tường (Bán riêng)
- 1. Tắt màn hình của bạn và tháo dây nguồn ra.
- Lật úp mặt trước của màn hình LCD xuống một mặt phẳng có đặt miếng đệm lót phía dưới để bảo vệ màn hình.
- 3. Gỡ hai con ốc vít và sau đó tháo chân đế ra khỏi màn hình LCD.
- 4. Căn đúng tấm đệm lót với các lỗ phía sau của tấm đệm nắp và siết chặt bằng 4 con ốc đi kèm với đế dạng khuỷu, giá treo tường hoặc các dạng đế khác.

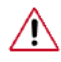

Không nên sử dụng ốc vít có chiều dài hơn kích thước tiêu chuẩn vì có thể làm hỏng bên trong màn hình.

- Để gắn tường sử dụng ốc vít không phù hợp tiêu chuẩn VESA chiều dài vít có thể khác tùy theo loại bản gắn tường.
- Không sử dụng ốc vít không phù hợp với tiêu chuẩn VESA.

Không siết ốc vít quá chặt vì có thể làm hư hỏng hay làm rơi màn hình, gây thương tích cho người.

Samsung sẽ không chịu trách nhiệm cho những trường hợp như vậy.

- Samsung sẽ không chịu trách nhiệm khi sản phẩm bị hư hỏng hoặc thương tích của người khi sử dụng bản gắn tường không theo tiêu chuẩnVESA hoặc phi tiêu chuẩn hay khi người dùng không tuân thủ các hướng dẫn lắp đặt.
- Để gắn màn hình lên tường, bạn nên mua bộ gắn tường cho phép bạn gắn màn hình cách tường tối thiểu 10 cm.
  - Bạn hãy liên với Trung tâm Dịch vụ Samsung gần nhất để biết thêm chi tiết. Samsung Electronics sẽ không chịu trách nhiệm với những hư hỏng do sử dụng bộ gắn tường không phù hợp với màn hình.
  - Vui lòng sử dụng bộ gắn tường phù hợp với các tiêu chuẩn quốc tế.

# Sử dụng Phần mềm

### Trình điều khiển màn hình

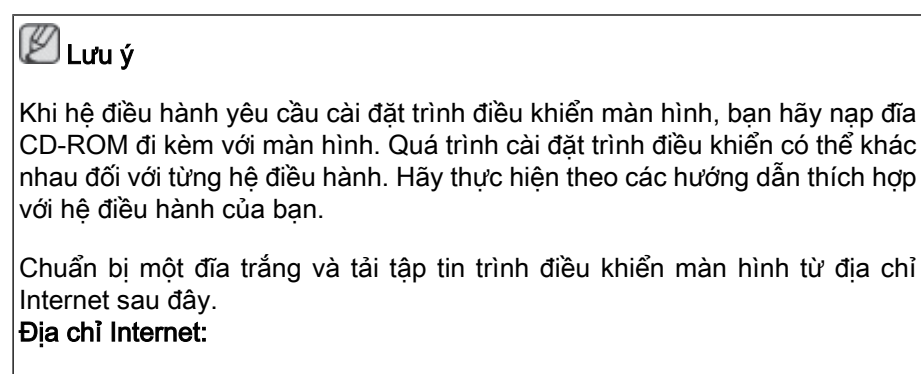

http://www.samsung.com/ (Toàn cầu)

### Cài đặt Monitor Driver (Trình điều khiển màn hình) (Tự động)

- 1. Đặt đĩa CD vào trong ổ CD-ROM.
- 2. Nhấp vào "Windows".
- 3. Chọn model màn hình trong danh sách, sau đó nhấp vào nút "OK (Đồng ý)".

| SAMSUNG monitor installer                                         |    |
|-------------------------------------------------------------------|----|
| Select the display adapter on which you want to intall the monito | w. |
| 1. RADEON 9550 : Plug and Play Monitor                            | •  |
| Select the monitor which you want to install                      |    |
| Samsung ****                                                      |    |
|                                                                   |    |
|                                                                   |    |
|                                                                   |    |
|                                                                   |    |
|                                                                   |    |
|                                                                   |    |
| ¢                                                                 | >  |
|                                                                   |    |
| UK CANCEL                                                         |    |

4. Nếu thấy xuất hiện thông báo sau, bạn hãy nhấp vào nút "Continue Anyway(Vẫn tiếp tục)". Sau đó nhấp vào nút "OK (Đồng ý)" (Hệ điều hành Microsoft<sup>®</sup> Windows<sup>®</sup> XP/2000).

| Hardwa | re Installation                                                                                                    |
|--------|----------------------------------------------------------------------------------------------------|
| ⚠      | The software you are installing for this hardware:<br>Samsung ****<br>has not passed Windows Logo testing to verily its compatibility<br>with Windows XP. (Tell me why this testing is important.)<br>Continuing your installation of this software may impair<br>or destabilize the correct operation of your system<br>either immediately or in the future. Microsoft strongly<br>recommends that you stop this installation now and<br>contact the hardware vendor for software that has<br>passed Windows Logo testing. |
|        | Continue Anyway                                                                                                    |

# 🖉 Lưu ý

Trình điều khiển màn hình này đã được chứng nhận với biểu tượng MS và việc cài đặt này không làm hỏng hệ thống của bạn.

Trình điều khiển được chứng nhận này được đặt trên trang chủ Màn hình Samsung.

http://www.samsung.com/

#### Cài đặt Trình điều khiển màn hình (Thủ công)

Hệ điều hành Microsoft<sup>®</sup> Windows Vista™

- 1. Đặt đĩa CD Hướng dẫn sử dụng vào ổ CD-ROM của bạn.
- 2. Nhấp vào (Start) và "Bảng điều khiển". Sau đó, nhấp đôi vào "Appearance and Personalization (Hình thức và Cá nhân hóa)".

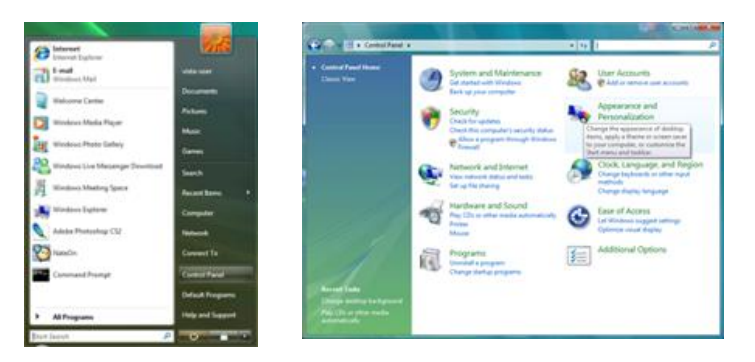

3. Nhấp vào "Personalization (Cá nhân hóa)" và chọn "Display Settings (Thiết lập Hiển thị)".

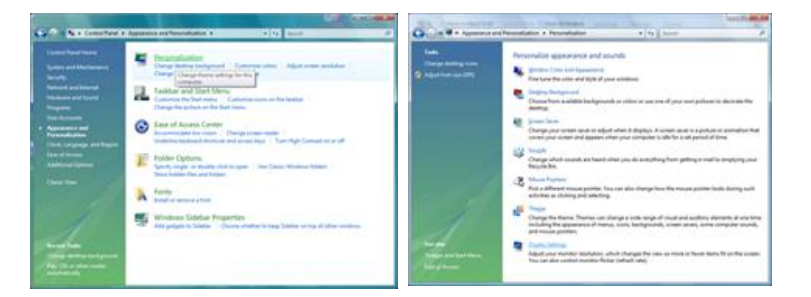

4. Nhấp vào "Advanced Settings (Cài đặt Nâng cao)...".

| lonitor [                                                                                                    |                                                                                                  |
|----------------------------------------------------------------------------------------------------|--------------------------------------------------------------------------------------------------|
| Drag the icons to match your monitors.                                                                                               | Jdentify Monitors                                                                                |
| 1                                                                                                    |                                                                                                  |
| 1. (Multiple Monitors) on NVIDIA GeForce B                                                                                           | 600 LE (Microsoft Corporation                                                                    |
| (Multiple Monitors) on MADIA Geforce b     [7] [This is my main monitor     [7] [Extend the deditop ants this monitor                | 600 LE (Microsoft Corporation                                                                    |
| (Multiple Monitors) on NVEXA GeForce 6     [7] [his is my main monitor     [2] [atend the desistop ands this monitor     Besolution: | 600 LE (Microsoft Corporation<br>Colore                                                          |
| Ohubiple Monitorij on NVDIA Geforce B     Jisis in my main monitor     Estand the Selatop anto this monitor     Besolution     Low   | 600 LE (Microsoft Corporation<br><u>Colors</u><br>High Highest (32 bit)                          |
| Collabelia Menitemi on NMDEA Geferen B     Collars any main monter     Ended the dealetop-anter this monter     Essention     Low    | 600 LE (Microsoft Corporation<br><u>Colore</u><br>High. Highest (32 bit) -<br>Adgenced Settings. |

5. Nhấp vào "Properties (Thuộc tính)" trong thẻ "Monitor (Màn hình)". Nếu nút "Properties (Thuộc tính)" bị tắt, có nghĩa là bạn đã hoàn tất cấu hình cho màn hình. Màn hình đã có thể sử dụng được.

Nếu xuất hiện thông báo "Windows needs (Windows cần)...", như hình bên dưới, nhấp vào "Continue (Tiếp tục)".

| Sapter Monitor Troubleshoot Color Management                                                                                                    |                                                                    |
|----------------------------------------------------------------------------------------------------|--------------------------------------------------------------------|
| Monitor Type                                                                                                    | windows needs your permission to contionu                          |
| Generic PrP Monitor                                                                                                    | If you started this action, continue.                              |
| Monitor Settings<br>Screen refresh rate:                                                                                                    | Device Properties<br>Microsoft Windows                             |
| 60 Hertz ·                                                                                                    |                                                                    |
| I ide modes that this monitor cannot display                                                                                                    |                                                                    |
| Common the device of the second of the device of the device of the devic | Oetails Continue Cance                                             |
|                                                                                                    | User Account Control helps stop unauthorized changes to your compu |
|                                                                                                    | L                                                                  |
|                                                                                                    |                                                                    |
|                                                                                                    |                                                                    |

### 🖉 Lưu ý

Trình điều khiển màn hình này đã được chứng nhận với biểu tượng MS và việc cài đặt này không làm hỏng hệ thống của bạn.

Trình điều khiển được chứng nhận này được đặt trên trang chủ Màn hình Samsung.

6. Nhấp vào "Update Driver (Cập nhật trình điều khiển)..." trong thẻ "Driver (Trình điều khiển)".

| Generic Ph/P Monitor<br>Driver Provider: Microsoft<br>Driver Date: 6-21/2006<br>Driver Version: 6.0 6000 16386<br>Digtal Sgner: microsoft windows |
|----------------------------------------------------------------------------------------------------|
| Diver Provider: Microsoft<br>Diver Date: 6/21/2006<br>Diver Venson: 6.0 6000,15386<br>Digital Sgner: microsoft windows                            |
| Driver Uesion 6.0 6000 16386<br>Digital Signer microsoft windows                                                                                  |
| Digital Signer: microsoft windows                                                                                                    |
|                                                                                                    |
| Driver Details To vew details about the driver files.                                                                                             |
| Update Driver                                                                                                    |
| Bolt Back Driver Back to the previously installed driver. roll                                                                                    |
| Deable Deables the selected device.                                                                                                    |
| Uninstal To uninstal the driver (Advanced).                                                                                                    |
|                                                                                                    |

7. Đánh dấu chọn vào hộp kiểm "Browse my computer for driver software (Tìm trình điều khiển có trong máy của tôi)" và nhấp vào "Let me pick from a list of device drivers on my computer (Tôi sẽ chọn từ danh sách trình điều khiển thiết bị trên máy của tôi)".

| ow do you want to search for driver software?                                                      | Brov   | wse for driver software on yo                                                                                      | ur computer                                                       |                              |
|----------------------------------------------------------------------------------------------------|--------|----------------------------------------------------------------------------------------------------|-------------------------------------------------------------------|------------------------------|
| <ul> <li>Search automatically for updated driver software</li> </ul>                               | Search | h for driver software in this location:                                                                            |                                                                   | ( Inner                      |
| Wedows will search your computer and the 3denet for the latest driver software<br>for your device. | 22 in  | clude subfisiders                                                                                                  |                                                                   |                              |
| Beause my computer for driver software                                                             |        |                                                                                                    |                                                                   |                              |
|                                                                                                    | •      | Let me pick from a list of de<br>This list will show installed driver self<br>software in the same category as the | vice drivers on my com<br>ware compatible with the dev<br>device. | puter<br>ice, and all driver |

 Nhấp vào "Have Disk (Nạp đĩa)..." và chọn thư mục (ví dụ, D:\Drive) nơi chứa tập tin cài đặt trình điều khiển và nhấp vào "OK (Đồng ý)".

| Select the device driver you want to install for this hardware.     | heet the manufacture's installation dask, and then make sure that the correct drive is selected below. Cancel |
|---------------------------------------------------------------------|----------------------------------------------------------------------------------------------------|
| 20 Den gangatish harbern<br>Nobel<br>19 Geness Pell Nantar          | Copy manufacturer's files from:                                                                               |
| The down is dataly speed     Here Data     Jelmanhy dimension model |                                                                                                    |

9. Chọn model phù hợp trong danh sách các loại màn hình rồi nhấp vào "Next (Tiếp tục)".

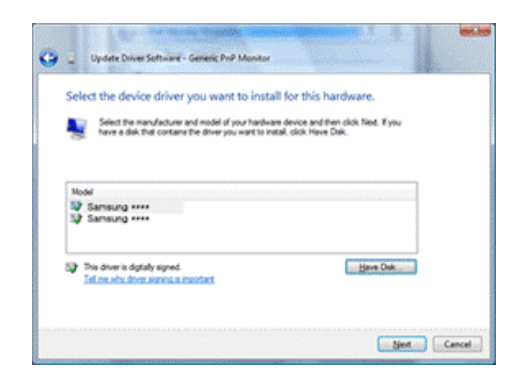

 Nhấp vào "Close(Đóng)" → "Close(Đóng)" → "OK(Đồng ý)" → "OK(Đồng ý)" trên các màn hình tiếp theo.

| Contraction and and a local second                                   | Sansurg Properties                                               |
|----------------------------------------------------------------------|------------------------------------------------------------------|
| Update Diver School - Samaling ++++                                  | General Drow Details                                             |
| Windows has successfully updated your driver software                | Samsung ****                                                     |
| Windows has finished installing the driver software for this device: | Contractory Services                                             |
| Common                                                               | Diver Date: 4/14/2005                                            |
| Samoung ****                                                         | Driver Version: 200.0                                            |
|                                                                      | Digital Signer: microsoft windows hardware compatibility publish |
|                                                                      | Dever Details To view details about the driver files.            |
|                                                                      | Ugdate Driver                                                    |
|                                                                      | Bill Back Dever<br>back to the previously installed driver, mil  |
|                                                                      | Daables The selected device.                                     |
|                                                                      | To uninstal the driver (Advanced).                               |
|                                                                      |                                                                  |
|                                                                      | Carcel                                                           |
|                                                                      |                                                                  |
| Monitor Type Generic PriP Monitor                                    | Drag the icons to match your monitors.                           |
| Marker Selferer                                                      | 1                                                                |
| Porson decargo                                                       |                                                                  |
| goreen retresh rate:                                                 |                                                                  |
| ovreru ·                                                             |                                                                  |
| See modes that this monitor cannot display                           | 1. Samsung ++++ on NVIDIA GeForce 6600 LE (Microsoft Corpo       |
| monitor cannot display correctly. This may lead to an unusable       | [2] This is my main monitor                                      |
| weihent weiter verneigen ner omerie.                                 | ☑ Extend the desktop onto this monitor                           |
|                                                                      | Besolution: Colors:                                              |
|                                                                      | Low High Highest (32 bit)                                        |
|                                                                      | 1280 by 1024 pixels                                              |
|                                                                      | How do I get the best display? Adyanced Setting:                 |
| OK Cancel Acciv                                                      | OK Cancel An                                                     |
|                                                                      |                                                                  |

Hệ điều hành Microsoft® Windows® XP

- 1. Đặt đĩa CD vào trong ổ CD-ROM.
- Nhấp vào "Start(Bắt đầu)" → "Control Panel(Bảng điều khiển)" và nhấp vào biểu tượng "Appearance and Themes(Hình thức và Chủ đề)".

| 2 million and a second second s |                                 | Central Panel                                                                                    | E 10 13                                                                          |
|----------------------------------------------------------------------------------------------------|---------------------------------|--------------------------------------------------------------------------------------------------|----------------------------------------------------------------------------------|
| Derk park                                                                                                    |                                 | the fift year figurates that the                                                                 | A                                                                                |
|                                                                                                    |                                 | (C) field = 👔 🖉 Stanch 🐑 Politica 💷 +                                                            |                                                                                  |
| internet Explorer                                                                                                    | My Documents                    | Againers @ Carool Fanel                                                                          | - 🖬 🖬 e                                                                          |
|                                                                                                    | My Recent Documents >           | Pick a category                                                                                  |                                                                                  |
| Concert Express                                                                                                    | My Pictures                     | Contract for Canada Marco                                                                        |                                                                                  |
| 19CT 10.0                                                                                                    | my Music                        | See Also                                                                                         | Printers and Other Handware                                                      |
| Notepad                                                                                                    | My Computer                     | Without Lighte     We good     Source the append     Source to au     and tractor     we discuss | ten of depitup heres, apply a there or<br>computer, or cutterede the Start serve |
| 1 Point                                                                                                    | Control Panel                   |                                                                                                  | <b>A</b>                                                                         |
| 🐑 Windows Media Nayer                                                                                                    | Printers and Faxes              | Add or Remove Programs                                                                           | Cythers                                                                          |
| MSN Explorer                                                                                                    | Help and Support                | j 🍎 Samada, Symreth, and Austra                                                                  | teren 🔥 Accessibility Optime                                                     |
| Windows Movie Maker                                                                                                    | Bun                             | 🚭 Performance and Painteen                                                                       |                                                                                  |
| All Programs 📡                                                                                                    |                                 | <u> </u>                                                                                         |                                                                                  |
|                                                                                                    | 🕗 Log Off 🛛 🔯 Tyrn Off Computer |                                                                                                  |                                                                                  |
| 🥼 start                                                                                                    |                                 |                                                                                                  |                                                                                  |

3. Nhấp vào biểu tượng "Display(Hiển thị)" và chọn thẻ "Settings(Cài đặt)" sau đó nhấp vào "Advanced...(Cao cấp...)".

| Display Properties 🛛 📝 🔀                                                                                                    |
|----------------------------------------------------------------------------------------------------|
| Themes Desktop Screen Saver Appearance Settings                                                                                                    |
| Display<br>Physical Phys Morebox on 3D Program III<br>Physical Phys Morebox Display<br>International Physical Physical P |
|                                                                                                    |

4. Nhấp vào nút "Properties(Thuộc tính)" trong thẻ "Monitor(Màn hình)" và chọn thẻ "Driver (Trình điều khiển)".

| Plug and Play Monitor and 3D Prophet III Properties 👘 🔀                                                                                                    | Plug and Play Monitor Properties                                                                                                    | 2     |
|----------------------------------------------------------------------------------------------------|----------------------------------------------------------------------------------------------------|-------|
| GeForce3 Device Selection Color Correction<br>General Adapter Monitor Troubleshoot Color Management<br>Monitor type<br>Plug and Play Monitor<br>Properties                                                                                                    | General Driver Plug and Play Monitor Device type: Monitors                                                                                             |       |
| Monitor settings<br>Screen refresh rate:                                                                                                    | Manufacture: (Standard monitor types)<br>Location: on 3D Prophet III                                                                                   |       |
| Ot Heat     OtHeat     OtHeat     OtHeat     OtHeat     Otheat     Othea | Certific tables<br>This device is working properly.<br>If you are having problems with this device, click Troubleshoot to<br>start the troubleshooter. |       |
|                                                                                                    | Invukleshoot<br>Device usage:<br>Use this device (enable)                                                                                              |       |
| OK Cencel Apply                                                                                                    | OKC                                                                                                    | ancel |

5. Nhấp vào "Update Driver...(Cập nhật Trình điều khiển...)" và chọn "Install from a list or... (Cài đặt từ danh sách hoặc...)" và nhấp vào nút "Next(Tiếp theo)".

| Plug and | Play Monitor                  | Properties                                                                                | 22     | Hardware Update Wizard |                                                                                                    |
|----------|-------------------------------|-------------------------------------------------------------------------------------------|--------|------------------------|----------------------------------------------------------------------------------------------------|
| General  | Driver<br>Plug and Play M     | tonitor                                                                                   |        |                        | Welcome to the Hardware Update<br>Wizard                                                                 |
|          | Driver Provider:              | Microsoft                                                                                 |        |                        | This wizard helps you install software for:                                                              |
|          | Driver Date:                  | 6/6/2001                                                                                  |        |                        | Plug and Play Monitor                                                                                    |
|          | Driver Version:               | 5.1.2001.0                                                                                |        |                        |                                                                                                    |
| Drive    | Digital Signer:<br>er Details | Microsoft Windows XP Publisher<br>To view details about the driver files.                 |        |                        | If your hardware came with an installation CD or floppy disk, insert it now.                             |
| Upde     | ate Driver                    | To update the driver for this device.                                                     |        |                        | What do you want the wizard to do?                                                                       |
| Boll     | Back Driver                   | If the device fails after updating the driver<br>back to the previously installed driver. | . roll |                        | Install the software automatically (Recommended)     Install from a list or specific location (Advanced) |
|          | Ininstall                     | To uninstall the driver (Advanced).                                                       |        |                        | Click Next to continue.                                                                                  |
|          |                               | ОК                                                                                        | Cancel |                        | Cancel                                                                                                   |

6. Chọn "Don't search, I will...(Không cần tìm, tôi sẽ...)" sau đó nhấp vào "Next(Tiếp theo)" và sau đó nhấp vào "Have disk(Nạp đĩa)".

| Hardware Update Wizard                                                                                                    | Hardware Update Wizard                                                                                                    |
|----------------------------------------------------------------------------------------------------|----------------------------------------------------------------------------------------------------|
| Please choose your search and installation options.                                                                                                    | Select the device driver you want to install for this hardware.                                                                                                    |
| Search for the best driver in these locations.<br>Use the check boxes below to limit or expand the default search, which includes local<br>paths and senovable media. The best driven found will be installed. | Select the manufacturer and model of your hardware device and then click. Next. If you have a disk that contains the driver you want to install, click. Have Disk. |
| Search removable greds (Ropy, CD ROM)     Include the ligcation in the search                                                                                                    | ⊘ Show going able hardware     Model     Model     Plug and Play Monitor                                                                                           |
| the driver you choose will be the best match for your hardware.                                                                                                    | This driver is digitally righted.<br>I all me velve driver incented is important                                                                                   |
| Cancel Cancel                                                                                                    | Cancel                                                                                                    |

 Nhấp vào nút "Browse(Tìm)" và sau đó chọn A:(D:\Driver) và chọn model màn hình của bạn trong danh sách và nhấp vào nút "Next(Tiếp theo)".

| Install | From Disk                                           |                | Hardware Update Wizard                                                                                                    |
|---------|-----------------------------------------------------|----------------|----------------------------------------------------------------------------------------------------|
| 10      | Inset the manufacture's installation disk, and then |                | Select the device driver you want to install for this hardware.                                                                                                   |
| 4       | make sure that the correct drive is selected below. | Cancel         | Select the neurodeclares and model of year hardware device and then click Next. If you have a disk that contains the driver you want to install, click Have Disk. |
|         |                                                     |                | Model<br>Samsung ****                                                                                                    |
|         | Copy manufacturer's files from:                     |                | This driver is not digitally signed!     Have Disk      I al me why driver signing is imported                                                                    |
|         |                                                     | <u>B</u> rowse | < Reck Next> Cancel                                                                                                    |

 Nếu thấy xuất hiện thông báo sau, bạn hãy nhấp vào nút "Continue Anyway(Vẫn tiếp tục)". Sau đó nhấp vào nút "OK(Đồng ý)".

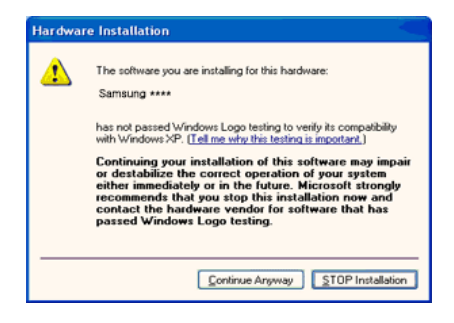

### 🖉 Lưu ý

Trình điều khiển màn hình này đã được chứng nhận với biểu tượng MS và việc cài đặt này không làm hỏng hệ thống của bạn.

Trình điều khiển được chứng nhận này được đặt trên trang chủ Màn hình Samsung.

http://www.samsung.com/

9. Nhấp vào nút "Close(Đóng)" sau đó nhấp liên tục vào nút "OK(Đồng ý)".

| Hardware Update Wizard                                                                                                    | Samsung *****                                                                                                    |
|----------------------------------------------------------------------------------------------------|----------------------------------------------------------------------------------------------------|
| Completing the Hardware Update<br>Wizard<br>The wizard has finished rutaling the software for.<br>Samsung ****                                                                                                    | Canceld Driver           Samsung ****           Driver Provider:           Samsung ****           Driver Provider:           Samsung ****           Driver Provider:           Samsung ****           Driver Provider:           Samsung ****           Driver Version:           Driver Version:           Driver Details:           To view details about the driver files.           Ugdate Driver:           To update the driver for this device. |
| Click Finish to dose the vicand.                                                                                                    | Boll Back Driver     If the device task atter updating the driver, not     back to the previously installed driver.     Uninstal     To uninstal the driver (Advanced).                                                                                                    |
| Plug and Play Monitor and 3D Prophet III Properties ??<br>General Adapter Monitor Troubleshoot Color Management<br>Monitor Uppe<br>Plug and Play Monitor<br>Monitor Leatings                                                                                                    |                                                                                                    |
| Content in the intervention of the intervention of the interventio |                                                                                                    |

10. Quá trình cài đặt Trình điều khiển màn hình đã hoàn tất.

Hệ điều hành Microsoft® Windows® 2000

Khi bạn nhìn thấy "Digital Signature Not Found(Không tìm thấy chữ ký điện tử)" trên màn hình của bạn, hãy thực hiện theo các bước sau.

- 1. Chọn nút "OK(Đồng ý)" trong cửa sổ "Insert disk(Nạp đĩa)".
- 2. Nhấp vào nút "Browse(Tìm)" trong cửa sổ "File Needed(Yêu cầu tập tin)".
- Chọn A:(D:\Driver) và sau đó nhấp vào nút "Open(Mở)" và sau đó nhấp vào nút "OK (Đồng ý)".

Cách cài đặt

- 1. Nhấp vào "Start(Bắt đầu)", "Setting(Cài đặt)", "Control Panel(Bảng điều khiển)".
- 2. Nhấp đôi vào biểu tượng "Display(Hiển thị)".
- Chọn thẻ "Settings(Cài đặt)" và nhấp vào nút "Advanced Properties(Thuộc tính Cao cấp)".
- 4. Chọn "Monitor(Màn hình)".

Trường hợp 1: Nếu nút "Properties(Thuộc tính)" không kích hoạt, nghĩa là màn hình đã được cài đặt phù hợp. Hãy ngừng quá trình cài đặt

Trường hợp 2: Nếu nút "Properties(Thuộc tính)" được kích hoạt, hãy nhấp vào nút "Properties(Thuộc tính)" rồi thực hiện các bước tiếp theo.

- 5. Nhấp vào "Driver(Trình điều khiển)" và sau đó nhấp vào "Update Driver...(Cập nhật trình điều khiển...)" và sau đó nhấp vào nút "Next(Tiếp theo)".
- 6. Chọn "Display a list of the known drivers for this device so that I can choose a specific driver(Hiển thị danh sách các trình điều khiển đã biết cho thiết bị này để tôi có thể chọn trình điều khiển cụ thể)" và nhấp vào "Next(Tiếp theo)" và sau đó nhấp vào "Have disk (Nạp đĩa)".
- 7. Nhấp vào nút "Browse(Tìm)" và chọn A:(D:\Driver).
- 8. Nhấp vào nút "Open(Mở)", và nhấp vào nút "OK(Đồng ý)".
- Chọn model màn hình của bạn và nhấp vào nút "Next(Tiếp theo)" và sau đó nhấp vào nút "Next(Tiếp theo)".
- 10. Nhấp vào nút "Finish(Hoàn tất)" và sau đó "Close(Đóng)".

Nếu xuất hiện cửa sổ "Digital Signature Not Found(Không tìm thấy chữ ký điện tử)" hãy nhấp vào nút "Yes(Có)". Và tiếp theo nhấp vào nút "Finish(Hoàn tất)" và nút "Close (Đóng)".

Hệ điều hành Microsoft<sup>®</sup> Windows<sup>®</sup> Millennium

- 1. Nhấp vào "Start(Bắt đầu)", "Setting(Cài đặt)", "Control Panel(Bảng điều khiển)".
- 2. Nhấp đôi vào biểu tượng "Display(Hiển thị)".
- Chọn thẻ "Settings(Cài đặt)" và nhấp vào nút "Advanced Properties(Thuộc tính Cao cấp)".
- 4. Chọn thẻ "Monitor(Màn hình)".
- 5. Nhấp vào nút "Change(Thay đổi)" trong vùng "Monitor Type(Kiểu màn hình)".
- 6. Chọn "Specify the location of the driver(Chỉ định vị trí của trình điều khiển)".
- 7. Chọn "Display a list of all the driver in a specific location...(Hiển thị danh sách tất cả các trình điều khiển tại vị trí cụ thể...)" sau đó nhấp vào nút "Next(Tiếp theo)".
- 8. Nhấp vào nút "Have Disk(Nạp đĩa)".
- 9. Chỉ định A:\(D:\driver) và nhấp vào nút "OK(Đồng ý)".
- 10. Chọn "Show all devices(Hiển thị tất cả thiết bị)" và chọn màn hình phù hợp với máy tính của bạn và nhấp vào "OK(Đồng ý)".
- 11. Tiếp tục chọn nút "Close(Đóng)" và nút "OK(Đồng ý)" cho đến khi bạn đóng lại hộp thoại Thuộc tính Hiển thị.

Hệ điều hành Microsoft® Windows® NT

- Nhấp vào "Start(Bắt đầu)", "Settings(Cài đặt)", "Control Panel(Bảng điều khiển)", và nhấp đôi vào biểu tượng "Display(Hiển thị)".
- 2. Trong cửa sổ Hiển thị Thông tin Đăng ký, chọn thẻ Cài đặt rồi chọn "All Display Modes (Tất cả các kiểu hiển thị)".
- Chọn chế độ mà bạn muốn sử dụng (Độ phân giải, Số lượng màu và Vertical frequency (Tần số quét dọc)) và nhấp vào "OK(Đồng ý)".
- 4. Nhấp vào nút "Apply(Áp dụng)" nếu bạn thấy màn hình hoạt động bình thường sau khi bạn nhấp vào "Test(Kiểm tra)". Nếu màn hình không hiển thị bình thường, hãy đổi sang chế độ khác (chế độ có độ phân giải, màu sắc hoặc tần số thấp hơn).

## 🖉 Lưu ý

Nếu không có Chế độ trong cửa sổ Tất cả các kiểu hiển thị, hãy chọn độ phân giải và vertical frequency bằng cách tham khảo Các chế độ hẹn giờ trong hướng dẫn sử dụng.

Linux Hệ điều hành

Để cài đặt X-Window, bạn cần tạo tập tin cấu hình X86Config, là một loại tập tin cài đặt hệ thống.

- 1. Nhấn vào "Enter(Nhập)" ở màn hình đầu tiên và thứ hai sau khi chạy tập tin X86Config.
- 2. Màn hình thứ ba dành cho thiết lập chuột của bạn.
- 3. Lắp đặt chuột cho máy tính của bạn.
- 4. Màn hình tiếp theo là để lắp đặt bàn phím.
- 5. Lắp đặt Bàn phím cho máy tính của bạn.
- 6. Màn hình tiếp theo dành cho thiết lập màn hình của bạn.
- 7. Trước hết, cài đặt tần số quét ngang cho màn hình. (Bạn có thể nhập số trực tiếp.)
- Đặt một vertical frequency(tần số quét dọc) cho màn hình của bạn. (Bạn có thể nhập số trực tiếp.)
- 9. Nhập vào tên model màn hình của bạn. Thông tin này sẽ không ảnh hưởng đến hoạt động thực của X-Window.
- 10. Bạn đã kết thúc cài đặt màn hình. Chạy tập tin X-Window sau khi cài đặt các thiết bị phần cứng khác.

#### **Natural Color**

#### Chương trình phần mềmNatural Color

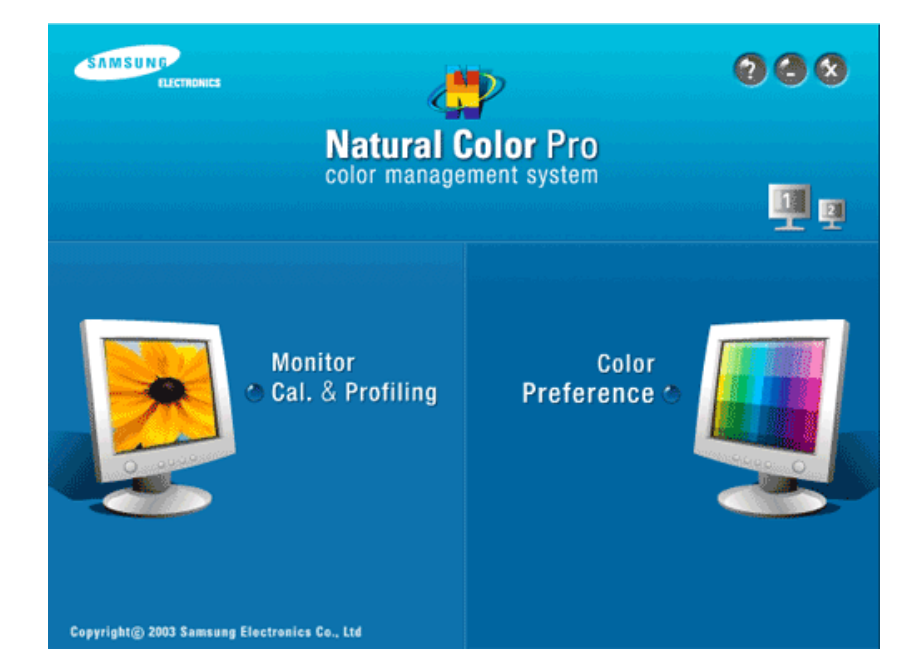

Một trong những vấn đề gần đây khi sử dụng máy tính là màu sắc của các hình ảnh được in ra bằng máy in hay được quét bằng một máy quét hay một máy ảnh kỹ thuật số không giống với màu sắc được hiển thị trên màn hình. Phần mềm Natural Color S/W là một giải pháp rất tốt cho vấn đề này. Nó là một hệ thống điều khiển màu sắc được phát triển bởi Samsung Electronics hợp tác với Viện Nghiên cứu Điện tử và Viễn thông Hàn Quốc (ETRI). Hệ thống này chỉ sử dụng cho các màn hình Samsung và nó làm cho màu sắc hình ảnh trên màn hình giống với màu sắc của các hình ảnh được in ra hay được quét. Tham khảo phần Trợ giúp (F1) của phần mềm để biết thêm thông tin.

#### Cách cài đặt phần mềm Natural Color

Đặt đĩa CD, phụ kiện kèm theo màn hình Samsung vào trong ổ đĩa CD-ROM. Sau đó, màn hình đâu tiên của chương trình Natural Color sẽ xuât hiện. Nhập vào Natural Color trên màn hình đâu tiên để cài đặt phân mêm Natural Color.

Để cài đặt chương trình theo cách thủ công, đặt đia CD đi kèm theo màn hình Samsung vào ổ đia CD-ROM, nhập vào nút [Start(Băt đâu)] trong Windows và chọn [Run...(Chạy...)]. Nhập vào D:\color\NCProSetup.exe và sau đó nhân nút [Enter(Nhập)]. (Nêu ổ đia để đưa đia CD vào không phải là ổ D:\, thì hãy nhập ổ đia tương ứng vào.)

#### Cách để xóa phân mêm Natural Color

Chọn "Setting/Control Panel(Cài đặt/Bảng điêu khiển)" trên menu "Start(Khởi động)" và sau đó nhập đôi) "Add/Delete a program(Thêm/Xóa chương trình)". Chọn Natural Color từ danh sách và sau đó nhập vào nút "Add/Delete(Thêm/Xóa)".

#### MagicTune™

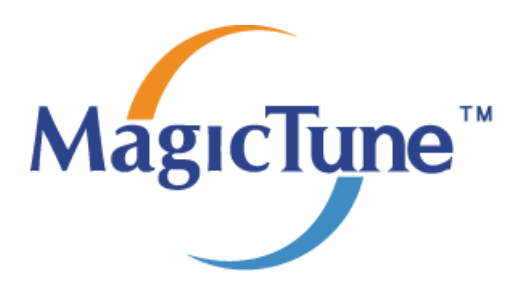

#### Cài đặt

- 1. Đặt đia CD cài đặt vào trong ổ đia CD-ROM.
- Chọn tập tin cài đặt MagicTune™.
  Iứu ý

Nếu cửa sổ hiển thị giao diện cài đặt chương trình không xuất hiện, bạn hãy sử dụng tập tin thi hành MagicTune trong đĩa CD.

- 3. Chọn Ngôn ngữ cài đặt, nhập vào "Next(Tiếp theo)".
- 4. Khi cửa số Installation Shield Wizard hiển thị, nhập vào "Next(Tiếp theo)".
- 5. Chọn "I agree to the terms of the license agreement(Tôi đông ý các điêu khoản trong hợp đông sử dụng phân mêm)" để chập nhận.
- 6. Chọn thư mục để cài đặt chương trình MagicTune™.
- 7. Nhập vào "Install(Cài đặt)".
- 8. Cửa số "Installation Status(Tình trạng Cài đặt)" sẽ xuất hiện.
- 9. Nhập vào "Finish(Hoàn tật)".
- 10. Khi quá trình cài đặt hoàn tât, biểu tượng thực thi của phân mêm MagicTune™ sẽ xuât hiện trên màn hình desktop của bạn. Nhập đôi vào biểu tượng đó để chạy chương trình.

Biểu tượng thực thi của chương trình MagicTune™ có thể không xuất hiện trên màn hình tùy vào cài đặt hệ thông máy tinh hoặc màn hình. Nêu điêu này xảy ra, nhân vào phim F5.

#### Sự cô khi Cài đặt

Quá trình cài đặt MagicTune™ có thể bị các yêu tô card màn hình, bo mạch chủ và môi trường mạng ảnh hưởng.

#### Yêu cầu về Hệ thống

OS

- Windows 2000
- Windows XP Home Edition
- Windows XP Professional
- Windows Vista<sup>™</sup>

Chúng tôi khuyên bạn nên dùng MagicTune™ với Windows<sup>®</sup> 2000 hoặc mới hơn.

#### Phân cứng

- Bộ nhớ 32 MB trở lên
- Dung lượng Ô đia cứng 60 MB trở lên

Để biết thêm chi tiết, xin vui lòng vào trang web MagicTune™ http://www.samsung.com/Products/Monitors/magictune.

#### Gỡ cài đặt

Bạn có thể gỡ bỏ chương trình MagicTune™ bằng cách sử dụng tùy chọn "Add or Remove Programs(Thêm hoặc Gỡ bỏ Chương trình)" trong Bảng điêu khiển của Windows<sup>®</sup> .

Thực hiện theo các bước sau để gỡ bỏ MagicTune™.

- Chọn [Task Tray(Khay tác vụ)] → [Start(Bắt đâu)] → [Settings(Cài đặt)] và chọn [Control Panel(Bảng điêu khiển)] từ menu. Nêu chương trình chạy trên Windows<sup>®</sup> XP, chọn [Control Panel(Bảng điêu khiển)] trong menu [Start(Bắt đâu)].
- 2. Nhâp vào biểu tượng "Add or Remove Programs(Thêm hoặc Gỡ bỏ Chương trình)" trong Control Panel(Bảng điêu khiển).
- 3. Trong màn hình "Add or Remove Programs(Thêm hoặc Gỡ bỏ Chương trình)", di chuyển xuông để tim "MagicTune™." Nhập chọn vào để tô sáng nó.
- 4. Nhấp vào nút "Change/Remove(Thay đổi/Gỡ bỏ)" để gỡ bỏ chương trình.
- 5. Nhập "Yes(Có)" để bắt đâu quá trình gỡ bỏ.
- 6. Chờ cho đên khi hộp thoại "Uninstall Complete(Hoàn tất Gỡ bỏ)" xuất hiện.

## 🖉 Lưu ý

Bạn hãy vào trang MagicTune<sup>™</sup> http://www.samsung.com/Products/Monitors/magictune để được hỗ trợ kỹ thuật cho MagicTune<sup>™</sup>, xem mục các câu hỏi thường gặp và phiên bản cập nhật chương trình.

Chương trình The MagicTune™ là một chương trình bổ sung dành cho các sản phẩm màn hình máy tính. Một số các hệ thống máy tính cài đặt các trình điều khiển card video mới nhất hoặc cũ hơn sẽ không tương thích với MagicTune™. Vui lòng truy cập trang Web MagicTune™ nếu bạn cần hỗ trợ kỹ thuật khi dùng MagicTune™.

Các đặc tính kỹ thuật có thể được thay đổi mà không cần thông báo. MagicTune™ là nhân hiệu của SAMSUNG ELECTRONICS CO., Inc. Windows™ là nhân hiệu đã đăng ký của Microsoft Corp. Các nhân hiệu khác là tài sản của các chủ sở hữu tương ứng.

#### Chuong trình MagicRotation

# ( MagicRotation

#### <u>Cài đặt</u>

- 1. Đặt đĩa CD cài đặt vào trong ổ đĩa CD-ROM.
- 2. Chọn tập tin cài đặt MagicRotation.

#### 🖉 Lưu ý

Nếu cửa sổ hiển thị giao diện cải đặt chương trình không xuất hiện, bạn hãy sử dụng tập tin thi hành MagicRotation trong đĩa CD.

- 3. Chọn Ngôn ngữ cài đặt, nhấp vào "Next(Tiếp theo)".
- 4. Khi cửa sổ Installation Shield Wizard hiển thị, nhấp vào "Next(Tiếp theo)".
- 5. Chọn "I agree to the terms of the license agreement(Tôi dồng ý các điều khoản trong hợp đồng sử dụng phần mềm)" để chấp nhận.
- 6. Chọn thư mục để cài đặt chương trình MagicRotation.
- 7. Nhấp vào "Install(Cài đặt)".
- 8. Cửa sổ "Installation Status(Tình trạng Cài đặt)" sẽ xuất hiện.
- 9. Nhấp vào "Finish(Hoàn tất)".

Bạn phải khởi động lại hệ thống để chương trình MagicRotation hoạt động trôi chảy.

10. Khi quá trình cài đặt hoàn tất, biểu tượng thực thi của phần mềm MagicRotation sẽ xuất hiện trên màn hình desktop của bạn.

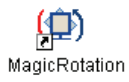

#### Sự cố khi Cài đặt

Quá trình cài đặt MagicRotation có thể bị các yếu tố card màn hình, bo mạch chủ và môi trường mạng ảnh hưởng.

#### Hạn chế

1. "Trình điều khiển màn hình" phải được được nạp đầy đủ để chương trình MagicRotation hoạt động đúng.

"Trình điều khiển màn hình" phải là phiên bản mới nhất do người bán cung cấp.

- Nếu một vài ứng dụng như Windows Media Player, Real Player v.v... không hiến thị hình ảnh phù hợp khi góc xoay màn hình là 90, 180 và 270 độ, bạn làm như sau:
  - Đóng ứng dụng đó lại.
  - Chọn góc xoay (90, 180, 270) theo yêu cầu.
  - Sau đó chạy lại ứng dụng đó.

Trong hầu hết mọi trường hợp, thao tác này khắc phục được lỗi này.

 Các phần mền ứng dụng sử dụng OpenGL và DirectDraw (hình ảnh 3D) sẽ không hoạt động được trong các chế độ xoay được chọn (90, 180, 270).

Ví dụ: trò chơi 3D

 trong các ứng dụng trên nền DOS ở chế độ toàn màn hình sẽ không hoạt động được trong các chế độ góc xoay được chọn (90, 180, 270).

- 5. Chế độ chạy đúp không được hỗ trợ trên Windows<sup>®</sup>, 98, ME, NT 4.0.
- 6. MagicRotation không hỗ trợ hình ảnh 24 bit/pixel (độ sâu Bit /Chất lượng hình ảnh).
- 7. Nếu bạn thay đổi card màn hình, bạn nên tháo gỡ phần mềm MagicRotation trước khi thay.

#### Yêu cầu về Hệ thống

#### os

- Windows 98 SE
- Windows ME
- Windows NT 4.0
- Windows 2000
- Windows XP Home Edition
- Windows XP Professional
- Windows Vista<sup>TM</sup>

#### Phần cứng

- Bộ nhớ 128 MB trở lên (đề xuất)
- Dung lượng Ổ đĩa cứng 25 MB trở lên

#### Gói dịch vụ

- Đề xuất sử dụng Gói dịch vụ mới nhất cho hệ thống của bạn.
- Đối với Windows<sup>®</sup>, NT 4.0, các phần mềm Internet Explorer 5.0 và phiên bản mới hơn với thành phần Active Desktop được khuyến cáo nên dùng.

Để biết thêm chi tiết, xin vui lòng vào trang web MagicRotation http://www.samsung.com/Products/Monitors/magictune.

Windows<sup>®</sup>, là nhãn hiệu đã đăng ký của Công ty Microsoft.

#### <u>Gỡ cài đặt</u>

Bạn có thể gỡ bỏ chương trình MagicRotation bằng cách sử dụng tùy chọn "Add or Remove Programs(Thêm hoặc Gỡ bỏ Chương trình)" trong Bảng điều khiển của Windows<sup>®</sup>.

Thực hiện theo các bước sau để gỡ bỏ MagicRotation.

- Chọn [Task Tray(Khay tác vụ)] → [Start(Bắt đầu)] → [Settings(Câi đặt)] và chọn [Control Panel(Bảng diều khiến)] từ menu. Nếu chương trình chạy trên Windows<sup>®</sup> XP, chọn [Control Panel(Bảng diều khiến)] trong menu [Start(Bắt đầu)].
- 2. Nhấp vào biểu tượng "Add or Remove Programs(Thêm hoặc Gỡ bỏ Chương trình)" trong Control Panel(Bảng điều khiển).
- Trong màn hình "Add or Remove Programs(Thêm hoặc Gỡ bỏ Chương trình)", di chuyển xuống để tìm "MagicRotation." Nhấp chọn vào để tô sáng nó.
- 4. Nhấp vào nút "Change/Remove(Thay đổi/Gỡ bỏ)" để gỡ bỏ chương trình.
- 5. Nhấp "Yes(Có)" để bắt đầu quá trình gỡ bỏ.
- 6. Chờ cho đến khi hộp thoại "Uninstall Complete(Hoàn tất Gỡ bỏ)" xuất hiện.
- 7. Sau khi gỡ bỏ, khởi động lại hệ thống để hoàn tất việc gỡ bỏ.

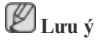

Bạn hãy vào trang MagicRotation http://www.samsung.com/Products/Monitors/magictune dể được hỗ trợ kỹ thuật cho MagicRotation, xem mục các câu hỏi thường gặp và phiên bản cập nhật chương trình. Windows<sup>®</sup>, là nhãn hiệu đã đăng ký của Công ty Microsoft. Các đặc tính kỹ thuật có thể thay đổi mà không thông báo trước. MagicRotation là nhần hiệu của SAMSUNG ELECTRONICS CO., Ltd. Tất cả các nhãn hiệu sản phầm khác được đề cập đến trong tài liệu này có thể là những nhãn hiệu đã được đăng ký của những công ty tương ứng sờ hữu các nhãn hiệu đó.

## Điêu chỉnh Màn hình

{943SN/943SNX} Các chức năng Trực tiế

### AUTO

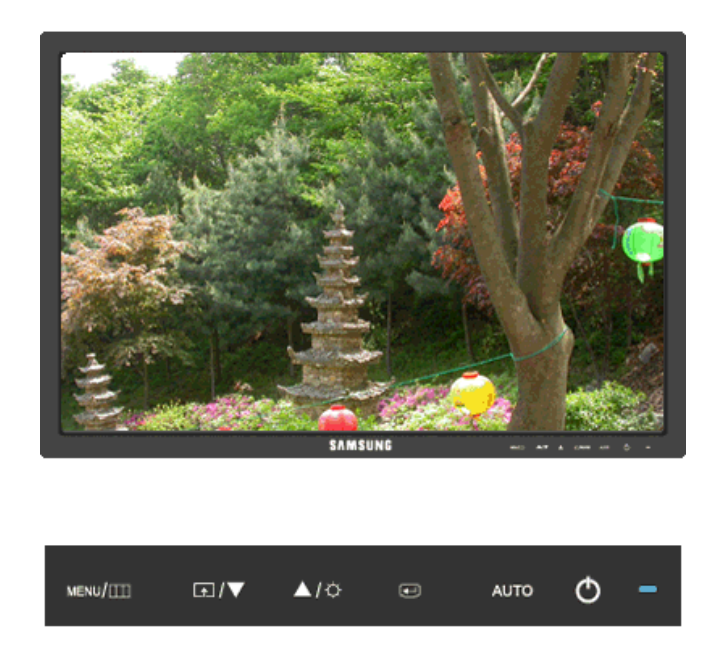

Khi nhân nút 'AUTO', màn hình điêu chỉnh tự động xuất hiện như hình minh họa bằng hình động ở giữa màn hình.

Tỉnh năng Điêu chỉnh tự động cho phép màn hình tự điêu chỉnh sang nguôn tin hiệu đâu vào Analog. Các giá trị **Fine**, **Coarse** và **Position** được điêu chỉnh tự động.

Nêu chức năng điêu chỉnh tự động không hoạt động, hãy nhân nút 'AUTO' một lân nữa để điêu chỉnh hình ảnh chính xác hơn.

Nêu bạn thay đổi độ phân giải trong control panel(bảng điêu khiển), chức năng tự động sẽ tự khởi động.

#### Khóa và Mở khóa OSD

Khi nhân nút AUTO sau khi khóa OSD

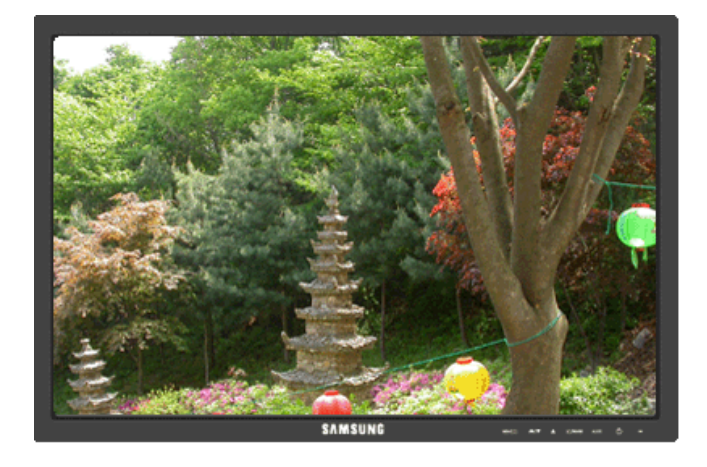

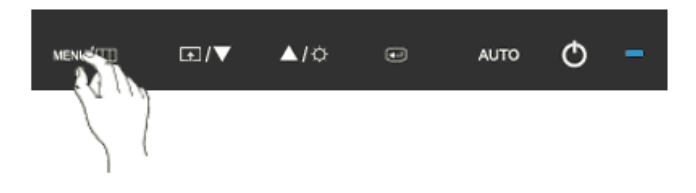

Khi nhân nút MENU sau khi khóa OSD

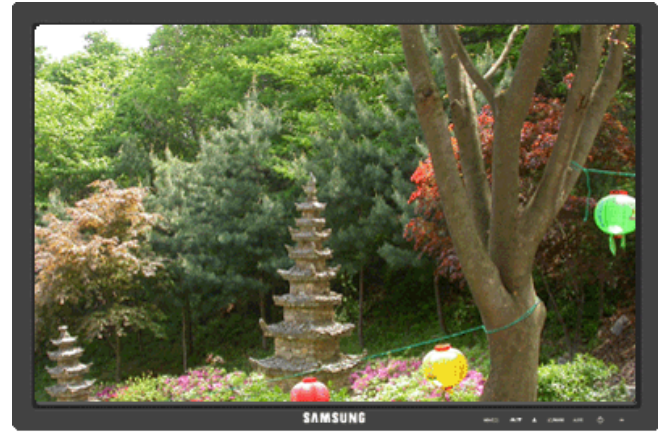

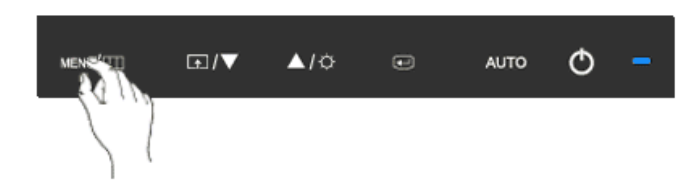

Đây là một chức năng có thể khóa OSD để duy trì các trạng thái hiện hành của các cài đặt hay ngăn không cho những người khác có thể điêu chỉnh các cài đặt hiện hành.

Khóa: Nhân và giữ nút MENU trong hơn năm (5) giây để kích hoạt chức năng khóa điêu chỉnh OSD.

Mở khóa: Nhân và giữ nút MENU trong hơn năm (5) giây để tắt kích hoạt chức năng khóa điêu chỉnh OSD.

## 🖉 Lưu ý

Khi kĩch hoạt chức năng khóa điêu chỉnh OSD, bạn vẫn có thể điêu chỉnh được độ sáng, độ tương phản, và gán **Customized Key** ( ) bằng cách sử dụng nút Direct.

#### Customized key

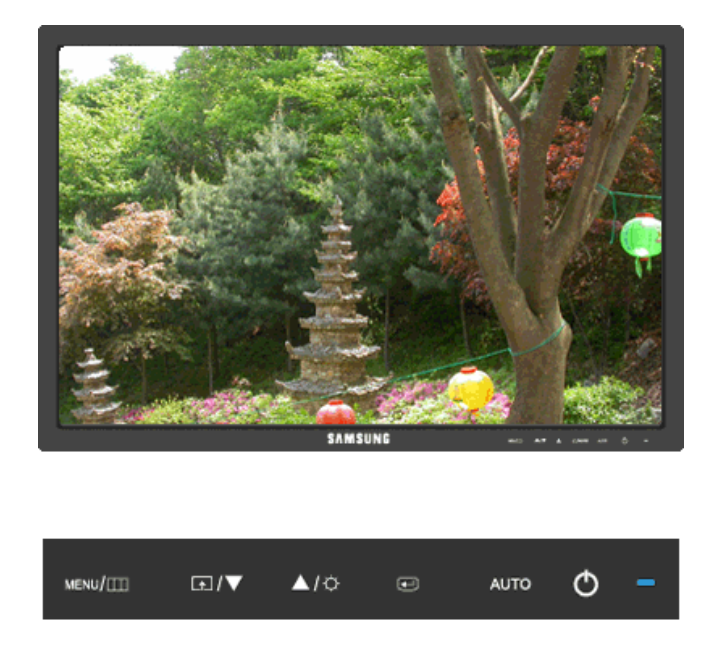

Bạn có thể gán phîm tùy chọn cho nút Tùy chỉnh theo sở thích của bạn.

Xem màn hình hoạt động hiển thị khi nhấn nút [1] sau khi cấu hình phim tùy chỉnh cho một chức năng, vui lòng nhấp vào tên của mỗi chức năng.

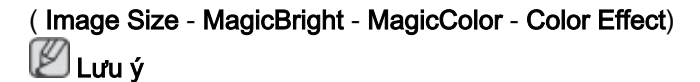

Bạn có thể cấu hnh Customized key cho một chức năng yêu cầu thông qua **Setup > Cus**tomized Key.

## Brightness

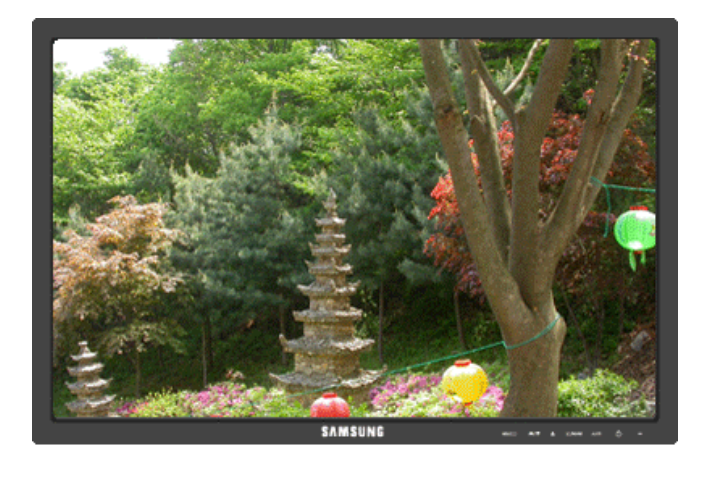

| MENU/[]]] | <b>⋤</b> /▼ | <b>▲</b> /≎ | Ð | AUTO | Φ | - |
|-----------|-------------|-------------|---|------|---|---|
|           |             |             |   |      |   |   |

Khi OSD không xuất hiện trên màn hình, hãy nhân nút **Brightness** () để điều chỉnh độ sáng.

## Chức năng OSD

|            | Picture     | Brightness | Contrast          | MagicBright   |      |                   |                 |
|------------|-------------|------------|-------------------|---------------|------|-------------------|-----------------|
| 0          | Color       | MagicColor | Color Tone        | Color<br>trol | Con- | Color Effect      | Gamma           |
| $\bigcirc$ | Image       | Coarse     | Fine              | Sharpne       | ess  | H-Position        | V-Position      |
|            | OSD         | Language   | H-Position        | V-Positi      | on   | Transparen-<br>cy | Display<br>Time |
| 898        | Setup       | Reset      | Customized<br>Key | Off Time      | er   | Image Size        |                 |
|            | Information |            |                   |               |      |                   |                 |

Picture

## Brightness

(Không dùng trong chế độ MagicBright của Dynamic Contrast.)

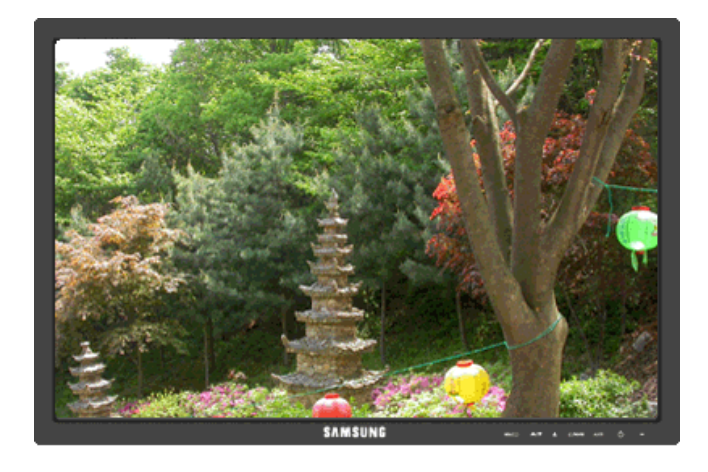

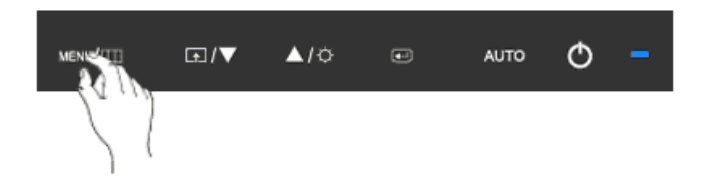

Bạn có thể sử dụng các menu chính trên màn hình để thay đổi độ sáng theo ý muôn.

 $\mathsf{MENU} \to \textcircled{\bullet} \to \textcircled{\bullet} \to \blacktriangle$  ,  $\blacktriangledown \to \mathsf{MENU}$ 

#### Contrast

(Không dùng trong chê độ MagicBright của Dynamic Contrast.)

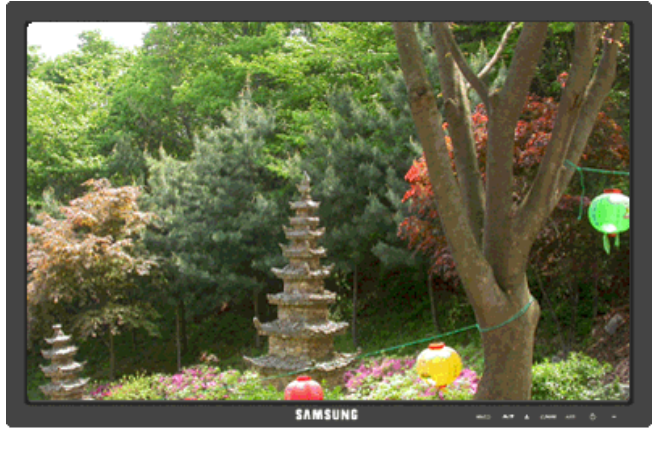

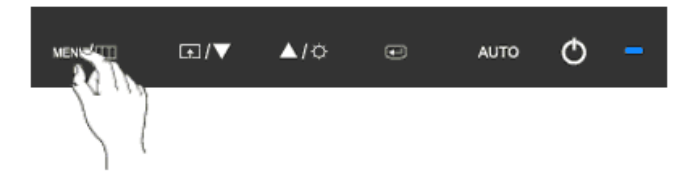

Bạn có thể sử dụng các menu chính trên màn hình để thay đổi độ tương phản theo ý muốn.

(Không có trong chế độ MagicColor củaFull và Intelligent.)

 $\mathsf{MENU} \to \textcircled{\bullet} \to \blacktriangle, \blacktriangledown \to \textcircled{\bullet} \to \bigstar, \blacktriangledown \to \mathsf{MENU}$ 

#### **MagicBright**

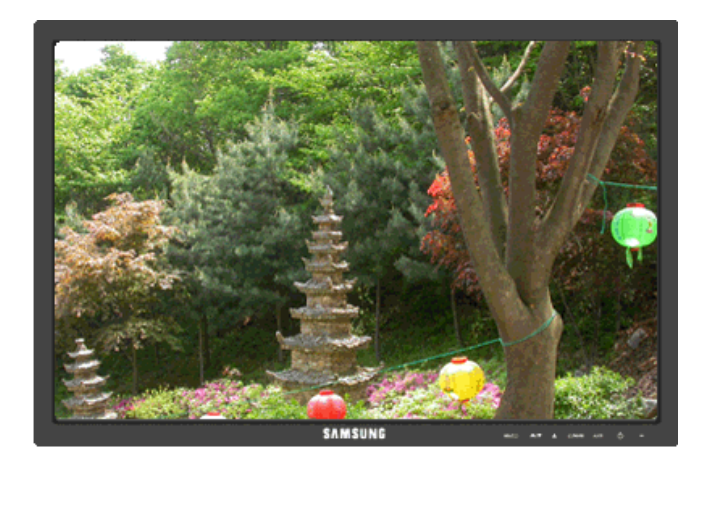

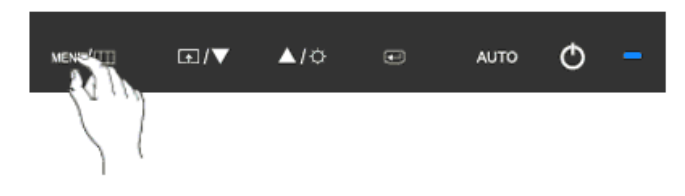

Lặp lại thao tác nhân nút 🖪 để chuyển lân lượt qua các câu hình đã được cài đặt sãn.

MagicBright là tính năng mới cung cấp môi trường hiển thị hình ảnh tối ưu tùy thuộc vào nội dung bạn đang xem. Hiện có bảy chế độ khác nhau: Custom, Text, Internet, Game, Sport, Movie và Dynamic Contrast. Mỗi chế độ có riêng giá trị độ sáng đã được cấu hình trước. Bạn có thể chọn dễ dàng một trong bảy chế độ này bằng cách nhấn nút điều khiển Customized Key.

Custom

Dù các giá trị độ sáng đã được các kỹ sư của chúng tôi cài đặt, nhưng cũng có thể không phù hợp với mắt bạn tùy theo cảm quan của bạn.

Trong trường hợp này, hãy điều chỉnh độ sáng và độ tương phản bằng menu OSD.

• Text

Dùng cho tài liệu hoặc công việc có nhiều văn bản.

Internet

Khi làm việc với màn hình hỗn hợp gồm hình ảnh và văn bản.

• Game

Để xem các hình ảnh chuyển động như trong trò chơi.

Sport

Để xem các hình ảnh chuyển động như thể thao.

Movie

Để xem các hình ảnh chuyển động như DVD hoặc Video CD.

#### Dynamic Contrast

Dynamic Contrast là chức năng tự động dò tìm phân phối tín hiệu đầu vào và điều chỉnh để tạo ra độ tương phản tối ưu.

 $\mathsf{MENU} \to \textcircled{\bullet} \to \blacktriangle, \blacktriangledown \to \textcircled{\bullet} \to \bigstar, \blacktriangledown \to \mathsf{MENU}$ 

#### 🙋 Color

(Không dùng trong chê độ MagicBright của Dynamic Contrast.)

#### MagicColor

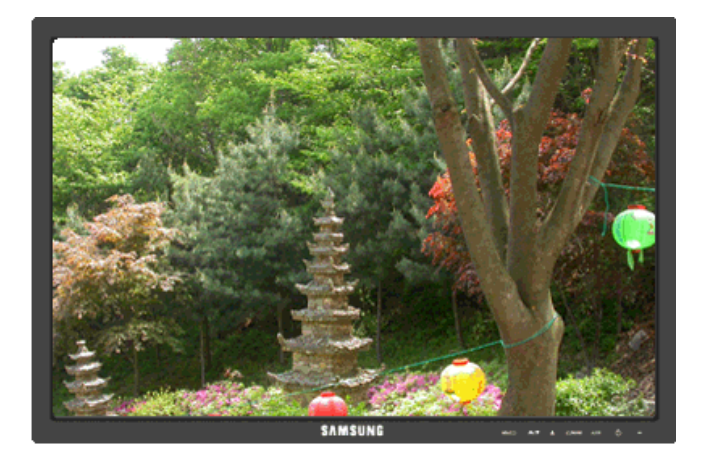

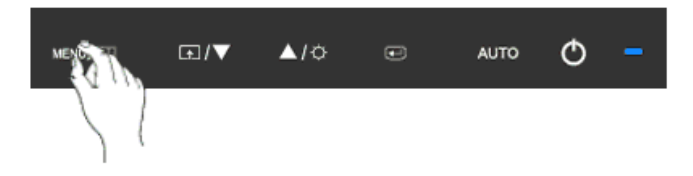

**MagicColor** là một công nghệ mới mà Samsung đã phát triển độc quyền để cải thiện hình ảnh kỹ thuật số và để hiển thị màu sắc tự nhiên chính xác hơn mà không làm giảm chất lượng hình ảnh.

- Off Trở lại chế độ gốc.
- **Demo** -Màn hình trước khi áp dụng **MagicColor** xuất hiện bên phải và màn hình sau khi áp dụng **MagicColor** xuất hiện bên trái.
- Full Hiển thị màu sắc không chỉ tự nhiên sinh động mà còn trung thực và sắc nét.
- Intelligent Hiển thị màu sắc tự nhiên sắc nét.

 $\mathsf{MENU} \to \blacktriangle, \blacktriangledown \to \textcircled{e} \to \textcircled{e} \to \bigstar, \blacktriangledown \to \mathsf{MENU}$ 

#### **Color Tone**

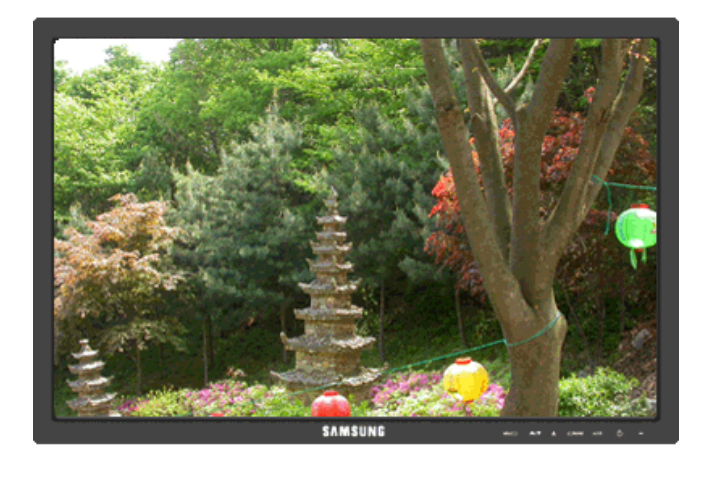

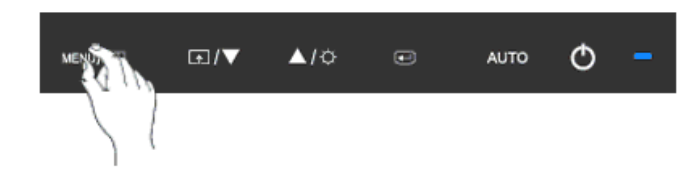

Tông màu có thể thay đổi và có thể chọn theo một trong bốn chế độ sau.

- Cool Làm cho màu trắng thành xanh lạnh.
- Normal Làm cho màu trắng thuần trắng.
- Warm Làm cho màu trắng thành đỏ nóng.
- Custom Chọn chế độ này khi bạn muốn lựa chọn hình ảnh theo sở thích của mình.

(Không có trong chê độ MagicColor củaFull và Intelligent.)

 $\mathsf{MENU} \to \blacktriangle, \blacktriangledown \to \textcircled{\bullet} \to \bigstar, \blacktriangledown \to \textcircled{\bullet} \to \bigstar, \blacktriangledown \to \mathsf{MENU}$ 

#### **Color Control**

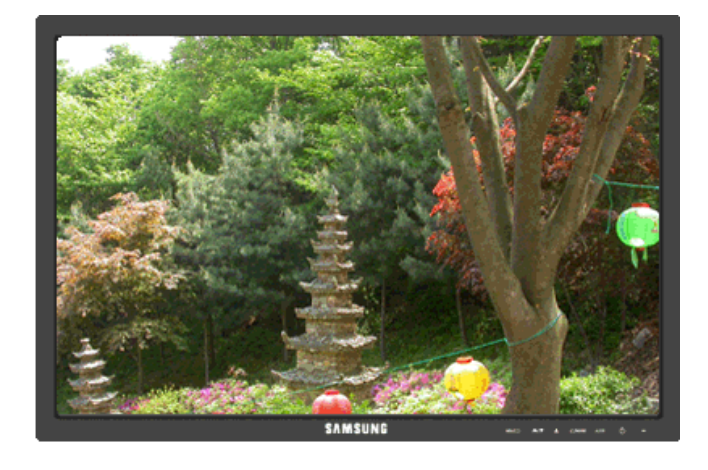

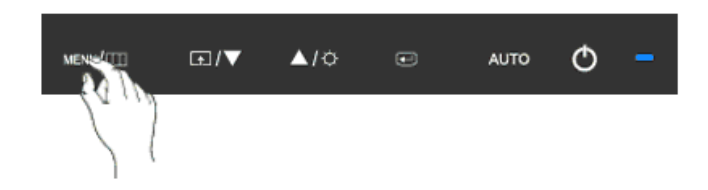

Điều chỉnh riêng lẻ thang màu Red, Green, Blue.

(Không có trong chế độ MagicColor củaFull và Intelligent.)

 $\mathsf{MENU} \to \blacktriangle, \blacktriangledown \to \textcircled{el} \to \bigstar, \blacktriangledown \to \textcircled{el} \to \bigstar, \blacktriangledown \to \textcircled{el} \to \bigstar, \blacktriangledown \to \mathsf{MENU}$ 

#### **Color Effect**

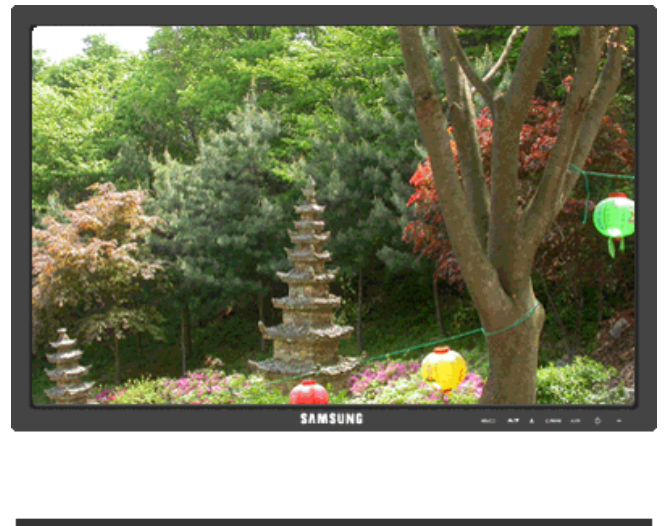

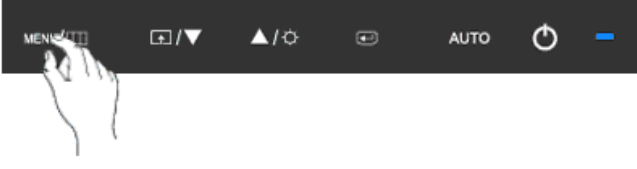

Bạn có thể thay đổi toàn bộ màu màn hình.

(Không có trong chế độ MagicColor củaFull và Intelligent.)

- Off
  Grayscale · Green · Aqua · Sepia
- Off Áp dụng chế độ đơn sắc cho màn hình để điều chỉnh hiệu ứng màn hình.
- Grayscale Hiển thị màu đen và trăng mặc định.
- Green Hiệu ứng màu xanh lá cây cho màn hình trắng đen.
- Aqua Hiệu ứng màu xanh biển cho màn hình trăng đen.
- Sepia Hiệu ứng màu nâu đen cho màn hình trắng đen.

 $\mathsf{MENU} \to \blacktriangle, \blacktriangledown \to \textcircled{\bullet} \to \bigstar, \blacktriangledown \to \textcircled{\bullet} \to \bigstar, \blacktriangledown \to \mathsf{MENU}$ 

#### Gamma

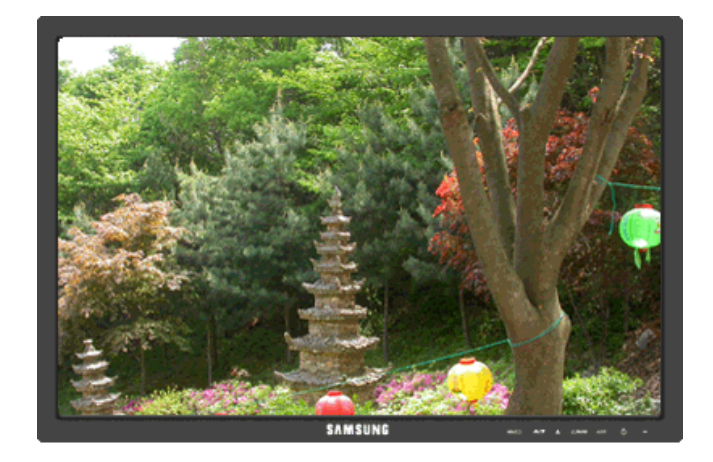

| MENICATE | <br><b>▲</b> /≎ | ۲ | AUTO | Φ | - |
|----------|-----------------|---|------|---|---|
| 2.5      |                 |   |      |   |   |

Gamma hiệu chỉnh sẽ thay đổi độ sáng của màu sắc sang mức trung bình.

• Mode 1 • Mode 2 • Mode 3

 $\mathsf{MENU} \to \blacktriangle, \forall \to \textcircled{\bullet} \to \bigstar, \forall \to \textcircled{\bullet} \to \bigstar, \forall \to \mathsf{MENU}$ 

## 回 Image

#### Coarse

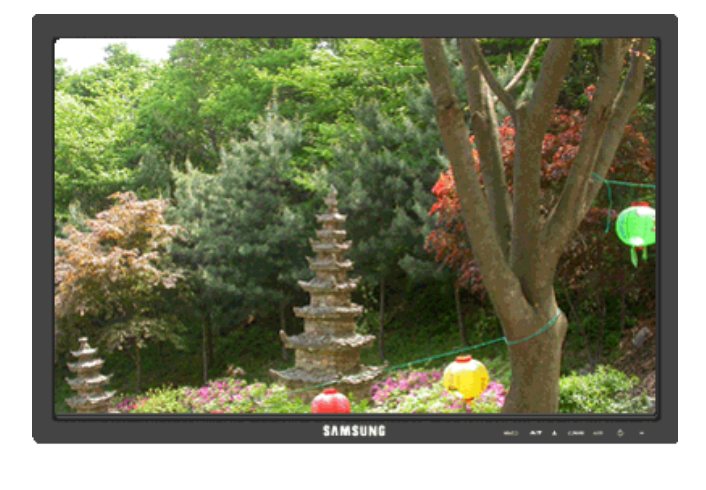

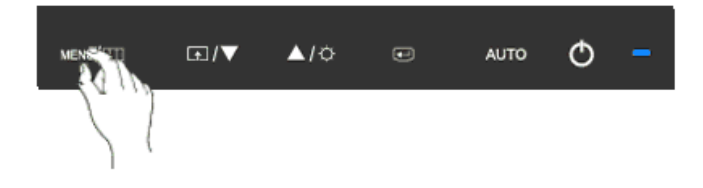

Loại bỏ nhiễu như các sọc dọc.

**Coarse** có thể làm chuyển vùng hiển thị hình ảnh trên màn hình. Bạn có thể phải chỉnh tâm lại bằng trình đơn di chuyển ngang.

$$\mathsf{MENU} o \blacktriangle$$
 ,  $\blacktriangledown o \bigstar \to \bigstar$  ,  $\blacktriangledown o \mathsf{MENU}$ 

#### Fine

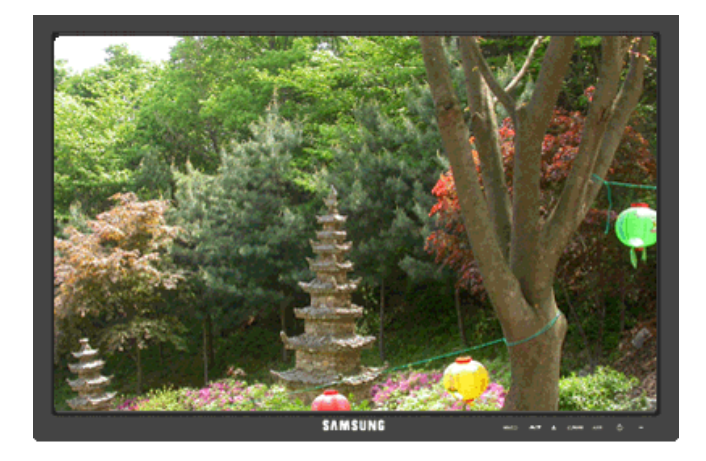

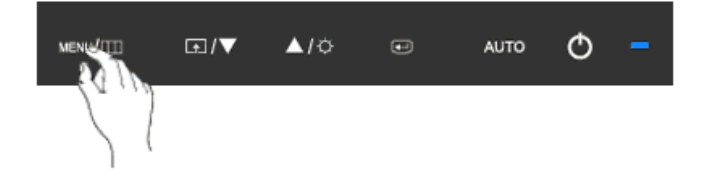

Loại bỏ nhiễu như là các sọc ngang.

Nêu hiện tượng nhiễu hạt vẫn còn ngay cả khi đã tinh chỉnh **Fine**, hãy điêu chỉnh tân số (tốc độ xung đông bộ) trước khi tinh chỉnh lại.

 $\mathsf{MENU} \to \blacktriangle, \blacktriangledown \to \textcircled{\bullet} \to \bigstar, \blacktriangledown \to \textcircled{\bullet} \to \bigstar, \blacktriangledown \to \mathsf{MENU}$ 

Sharpness

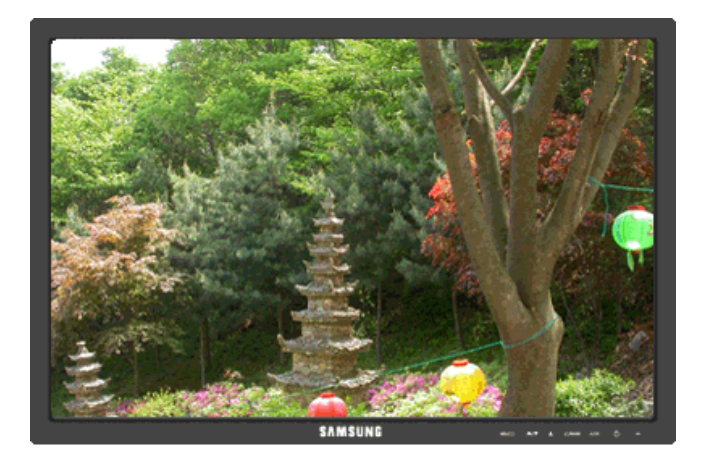

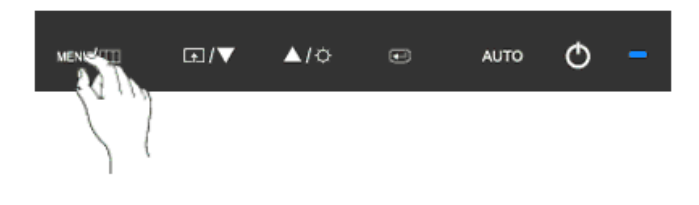

Thay đổi độ rõ của hình ảnh.

(Không có trong chê độ MagicColor củaFull và Intelligent.)

 $\mathsf{MENU} \to \blacktriangle, \blacktriangledown \to \textcircled{el} \to \bigstar, \blacktriangledown \to \textcircled{el} \to \bigstar, \blacktriangledown \to \mathsf{MENU}$ 

#### **H-Position**

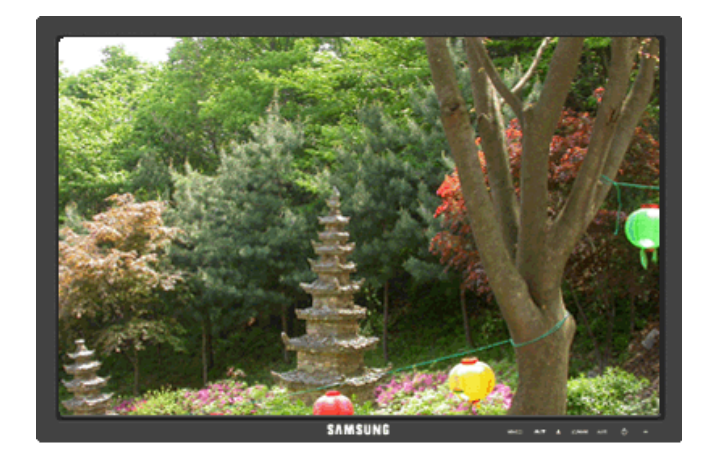

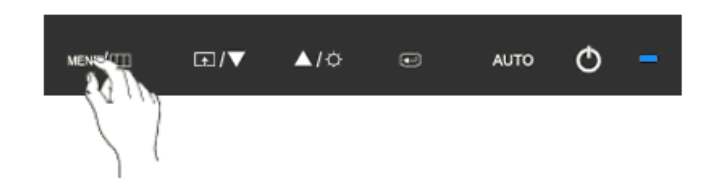

Thay đổi vị trí ngang của khung hiển thị toàn bộ màn hình.

 $\mathsf{MENU} \to \blacktriangle, \blacktriangledown \to \textcircled{el} \to \bigstar, \blacktriangledown \to \textcircled{el} \to \bigstar, \blacktriangledown \to \mathsf{MENU}$ 

**V-Position** 

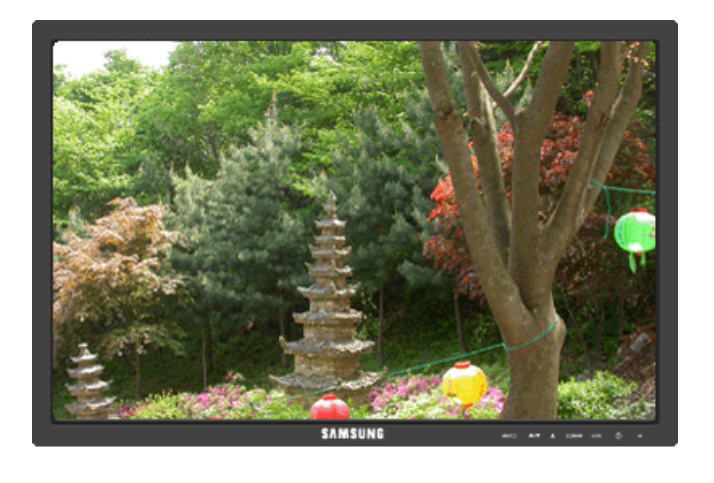

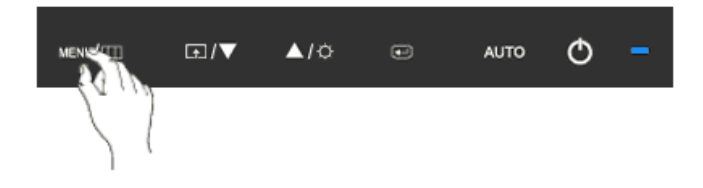

Thay đổi vị trí dọc của khung hiển thị toàn bộ màn hình.

 $\mathsf{MENU} \to \blacktriangle, \blacktriangledown \to \textcircled{e} \to \bigstar, \blacktriangledown \to \textcircled{e} \to \bigstar, \blacktriangledown \to \mathsf{MENU}$ 

## 🔲 OSD

#### Language

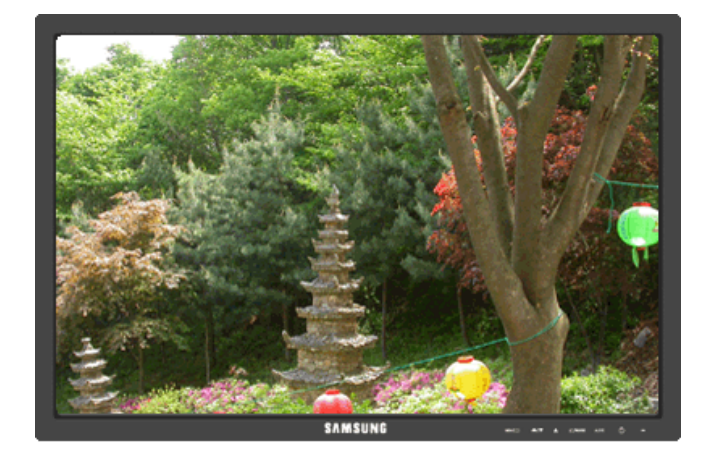

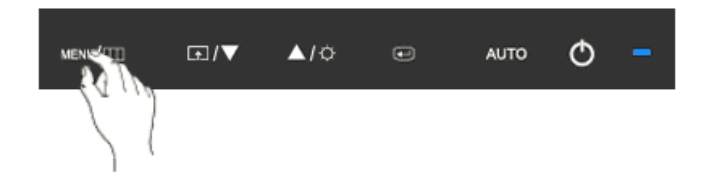

Bạn có chọn một trong số chín ngôn ngữ.

 English, Deutsch, Español, Français, Italiano, Svenska, Русский, Português, Türkçe

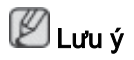

Việc chọn lựa ngôn ngữ chỉ có tác dụng trên OSD. Nó không có tác dụng đối với bất kỳ phần mềm nào đang chạy trên máy tính.

 $\mathsf{MENU} \to \blacktriangle\,, \, \blacktriangledown \to \textcircled{\bullet} \to \textcircled{\bullet} \to \bigstar\,, \, \blacktriangledown \to \mathsf{MENU}$ 

#### **H-Position**

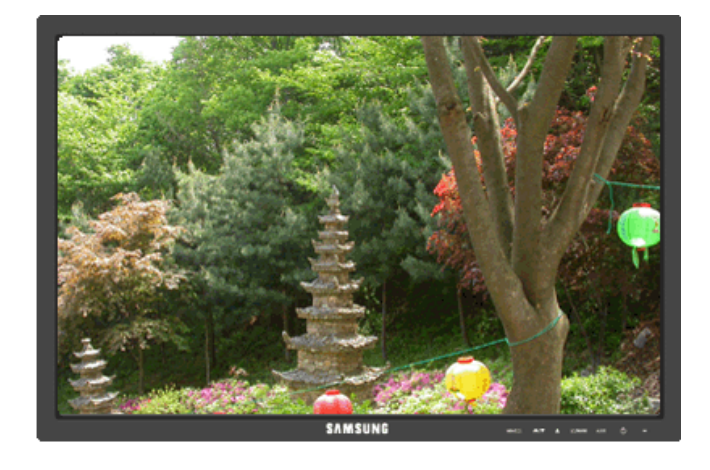

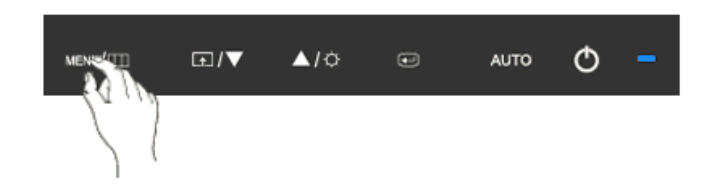

Bạn có thể thay đổi vị trí ngang khi menu OSD xuất hiện trên màn hình.

 $\mathsf{MENU} \to \blacktriangle, \blacktriangledown \to \textcircled{e} \to \bigstar, \blacktriangledown \to \textcircled{e} \to \bigstar, \blacktriangledown \to \mathsf{MENU}$ 

**V-Position** 

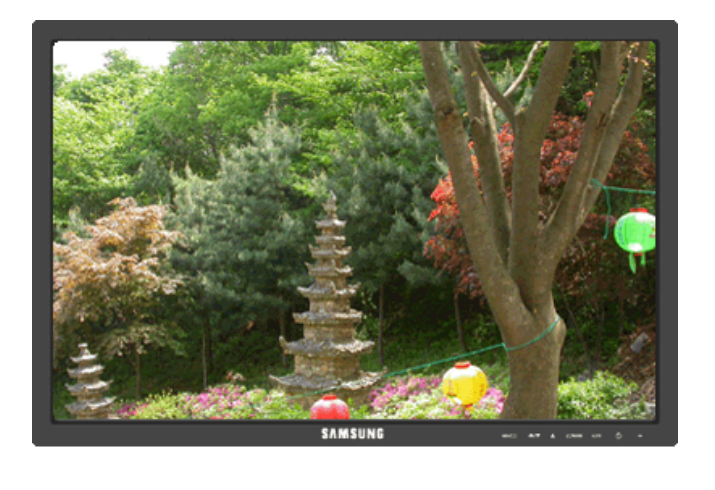

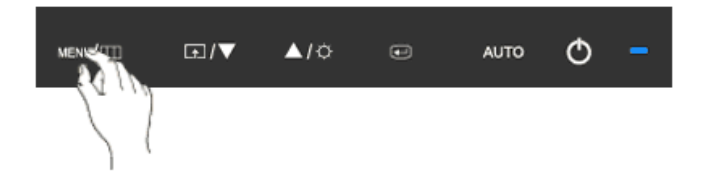

Bạn có thể thay đổi vị trí dọc khi menu OSD xuất hiện trên màn hình.

 $\mathsf{MENU} \to \blacktriangle, \blacktriangledown \to \textcircled{el} \to \bigstar, \blacktriangledown \to \textcircled{el} \to \bigstar, \blacktriangledown \to \mathsf{MENU}$ 

#### Transparency

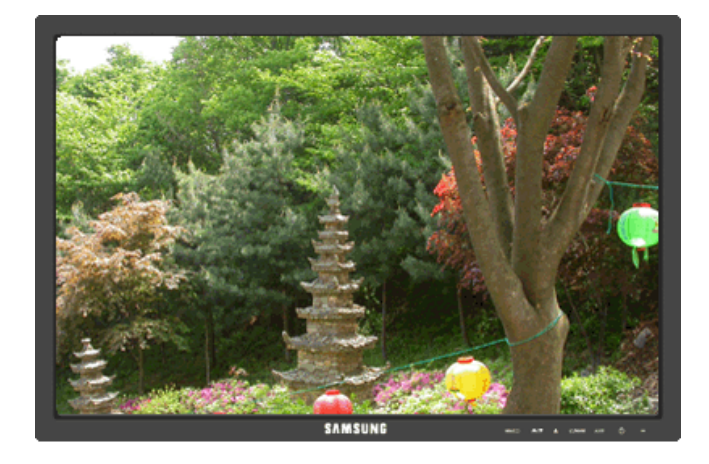

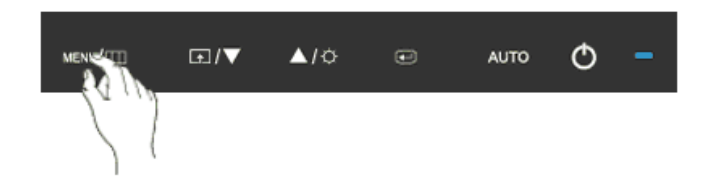

Thay đổi độ trong suốt của nền của menu OSD.

• Off • On

 $\mathsf{MENU} \to \blacktriangle, \blacktriangledown \to \textcircled{\bullet} \to \bigstar, \blacktriangledown \to \textcircled{\bullet} \to \bigstar, \blacktriangledown \to \mathsf{MENU}$ 

#### **Display Time**

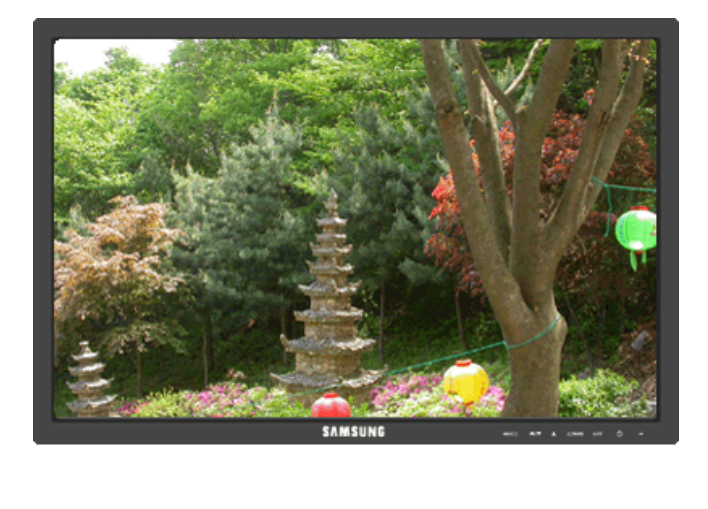

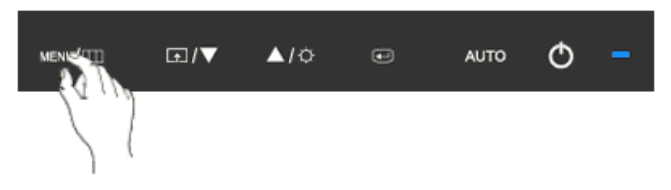

Trình đơn OSD sẽ tự động tắt nếu không có hoạt động điều chỉnh trong một thời gian nhất định.

Bạn có thể cài đặt thời gian chờ của trình đơn trước khi tự động tắt.

• 5 sec • 10 sec • 20 sec • 200 sec

 $\mathsf{MENU} \to \blacktriangle, \blacktriangledown \to \textcircled{\bullet} \to \bigstar, \blacktriangledown \to \textcircled{\bullet} \to \bigstar, \blacktriangledown \to \mathsf{MENU}$ 

## Setup

Reset

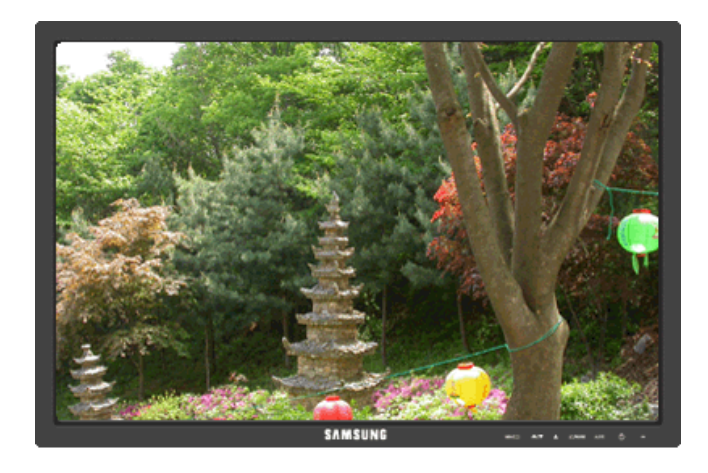

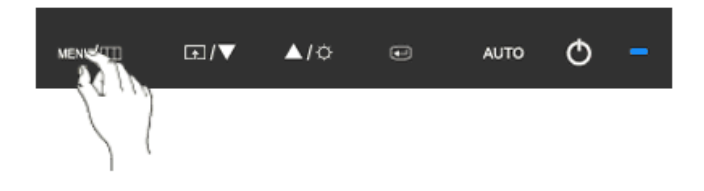

Đưa thiết bị về cài đặt mặc định lúc xuất xưởng.

• No • Yes

 $\mathsf{MENU} \to \blacktriangle, \blacktriangledown \to \textcircled{\bullet} \to \bigstar, \blacktriangledown \to \textcircled{\bullet} \to \mathsf{MENU}$ 

#### **Customized Key**

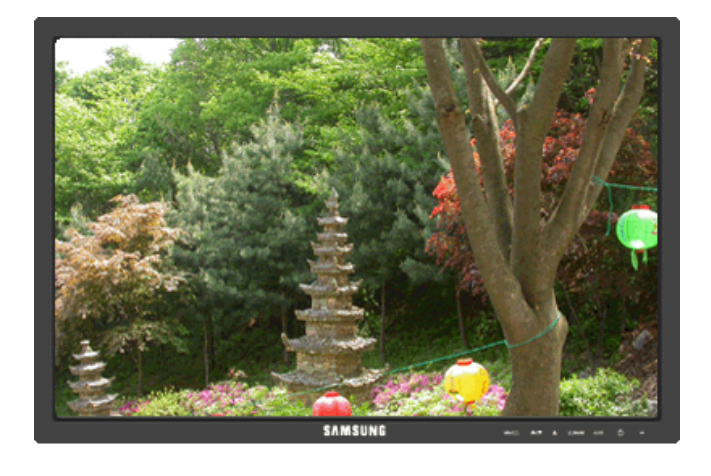

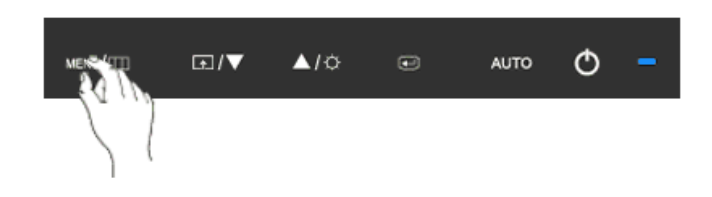

Bạn có thể cài đặt một chức năng sẽ được kích hoạt khi bạn nhấn Customized Key (

$$\mathsf{MENU} \to \blacktriangle, \blacktriangledown \to \textcircled{\bullet} \to \bigstar, \blacktriangledown \to \textcircled{\bullet} \to \bigstar, \blacktriangledown \to \mathsf{MENU}$$

**Off Timer** 

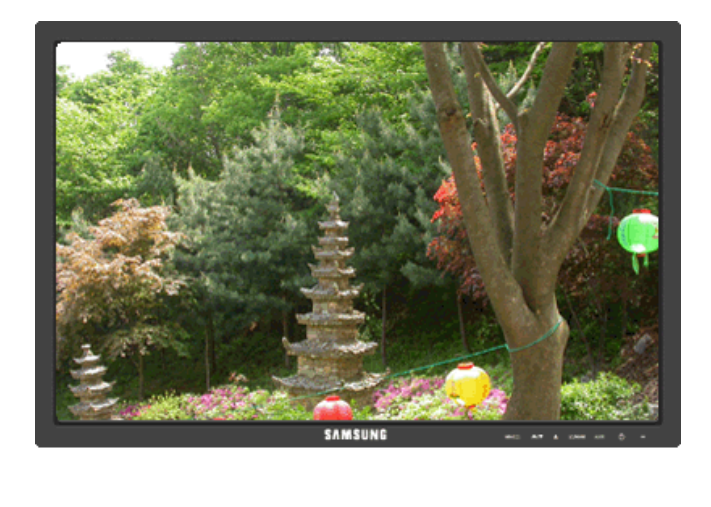

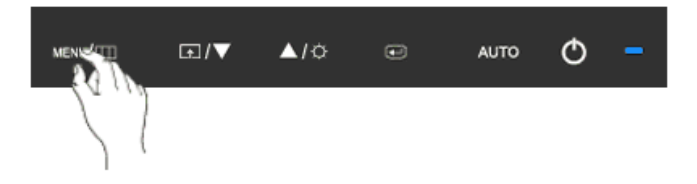

Màn hình sẽ tự tắt váo thời điểm nhất định.

• Off • On MENU  $\rightarrow \blacktriangle, \checkmark \rightarrow \textcircled{e} \rightarrow \bigstar, \curlyvee \rightarrow \textcircled{e} \rightarrow \bigstar, \curlyvee \rightarrow \textcircled{e} \rightarrow \bigstar, \curlyvee \rightarrow \texttt{MENU}$ 

#### Image Size

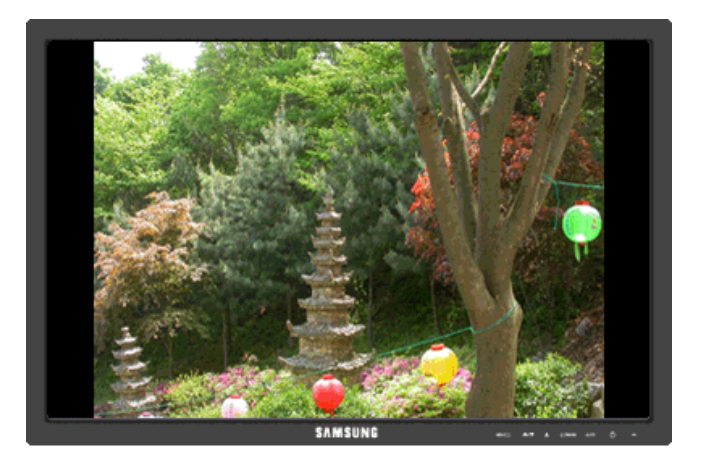

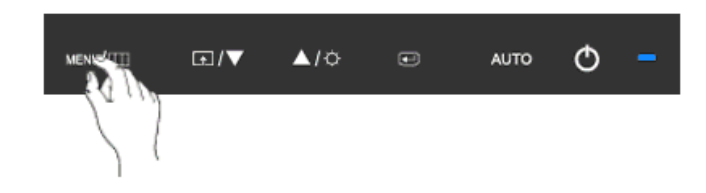

Bạn có thể thay đổi kích thước khung hình hiển thị trên màn hình.

- Auto
  Wide
- Auto Hiển thị tương ứng với ťi lệ màn hình của tin hiệu vào.
- Wide Sử dụng chê độ màn ảnh rộng bất kể tỉ lệ màn hình của tin hiệu vào.

### 🖉 Lưu ý

- Tín hiệu sẽ không có trong khi bảng chế độ tiêu chuẩn không được hỗ trợ.
- Nếu đã lắp đặt một màn hình rộng có độ phân giải tối ưu cho màn hình của máy tính, thì chức năng này sẽ không hoạt động.

 $\mathsf{MENU} \to \blacktriangle, \blacktriangledown \to \textcircled{\bullet} \to \bigstar, \blacktriangledown \to \textcircled{\bullet} \to \bigstar, \blacktriangledown \to \mathsf{MENU}$ 

## Information

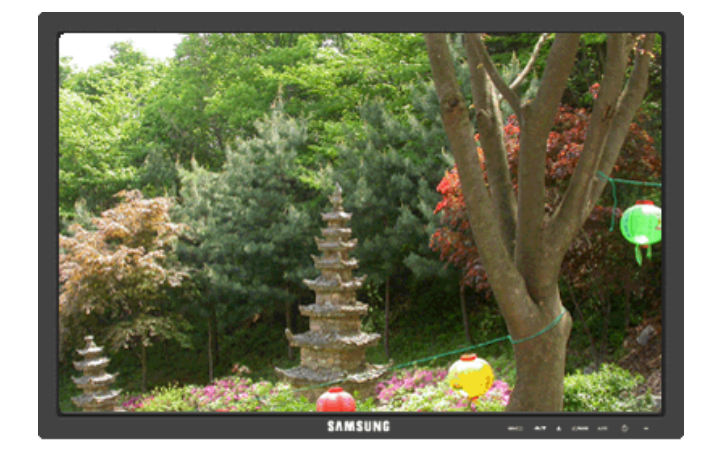

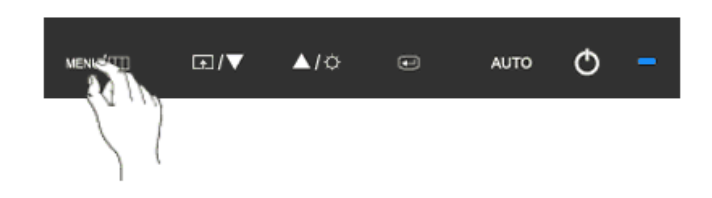

Hiển thị nguồn video, chế độ hiển thị trên menu OSD.

 $\mathsf{MENU} \to \blacktriangle$  ,  $\blacktriangledown \to \mathsf{MENU}$ 

## {2043SN/2043SNX} Các chức năng Trực tiếp

#### AUTO

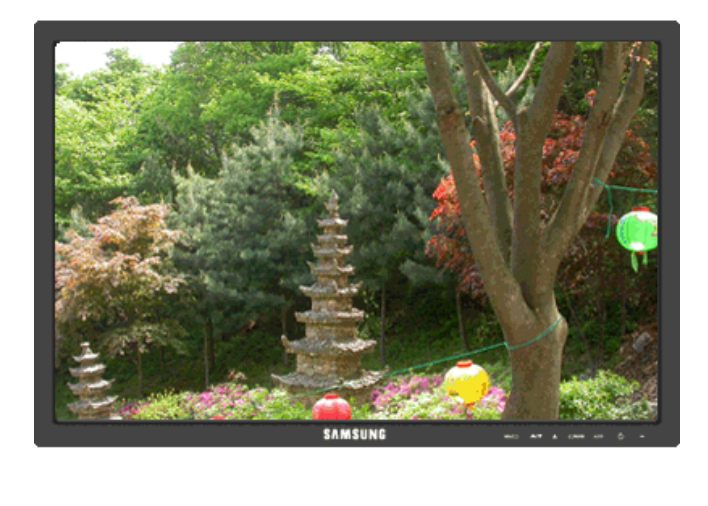

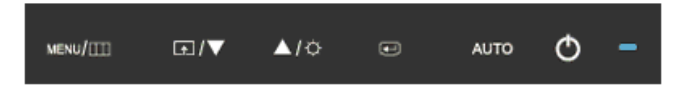

Khi nhân nút 'AUTO', màn hình điêu chỉnh tự động xuất hiện như hình minh họa bằng hình động ở giữa màn hình.

Tinh năng Điêu chỉnh tự động cho phép màn hình tự điêu chỉnh sang nguôn tin hiệu đâu vào Analog. Các giá trị **Fine**, **Coarse** và **Position** được điêu chỉnh tự động.

Nêu chức năng điêu chỉnh tự động không hoạt động, hãy nhân nút 'AUTO' một lân nữa để điêu chỉnh hình ảnh chính xác hơn.

Nêu bạn thay đổi độ phân giải trong control panel(bảng điêu khiển), chức năng tự động sẽ tự khởi động.

### Khóa và Mở khóa OSD

Khi nhân nút AUTO sau khi khóa OSD

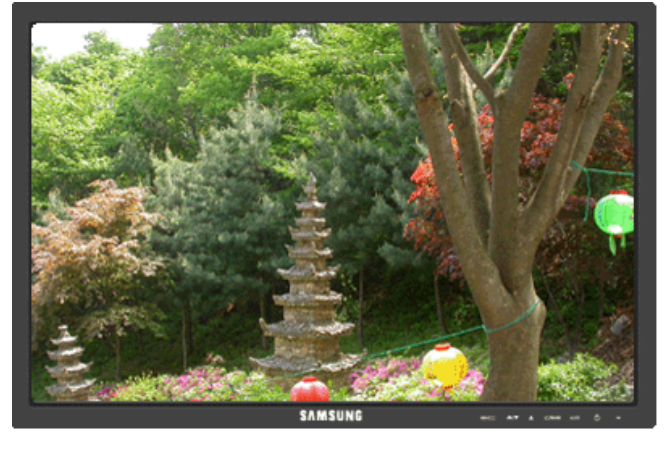

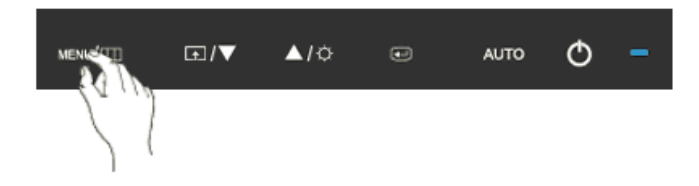

Khi nhân nút MENU sau khi khóa OSD

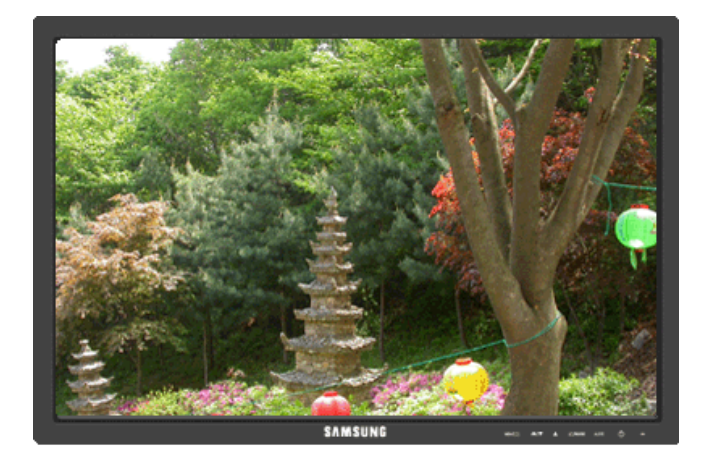

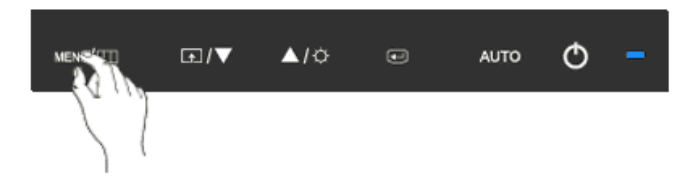

Đây là một chức năng có thể khóa OSD để duy trì các trạng thái hiện hành của các cài đặt hay ngăn không cho những người khác có thể điêu chỉnh các cài đặt hiện hành.

Khóa: Nhân và giữ nút MENU trong hơn năm (5) giây để kích hoạt chức năng khóa điêu chỉnh OSD.

Mở khóa: Nhân và giữ nút MENU trong hơn năm (5) giây để tắt kích hoạt chức năng khóa điệu chỉnh OSD.

🖉 Lưu ý

Khi kích hoạt chức năng khóa điêu chỉnh OSD, bạn vẫn có thể điêu chỉnh được độ sáng, độ tương phản, và gán **Customized Key** ( ) bằng cách sử dụng nút Direct.

#### Customized key

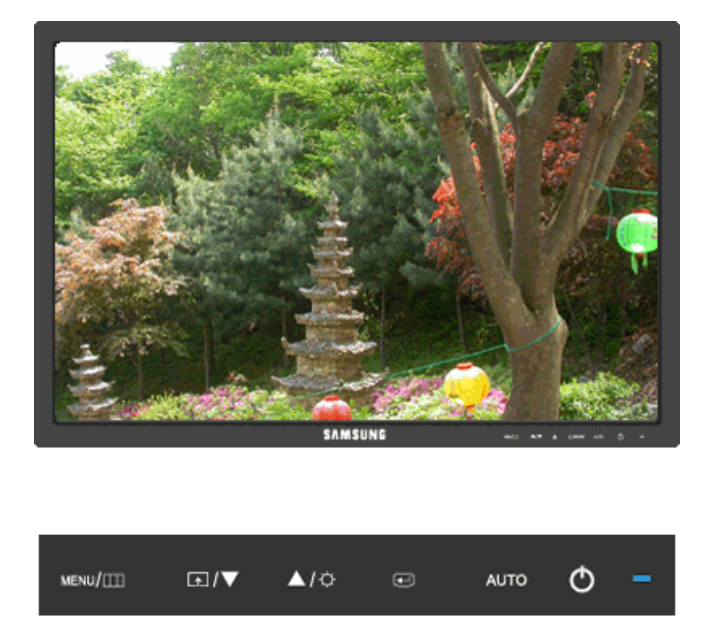

Bạn có thể gán phím tùy chọn cho nút Tùy chỉnh theo sở thích của bạn.

Xem màn hình hoạt động hiển thị khi nhấn nút [ 13] sau khi cấu hình phim tùy chỉnh cho một chức năng, vui lòng nhấp vào tên của mỗi chức năng.

# (Image Size - MagicBright - MagicColor - Color Effect)

Bạn có thể cấu hnh Customized key cho một chức năng yêu cầu thông qua **Setup > Cus**tomized Key.

## Brightness

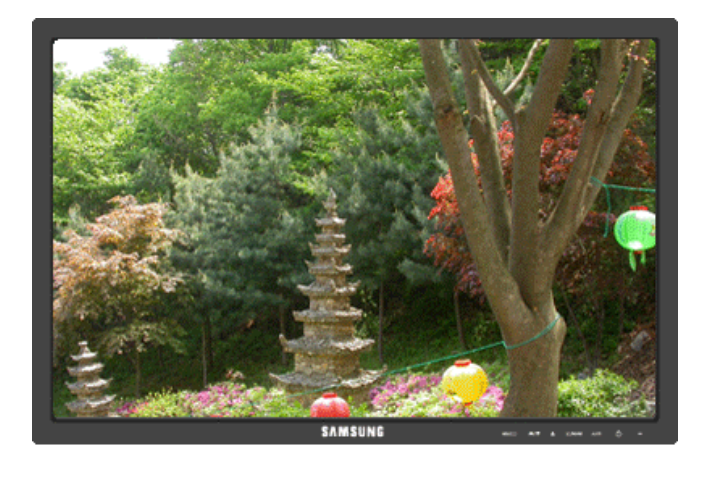

| MENU/[]]] | <b>⋤</b> /▼ | <b>▲</b> /≎ | Ð | AUTO | Φ | - |
|-----------|-------------|-------------|---|------|---|---|
|           |             |             |   |      |   |   |

Khi OSD không xuất hiện trên màn hình, hãy nhân nút **Brightness** () để điều chỉnh độ sáng.

## Chức năng OSD

|            | Picture     | Brightness | Contrast          | MagicBright   |      |                   |                 |
|------------|-------------|------------|-------------------|---------------|------|-------------------|-----------------|
| 0          | Color       | MagicColor | Color Tone        | Color<br>trol | Con- | Color Effect      | Gamma           |
| $\bigcirc$ | Image       | Coarse     | Fine              | Sharpne       | ess  | H-Position        | V-Position      |
|            | OSD         | Language   | H-Position        | V-Positi      | on   | Transparen-<br>cy | Display<br>Time |
| 898        | Setup       | Reset      | Customized<br>Key | Off Time      | er   | Image Size        |                 |
|            | Information |            |                   |               |      |                   |                 |

Picture

## Brightness

(Không dùng trong chế độ MagicBright của Dynamic Contrast.)

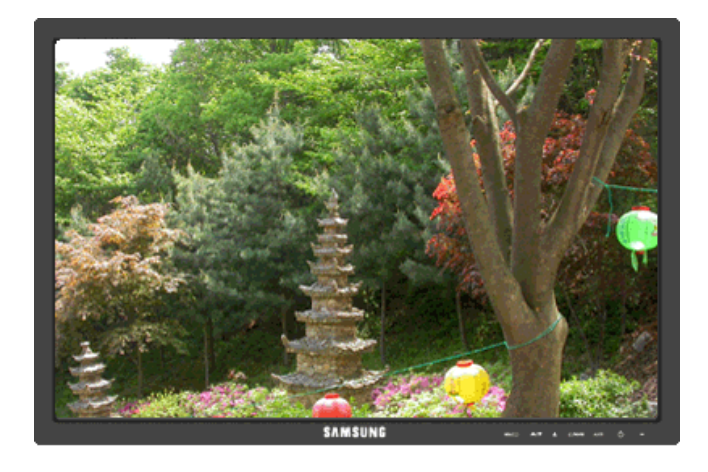

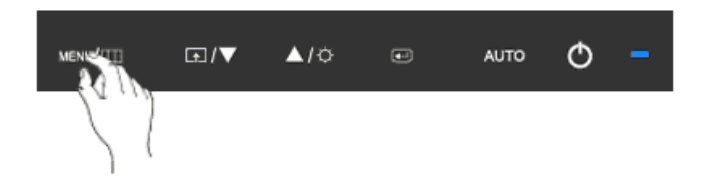

Bạn có thể sử dụng các menu chính trên màn hình để thay đổi độ sáng theo ý muôn.

 $\mathsf{MENU} \to \textcircled{\bullet} \to \textcircled{\bullet} \to \blacktriangle$  ,  $\blacktriangledown \to \mathsf{MENU}$ 

#### Contrast

(Không dùng trong chê độ MagicBright của Dynamic Contrast.)

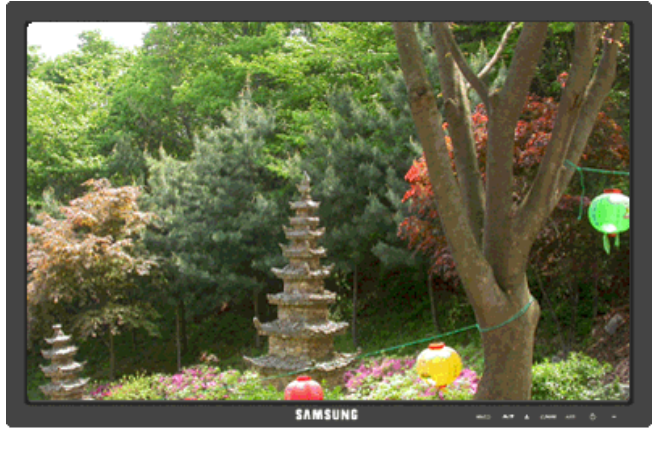

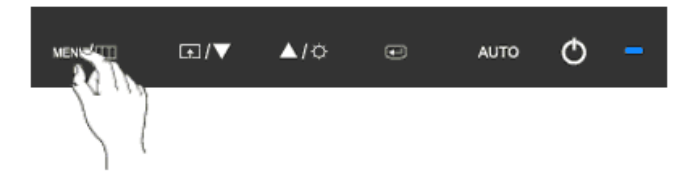

Bạn có thể sử dụng các menu chính trên màn hình để thay đổi độ tương phản theo ý muốn.

(Không có trong chế độ MagicColor củaFull và Intelligent.)

 $\mathsf{MENU} \to \textcircled{\bullet} \to \blacktriangle, \blacktriangledown \to \textcircled{\bullet} \to \bigstar, \blacktriangledown \to \mathsf{MENU}$ 

#### **MagicBright**

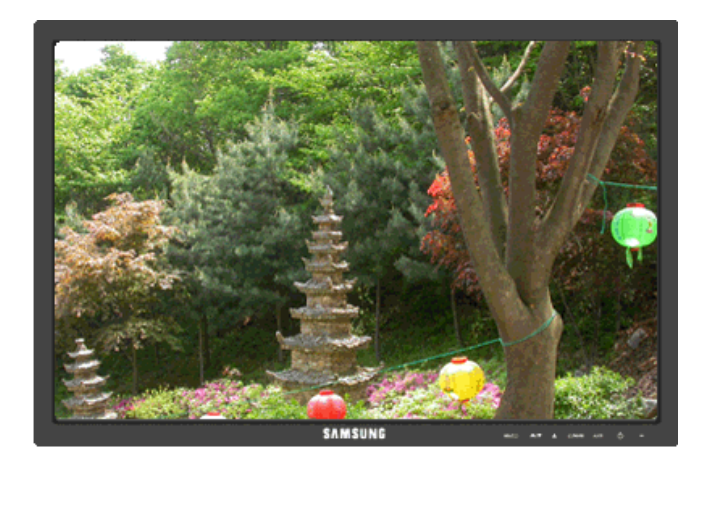

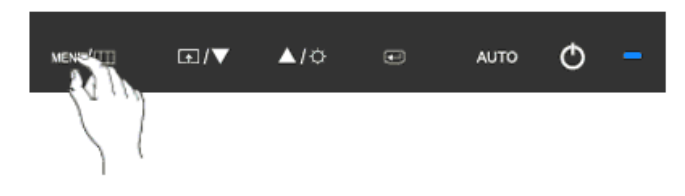

Lặp lại thao tác nhân nút 🖪 để chuyển lân lượt qua các câu hình đã được cài đặt sãn.

MagicBright là tính năng mới cung cấp môi trường hiển thị hình ảnh tối ưu tùy thuộc vào nội dung bạn đang xem. Hiện có bảy chế độ khác nhau: Custom, Text, Internet, Game, Sport, Movie và Dynamic Contrast. Mỗi chế độ có riêng giá trị độ sáng đã được cấu hình trước. Bạn có thể chọn dễ dàng một trong bảy chế độ này bằng cách nhấn nút điều khiển Customized Key.

Custom

Dù các giá trị độ sáng đã được các kỹ sư của chúng tôi cài đặt, nhưng cũng có thể không phù hợp với mắt bạn tùy theo cảm quan của bạn.

Trong trường hợp này, hãy điều chỉnh độ sáng và độ tương phản bằng menu OSD.

• Text

Dùng cho tài liệu hoặc công việc có nhiều văn bản.

Internet

Khi làm việc với màn hình hỗn hợp gồm hình ảnh và văn bản.

• Game

Để xem các hình ảnh chuyển động như trong trò chơi.

Sport

Để xem các hình ảnh chuyển động như thể thao.

Movie

Để xem các hình ảnh chuyển động như DVD hoặc Video CD.

#### Dynamic Contrast

Dynamic Contrast là chức năng tự động dò tìm phân phối tín hiệu đầu vào và điều chỉnh để tạo ra độ tương phản tối ưu.

 $\mathsf{MENU} \to \textcircled{\bullet} \to \blacktriangle, \blacktriangledown \to \textcircled{\bullet} \to \bigstar, \blacktriangledown \to \mathsf{MENU}$ 

#### 🙋 Color

(Không dùng trong chê độ MagicBright của Dynamic Contrast.)

#### MagicColor

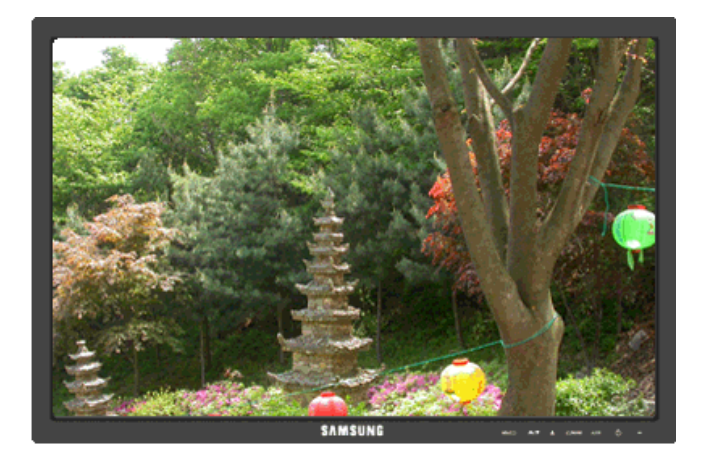

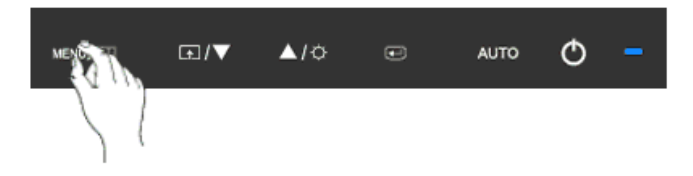

**MagicColor** là một công nghệ mới mà Samsung đã phát triển độc quyền để cải thiện hình ảnh kỹ thuật số và để hiển thị màu sắc tự nhiên chính xác hơn mà không làm giảm chất lượng hình ảnh.

- Off Trở lại chế độ gốc.
- **Demo** -Màn hình trước khi áp dụng **MagicColor** xuất hiện bên phải và màn hình sau khi áp dụng **MagicColor** xuất hiện bên trái.
- Full Hiển thị màu sắc không chỉ tự nhiên sinh động mà còn trung thực và sắc nét.
- Intelligent Hiển thị màu sắc tự nhiên sắc nét.

 $\mathsf{MENU} \to \blacktriangle, \blacktriangledown \to \textcircled{e} \to \textcircled{e} \to \bigstar, \blacktriangledown \to \mathsf{MENU}$ 

#### **Color Tone**

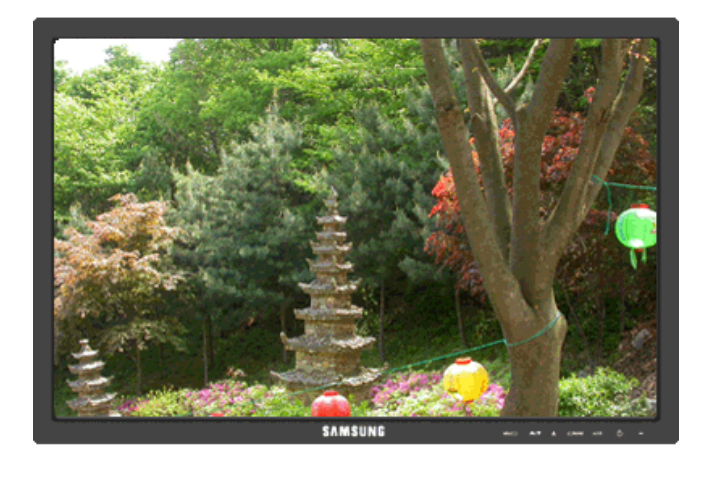

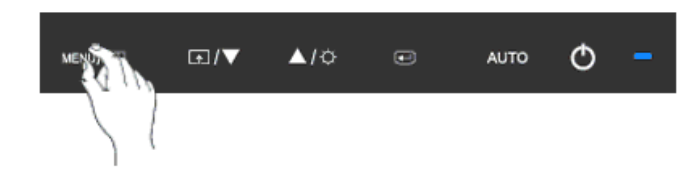

Tông màu có thể thay đổi và có thể chọn theo một trong bốn chế độ sau.

- Cool Làm cho màu trắng thành xanh lạnh.
- Normal Làm cho màu trắng thuần trắng.
- Warm Làm cho màu trắng thành đỏ nóng.
- Custom Chọn chế độ này khi bạn muốn lựa chọn hình ảnh theo sở thích của mình.

(Không có trong chê độ MagicColor củaFull và Intelligent.)

 $\mathsf{MENU} \to \blacktriangle, \blacktriangledown \to \textcircled{\bullet} \to \bigstar, \blacktriangledown \to \textcircled{\bullet} \to \bigstar, \blacktriangledown \to \mathsf{MENU}$
#### **Color Control**

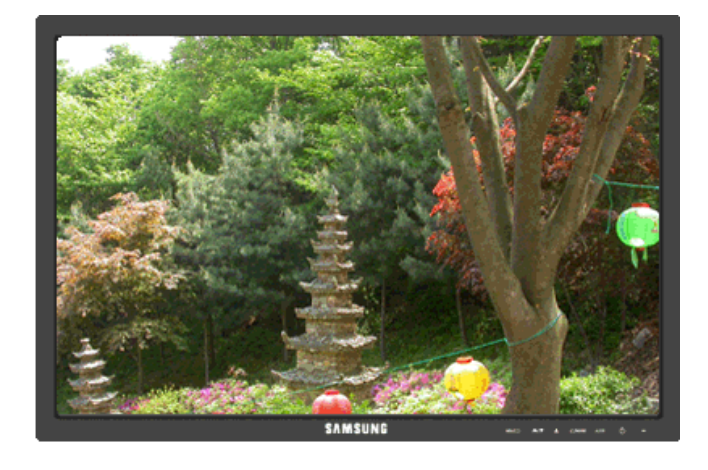

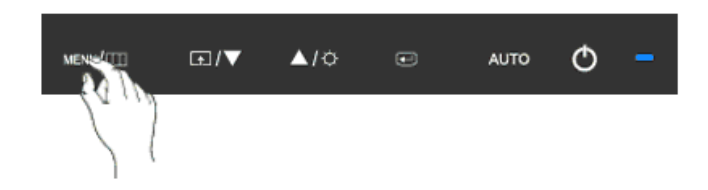

Điều chỉnh riêng lẻ thang màu Red, Green, Blue.

(Không có trong chế độ MagicColor củaFull và Intelligent.)

 $\mathsf{MENU} \to \blacktriangle, \blacktriangledown \to \textcircled{el} \to \bigstar, \blacktriangledown \to \textcircled{el} \to \bigstar, \blacktriangledown \to \textcircled{el} \to \bigstar, \blacktriangledown \to \mathsf{MENU}$ 

#### **Color Effect**

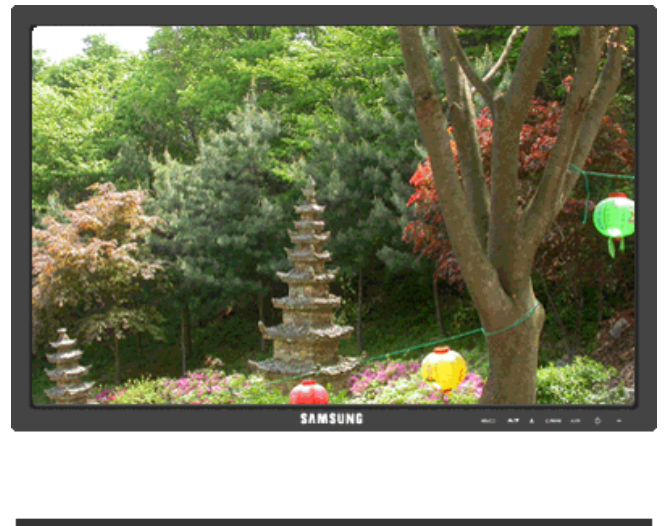

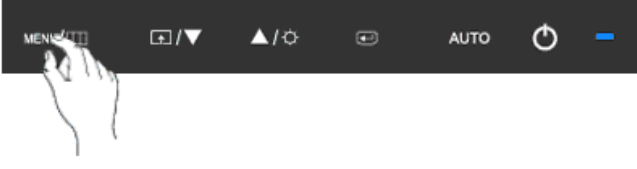

Bạn có thể thay đổi toàn bộ màu màn hình.

(Không có trong chế độ MagicColor củaFull và Intelligent.)

- Off
  Grayscale · Green · Aqua · Sepia
- Off Áp dụng chế độ đơn sắc cho màn hình để điều chỉnh hiệu ứng màn hình.
- Grayscale Hiển thị màu đen và trăng mặc định.
- Green Hiệu ứng màu xanh lá cây cho màn hình trắng đen.
- Aqua Hiệu ứng màu xanh biển cho màn hình trăng đen.
- Sepia Hiệu ứng màu nâu đen cho màn hình trắng đen.

 $\mathsf{MENU} \to \blacktriangle, \blacktriangledown \to \textcircled{\bullet} \to \bigstar, \blacktriangledown \to \textcircled{\bullet} \to \bigstar, \blacktriangledown \to \mathsf{MENU}$ 

#### Gamma

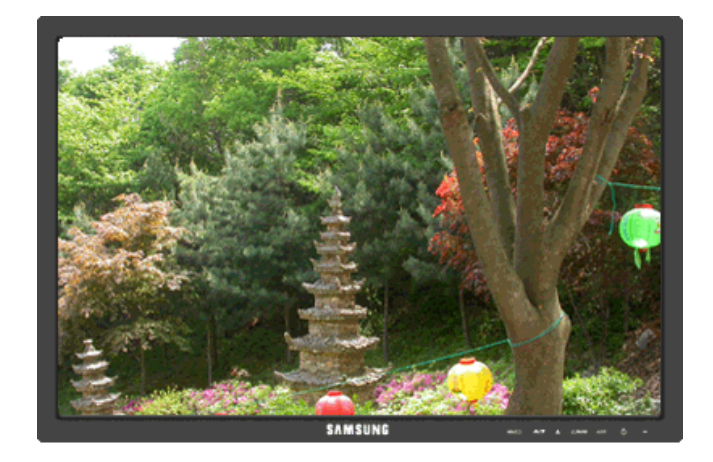

| MENE | <br><b>▲</b> /≎ | ۲ | AUTO | Φ | - |
|------|-----------------|---|------|---|---|
|      |                 |   |      |   |   |

Gamma hiệu chỉnh sẽ thay đổi độ sáng của màu sắc sang mức trung bình.

• Mode 1 • Mode 2 • Mode 3

 $\mathsf{MENU} \to \blacktriangle, \forall \to \textcircled{\bullet} \to \bigstar, \forall \to \textcircled{\bullet} \to \bigstar, \forall \to \mathsf{MENU}$ 

# 回 Image

#### Coarse

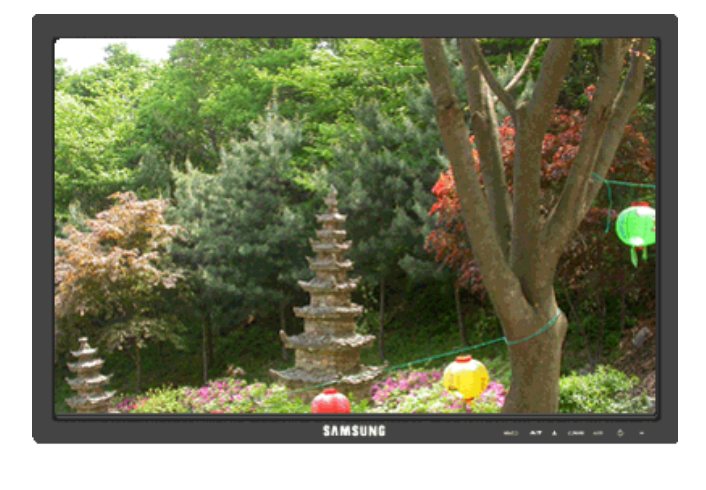

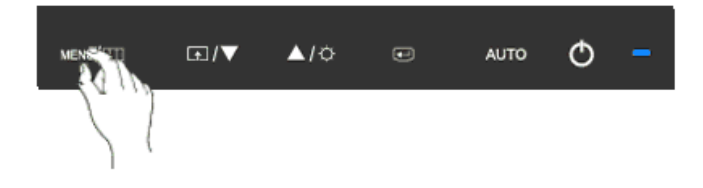

Loại bỏ nhiễu như các sọc dọc.

**Coarse** có thể làm chuyển vùng hiển thị hình ảnh trên màn hình. Bạn có thể phải chỉnh tâm lại bằng trình đơn di chuyển ngang.

$$\mathsf{MENU} o \blacktriangle$$
 ,  $\blacktriangledown o \bigstar \to \bigstar$  ,  $\blacktriangledown o \mathsf{MENU}$ 

#### Fine

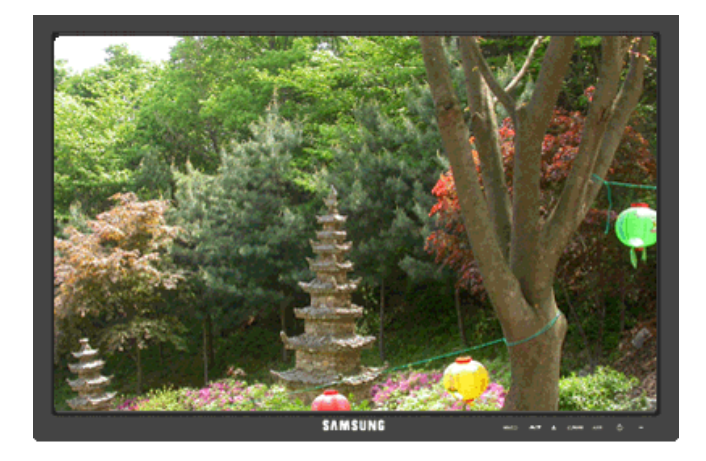

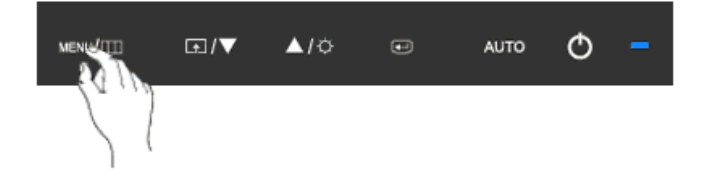

Loại bỏ nhiễu như là các sọc ngang.

Nêu hiện tượng nhiễu hạt vẫn còn ngay cả khi đã tinh chỉnh **Fine**, hãy điêu chỉnh tân số (tốc độ xung đông bộ) trước khi tinh chỉnh lại.

 $\mathsf{MENU} \to \blacktriangle, \blacktriangledown \to \textcircled{\bullet} \to \bigstar, \blacktriangledown \to \textcircled{\bullet} \to \bigstar, \blacktriangledown \to \mathsf{MENU}$ 

Sharpness

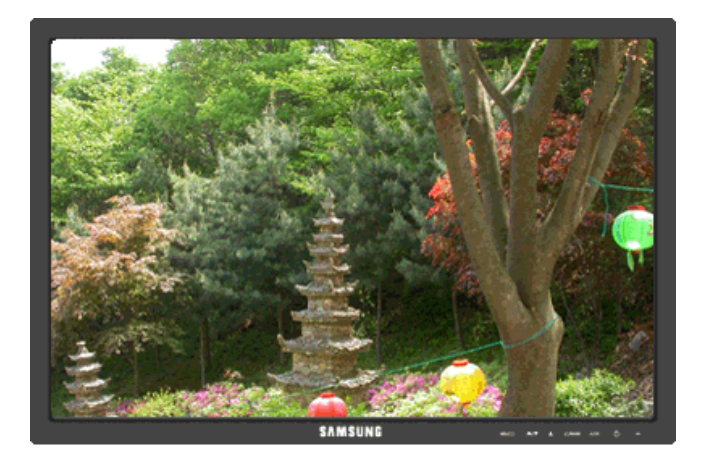

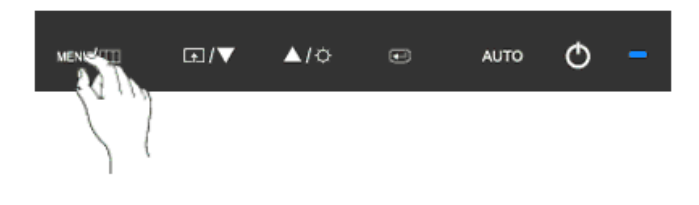

Thay đổi độ rõ của hình ảnh.

(Không có trong chê độ MagicColor củaFull và Intelligent.)

 $\mathsf{MENU} \to \blacktriangle, \blacktriangledown \to \textcircled{el} \to \bigstar, \blacktriangledown \to \textcircled{el} \to \bigstar, \blacktriangledown \to \mathsf{MENU}$ 

#### **H-Position**

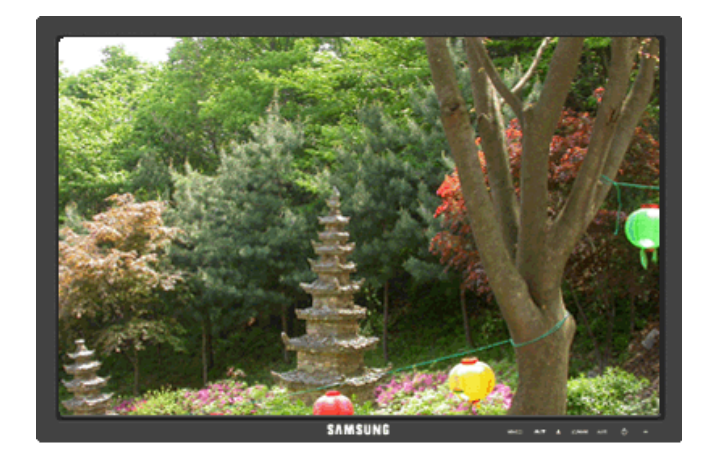

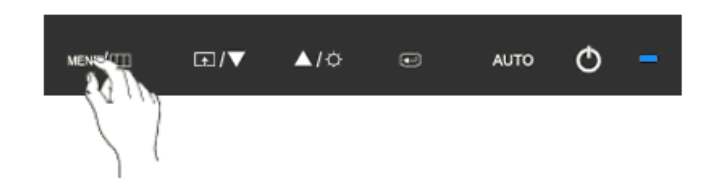

Thay đổi vị trí ngang của khung hiển thị toàn bộ màn hình.

 $\mathsf{MENU} \to \blacktriangle, \blacktriangledown \to \textcircled{el} \to \bigstar, \blacktriangledown \to \textcircled{el} \to \bigstar, \blacktriangledown \to \mathsf{MENU}$ 

**V-Position** 

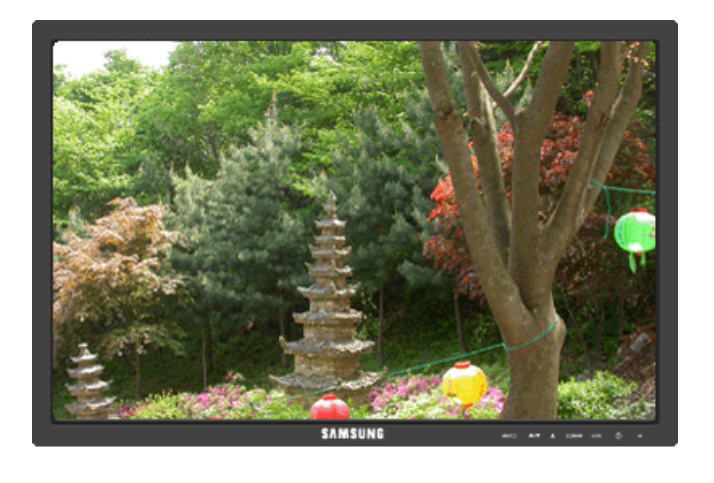

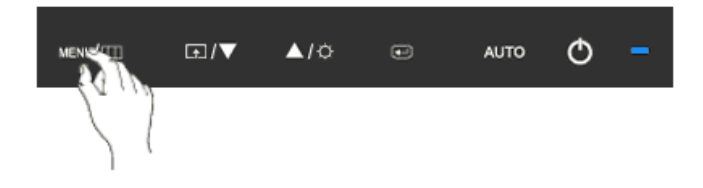

Thay đổi vị trí dọc của khung hiển thị toàn bộ màn hình.

 $\mathsf{MENU} \to \blacktriangle, \blacktriangledown \to \textcircled{e} \to \bigstar, \blacktriangledown \to \textcircled{e} \to \bigstar, \blacktriangledown \to \mathsf{MENU}$ 

# 🔲 OSD

#### Language

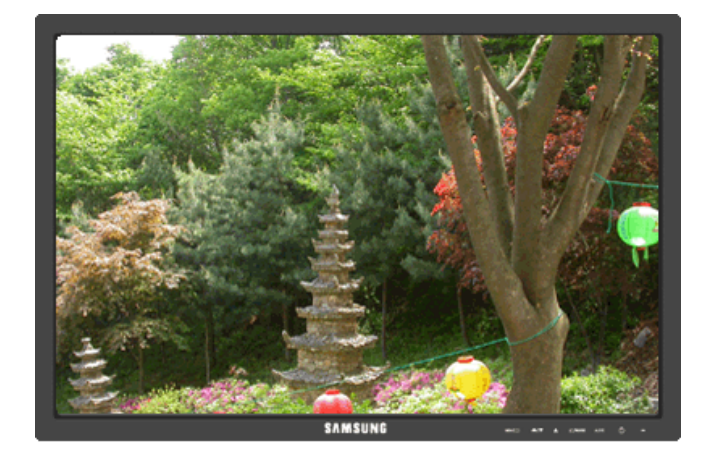

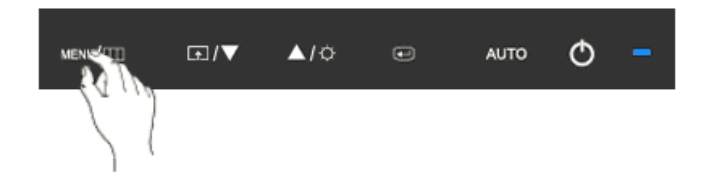

Bạn có chọn một trong số chín ngôn ngữ.

• English, Deutsch, Español, Français, Italiano, Svenska, Русский, Português, Türkçe

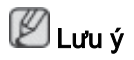

Việc chọn lựa ngôn ngữ chỉ có tác dụng trên OSD. Nó không có tác dụng đối với bất kỳ phần mềm nào đang chạy trên máy tính.

 $\mathsf{MENU} \to \blacktriangle, \blacktriangledown \to \textcircled{\bullet} \to \textcircled{\bullet} \to \bigstar, \blacktriangledown \to \mathsf{MENU}$ 

#### **H-Position**

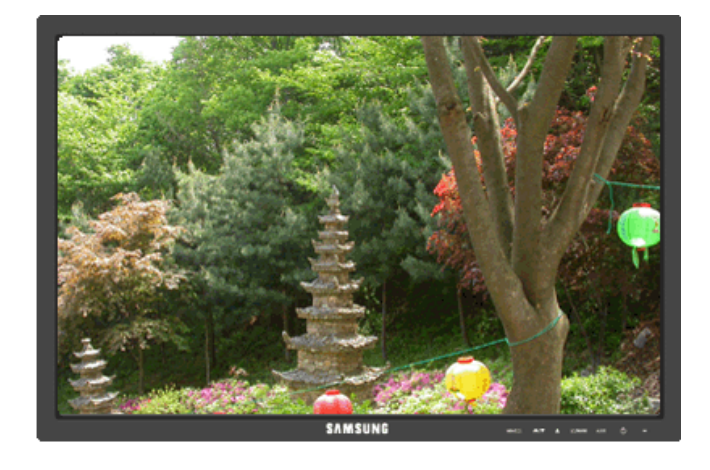

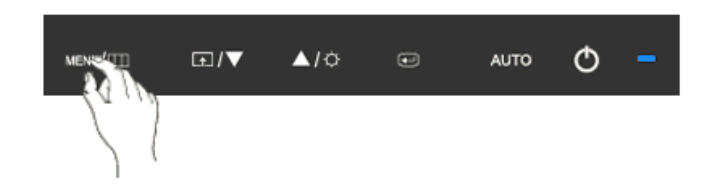

Bạn có thể thay đổi vị trí ngang khi menu OSD xuất hiện trên màn hình.

 $\mathsf{MENU} \to \blacktriangle, \blacktriangledown \to \textcircled{e} \to \bigstar, \blacktriangledown \to \textcircled{e} \to \bigstar, \blacktriangledown \to \mathsf{MENU}$ 

**V-Position** 

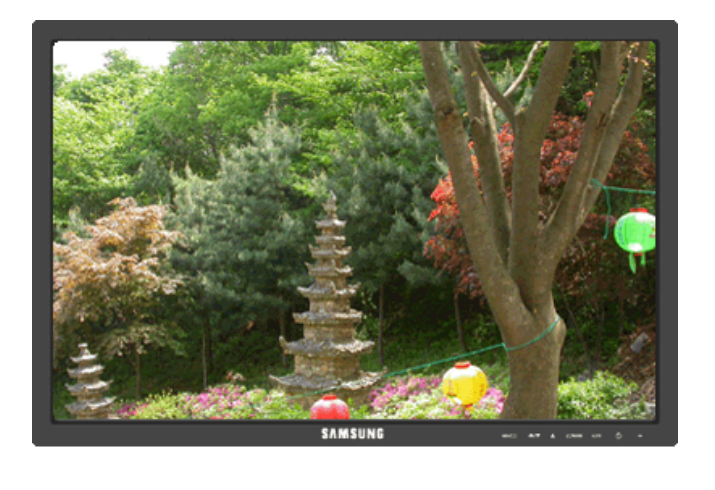

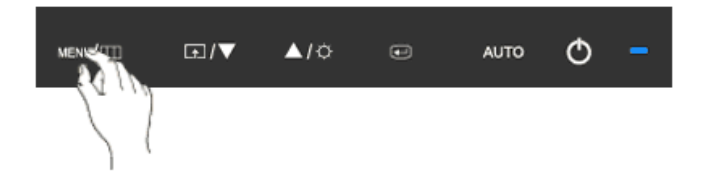

Bạn có thể thay đổi vị trí dọc khi menu OSD xuất hiện trên màn hình.

 $\mathsf{MENU} \to \blacktriangle, \blacktriangledown \to \textcircled{el} \to \bigstar, \blacktriangledown \to \textcircled{el} \to \bigstar, \blacktriangledown \to \mathsf{MENU}$ 

#### Transparency

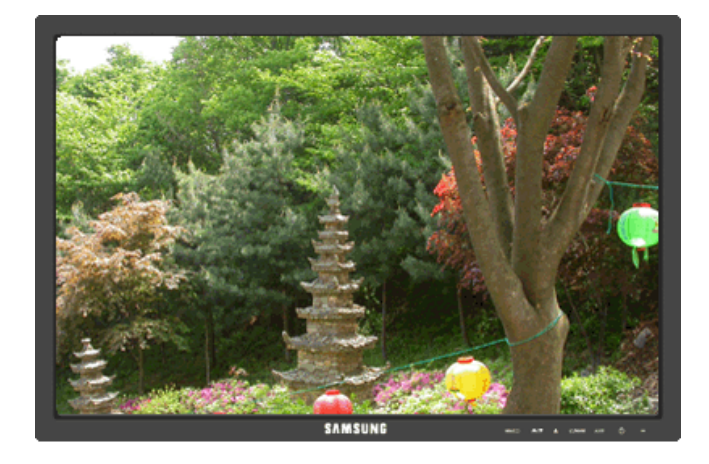

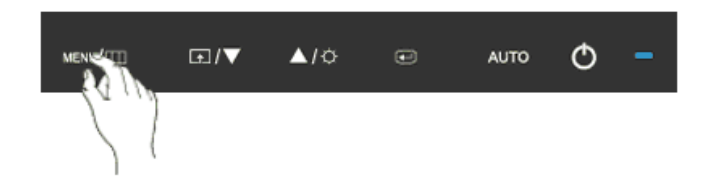

Thay đổi độ trong suốt của nền của menu OSD.

• Off • On

 $\mathsf{MENU} \to \blacktriangle, \blacktriangledown \to \textcircled{\bullet} \to \bigstar, \blacktriangledown \to \textcircled{\bullet} \to \bigstar, \blacktriangledown \to \mathsf{MENU}$ 

#### **Display Time**

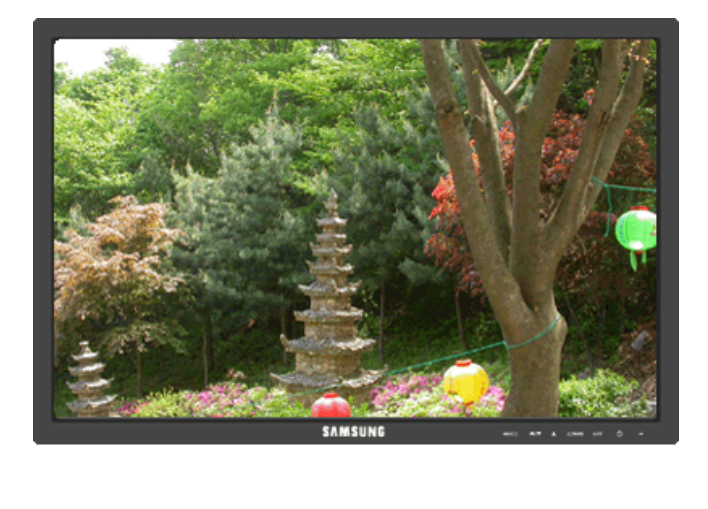

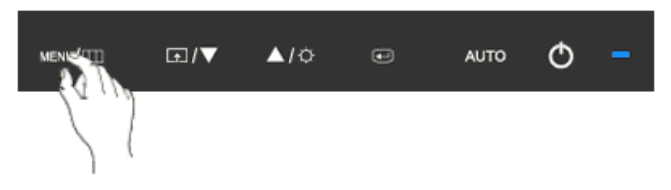

Trình đơn OSD sẽ tự động tắt nếu không có hoạt động điều chỉnh trong một thời gian nhất định.

Bạn có thể cài đặt thời gian chờ của trình đơn trước khi tự động tắt.

• 5 sec • 10 sec • 20 sec • 200 sec

 $\mathsf{MENU} \to \blacktriangle, \blacktriangledown \to \textcircled{\bullet} \to \bigstar, \blacktriangledown \to \textcircled{\bullet} \to \bigstar, \blacktriangledown \to \mathsf{MENU}$ 

# Setup

Reset

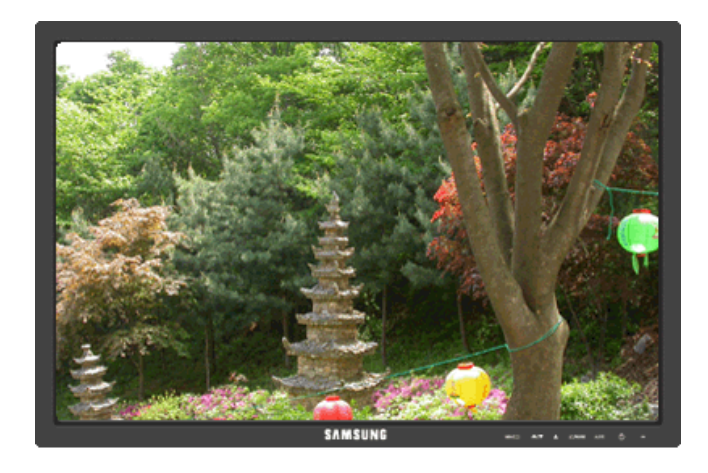

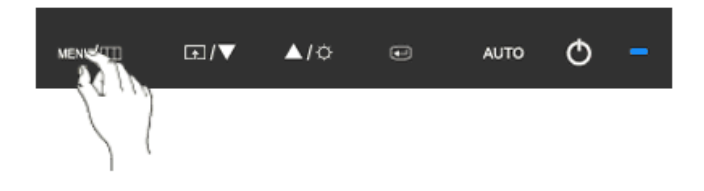

Đưa thiết bị về cài đặt mặc định lúc xuất xưởng.

• No • Yes

 $\mathsf{MENU} \to \blacktriangle, \blacktriangledown \to \textcircled{\bullet} \to \bigstar, \blacktriangledown \to \textcircled{\bullet} \to \mathsf{MENU}$ 

#### **Customized Key**

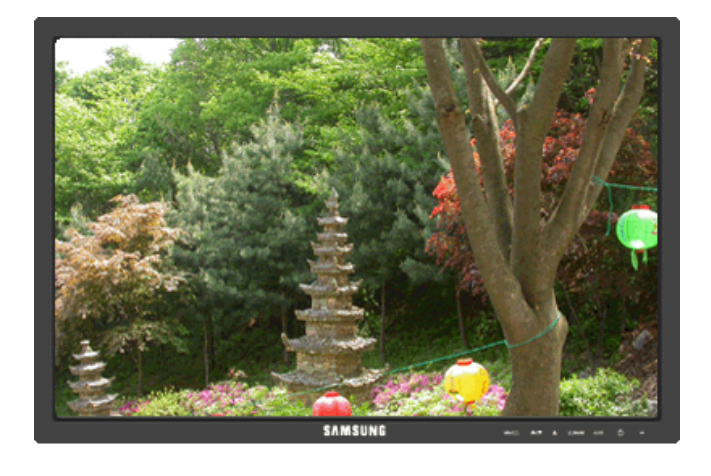

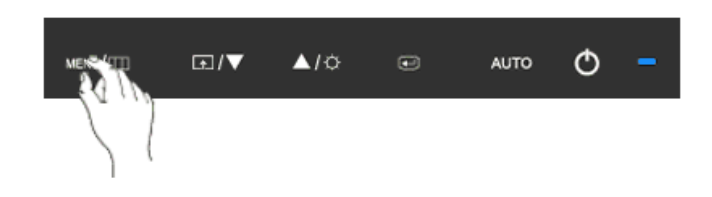

Bạn có thể cài đặt một chức năng sẽ được kích hoạt khi bạn nhấn Customized Key ( 1).

$$\mathsf{MENU} \to \blacktriangle, \blacktriangledown \to \textcircled{\bullet} \to \bigstar, \blacktriangledown \to \textcircled{\bullet} \to \bigstar, \blacktriangledown \to \mathsf{MENU}$$

**Off Timer** 

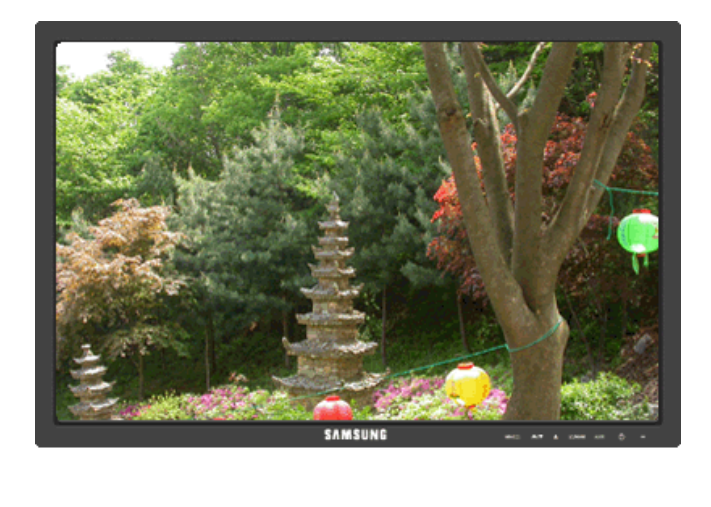

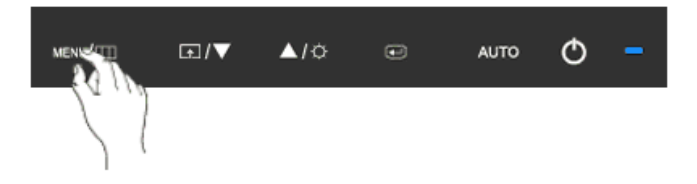

Màn hình sẽ tự tắt váo thời điểm nhất định.

• Off • On MENU  $\rightarrow \blacktriangle, \checkmark \rightarrow \textcircled{e} \rightarrow \bigstar, \curlyvee \rightarrow \textcircled{e} \rightarrow \bigstar, \curlyvee \rightarrow \textcircled{e} \rightarrow \bigstar, \curlyvee \rightarrow \texttt{MENU}$ 

#### Image Size

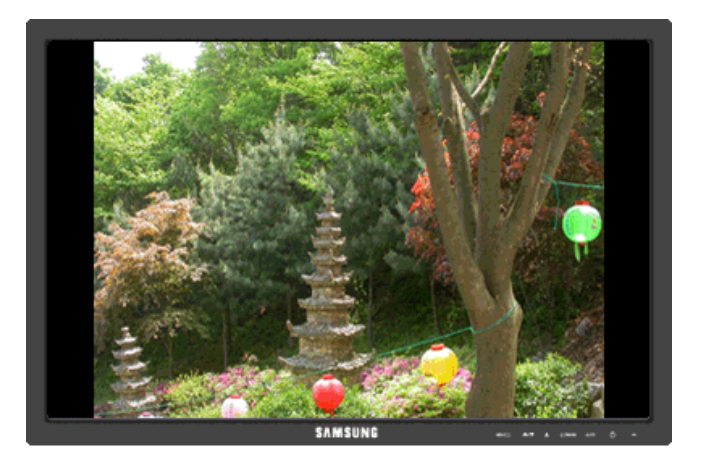

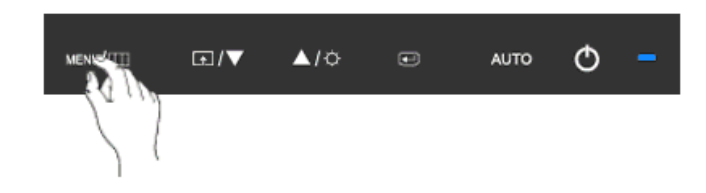

Bạn có thể thay đổi kích thước khung hình hiển thị trên màn hình.

- Auto
  Wide
- Auto Hiển thị tương ứng với ťi lệ màn hình của tin hiệu vào.
- Wide Sử dụng chê độ màn ảnh rộng bất kể tỉ lệ màn hình của tin hiệu vào.

## 🖉 Lưu ý

- Tín hiệu sẽ không có trong khi bảng chế độ tiêu chuẩn không được hỗ trợ.
- Nếu đã lắp đặt một màn hình rộng có độ phân giải tối ưu cho màn hình của máy tính, thì chức năng này sẽ không hoạt động.

 $\mathsf{MENU} \to \blacktriangle, \blacktriangledown \to \textcircled{\bullet} \to \bigstar, \blacktriangledown \to \textcircled{\bullet} \to \bigstar, \blacktriangledown \to \mathsf{MENU}$ 

# Information

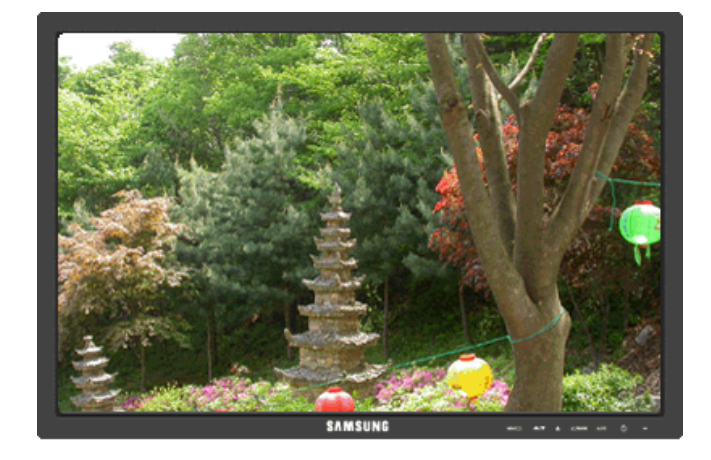

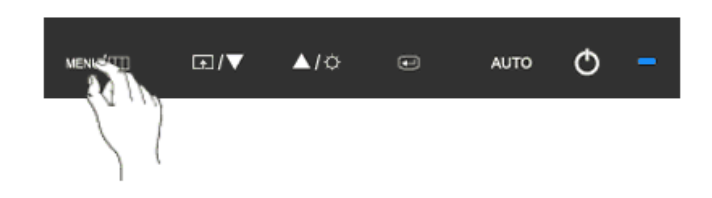

Hiển thị nguồn video, chế độ hiển thị trên menu OSD.

 $\mathsf{MENU} \to \blacktriangle$  ,  $\blacktriangledown \to \mathsf{MENU}$ 

# {2243SN/2243SNX} Các chức năng Trực tiếp

#### AUTO

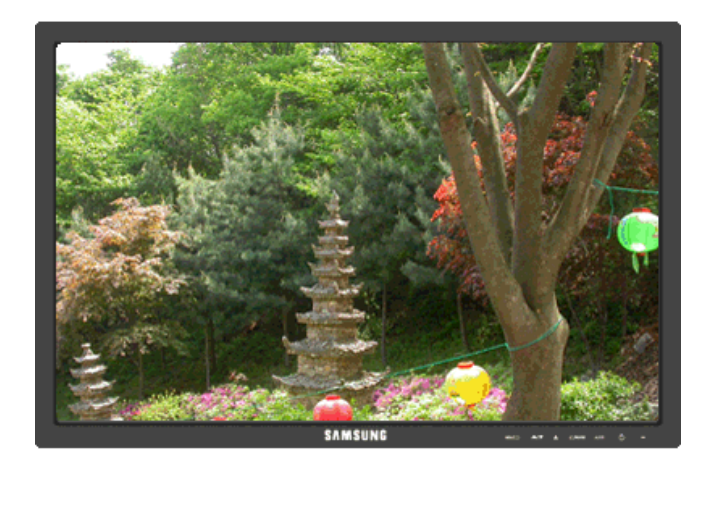

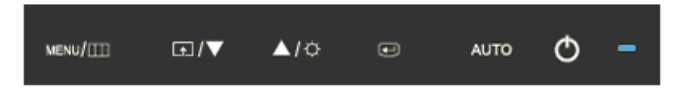

Khi nhân nút 'AUTO', màn hình điêu chỉnh tự động xuất hiện như hình minh họa bằng hình động ở giữa màn hình.

Tinh năng Điêu chỉnh tự động cho phép màn hình tự điêu chỉnh sang nguôn tin hiệu đâu vào Analog. Các giá trị **Fine**, **Coarse** và **Position** được điêu chỉnh tự động.

Nêu chức năng điêu chỉnh tự động không hoạt động, hãy nhân nút 'AUTO' một lân nữa để điêu chỉnh hình ảnh chính xác hơn.

Nêu bạn thay đổi độ phân giải trong control panel(bảng điêu khiển), chức năng tự động sẽ tự khởi động.

## Khóa và Mở khóa OSD

Khi nhân nút AUTO sau khi khóa OSD

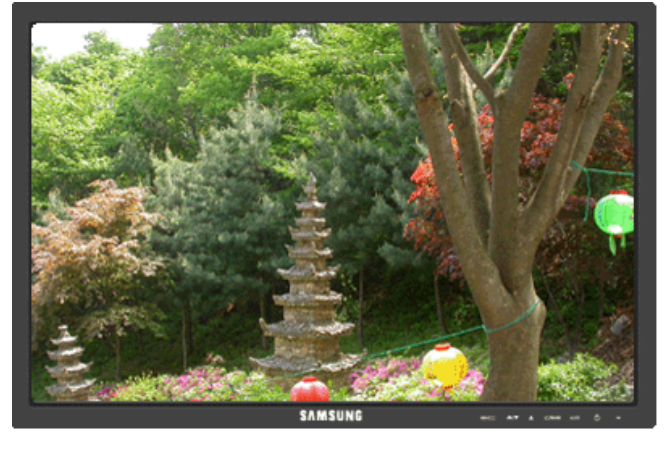

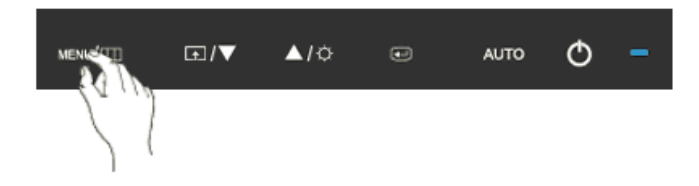

Khi nhân nút MENU sau khi khóa OSD

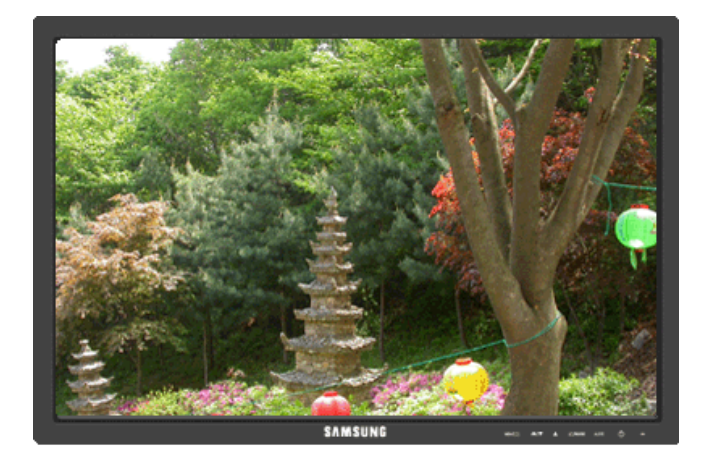

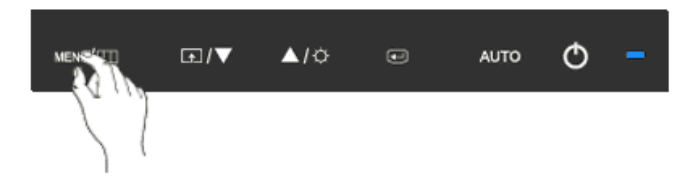

Đây là một chức năng có thể khóa OSD để duy trì các trạng thái hiện hành của các cài đặt hay ngăn không cho những người khác có thể điêu chỉnh các cài đặt hiện hành.

Khóa: Nhân và giữ nút MENU trong hơn năm (5) giây để kích hoạt chức năng khóa điêu chỉnh OSD.

Mở khóa: Nhân và giữ nút MENU trong hơn năm (5) giây để tắt kích hoạt chức năng khóa điệu chỉnh OSD.

🖉 Lưu ý

Khi kích hoạt chức năng khóa điêu chỉnh OSD, bạn vẫn có thể điêu chỉnh được độ sáng, độ tương phản, và gán **Customized Key** ( ) bằng cách sử dụng nút Direct.

#### Customized key

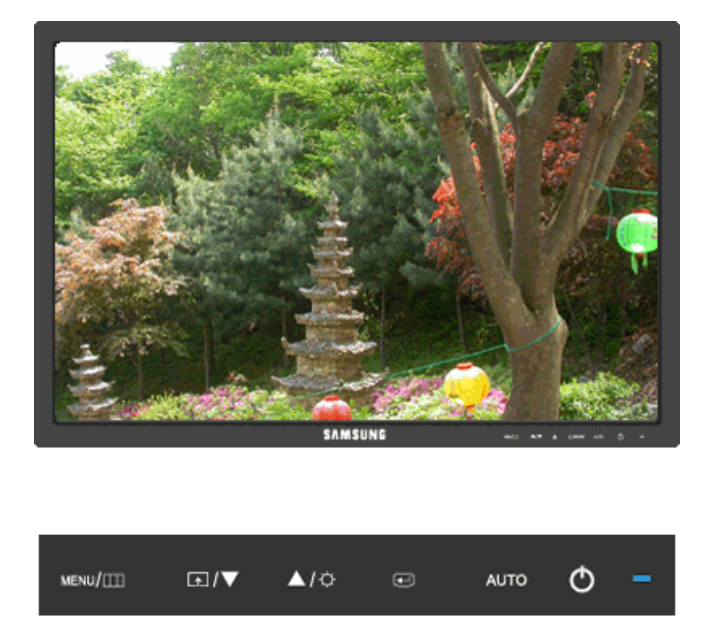

Bạn có thể gán phím tùy chọn cho nút Tùy chỉnh theo sở thích của bạn.

Xem màn hình hoạt động hiển thị khi nhấn nút [ 13] sau khi cấu hình phim tùy chỉnh cho một chức năng, vui lòng nhấp vào tên của mỗi chức năng.

# (Image Size - MagicBright - MagicColor - Color Effect)

Bạn có thể cấu hnh Customized key cho một chức năng yêu cầu thông qua **Setup > Cus**tomized Key.

# Brightness

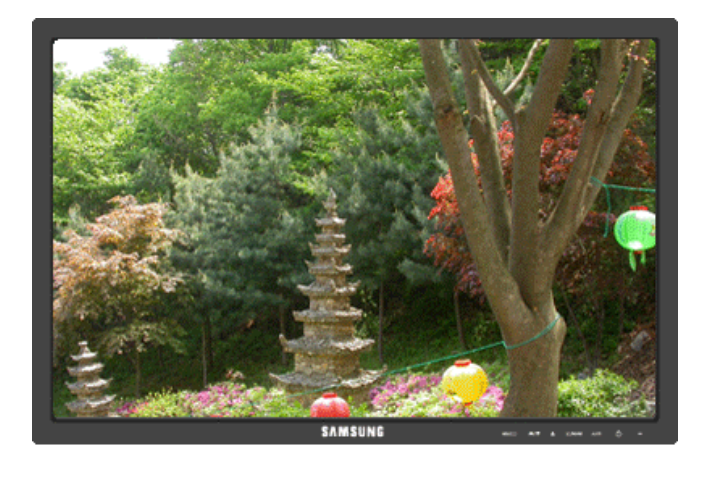

| MENU/[]]] | <b>⋤</b> /▼ | <b>▲</b> /≎ | Ð | AUTO | Φ | - |
|-----------|-------------|-------------|---|------|---|---|
|           |             |             |   |      |   |   |

Khi OSD không xuất hiện trên màn hình, hãy nhân nút **Brightness** () để điều chỉnh độ sáng.

# Chức năng OSD

|            | Picture     | Brightness | Contrast          | MagicBright   |      |                   |                 |
|------------|-------------|------------|-------------------|---------------|------|-------------------|-----------------|
| 0          | Color       | MagicColor | Color Tone        | Color<br>trol | Con- | Color Effect      | Gamma           |
| $\bigcirc$ | Image       | Coarse     | Fine              | Sharpne       | ess  | H-Position        | V-Position      |
|            | OSD         | Language   | H-Position        | V-Positi      | on   | Transparen-<br>cy | Display<br>Time |
| 898        | Setup       | Reset      | Customized<br>Key | Off Time      | er   | Image Size        |                 |
|            | Information |            |                   |               |      |                   |                 |

Picture

# Brightness

(Không dùng trong chế độ MagicBright của Dynamic Contrast.)

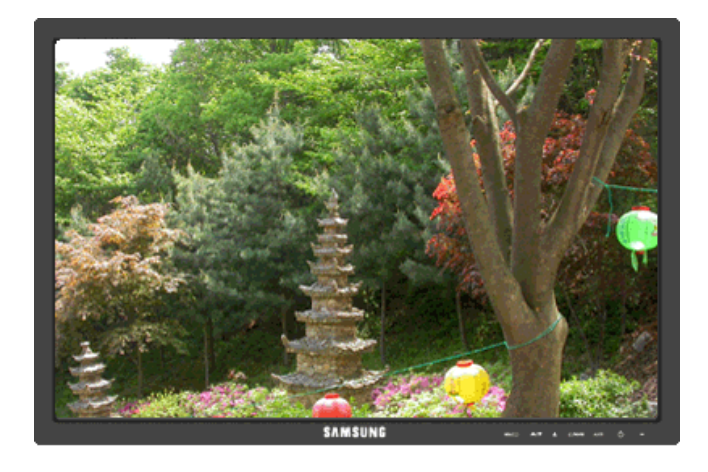

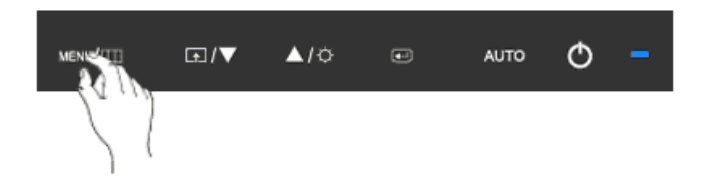

Bạn có thể sử dụng các menu chính trên màn hình để thay đổi độ sáng theo ý muôn.

 $\mathsf{MENU} \to \textcircled{\bullet} \to \textcircled{\bullet} \to \blacktriangle$  ,  $\blacktriangledown \to \mathsf{MENU}$ 

#### Contrast

(Không dùng trong chê độ MagicBright của Dynamic Contrast.)

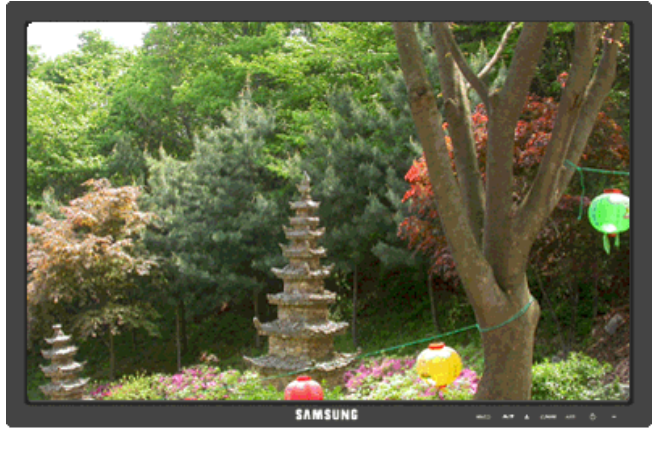

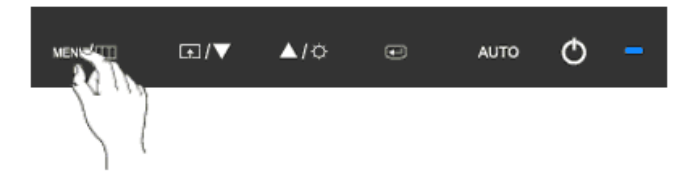

Bạn có thể sử dụng các menu chính trên màn hình để thay đổi độ tương phản theo ý muốn.

(Không có trong chế độ MagicColor củaFull và Intelligent.)

 $\mathsf{MENU} \to \textcircled{\bullet} \to \blacktriangle, \blacktriangledown \to \textcircled{\bullet} \to \bigstar, \blacktriangledown \to \mathsf{MENU}$ 

#### **MagicBright**

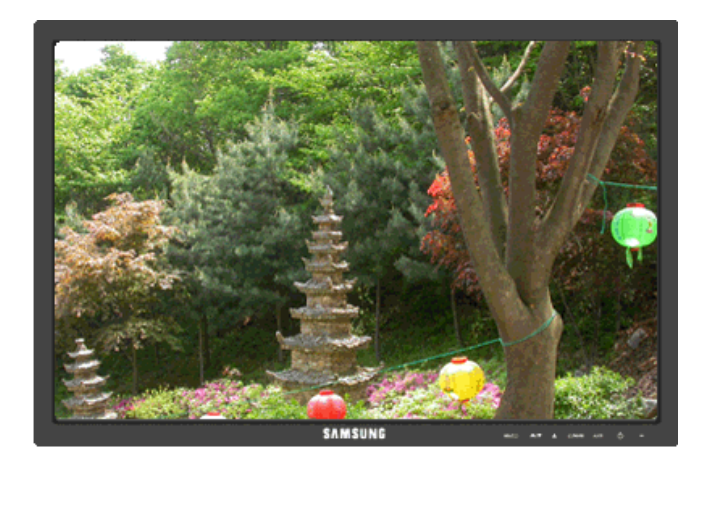

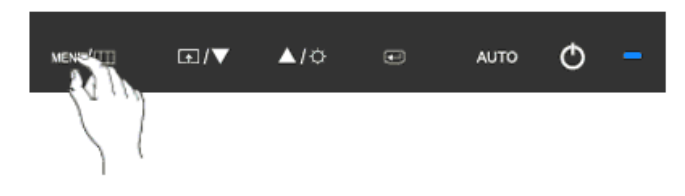

Lặp lại thao tác nhân nút 🖪 để chuyển lân lượt qua các câu hình đã được cài đặt sãn.

MagicBright là tính năng mới cung cấp môi trường hiển thị hình ảnh tối ưu tùy thuộc vào nội dung bạn đang xem. Hiện có bảy chế độ khác nhau: Custom, Text, Internet, Game, Sport, Movie và Dynamic Contrast. Mỗi chế độ có riêng giá trị độ sáng đã được cấu hình trước. Bạn có thể chọn dễ dàng một trong bảy chế độ này bằng cách nhấn nút điều khiển Customized Key.

Custom

Dù các giá trị độ sáng đã được các kỹ sư của chúng tôi cài đặt, nhưng cũng có thể không phù hợp với mắt bạn tùy theo cảm quan của bạn.

Trong trường hợp này, hãy điều chỉnh độ sáng và độ tương phản bằng menu OSD.

• Text

Dùng cho tài liệu hoặc công việc có nhiều văn bản.

Internet

Khi làm việc với màn hình hỗn hợp gồm hình ảnh và văn bản.

Game

Để xem các hình ảnh chuyển động như trong trò chơi.

Sport

Để xem các hình ảnh chuyển động như thể thao.

Movie

Để xem các hình ảnh chuyển động như DVD hoặc Video CD.

#### Dynamic Contrast

Dynamic Contrast là chức năng tự động dò tìm phân phối tín hiệu đầu vào và điều chỉnh để tạo ra độ tương phản tối ưu.

 $\mathsf{MENU} \to \textcircled{\bullet} \to \blacktriangle, \blacktriangledown \to \textcircled{\bullet} \to \bigstar, \blacktriangledown \to \mathsf{MENU}$ 

#### 🙋 Color

(Không dùng trong chê độ MagicBright của Dynamic Contrast.)

#### MagicColor

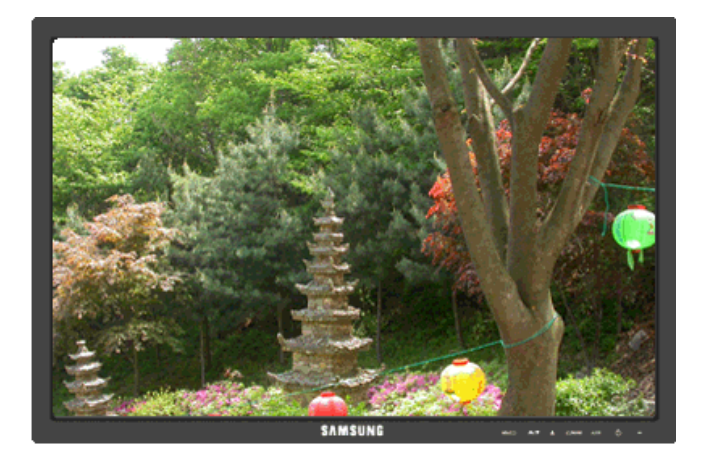

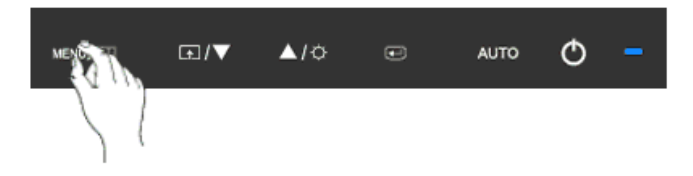

**MagicColor** là một công nghệ mới mà Samsung đã phát triển độc quyền để cải thiện hình ảnh kỹ thuật số và để hiển thị màu sắc tự nhiên chính xác hơn mà không làm giảm chất lượng hình ảnh.

- Off Trở lại chế độ gốc.
- **Demo** -Màn hình trước khi áp dụng **MagicColor** xuất hiện bên phải và màn hình sau khi áp dụng **MagicColor** xuất hiện bên trái.
- Full Hiển thị màu sắc không chỉ tự nhiên sinh động mà còn trung thực và sắc nét.
- Intelligent Hiển thị màu sắc tự nhiên sắc nét.

 $\mathsf{MENU} \to \blacktriangle, \blacktriangledown \to \textcircled{e} \to \textcircled{e} \to \bigstar, \blacktriangledown \to \mathsf{MENU}$ 

#### **Color Tone**

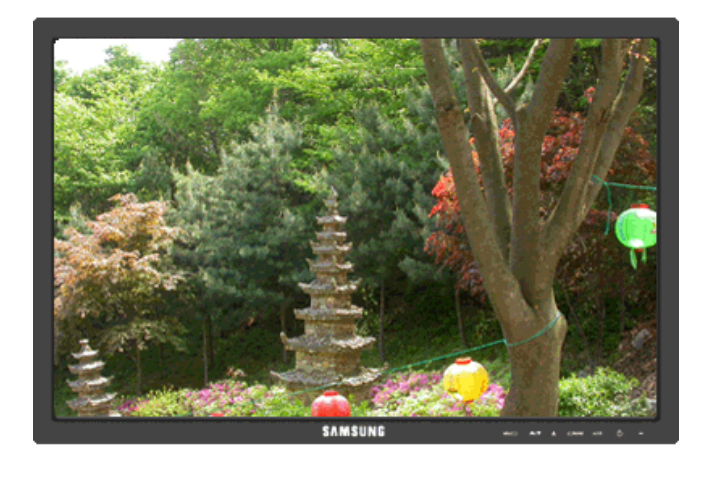

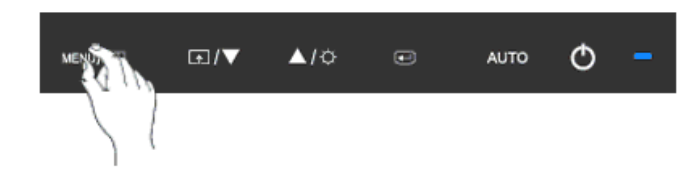

Tông màu có thể thay đổi và có thể chọn theo một trong bốn chế độ sau.

- Cool Làm cho màu trắng thành xanh lạnh.
- Normal Làm cho màu trắng thuần trắng.
- Warm Làm cho màu trắng thành đỏ nóng.
- Custom Chọn chế độ này khi bạn muốn lựa chọn hình ảnh theo sở thích của mình.

(Không có trong chê độ MagicColor củaFull và Intelligent.)

 $\mathsf{MENU} \to \blacktriangle, \blacktriangledown \to \textcircled{\bullet} \to \bigstar, \blacktriangledown \to \textcircled{\bullet} \to \bigstar, \blacktriangledown \to \mathsf{MENU}$ 

#### **Color Control**

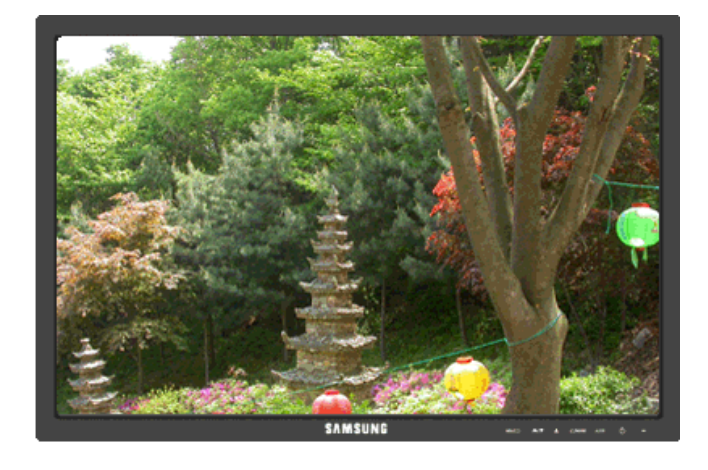

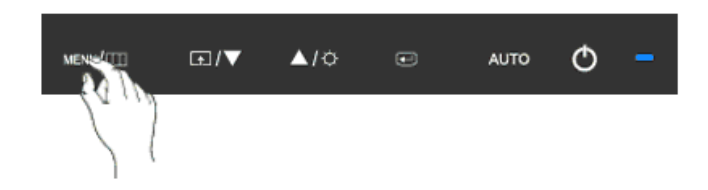

Điều chỉnh riêng lẻ thang màu Red, Green, Blue.

(Không có trong chế độ MagicColor củaFull và Intelligent.)

 $\mathsf{MENU} \to \blacktriangle, \blacktriangledown \to \textcircled{el} \to \bigstar, \blacktriangledown \to \textcircled{el} \to \bigstar, \blacktriangledown \to \textcircled{el} \to \bigstar, \blacktriangledown \to \mathsf{MENU}$ 

#### **Color Effect**

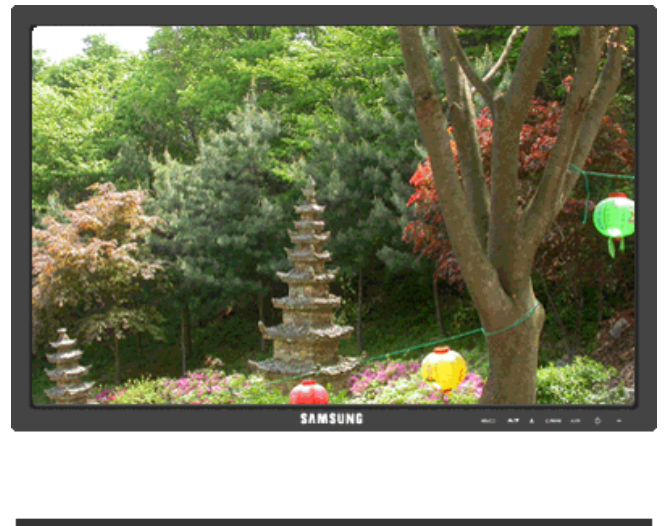

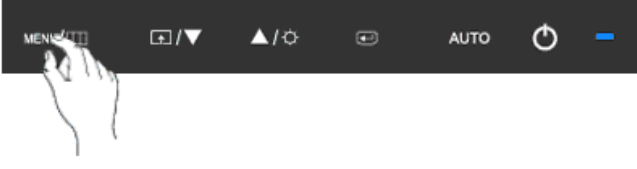

Bạn có thể thay đổi toàn bộ màu màn hình.

(Không có trong chế độ MagicColor củaFull và Intelligent.)

- Off
  Grayscale · Green · Aqua · Sepia
- Off Áp dụng chế độ đơn sắc cho màn hình để điều chỉnh hiệu ứng màn hình.
- Grayscale Hiển thị màu đen và trăng mặc định.
- Green Hiệu ứng màu xanh lá cây cho màn hình trắng đen.
- Aqua Hiệu ứng màu xanh biển cho màn hình trăng đen.
- Sepia Hiệu ứng màu nâu đen cho màn hình trắng đen.

 $\mathsf{MENU} \to \blacktriangle, \blacktriangledown \to \textcircled{\bullet} \to \bigstar, \blacktriangledown \to \textcircled{\bullet} \to \bigstar, \blacktriangledown \to \mathsf{MENU}$ 

#### Gamma

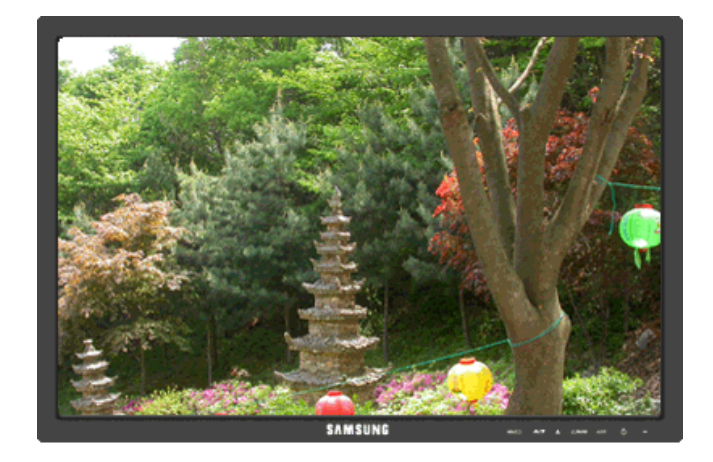

| MENE | <br><b>▲</b> /≎ | ۲ | AUTO | Φ | - |
|------|-----------------|---|------|---|---|
|      |                 |   |      |   |   |

Gamma hiệu chỉnh sẽ thay đổi độ sáng của màu sắc sang mức trung bình.

• Mode 1 • Mode 2 • Mode 3

 $\mathsf{MENU} \to \blacktriangle, \forall \to \textcircled{\bullet} \to \bigstar, \forall \to \textcircled{\bullet} \to \bigstar, \forall \to \mathsf{MENU}$ 

# 回 Image

#### Coarse

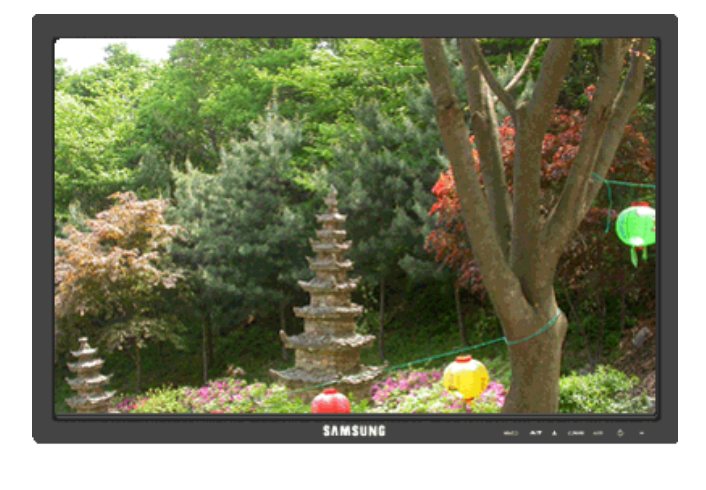

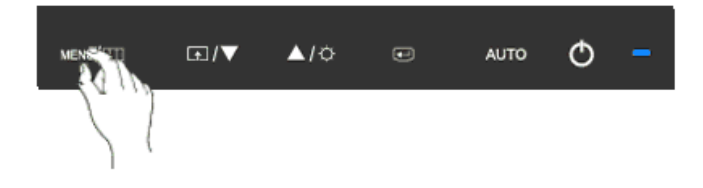

Loại bỏ nhiễu như các sọc dọc.

**Coarse** có thể làm chuyển vùng hiển thị hình ảnh trên màn hình. Bạn có thể phải chỉnh tâm lại bằng trình đơn di chuyển ngang.

$$\mathsf{MENU} o \blacktriangle$$
 ,  $\blacktriangledown o \bigstar \to \bigstar$  ,  $\blacktriangledown o \mathsf{MENU}$ 

#### Fine

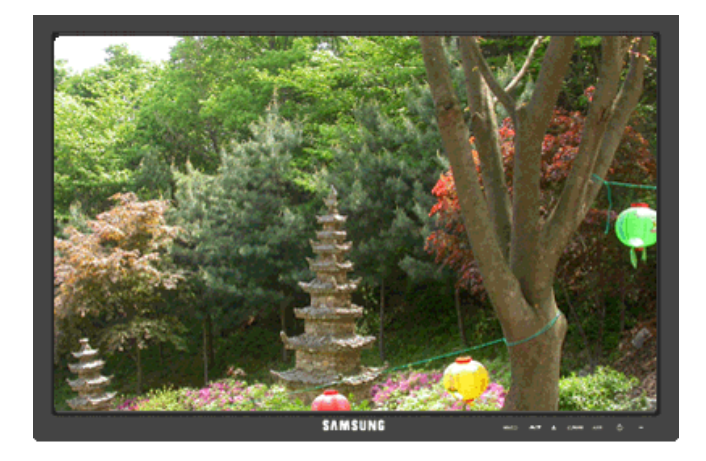

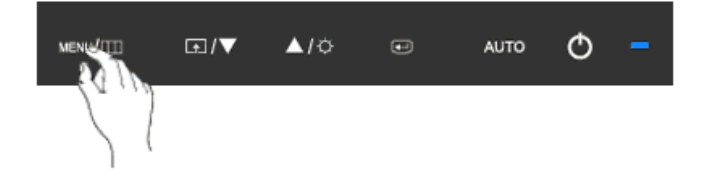

Loại bỏ nhiễu như là các sọc ngang.

Nêu hiện tượng nhiễu hạt vẫn còn ngay cả khi đã tinh chỉnh **Fine**, hãy điêu chỉnh tân số (tốc độ xung đông bộ) trước khi tinh chỉnh lại.

 $\mathsf{MENU} \to \blacktriangle, \blacktriangledown \to \textcircled{\bullet} \to \bigstar, \blacktriangledown \to \textcircled{\bullet} \to \bigstar, \blacktriangledown \to \mathsf{MENU}$ 

Sharpness

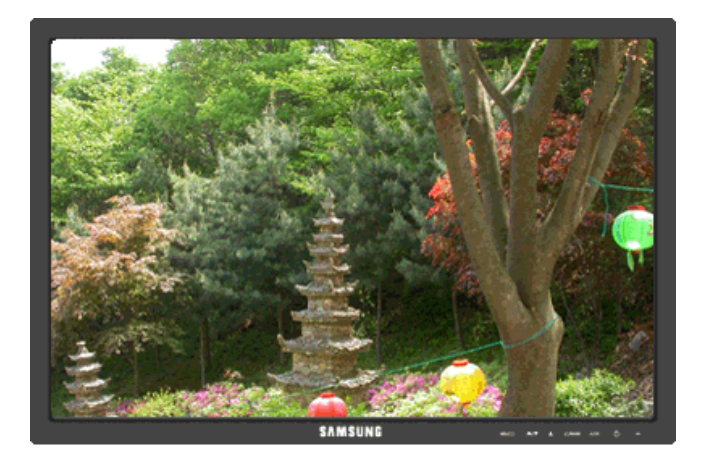

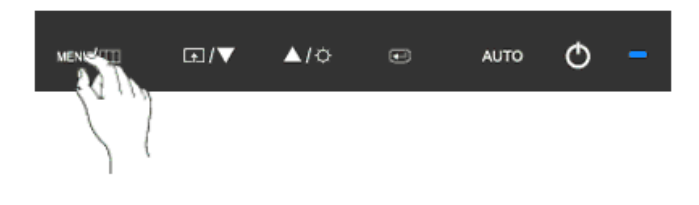

Thay đổi độ rõ của hình ảnh.

(Không có trong chê độ MagicColor củaFull và Intelligent.)

 $\mathsf{MENU} \to \blacktriangle, \blacktriangledown \to \textcircled{el} \to \bigstar, \blacktriangledown \to \textcircled{el} \to \bigstar, \blacktriangledown \to \mathsf{MENU}$ 

#### **H-Position**

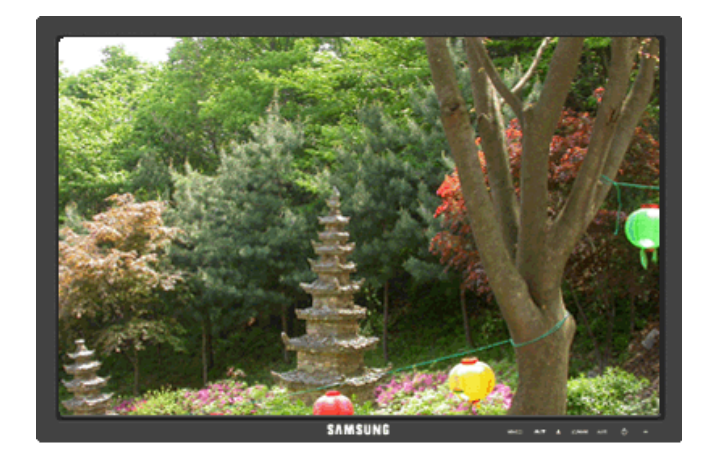

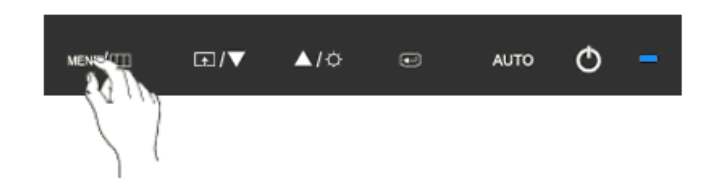

Thay đổi vị trí ngang của khung hiển thị toàn bộ màn hình.

 $\mathsf{MENU} \to \blacktriangle, \blacktriangledown \to \textcircled{el} \to \bigstar, \blacktriangledown \to \textcircled{el} \to \bigstar, \blacktriangledown \to \mathsf{MENU}$ 

**V-Position** 

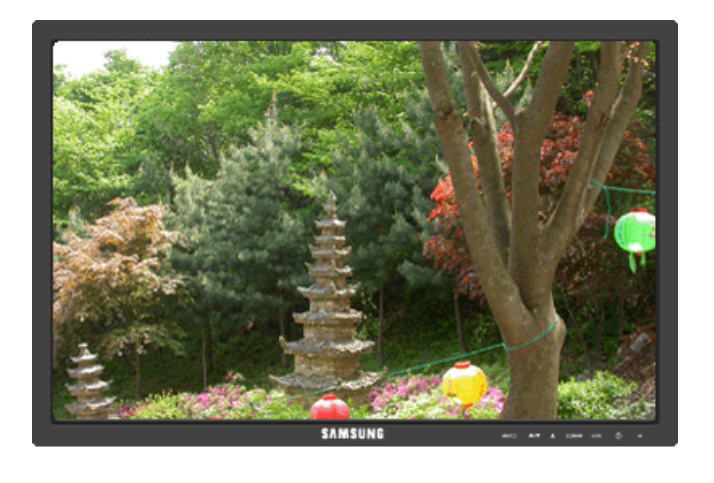

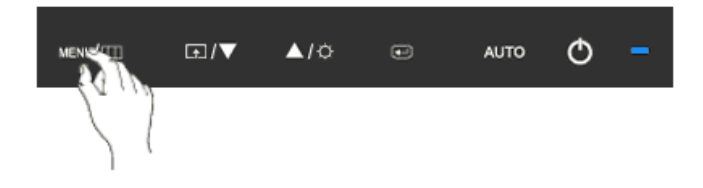

Thay đổi vị trí dọc của khung hiển thị toàn bộ màn hình.

 $\mathsf{MENU} \to \blacktriangle, \blacktriangledown \to \textcircled{e} \to \bigstar, \blacktriangledown \to \textcircled{e} \to \bigstar, \blacktriangledown \to \mathsf{MENU}$ 

# 🔲 OSD

#### Language

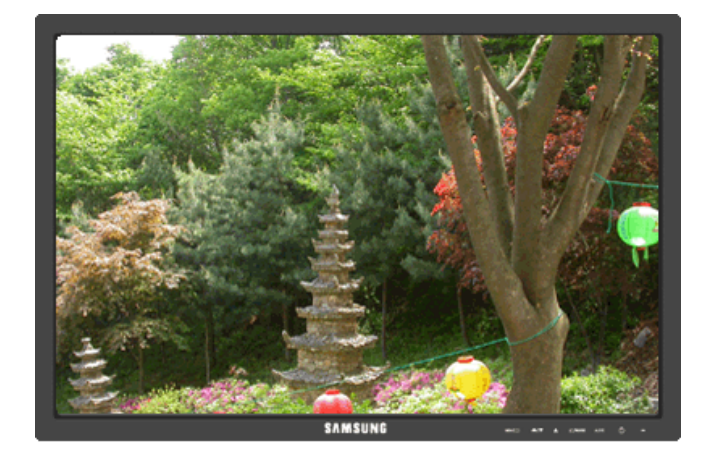

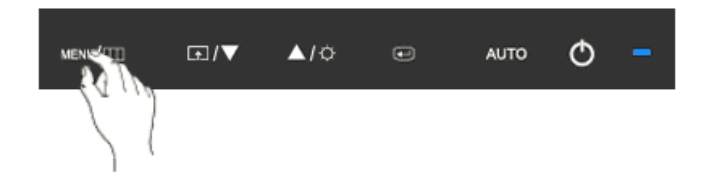

Bạn có chọn một trong số chín ngôn ngữ.

• English, Deutsch, Español, Français, Italiano, Svenska, Русский, Português, Türkçe

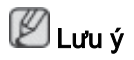

Việc chọn lựa ngôn ngữ chỉ có tác dụng trên OSD. Nó không có tác dụng đối với bất kỳ phần mềm nào đang chạy trên máy tính.

 $\mathsf{MENU} \to \blacktriangle, \blacktriangledown \to \textcircled{\bullet} \to \textcircled{\bullet} \to \bigstar, \blacktriangledown \to \mathsf{MENU}$ 

#### **H-Position**

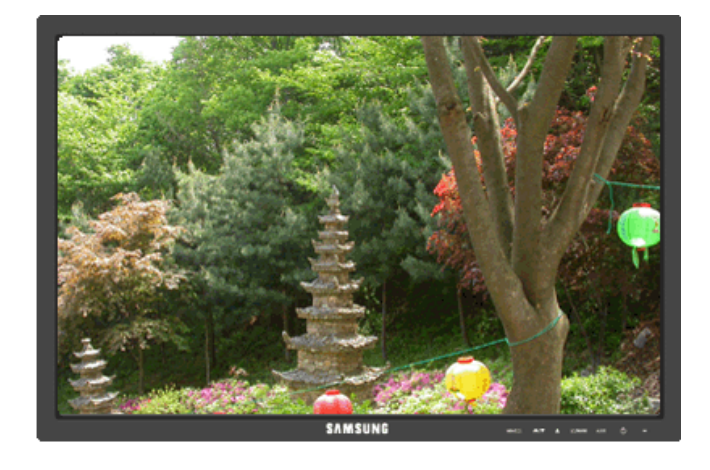

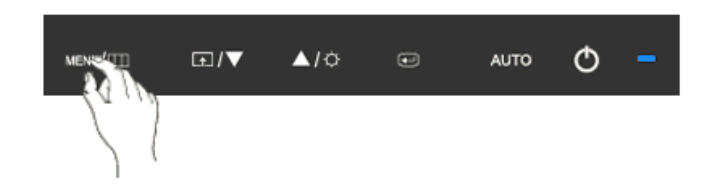

Bạn có thể thay đổi vị trí ngang khi menu OSD xuất hiện trên màn hình.

 $\mathsf{MENU} \to \blacktriangle, \blacktriangledown \to \textcircled{e} \to \bigstar, \blacktriangledown \to \textcircled{e} \to \bigstar, \blacktriangledown \to \mathsf{MENU}$ 

**V-Position** 

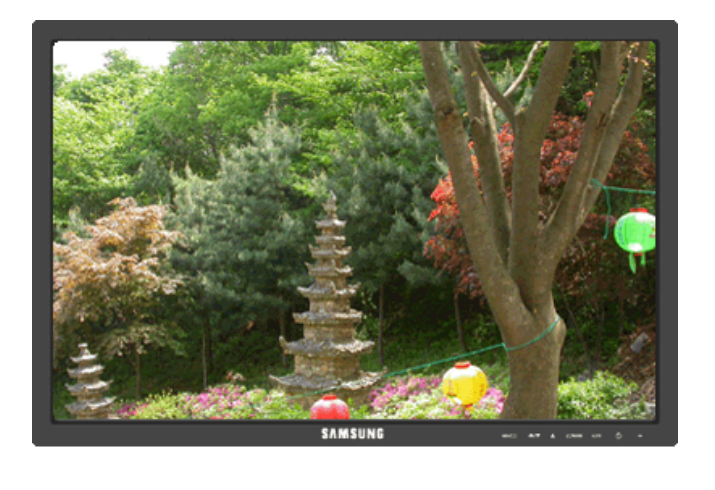

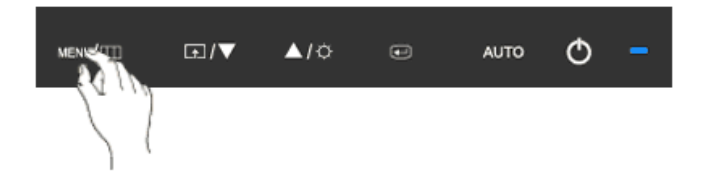

Bạn có thể thay đổi vị trí dọc khi menu OSD xuất hiện trên màn hình.

 $\mathsf{MENU} \to \blacktriangle, \blacktriangledown \to \textcircled{el} \to \bigstar, \blacktriangledown \to \textcircled{el} \to \bigstar, \blacktriangledown \to \mathsf{MENU}$ 

#### Transparency

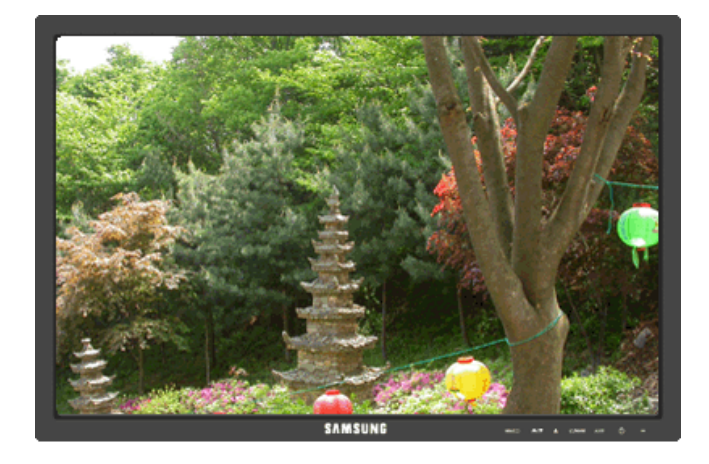

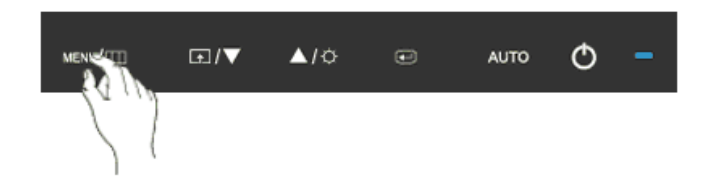

Thay đổi độ trong suốt của nền của menu OSD.

• Off • On

 $\mathsf{MENU} \to \blacktriangle, \blacktriangledown \to \textcircled{\bullet} \to \bigstar, \blacktriangledown \to \textcircled{\bullet} \to \bigstar, \blacktriangledown \to \mathsf{MENU}$ 

#### **Display Time**

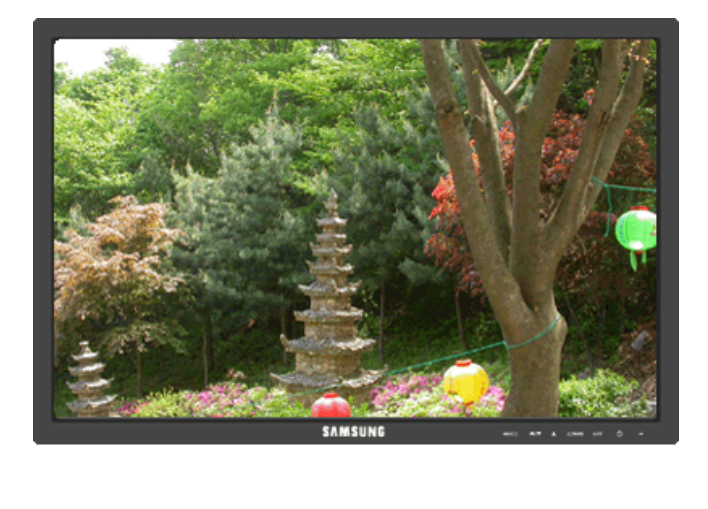

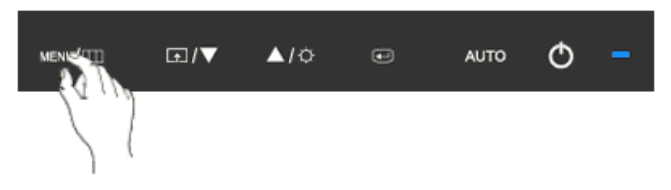

Trình đơn OSD sẽ tự động tắt nếu không có hoạt động điều chỉnh trong một thời gian nhất định.

Bạn có thể cài đặt thời gian chờ của trình đơn trước khi tự động tắt.

• 5 sec • 10 sec • 20 sec • 200 sec

 $\mathsf{MENU} \to \blacktriangle, \blacktriangledown \to \textcircled{\bullet} \to \bigstar, \blacktriangledown \to \textcircled{\bullet} \to \bigstar, \blacktriangledown \to \mathsf{MENU}$ 

# Setup

Reset

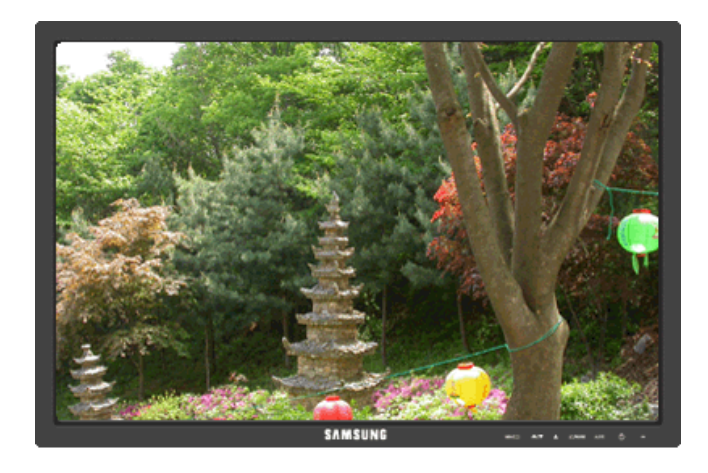

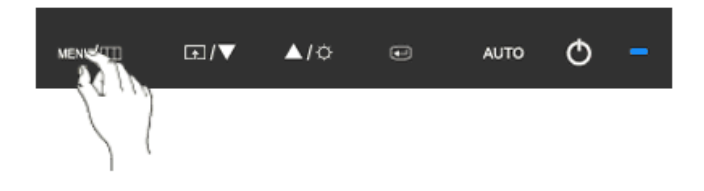

Đưa thiết bị về cài đặt mặc định lúc xuất xưởng.

• No • Yes

 $\mathsf{MENU} \to \blacktriangle, \blacktriangledown \to \textcircled{\bullet} \to \bigstar, \blacktriangledown \to \textcircled{\bullet} \to \mathsf{MENU}$ 

#### **Customized Key**

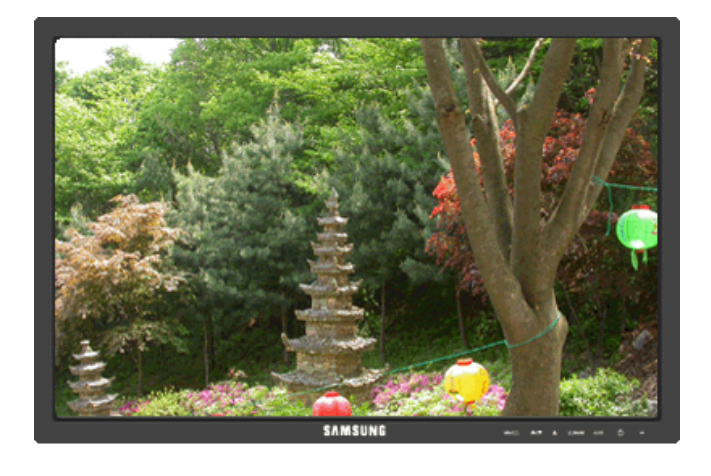

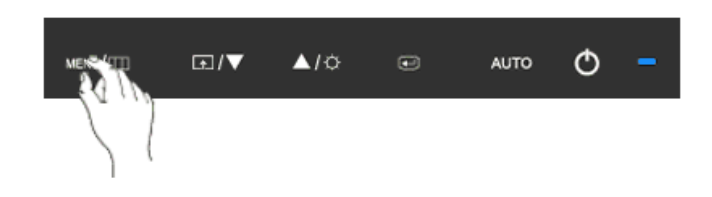

Bạn có thể cài đặt một chức năng sẽ được kích hoạt khi bạn nhấn Customized Key ( 1).

$$\mathsf{MENU} \to \blacktriangle, \blacktriangledown \to \textcircled{\bullet} \to \bigstar, \blacktriangledown \to \textcircled{\bullet} \to \bigstar, \blacktriangledown \to \mathsf{MENU}$$

**Off Timer** 

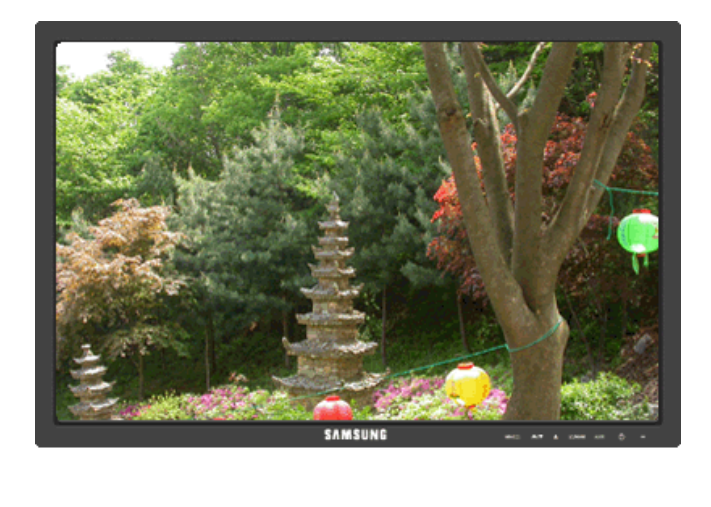

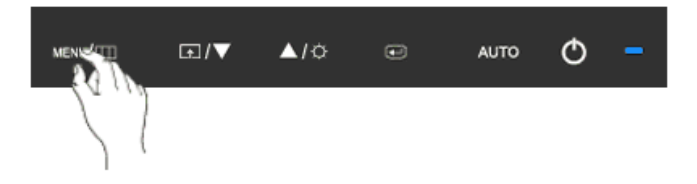

Màn hình sẽ tự tắt váo thời điểm nhất định.

• Off • On MENU  $\rightarrow \blacktriangle, \checkmark \rightarrow \textcircled{e} \rightarrow \bigstar, \curlyvee \rightarrow \textcircled{e} \rightarrow \bigstar, \curlyvee \rightarrow \textcircled{e} \rightarrow \bigstar, \curlyvee \rightarrow \texttt{MENU}$ 

#### Image Size

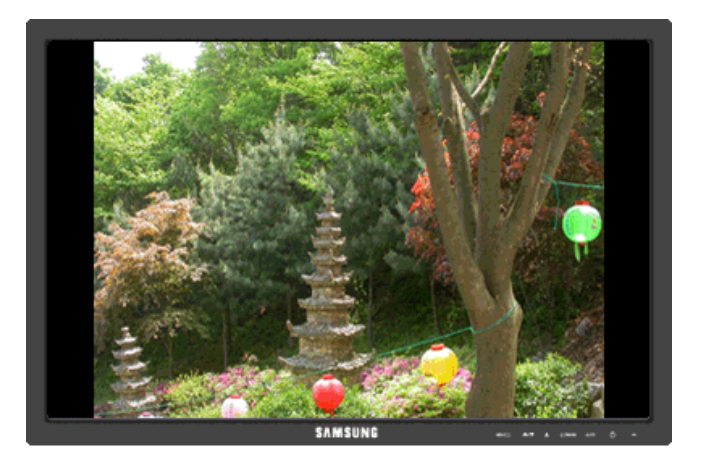

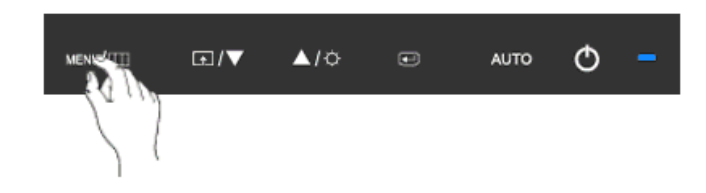

Bạn có thể thay đổi kích thước khung hình hiển thị trên màn hình.

- Auto
  Wide
- Auto Hiển thị tương ứng với ťi lệ màn hình của tin hiệu vào.
- Wide Sử dụng chê độ màn ảnh rộng bất kể tỉ lệ màn hình của tin hiệu vào.

## 🖉 Lưu ý

- Tín hiệu sẽ không có trong khi bảng chế độ tiêu chuẩn không được hỗ trợ.
- Nếu đã lắp đặt một màn hình rộng có độ phân giải tối ưu cho màn hình của máy tính, thì chức năng này sẽ không hoạt động.

 $\mathsf{MENU} \to \blacktriangle, \blacktriangledown \to \textcircled{\bullet} \to \bigstar, \blacktriangledown \to \textcircled{\bullet} \to \bigstar, \blacktriangledown \to \mathsf{MENU}$ 

# Information

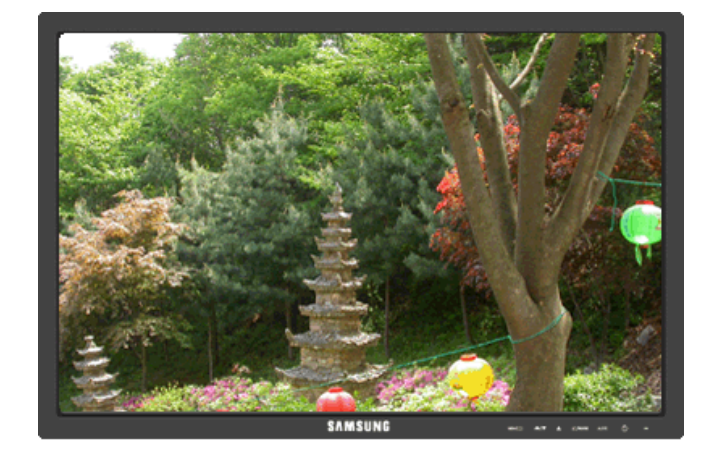

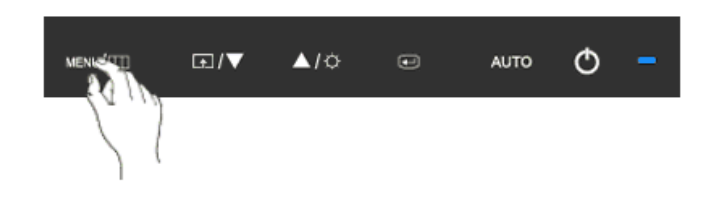

Hiển thị nguồn video, chế độ hiển thị trên menu OSD.

 $\mathsf{MENU} \to \blacktriangle\,, \, \blacktriangledown \to \mathsf{MENU}$ 

# {2243LNX} Các chức năng Trực tiếp

#### AUTO

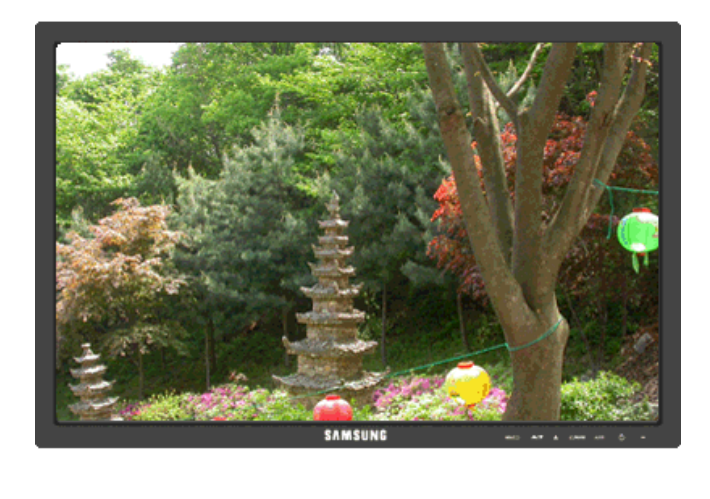

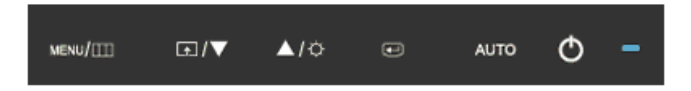

Khi nhân nút 'AUTO', màn hình điêu chỉnh tự động xuất hiện như hình minh họa bằng hình động ở giữa màn hình.

Tinh năng Điêu chỉnh tự động cho phép màn hình tự điêu chỉnh sang nguôn tin hiệu đâu vào Analog. Các giá trị **Fine**, **Coarse** và **Position** được điêu chỉnh tự động.

Nêu chức năng điêu chỉnh tự động không hoạt động, hãy nhân nút 'AUTO' một lân nữa để điêu chỉnh hình ảnh chính xác hơn.

Nêu bạn thay đổi độ phân giải trong control panel(bảng điêu khiển), chức năng tự động sẽ tự khởi động.

## Khóa và Mở khóa OSD

Khi nhân nút AUTO sau khi khóa OSD

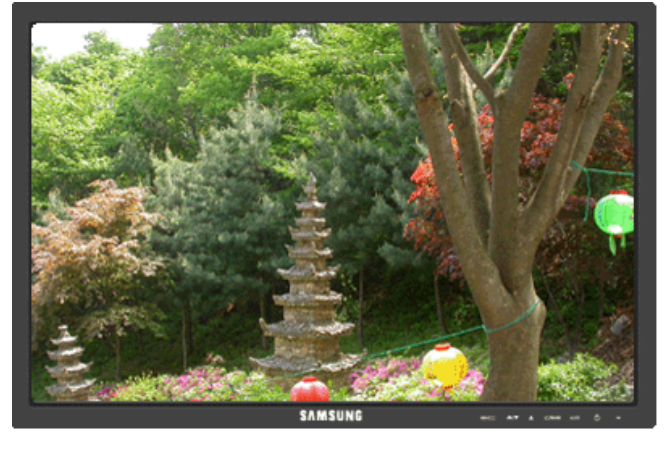

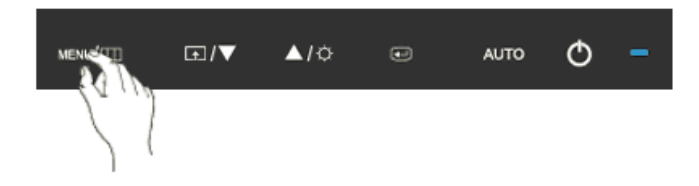

Khi nhân nút MENU sau khi khóa OSD

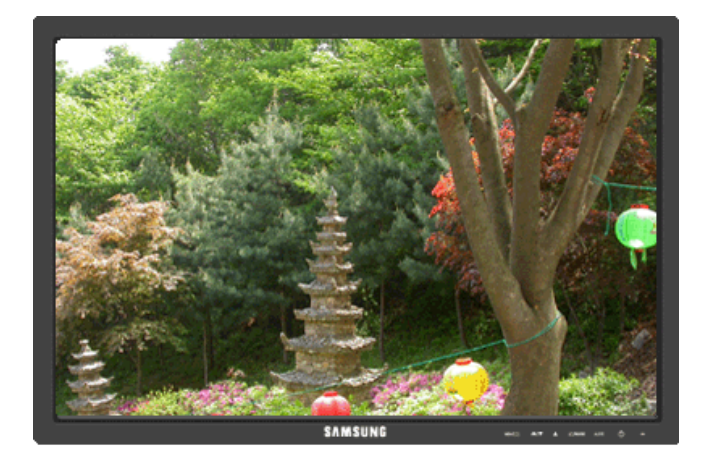

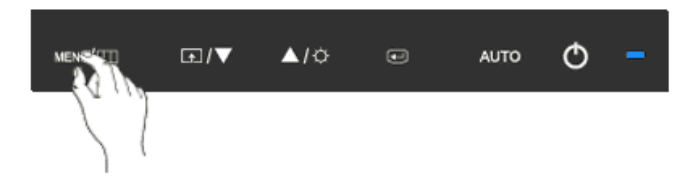

Đây là một chức năng có thể khóa OSD để duy trì các trạng thái hiện hành của các cài đặt hay ngăn không cho những người khác có thể điêu chỉnh các cài đặt hiện hành.

Khóa: Nhân và giữ nút MENU trong hơn năm (5) giây để kích hoạt chức năng khóa điêu chỉnh OSD.

Mở khóa: Nhân và giữ nút MENU trong hơn năm (5) giây để tắt kích hoạt chức năng khóa điệu chỉnh OSD.

🖉 Lưu ý

Khi kích hoạt chức năng khóa điêu chỉnh OSD, bạn vẫn có thể điêu chỉnh được độ sáng, độ tương phản, và gán **Customized Key** ( ) bằng cách sử dụng nút Direct.

#### Customized key

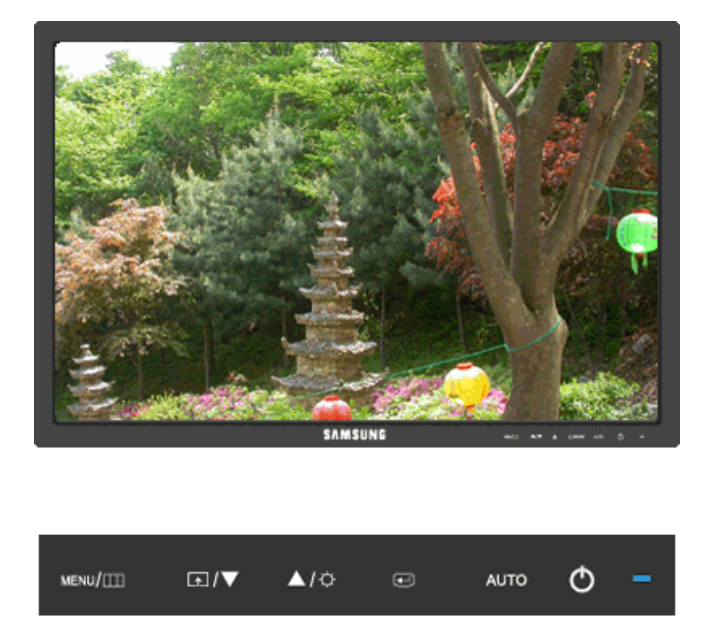

Bạn có thể gán phím tùy chọn cho nút Tùy chỉnh theo sở thích của bạn.

Xem màn hình hoạt động hiển thị khi nhấn nút [ 13] sau khi cấu hình phim tùy chỉnh cho một chức năng, vui lòng nhấp vào tên của mỗi chức năng.

# (Image Size - MagicBright - MagicColor - Color Effect)

Bạn có thể cấu hnh Customized key cho một chức năng yêu cầu thông qua **Setup > Cus**tomized Key.

# Brightness

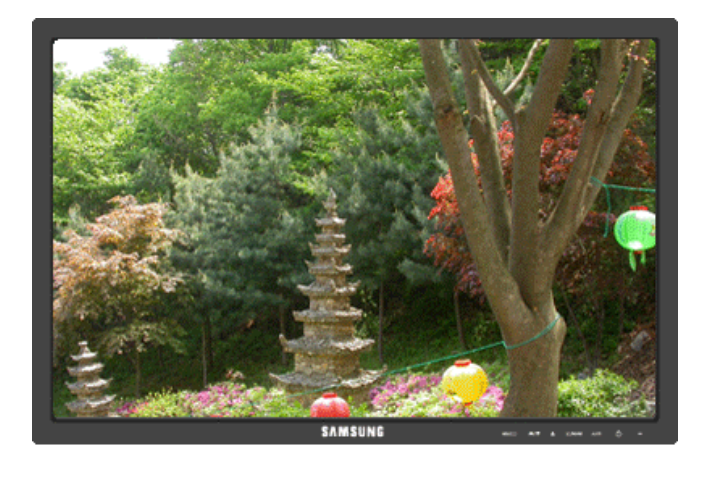

| MENU/[]]] | <b>⋤</b> /▼ | <b>▲</b> /≎ | Ð | AUTO | Φ | - |
|-----------|-------------|-------------|---|------|---|---|
|           |             |             |   |      |   |   |

Khi OSD không xuất hiện trên màn hình, hãy nhân nút **Brightness** () để điều chỉnh độ sáng.

# Chức năng OSD

|            | Picture     | Brightness | Contrast          | MagicBright   |      |                   |                 |
|------------|-------------|------------|-------------------|---------------|------|-------------------|-----------------|
| 0          | Color       | MagicColor | Color Tone        | Color<br>trol | Con- | Color Effect      | Gamma           |
| $\bigcirc$ | Image       | Coarse     | Fine              | Sharpne       | ess  | H-Position        | V-Position      |
|            | OSD         | Language   | H-Position        | V-Positi      | on   | Transparen-<br>cy | Display<br>Time |
| 898        | Setup       | Reset      | Customized<br>Key | Off Time      | er   | Image Size        |                 |
|            | Information |            |                   |               |      |                   |                 |

Picture

# Brightness

(Không dùng trong chế độ MagicBright của Dynamic Contrast.)
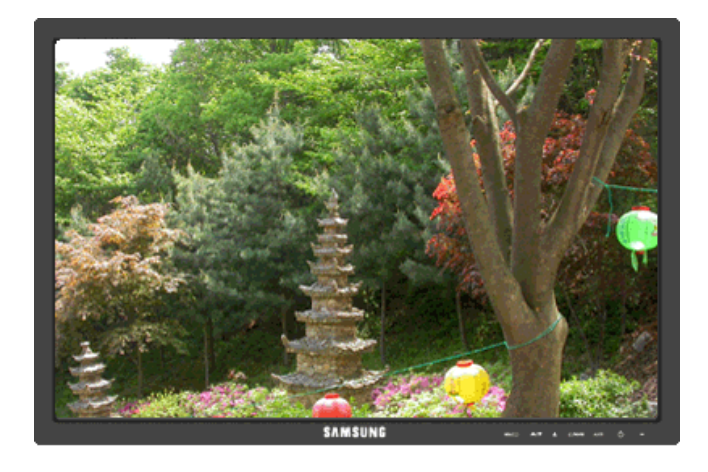

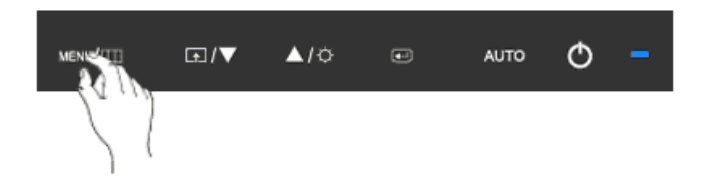

Bạn có thể sử dụng các menu chính trên màn hình để thay đổi độ sáng theo ý muôn.

 $\mathsf{MENU} \to \textcircled{\bullet} \to \textcircled{\bullet} \to \blacktriangle$  ,  $\blacktriangledown \to \mathsf{MENU}$ 

# Contrast

(Không dùng trong chê độ MagicBright của Dynamic Contrast.)

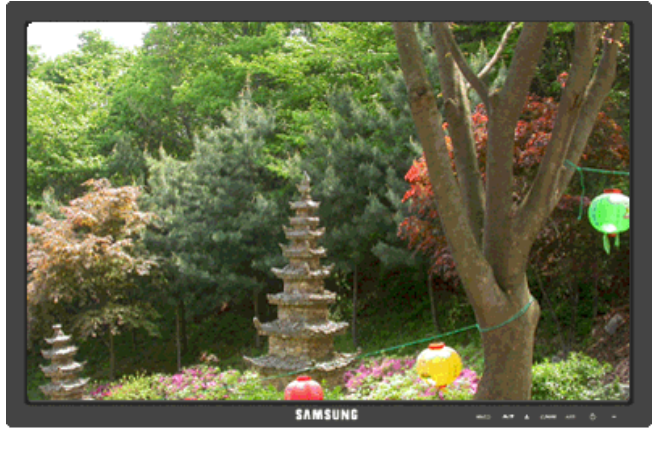

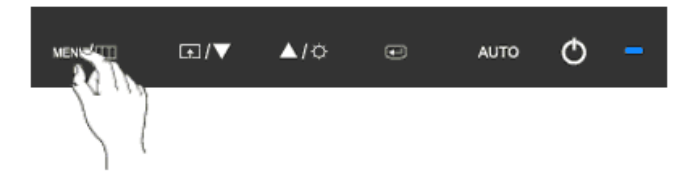

Bạn có thể sử dụng các menu chính trên màn hình để thay đổi độ tương phản theo ý muốn.

(Không có trong chế độ MagicColor củaFull và Intelligent.)

 $\mathsf{MENU} \to \textcircled{\bullet} \to \blacktriangle, \blacktriangledown \to \textcircled{\bullet} \to \bigstar, \blacktriangledown \to \mathsf{MENU}$ 

# **MagicBright**

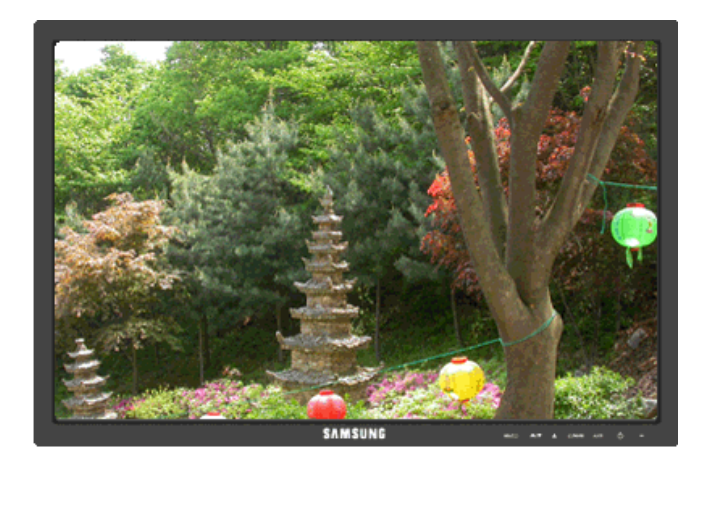

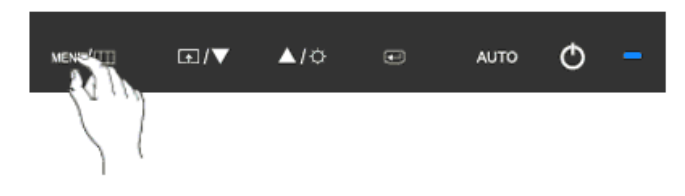

Lặp lại thao tác nhân nút 🖪 để chuyển lân lượt qua các câu hình đã được cài đặt sãn.

MagicBright là tính năng mới cung cấp môi trường hiển thị hình ảnh tối ưu tùy thuộc vào nội dung bạn đang xem. Hiện có bảy chế độ khác nhau: Custom, Text, Internet, Game, Sport, Movie và Dynamic Contrast. Mỗi chế độ có riêng giá trị độ sáng đã được cấu hình trước. Bạn có thể chọn dễ dàng một trong bảy chế độ này bằng cách nhấn nút điều khiển Customized Key.

Custom

Dù các giá trị độ sáng đã được các kỹ sư của chúng tôi cài đặt, nhưng cũng có thể không phù hợp với mắt bạn tùy theo cảm quan của bạn.

Trong trường hợp này, hãy điều chỉnh độ sáng và độ tương phản bằng menu OSD.

• Text

Dùng cho tài liệu hoặc công việc có nhiều văn bản.

Internet

Khi làm việc với màn hình hỗn hợp gồm hình ảnh và văn bản.

• Game

Để xem các hình ảnh chuyển động như trong trò chơi.

Sport

Để xem các hình ảnh chuyển động như thể thao.

Movie

Để xem các hình ảnh chuyển động như DVD hoặc Video CD.

#### Dynamic Contrast

Dynamic Contrast là chức năng tự động dò tìm phân phối tín hiệu đầu vào và điều chỉnh để tạo ra độ tương phản tối ưu.

 $\mathsf{MENU} \to \textcircled{\bullet} \to \blacktriangle, \blacktriangledown \to \textcircled{\bullet} \to \bigstar, \blacktriangledown \to \mathsf{MENU}$ 

# 🙋 Color

(Không dùng trong chê độ MagicBright của Dynamic Contrast.)

#### MagicColor

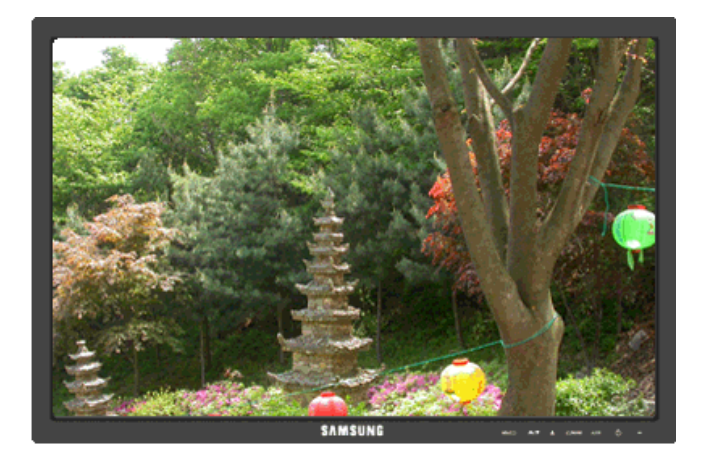

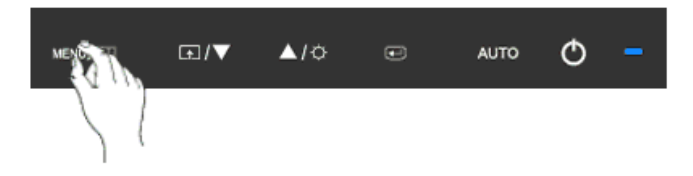

**MagicColor** là một công nghệ mới mà Samsung đã phát triển độc quyền để cải thiện hình ảnh kỹ thuật số và để hiển thị màu sắc tự nhiên chính xác hơn mà không làm giảm chất lượng hình ảnh.

- Off Trở lại chế độ gốc.
- **Demo** -Màn hình trước khi áp dụng **MagicColor** xuất hiện bên phải và màn hình sau khi áp dụng **MagicColor** xuất hiện bên trái.
- Full Hiển thị màu sắc không chỉ tự nhiên sinh động mà còn trung thực và sắc nét.
- Intelligent Hiển thị màu sắc tự nhiên sắc nét.

 $\mathsf{MENU} \to \blacktriangle, \blacktriangledown \to \textcircled{e} \to \textcircled{e} \to \bigstar, \blacktriangledown \to \mathsf{MENU}$ 

# **Color Tone**

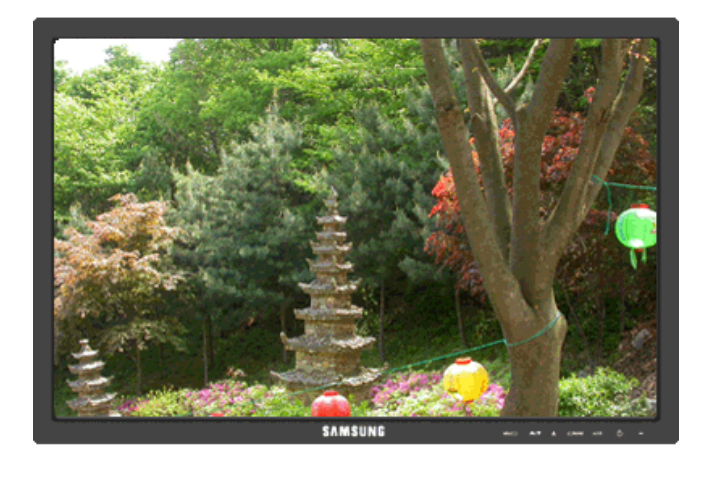

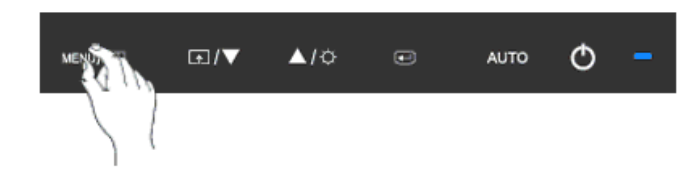

Tông màu có thể thay đổi và có thể chọn theo một trong bốn chế độ sau.

- Cool Làm cho màu trắng thành xanh lạnh.
- Normal Làm cho màu trắng thuần trắng.
- Warm Làm cho màu trắng thành đỏ nóng.
- Custom Chọn chế độ này khi bạn muốn lựa chọn hình ảnh theo sở thích của mình.

(Không có trong chê độ MagicColor củaFull và Intelligent.)

 $\mathsf{MENU} \to \blacktriangle, \blacktriangledown \to \textcircled{\bullet} \to \bigstar, \blacktriangledown \to \textcircled{\bullet} \to \bigstar, \blacktriangledown \to \mathsf{MENU}$ 

# **Color Control**

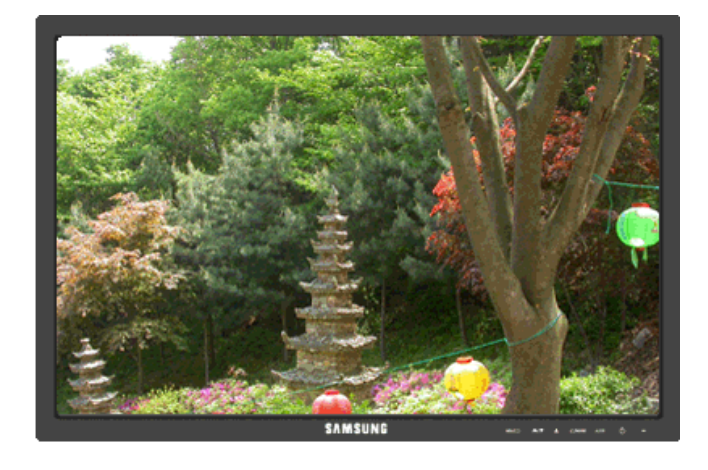

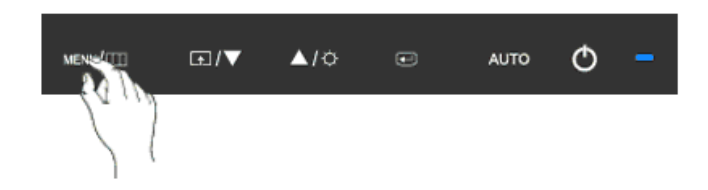

Điều chỉnh riêng lẻ thang màu Red, Green, Blue.

(Không có trong chế độ MagicColor củaFull và Intelligent.)

 $\mathsf{MENU} \to \blacktriangle, \blacktriangledown \to \textcircled{el} \to \bigstar, \blacktriangledown \to \textcircled{el} \to \bigstar, \blacktriangledown \to \textcircled{el} \to \bigstar, \blacktriangledown \to \mathsf{MENU}$ 

# **Color Effect**

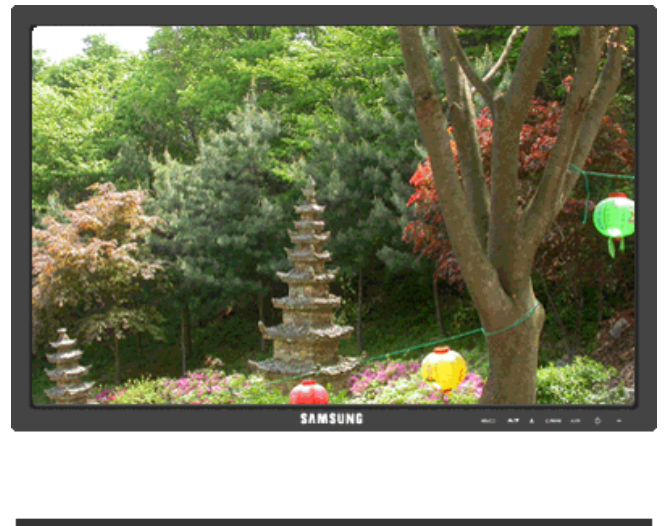

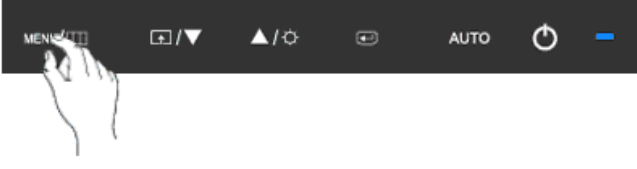

Bạn có thể thay đổi toàn bộ màu màn hình.

(Không có trong chế độ MagicColor củaFull và Intelligent.)

- Off
  Grayscale · Green · Aqua · Sepia
- Off Áp dụng chế độ đơn sắc cho màn hình để điều chỉnh hiệu ứng màn hình.
- Grayscale Hiển thị màu đen và trăng mặc định.
- Green Hiệu ứng màu xanh lá cây cho màn hình trắng đen.
- Aqua Hiệu ứng màu xanh biển cho màn hình trăng đen.
- Sepia Hiệu ứng màu nâu đen cho màn hình trắng đen.

 $\mathsf{MENU} \to \blacktriangle, \blacktriangledown \to \textcircled{\bullet} \to \bigstar, \blacktriangledown \to \textcircled{\bullet} \to \bigstar, \blacktriangledown \to \mathsf{MENU}$ 

# Gamma

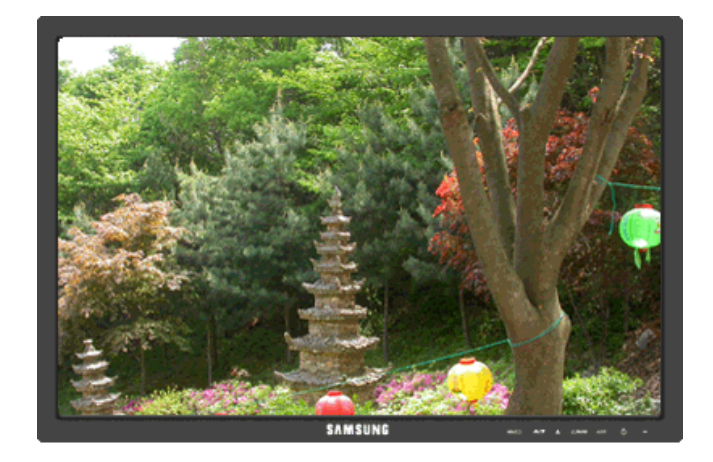

| MENNATE | <br><b>▲</b> /≎ | ۲ | AUTO | Φ | - |
|---------|-----------------|---|------|---|---|
| 2.5     |                 |   |      |   |   |

Gamma hiệu chỉnh sẽ thay đổi độ sáng của màu sắc sang mức trung bình.

• Mode 1 • Mode 2 • Mode 3

 $\mathsf{MENU} \to \blacktriangle, \forall \to \textcircled{\bullet} \to \bigstar, \forall \to \textcircled{\bullet} \to \bigstar, \forall \to \mathsf{MENU}$ 

# 回 Image

# Coarse

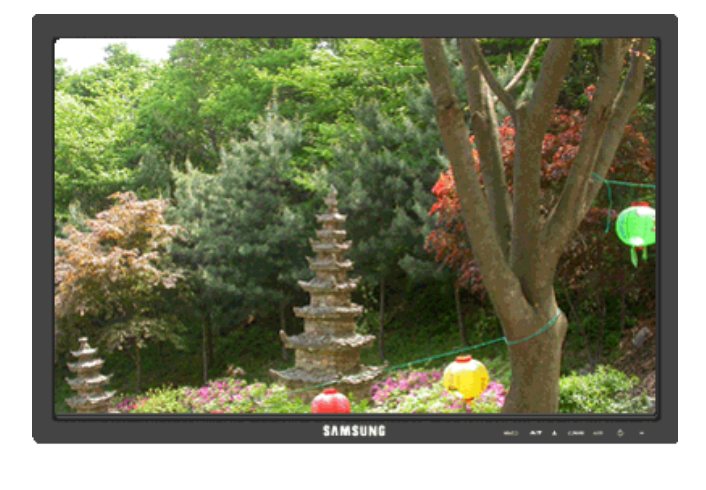

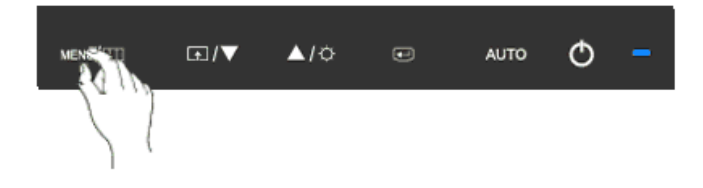

Loại bỏ nhiễu như các sọc dọc.

**Coarse** có thể làm chuyển vùng hiển thị hình ảnh trên màn hình. Bạn có thể phải chỉnh tâm lại bằng trình đơn di chuyển ngang.

$$\mathsf{MENU} o \blacktriangle$$
 ,  $\blacktriangledown o \bigstar \to \bigstar$  ,  $\blacktriangledown o \mathsf{MENU}$ 

# Fine

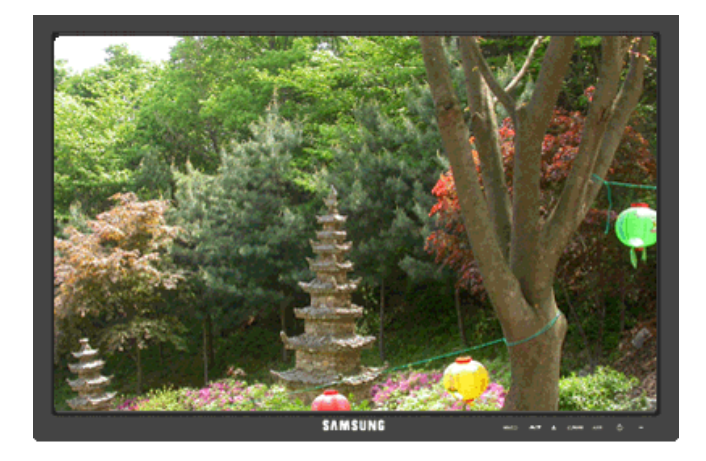

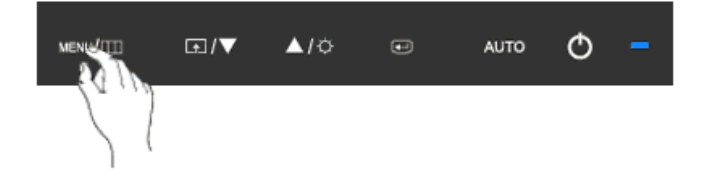

Loại bỏ nhiễu như là các sọc ngang.

Nêu hiện tượng nhiễu hạt vẫn còn ngay cả khi đã tinh chỉnh **Fine**, hãy điêu chỉnh tân số (tốc độ xung đông bộ) trước khi tinh chỉnh lại.

 $\mathsf{MENU} \to \blacktriangle, \blacktriangledown \to \textcircled{\bullet} \to \bigstar, \blacktriangledown \to \textcircled{\bullet} \to \bigstar, \blacktriangledown \to \mathsf{MENU}$ 

Sharpness

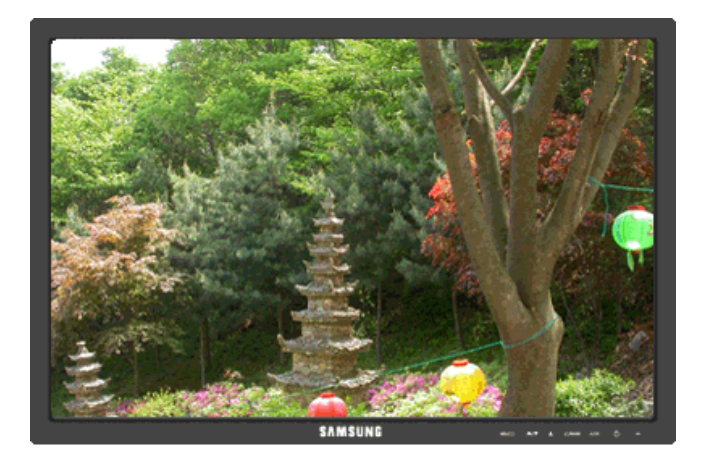

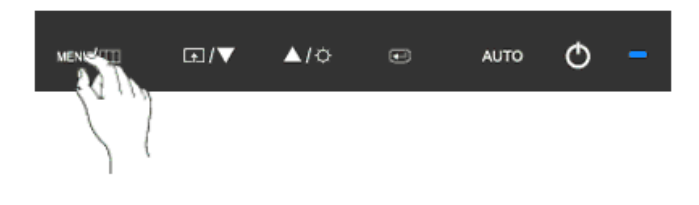

Thay đổi độ rõ của hình ảnh.

(Không có trong chê độ MagicColor củaFull và Intelligent.)

 $\mathsf{MENU} \to \blacktriangle, \blacktriangledown \to \textcircled{el} \to \bigstar, \blacktriangledown \to \textcircled{el} \to \bigstar, \blacktriangledown \to \mathsf{MENU}$ 

# **H-Position**

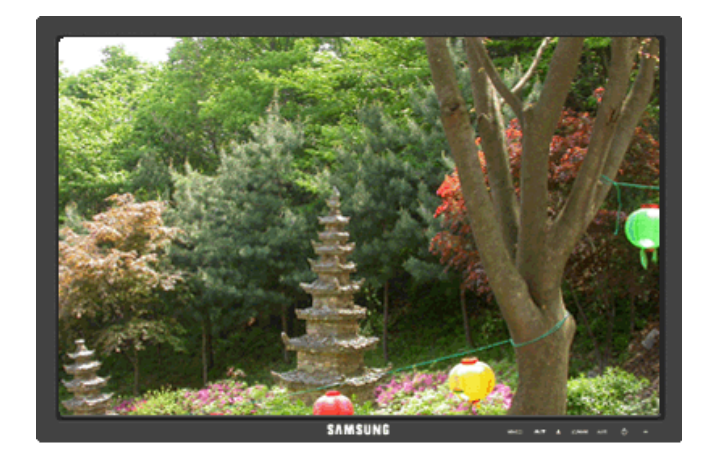

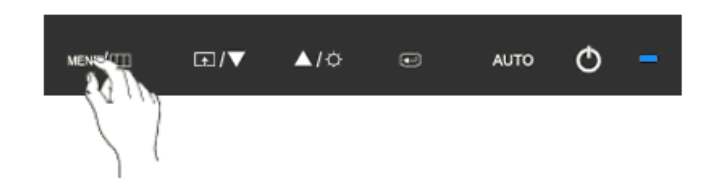

Thay đổi vị trí ngang của khung hiển thị toàn bộ màn hình.

 $\mathsf{MENU} \to \blacktriangle, \blacktriangledown \to \textcircled{el} \to \bigstar, \blacktriangledown \to \textcircled{el} \to \bigstar, \blacktriangledown \to \mathsf{MENU}$ 

**V-Position** 

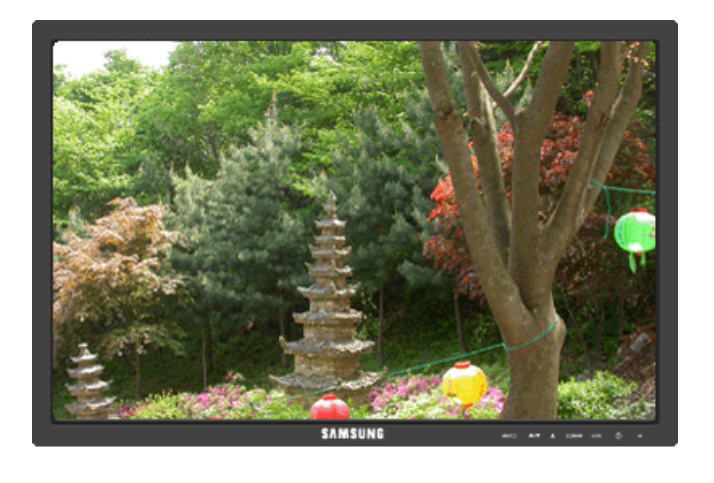

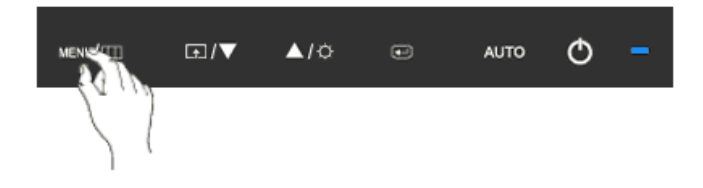

Thay đổi vị trí dọc của khung hiển thị toàn bộ màn hình.

 $\mathsf{MENU} \to \blacktriangle, \blacktriangledown \to \textcircled{e} \to \bigstar, \blacktriangledown \to \textcircled{e} \to \bigstar, \blacktriangledown \to \mathsf{MENU}$ 

# 🔲 OSD

### Language

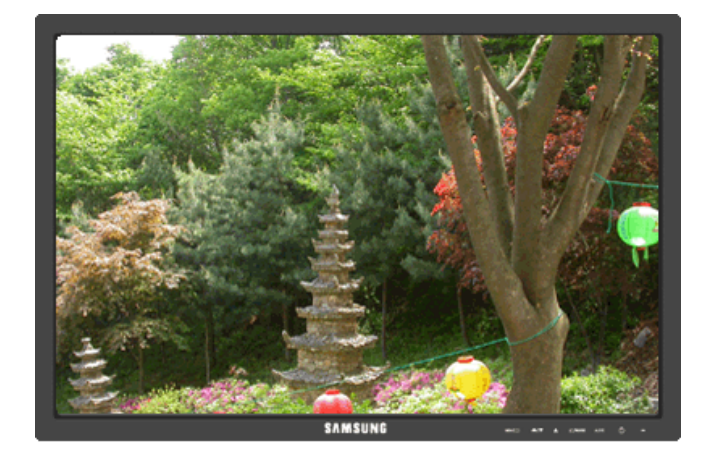

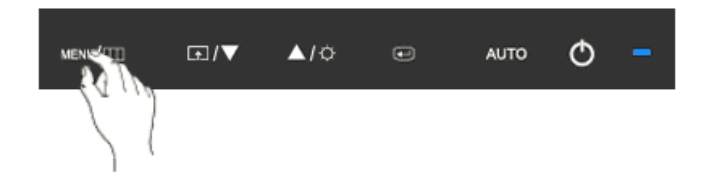

Bạn có chọn một trong số chín ngôn ngữ.

 English, Deutsch, Español, Français, Italiano, Svenska, Русский, Português, Türkçe

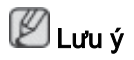

Việc chọn lựa ngôn ngữ chỉ có tác dụng trên OSD. Nó không có tác dụng đối với bất kỳ phần mềm nào đang chạy trên máy tính.

 $\mathsf{MENU} \to \blacktriangle\,, \, \blacktriangledown \to \textcircled{\bullet} \to \textcircled{\bullet} \to \bigstar\,, \, \blacktriangledown \to \mathsf{MENU}$ 

# **H-Position**

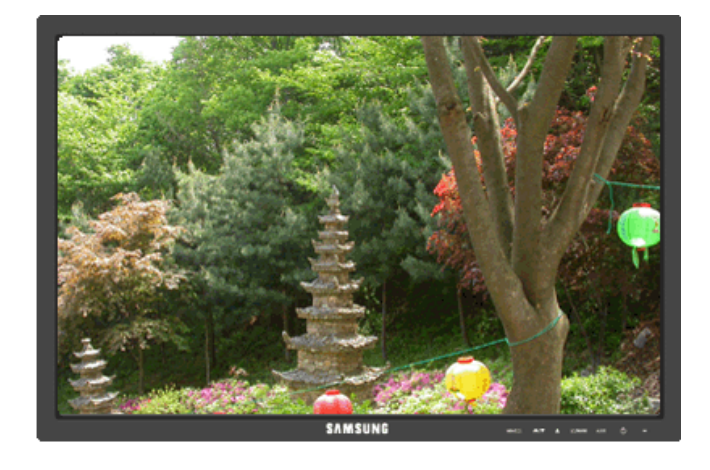

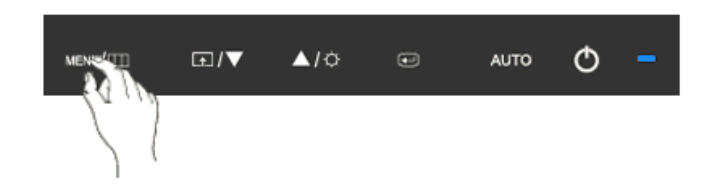

Bạn có thể thay đổi vị trí ngang khi menu OSD xuất hiện trên màn hình.

 $\mathsf{MENU} \to \blacktriangle, \blacktriangledown \to \textcircled{e} \to \bigstar, \blacktriangledown \to \textcircled{e} \to \bigstar, \blacktriangledown \to \mathsf{MENU}$ 

**V-Position** 

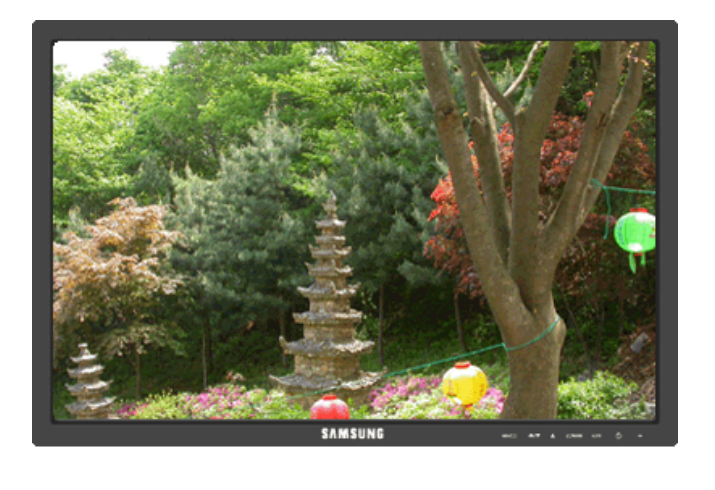

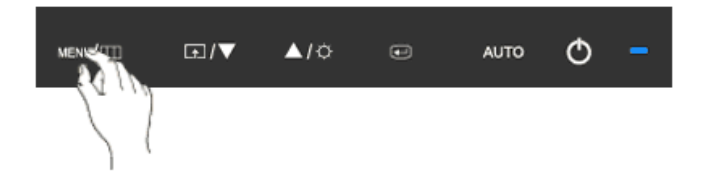

Bạn có thể thay đổi vị trí dọc khi menu OSD xuất hiện trên màn hình.

 $\mathsf{MENU} \to \blacktriangle, \blacktriangledown \to \textcircled{el} \to \bigstar, \blacktriangledown \to \textcircled{el} \to \bigstar, \blacktriangledown \to \mathsf{MENU}$ 

# Transparency

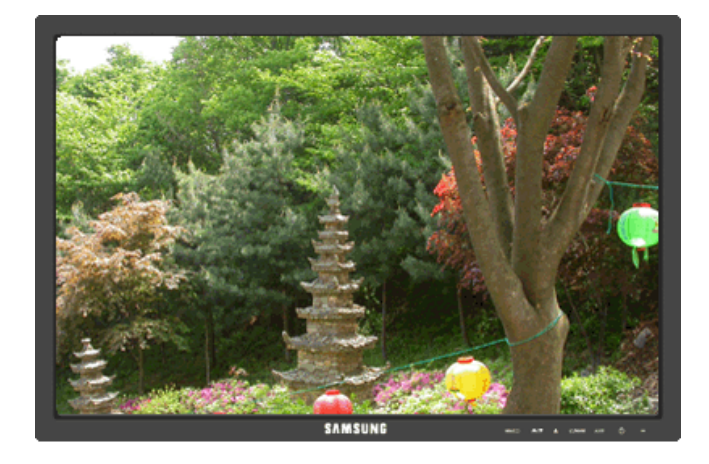

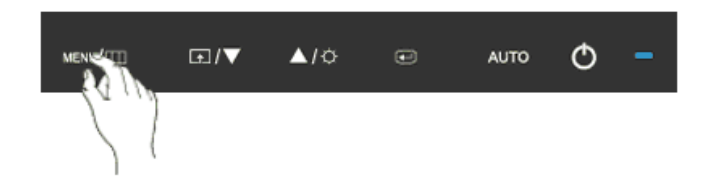

Thay đổi độ trong suốt của nền của menu OSD.

• Off • On

 $\mathsf{MENU} \to \blacktriangle, \blacktriangledown \to \textcircled{\bullet} \to \bigstar, \blacktriangledown \to \textcircled{\bullet} \to \bigstar, \blacktriangledown \to \mathsf{MENU}$ 

# **Display Time**

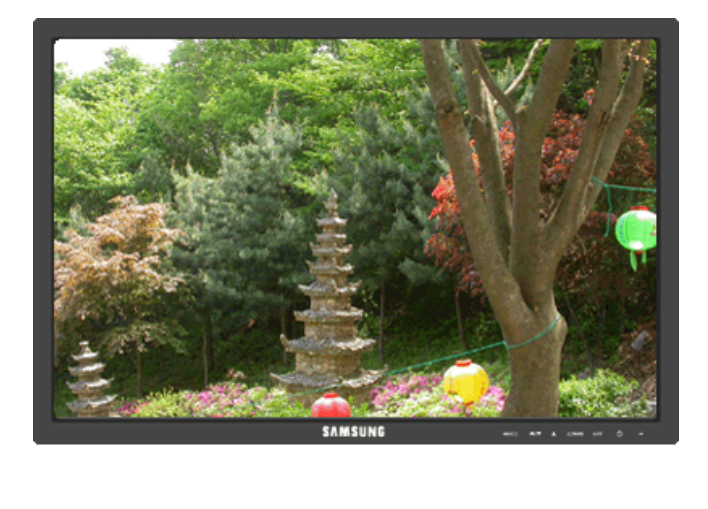

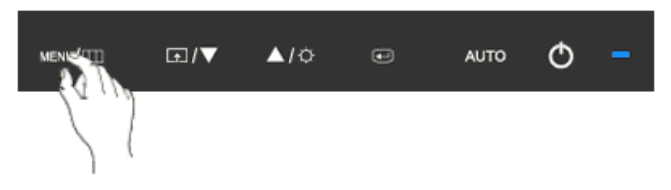

Trình đơn OSD sẽ tự động tắt nếu không có hoạt động điều chỉnh trong một thời gian nhất định.

Bạn có thể cài đặt thời gian chờ của trình đơn trước khi tự động tắt.

• 5 sec • 10 sec • 20 sec • 200 sec

 $\mathsf{MENU} \to \blacktriangle, \blacktriangledown \to \textcircled{\bullet} \to \bigstar, \blacktriangledown \to \textcircled{\bullet} \to \bigstar, \blacktriangledown \to \mathsf{MENU}$ 

# Setup

Reset

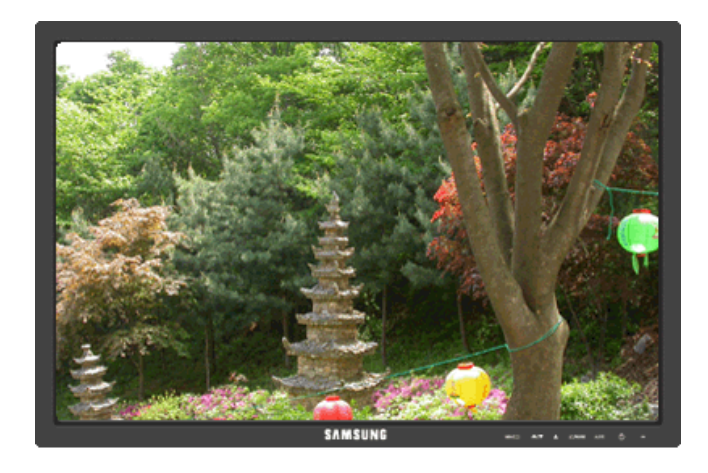

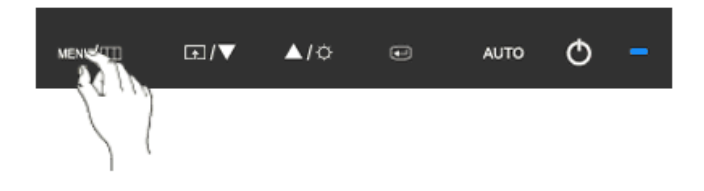

Đưa thiết bị về cài đặt mặc định lúc xuất xưởng.

• No • Yes

 $\mathsf{MENU} \to \blacktriangle, \blacktriangledown \to \textcircled{\bullet} \to \bigstar, \blacktriangledown \to \textcircled{\bullet} \to \mathsf{MENU}$ 

# **Customized Key**

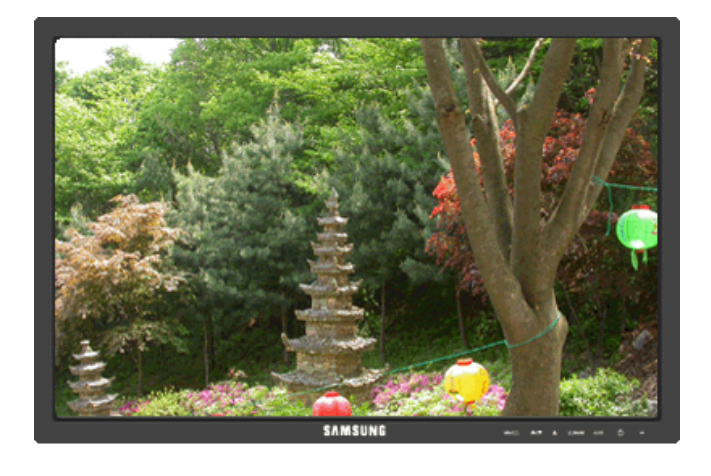

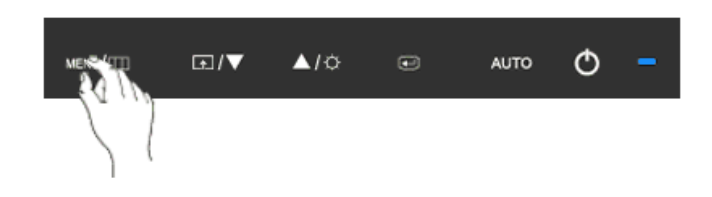

Bạn có thể cài đặt một chức năng sẽ được kích hoạt khi bạn nhấn Customized Key ( 1).

$$\mathsf{MENU} \to \blacktriangle, \blacktriangledown \to \textcircled{\bullet} \to \bigstar, \blacktriangledown \to \textcircled{\bullet} \to \bigstar, \blacktriangledown \to \mathsf{MENU}$$

**Off Timer** 

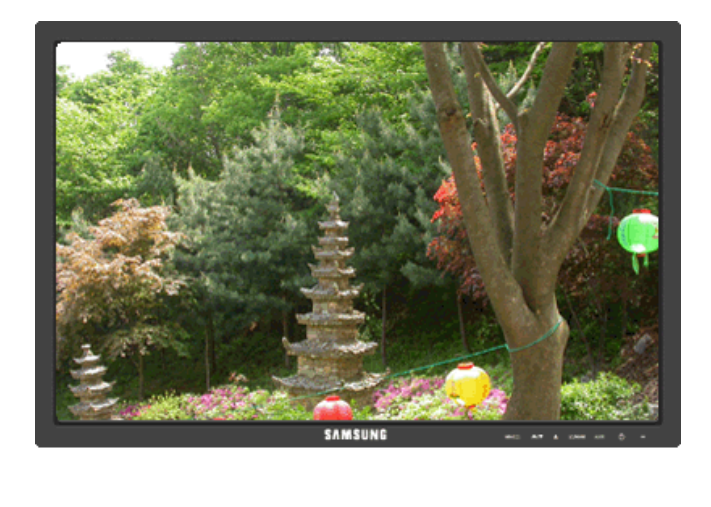

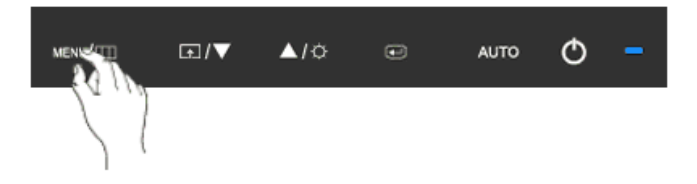

Màn hình sẽ tự tắt váo thời điểm nhất định.

• Off • On MENU  $\rightarrow \blacktriangle, \checkmark \rightarrow \textcircled{e} \rightarrow \bigstar, \curlyvee \rightarrow \textcircled{e} \rightarrow \bigstar, \curlyvee \rightarrow \textcircled{e} \rightarrow \bigstar, \curlyvee \rightarrow \texttt{MENU}$ 

# Image Size

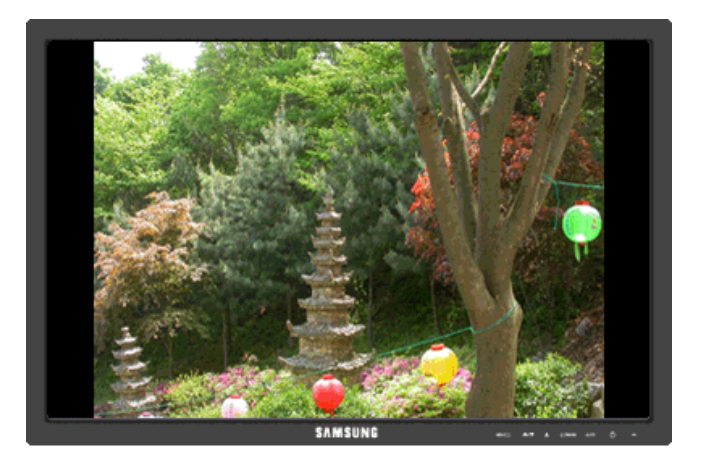

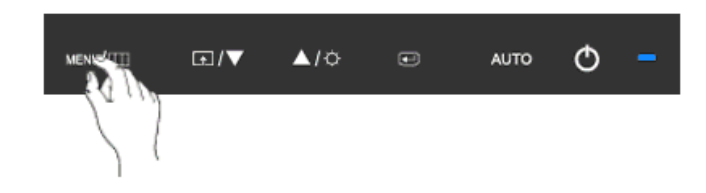

Bạn có thể thay đổi kích thước khung hình hiển thị trên màn hình.

- Auto
  Wide
- Auto Hiển thị tương ứng với ťi lệ màn hình của tin hiệu vào.
- Wide Sử dụng chê độ màn ảnh rộng bất kể tỉ lệ màn hình của tin hiệu vào.

# 🖉 Lưu ý

- Tín hiệu sẽ không có trong khi bảng chế độ tiêu chuẩn không được hỗ trợ.
- Nếu đã lắp đặt một màn hình rộng có độ phân giải tối ưu cho màn hình của máy tính, thì chức năng này sẽ không hoạt động.

 $\mathsf{MENU} \to \blacktriangle, \blacktriangledown \to \textcircled{\bullet} \to \bigstar, \blacktriangledown \to \textcircled{\bullet} \to \bigstar, \blacktriangledown \to \mathsf{MENU}$ 

# Information

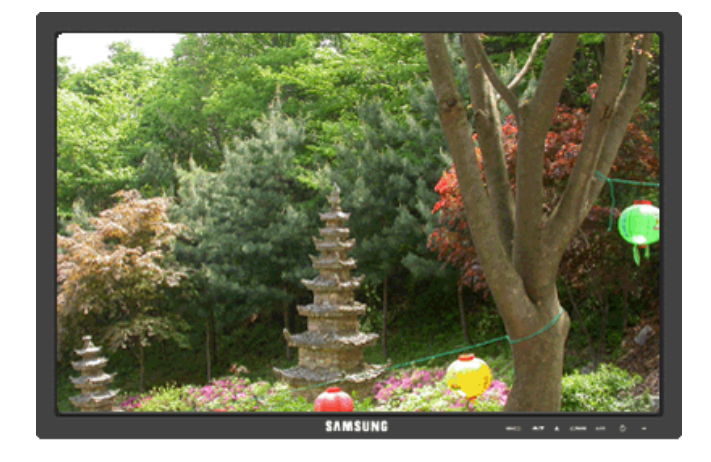

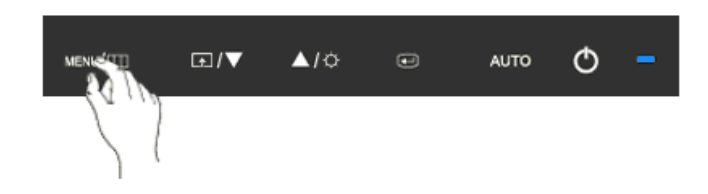

Hiển thị nguồn video, chế độ hiển thị trên menu OSD.

 $\mathsf{MENU} \to \blacktriangle\,, \forall \to \mathsf{MENU}$ 

# Giải quyết Sự cố

# {943SN/943SNX} Tự kiểm tra tính năng

🖉 Lưu ý

Màn hình có tinh năng tự kiểm tra, cho phép kiểm tra xem màn hình có hoạt động bình thường hay không.

# Tự kiểm tra tính năng

- 1. Hãy tắt máy tỉnh và màn hình của bạn.
- 2. Tháocáp fin hiệu videophia sau máy finh.
- 3. Bật lại màn hình.

Nêu màn hình hoạt động đúng, bạn sẽ thây một hộp nhỏ được minh họa bên dưới.

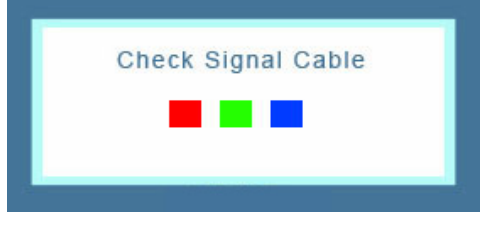

Hộp này sẽ xuất hiện trong khi hoạt động bình thường nêucáp tin hiệu videobị ngắt hoặc hư hỏng.

4. Tắt màn hình và gắn lạicáp tin hiệu video; sau đó bật lạimáy tinh và màn hình.

Nêu màn hình vẫn không có tin hiệu nào sau khi thực hiện các thao tác trên, hãy kiểm tra lạihệ thông máy tinhvà bộ điêu khiển video của bạn; *màn hình của bạn vẫn hoạt động bình thường.* 

# Thông báo cảnh báo

Nếu có gì bất thường với tín hiệu đầu vào, một thông báo sẽ hiển thị trên màn hình hoặc màn hình bị tối đen dù đèn chỉ báo nguôn LED vẫn sáng. Thông báo đó có thể cho biết màn hình đang nằm ngoài vùng quét hoặc cần phải kiểm tra lại cáp tin hiệu.

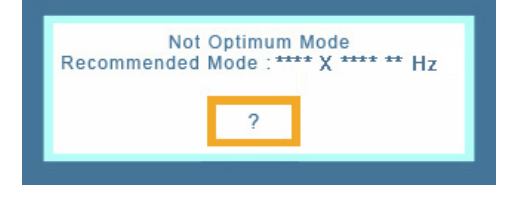

# Môi trường

Địa điểm và vị trí đặt màn hình có thể ảnh hưởng đến chất lượng và các tính năng khác của màn hình.

Nêu đặt các loa siêu trầm gân màn hình, hãy tháo ra và di chuyển sang vị trì khác.

Tháo dỡ tất cả các thiết bị điện tử như đài, quạt, đồng hồ và điện thoại trong vòng 3 ft (1 mét) cách màn hình.

#### Những lời khuyên hữu ĩch

Màn hình tái tạo fin hiệu hình ảnh nhận được từ máy finh. Do đó, nêu có một trục trặc xảy ra đôi với máy finh hoặc card màn hình, thì có thể làm màn hình trông, màu xâu, nhiễu và không

hỗ trợ tin hiệu video v.v... Trong trường hợp này, trước tiên hãy kiểm tra nguyên nhân trục trặc và tiếp đó liên hệ với Trung tâm Dịch vụ hoặc đại lý bán lẻ của bạn.

Đánh giá điêu kiện hoạt động của màn hình

Nếu không có hình ảnh trên màn hình hoặc xuất hiện thông báo "**Not Optimum Mode**", "**Recommended Mode** 1360 X 768 60 Hz" hãy tháo cáp tín hiệu ra khỏi màn hình trong khi vẫn cắm cáp điện.

Nếu có thông báo hiển thị trên màn hình hoặc màn hình chuyển sang màu trắng, có nghĩa là màn hình đang hoạt động bình thường.

Trong trường hợp này, hãy kiểm tra máy tinh để xác định nguyên nhân sự cô.

#### Danh sách Kiểm tra

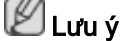

Trước khi gọi giúp đỡ, bạn hãy kiểm tra thông tin trong phần này để biết xem bạn có thể tự khắc phục được hay không. Nếu bạn thật sự cần giúp đỡ, bạn hãy gọi theo số điện thoại ở phần Thông tin liên hệ hoặc liên hệ với đại lý.

#### Không có hình ảnh trên màn hình. Tôi không thể bật màn hình lên.

- Q: Đã cắm dây nguồn đúng cách chưa?
- A: Kiểm tra kết nôi dây nguôn và nguôn cập.
- Q: Bạn có thể thây "Check Signal Cable" trên màn hình?
- A: (Đã kết nối sử dụng cáp D-sub)

Kiểm tra kết nối cáp ťin hiệu.

- Q: Nếu có điện vào màn hình, hãy khởi động lại máy tính để xem màn hình khởi động (đăng nhập) là màn hình có thể thấy.
- A: Nếu màn hình khởi động (đăng nhập) xuất hiện, hãy khởi động máy tính ở chế độ thích hợp (chế độ an toàn cho Windows ME/XP/2000) và thay đổi tần số của card màn hình.

(Tham khảo tại Các chê độ hẹn giờ)

Nếu màn hình gốc (màn hình đăng nhập) không xuất hiện, hãy liên hệ với Trung tâm Dịch vụ hoặc đại lý của bạn.

- Q: Bạn có thây thông báo "**Not Optimum Mode**", "**Recommended Mode** 1360 X 768 60 Hz" trên màn hình không?
- A: Bạn có thể thây thông báo này khi fin hiệu từ card màn hình vượt qua độ phân giải tối đa và tân số mà màn hình có thể xử lý đúng.
- A: Điêu chỉnh độ phân giải tôi đa và tân số mà màn hình có thể xử lý đúng.
- A: Nêu màn hình vượt SXGA hoặc 75 Hz, một thông báo "Not Optimum Mode", "Recommended Mode 1360 X 768 60 Hz" sẽ xuất hiện. Nêu màn hình vượt 85 Hz, nó sẽ hoạt động bình thường nhưng thông báo "Not Optimum Mode", "Recommended Mode 1360 X 768 60 Hz" xuất hiện và biên mất sau một phút.

Vui lòng chuyển sang chế độ đề nghị trong khoảng thời gian một phút này.

(Thông báo này sẽ được hiển thị lân nữa nêu hệ thống được khởi động lại.)

- Q: Không có hình ảnh trên màn hình. Chỉ báo nguồn trên màn hình có nhập nháy mõi giây một lân hay không?
- A: Màn hình đang ở trong chế độ PowerSaver.
- A: Nhân một phím bất kỳ nào trên bàn phím để kích hoạt và khôi phục hình ảnh trên màn hình.
- A: Nêu vẫn không có hình ảnh, hãy nhân nút 'e''. Sau khi nhân lại phím bất kỳ nào trên bàn phím để kích hoạt và khôi phục hình ảnh trên màn hình.

# Tôi không thể thấy Hiển thị trên Màn hình.

- Q: Bạn có khóa lại menu On Screen Display (OSD) để tránh thay đổi không?
- A: Mở khóa OSD bằng cách nhân vào nút [MENU / III] trong ît nhất 5 giây.

# Màn hình hiển thị màu lạ hoặc chỉ có hai màu trắng đen.

- Q: Màn hình chỉ hiển thị một màu như khi nhìn màn hình qua một tờ giấy bóng kính?
- A: Kiểm tra kết nôi cáp fin hiệu.
- A: Đẩm bảo là card màn hình đã được cắm sát vào trong khe cắm.
- Q: Nêu màu sắc màn hình trở nên khác lại sau khi chạy một chương trình nào đó hoặc do các ứng dụng bị đụng nhau?
- A: Khởi động lại máy tinh.
- Q: Card màn hình đã được cài đặt đúng chưa?
- A: Cài đặt card màn hình sau khi tham khảo sổ tay hướng dân sử dụng card màn hình.

# Màn hình đột nhiên mất cân bằng.

- Q: Bạn có thay đổi card màn hình hoặc trình điêu khiển?
- A: Điều chỉnh lại vị trí và kích thước của hình ảnh bằng menu OSD.
- Q: Bạn vừa điều chỉnh độ phân giải và tần số của màn hình?
- A: Điều chỉnh lại độ phân giải và tần số của card màn hình.

(Tham khảo tại Các chê độ hẹn giờ).

Q: Màn hình có thể bị mất cân bằng do chu kỳ của tín hiệu card màn hình. Điều chỉnh lại vị trí màn hình bằng menu OSD.

# Màn hình nằm ngoài tiêu cự hoặc menu OSD không thể điều chỉnh được.

- Q: Bạn vừa điều chỉnh độ phân giải và tần số của màn hình?
- A: Điều chỉnh lại độ phân giải và tần số của card màn hình.

(Tham khảo tại Các chê độ hẹn giờ).

# Đèn LED sẽ nhập nháy nhưng không có hình ảnh nào trên màn hình.

Q: Tần số đã được điều chỉnh đúng khi kiểm tra Thời gian Hiển thị trên menu?

A: Điều chỉnh lại tần số theo sổ tay hướng dẫn sử dụng card màn hình và Các chê độ hẹn giờ.

(Tần số tối đa cho mỗi độ phân giải có thể thay đổi tùy từng loại thiết bị.)

# Chỉ có 16 màu được hiển thị trên màn hình. Màu màn hình đã bị thay đổi sau khi thay đổi card màn hình.

- Q: Bạn đã cài đặt màu của Windows phù hợp chưa?
- A: Windows XP :

Đặt độ phân giải trong Control Panel(Bảng điêu khiển)  $\rightarrow$  Appearance and Themes (Hinh thức và Chủ đê)  $\rightarrow$  Display(Hiển thị)  $\rightarrow$  Settings(Cài đặt).

A: Windows ME/2000 :

Đặt độ phân giải trong Control Panel(Bảng điều khiển)  $\rightarrow$  Display(Hiển thị)  $\rightarrow$  Settings (Cài đặt).

- Q: Card màn hình đã được cài đặt đúng chưa?
- A: Cài đặt card màn hình sau khi tham khảo sổ tay hướng dân sử dụng card màn hình.

# Xuât hiện thông báo "Unrecognized monitor, Plug & Play (VESA DDC) monitor found".

- Q: Bạn đã cài đặt trình điều khiển màn hình?
- A: Cài đặt trình điêu khiển màn hình dựa theo Các hướng dẫn Cài đặt Trình điều khiển.
- Q: Xem sổ tay hướng dân sử dụng card màn hình để xem chức năng Căm và Chạy (VESA DDC) có được hỗ trợ hay không.
- A: Cài đặt trình điêu khiển màn hình dựa theo Các hướng dẫn Cài đặt Trình điều khiển.

# Kiểm tra khi MagicTune™ hoạt động không đúng.

- Q: Tình năng MagicTune™ được tìm thây chỉ trên PC (VGA) cùng hệ điêu hành Window OS hỗ trợ Căm và Chạy.
- A: Để kiểm tra xem máy PC của bạn có đáp ứng finh năng MagicTune™ hay không, hãy theo các bước sau (Khi sử dụng Windows XP);

Control Panel(Bảng điêu khiển)  $\rightarrow$  Performance and Maintenance(Hiệu năng và Bảo trì)  $\rightarrow$  System(Hệ thông)  $\rightarrow$  Hardware(Phân cứng)  $\rightarrow$  Device Manager(Trình Quản lý Thiết bị)  $\rightarrow$  Monitors(Màn hình)  $\rightarrow$  Sau khi xóa màn hình Cắm và Chạy, tìm màn hình 'Căm và Chạy bằng cách tìm Phân cứng mới.

A: MagicTune™ là một phân mêm bổ sung dành cho màn hình. Một số card đô họa có thể không hõ trợ màn hình của bạn. Khi gặp phải vân đê với card đô họa, hãy vào trang web của chúng tôi để kiểm tra danh sách card đô họa được cung cập.

http://www.samsung.com/monitor/magictune

### MagicTune™ không hoạt động đúng.

Q: Bạn có thay đổi máy PC hoặc card đô họa video?

- A: Tải vê chương trình mới nhất. Bạn có thể tải vê tại http://www.samsung.com/monitor/ magictune
- Q: Bạn đã cài đặt chương trình chưa?
- A: Khởi động lại máy tinh sau khi cài đặt chương trình lân đâu tiên. Nếu đã cài đặt một bản sao chương trình, hãy gỡ bỏ ra, khởi động lại máy tính và sau đó cài đặt lại chương trình. Bạn cân khởi động lại máy tinh để máy hoạt động bình thường sau khi cài đặt hay gỡ bỏ chương trình.

🖉 Lưu ý

Vào trang web MagicTune™ và tải vê chương trình cài đặt dành cho máy MagicTune™ MAC.

# Kiểm tra các mục sau đây nếu có vấn đề đối với màn hình.

Kiểm tra xem dây nguôn điện và cáp video có được kết nôi đúng vào máy tính hay chưa.

Kiểm tra xem máy tính có phát ra tiếng bíp hơn 3 lần khi khởi động hay không.

(Nếu có, cần phải sửa chữa bo mạch chủ của máy tính.)

Nêu bạn đã cài đặt một card màn hình mới hoặc lắp một máy PC, hãy kiểm tra xem trình điêu khiển bộ điều hợp (video) và trình điêu khiển màn hình.

Kiểm tra xem tân số quét của màn hình có nằm trong khoảng 40 Hz ~ 75 Hz hay không.

(Không được quá 75 Hz khi sử dụng độ phân giải tối đa.)

Nếu bạn gặp vấn đề khi cài đặt trình điều khiển màn hình, bạn hãy khởi động máy tính ở Chế độ An toàn, rồi gỡ bỏ Bộ điều hợp màn hình đã có trong "Control Panel(Bảng điêu khiển) → System(Hệ thông) → Device Administrator(Quản trị Thiết bị)" và khởi động lại máy finh để cài đặt lại trình điêu khiển bộ điều hợp (video).

🖉 Lưu ý

Nêu lỗi lại xảy ra, hãy liên hệ với trung tâm dịch vụ được ủy quyên.

# Hỏi & Đáp

- Q: Làm thê nào để thay đổi tân số?
- A: Tân số có thể thay đổi bằng cách câu hình lại card màn hình.
- A: Lưu ý rằng card màn hình có thể có nhiêu dạng hỗ trợ khác nhau, tùy theo phiên bản của trình điêu khiển được sử dụng. (Tham khảo số tay hướng dân sử dụng card màn hình hoặc máy tinh để biết thêm chi tiết.)
- Q: Làm thế nào để Hiệu chỉnh độ phân giải?
- A: Windows XP:

Đặt độ phân giải trong Control Panel(Bảng điêu khiển)  $\rightarrow$  Appearance and Themes (Hình thức và Chủ đê)  $\rightarrow$  Display(Hiển thị)  $\rightarrow$  Settings(Cài đặt).

A: Windows ME/2000:

Đặt độ phân giải trong Control Panel(Bảng điều khiển)  $\rightarrow$  Display(Hiển thị)  $\rightarrow$  Settings (Cài đặt).

\* Hãy liên hệ nhà sản xuất card màn hình để biết thêm chi tiết.

- Q: Làm thế nào để cài đặt chức năng Tiết kiệm điện?
- A: Windows XP:

Đặt độ phân giải trong Control Panel(Bảng điều khiển)  $\rightarrow$  Appearance and Themes (Hình thức và Chủ đề)  $\rightarrow$  Display(Hiển thị)  $\rightarrow$  Screen Saver(Màn hình bảo vệ).

Cài đặt chức năng trong BIOS-SETUP của máy tính. (Tham khảo Tài liệu Hướng dẫn Sử dụng Windows / Máy tính).

A: Windows ME/2000:

Đặt độ phân giải trong Control Panel (Bảng điều khiển)  $\rightarrow$  Display (Hiển thị)  $\rightarrow$  Screen Saver (Màn hình bảo vệ).

Cài đặt chức năng trong BIOS-SETUP của máy tính. (Tham khảo Tài liệu Hướng dẫn Sử dụng Windows / Máy tính).

- Q: Làm thế nào để lau chùi vỏ màn hình/Bảng LCD?
- A: Tháo dây nguồn điện và sau đó lau chùi màn hình với vải mềm, dùng dung dịch lau hoặc nước sạch.

Không để đọng chất tẩy rửa hoặc chà xước lên vỏ màn hình. Không để nước chảy vào bên trong màn hình.

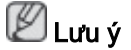

Trước khi gọi giúp đỡ, bạn hãy kiểm tra thông tin trong phần này để biết xem bạn có thể tự khắc phục được hay không. Nếu bạn thật sự cần giúp đỡ, bạn hãy gọi theo số điện thoại ở phần Thông tin liên hệ hoặc liên hệ với đại lý.

# {2043SN/2043SNX} Tự kiểm tra tính năng

# 🖉 Lưu ý

Màn hình có tinh năng tự kiểm tra, cho phép kiểm tra xem màn hình có hoạt động bình thường hay không.

# Tự kiểm tra tính năng

- 1. Hãy tắt máy tỉnh và màn hình của bạn.
- 2. Tháocáp ťin hiệu videophía sau máy ťinh.
- 3. Bật lại màn hình.

Nêu màn hình hoạt động đúng, bạn sẽ thấy một hộp nhỏ được minh họa bên dưới.

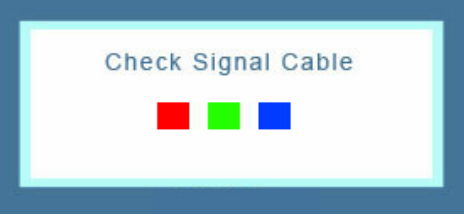

Hộp này sẽ xuất hiện trong khi hoạt động bình thường nêucáp tin hiệu videobi ngắt hoặc hư hỏng.

4. Tắt màn hình và gắn lạicáp fin hiệu video; sau đó bật lạimáy finh và màn hình.

Nêu màn hình vẫn không có tin hiệu nào sau khi thực hiện các thao tác trên, hãy kiểm tra lạihệ thông máy tinhvà bộ điêu khiển video của bạn; *màn hình của bạn vẫn hoạt động bình thường.* 

#### Thông báo cảnh báo

Nếu có gì bất thường với tín hiệu đầu vào, một thông báo sẽ hiển thị trên màn hình hoặc màn hình bị tối đen dù đèn chỉ báo nguôn LED vẫn sáng. Thông báo đó có thể cho biết màn hình đang nằm ngoài vùng quét hoặc cần phải kiểm tra lại cáp tin hiệu.

| Not<br>Recommended | Optimum Mode<br>Mode : **** X **** ** Hz |
|--------------------|------------------------------------------|
|                    | ?                                        |
| ×                  |                                          |

#### Môi trường

Địa điểm và vị trí đặt màn hình có thể ảnh hưởng đến chất lượng và các tính năng khác của màn hình.

Nêu đặt các loa siêu trầm gân màn hình, hãy tháo ra và di chuyển sang vị trì khác.

Tháo dỡ tất cả các thiết bị điện tử như đài, quạt, đồng hồ và điện thoại trong vòng 3 ft (1 mét) cách màn hình.

#### Những lời khuyên hữu ĩch

Màn hình tái tạo tin hiệu hình ảnh nhận được từ máy tinh. Do đó, nêu có một trục trặc xảy ra đối với máy tinh hoặc card màn hình, thì có thể làm màn hình trông, màu xâu, nhiêu và không hõ trợ tin hiệu video v.v... Trong trường hợp này, trước tiên hãy kiểm tra nguyên nhân trục trặc và tiếp đó liên hệ với Trung tâm Dịch vụ hoặc đại lý bán lẻ của bạn.

Đánh giá điều kiện hoạt động của màn hình

Nếu không có hình ảnh trên màn hình hoặc xuất hiện thông báo "**Not Optimum Mode**", "**Recommended Mode** 1600 X 900 60 Hz" hãy tháo cáp tín hiệu ra khỏi màn hình trong khi vẫn cắm cáp điện.

Nếu có thông báo hiển thị trên màn hình hoặc màn hình chuyển sang màu trắng, có nghĩa là màn hình đang hoạt động bình thường.

Trong trường hợp này, hãy kiểm tra máy tinh để xác định nguyên nhân sự cô.

### Danh sách Kiểm tra

# 🖉 Lưu ý

Trước khi gọi giúp đỡ, bạn hãy kiểm tra thông tin trong phần này để biết xem bạn có thể tự khắc phục được hay không. Nếu bạn thật sự cần giúp đỡ, bạn hãy gọi theo số điện thoại ở phần Thông tin liên hệ hoặc liên hệ với đại lý.

#### Không có hình ảnh trên màn hình. Tôi không thể bật màn hình lên.

- Q: Đã cắm dây nguồn đúng cách chưa?
- A: Kiểm tra kết nôi dây nguồn và nguôn cấp.
- Q: Bạn có thể thây "Check Signal Cable" trên màn hình?

A: (Đã kết nối sử dụng cáp D-sub)

Kiểm tra kết nối cáp tin hiệu.

- Q: Nếu có điện vào màn hình, hãy khởi động lại máy tính để xem màn hình khởi động (đăng nhập) là màn hình có thể thấy.
- A: Nếu màn hình khởi động (đăng nhập) xuất hiện, hãy khởi động máy tính ở chế độ thích hợp (chế độ an toàn cho Windows ME/XP/2000) và thay đổi tần số của card màn hình.

(Tham khảo tại Các chê độ hẹn giờ)

Nếu màn hình gốc (màn hình đăng nhập) không xuất hiện, hãy liên hệ với Trung tâm Dịch vụ hoặc đại lý của bạn.

- Q: Bạn có thây thông báo "**Not Optimum Mode**", "**Recommended Mode** 1600 X 900 60 Hz" trên màn hình không?
- A: Bạn có thể thây thông báo này khi tin hiệu từ card màn hình vượt qua độ phân giải tôi đa và tân số mà màn hình có thể xử lý đúng.
- A: Điêu chỉnh độ phân giải tối đa và tân số mà màn hình có thể xử lý đúng.
- A: Nêu màn hình vượt SXGA hoặc 75 Hz, một thông báo "Not Optimum Mode", "Recommended Mode 1600 X 900 60 Hz" sẽ xuất hiện. Nêu màn hình vượt 85 Hz, nó sẽ hoạt động bình thường nhưng thông báo "Not Optimum Mode", "Recommended Mode 1600 X 900 60 Hz" xuất hiện và biên mất sau một phút.

Vui lòng chuyển sang chế độ đề nghị trong khoảng thời gian một phút này.

(Thông báo này sẽ được hiển thị lân nữa nêu hệ thống được khởi động lại.)

- Q: Không có hình ảnh trên màn hình. Chỉ báo nguôn trên màn hình có nhập nháy mõi giây một lân hay không?
- A: Màn hình đang ở trong chế độ PowerSaver.
- A: Nhân một phím bất kỳ nào trên bàn phím để kích hoạt và khôi phục hình ảnh trên màn hình.
- A: Nêu vẫn không có hình ảnh, hãy nhân nút 'e''. Sau khi nhân lại phím bất kỳ nào trên bàn phím để kích hoạt và khôi phục hình ảnh trên màn hình.

#### Tôi không thể thấy Hiển thị trên Màn hình.

- Q: Bạn có khóa lại menu On Screen Display (OSD) để tránh thay đổi không?
- A: Mở khóa OSD bằng cách nhân vào nút [MENU / III] trong ĩt nhất 5 giây.

# Màn hình hiển thị màu lạ hoặc chỉ có hai màu trắng đen.

- Q: Màn hình chỉ hiển thị một màu như khi nhìn màn hình qua một tờ giấy bóng kính?
- A: Kiểm tra kết nôi cáp ťin hiệu.
- A: Đẩm bảo là card màn hình đã được cảm sát vào trong khe cảm.
- Q: Nêu màu sắc màn hình trở nên khác lại sau khi chạy một chương trình nào đó hoặc do các ứng dụng bị đụng nhau?
- A: Khởi động lại máy tinh.

- Q: Card màn hình đã được cài đặt đúng chưa?
- A: Cài đặt card màn hình sau khi tham khảo sổ tay hướng dân sử dụng card màn hình.

# Màn hình đột nhiên mất cân bằng.

- Q: Bạn có thay đổi card màn hình hoặc trình điêu khiển?
- A: Điều chỉnh lại vị trí và kích thước của hình ảnh bằng menu OSD.
- Q: Bạn vừa điều chỉnh độ phân giải và tần số của màn hình?
- A: Điều chỉnh lại độ phân giải và tần số của card màn hình.

(Tham khảo tại Các chê độ hẹn giờ).

Q: Màn hình có thể bị mất cân bằng do chu kỳ của tín hiệu card màn hình. Điều chỉnh lại vị trí màn hình bằng menu OSD.

# Màn hình nằm ngoài tiêu cự hoặc menu OSD không thể điều chỉnh được.

- Q: Bạn vừa điều chỉnh độ phân giải và tần số của màn hình?
- A: Điều chỉnh lại độ phân giải và tần số của card màn hình.

(Tham khảo tại Các chế độ hẹn giờ).

# Đèn LED sẽ nhập nháy nhưng không có hình ảnh nào trên màn hình.

- Q: Tần số đã được điều chỉnh đúng khi kiểm tra Thời gian Hiển thị trên menu?
- A: Điều chỉnh lại tần số theo sổ tay hướng dẫn sử dụng card màn hình và Các chê độ hẹn giờ.

(Tần số tối đa cho mỗi độ phân giải có thể thay đổi tùy từng loại thiết bị.)

# Chỉ có 16 màu được hiển thị trên màn hình. Màu màn hình đã bị thay đổi sau khi thay đổi card màn hình.

- Q: Bạn đã cài đặt màu của Windows phù hợp chưa?
- A: Windows XP :

Đặt độ phân giải trong Control Panel(Bảng điêu khiển)  $\rightarrow$  Appearance and Themes (Hinh thức và Chủ đê)  $\rightarrow$  Display(Hiển thị)  $\rightarrow$  Settings(Cài đặt).

A: Windows ME/2000 :

Đặt độ phân giải trong Control Panel(Bảng điều khiển)  $\rightarrow$  Display(Hiển thị)  $\rightarrow$  Settings (Cài đặt).

- Q: Card màn hình đã được cài đặt đúng chưa?
- A: Cài đặt card màn hình sau khi tham khảo sổ tay hướng dân sử dụng card màn hình.

# Xuât hiện thông báo "Unrecognized monitor, Plug & Play (VESA DDC) monitor found".

- Q: Bạn đã cài đặt trình điêu khiển màn hình?
- A: Cài đặt trình điêu khiển màn hình dựa theo Các hướng dẫn Cài đặt Trình điều khiển.

- Q: Xem sổ tay hướng dẫn sử dụng card màn hình để xem chức năng Cắm và Chạy (VESA DDC) có được hỗ trợ hay không.
- A: Cài đặt trình điều khiển màn hình dựa theo Các hướng dẫn Cài đặt Trình điều khiển.

# Kiểm tra khi MagicTune™ hoạt động không đúng.

- Q: Tinh năng MagicTune™ được tim thây chỉ trên PC (VGA) cùng hệ điêu hành Window OS hỗ trợ Căm và Chạy.
- A: Để kiểm tra xem máy PC của bạn có đáp ứng finh năng MagicTune™ hay không, hãy theo các bước sau (Khi sử dụng Windows XP);

Control Panel(Bảng điêu khiển)  $\rightarrow$  Performance and Maintenance(Hiệu năng và Bảo trì)  $\rightarrow$  System(Hệ thông)  $\rightarrow$  Hardware(Phân cứng)  $\rightarrow$  Device Manager(Trình Quản lý Thiết bị)  $\rightarrow$  Monitors(Màn hình)  $\rightarrow$  Sau khi xóa màn hình Cắm và Chạy, tìm màn hình 'Căm và Chạy bằng cách tìm Phân cứng mới.

A: MagicTune™ là một phân mêm bổ sung dành cho màn hình. Một số card đô họa có thể không hõ trợ màn hình của bạn. Khi gặp phải vân đê với card đô họa, hãy vào trang web của chúng tôi để kiểm tra danh sách card đô họa được cung cập.

http://www.samsung.com/monitor/magictune

#### MagicTune™ không hoạt động đúng.

- Q: Bạn có thay đổi máy PC hoặc card đô họa video?
- A: Tải vê chương trình mới nhật. Bạn có thể tải vê tại http://www.samsung.com/monitor/ magictune
- Q: Bạn đã cài đặt chương trình chưa?
- A: Khởi động lại máy tinh sau khi cài đặt chương trình lân đâu tiên. Nếu đã cài đặt một bản sao chương trình, hãy gỡ bỏ ra, khởi động lại máy tính và sau đó cài đặt lại chương trình. Bạn cân khởi động lại máy tinh để máy hoạt động bình thường sau khi cài đặt hay gỡ bỏ chương trình.

🖉 Lưu ý

Vào trang web MagicTune™ và tải vê chương trình cài đặt dành cho máy MagicTune™ MAC.

#### Kiểm tra các mục sau đây nếu có vấn đề đối với màn hình.

Kiểm tra xem dây nguôn điện và cáp video có được kết nôi đúng vào máy tình hay chưa.

Kiểm tra xem máy tính có phát ra tiếng bíp hơn 3 lần khi khởi động hay không.

(Nếu có, cần phải sửa chữa bo mạch chủ của máy tính.)

Nêu bạn đã cài đặt một card màn hình mới hoặc lắp một máy PC, hãy kiểm tra xem trình điêu khiển bộ điều hợp (video) và trình điêu khiển màn hình.

Kiểm tra xem tân số quét của màn hình có nằm trong khoảng 50 Hz ~ 76 Hz hay không.

(Không được quá 75 Hz khi sử dụng độ phân giải tối đa.)

Nếu bạn gặp vấn đề khi cài đặt trình điều khiển màn hình, bạn hãy khởi động máy tính ở Chế độ An toàn, rồi gỡ bỏ Bộ điều hợp màn hình đã có trong "Control Panel(Bảng điêu khiển) → System(Hệ thông) → Device Administrator(Quản trị Thiết bị)" và khởi động lại máy finh để cài đặt lại trình điêu khiển bộ điều hợp (video).

# 🖉 Lưu ý

Nêu lối lại xảy ra, hãy liên hệ với trung tâm dịch vụ được ủy quyên.

# Hỏi & Đáp

- Q: Làm thê nào để thay đổi tân số?
- A: Tân số có thể thay đổi bằng cách câu hình lại card màn hình.
- A: Lưu ý rằng card màn hình có thể có nhiêu dạng hỗ trợ khác nhau, tùy theo phiên bản của trình điêu khiển được sử dụng. (Tham khảo số tay hướng dân sử dụng card màn hình hoặc máy tinh để biết thêm chi tiết.)
- Q: Làm thể nào để Hiệu chỉnh độ phân giải?
- A: Windows XP:

Đặt độ phân giải trong Control Panel(Bảng điêu khiển)  $\rightarrow$  Appearance and Themes (Hinh thức và Chủ đê)  $\rightarrow$  Display(Hiển thị)  $\rightarrow$  Settings(Cài đặt).

A: Windows ME/2000:

Đặt độ phân giải trong Control Panel(Bảng điều khiển)  $\rightarrow$  Display(Hiển thị)  $\rightarrow$  Settings (Cài đặt).

\* Hãy liên hệ nhà sản xuất card màn hình để biết thêm chi tiết.

- Q: Làm thế nào để cài đặt chức năng Tiết kiệm điện?
- A: Windows XP:

Đặt độ phân giải trong Control Panel(Bảng điều khiển)  $\rightarrow$  Appearance and Themes (Hình thức và Chủ đề)  $\rightarrow$  Display(Hiển thị)  $\rightarrow$  Screen Saver(Màn hình bảo vệ).

Cài đặt chức năng trong BIOS-SETUP của máy tính. (Tham khảo Tài liệu Hướng dẫn Sử dụng Windows / Máy tính).

A: Windows ME/2000:

Đặt độ phân giải trong Control Panel (Bảng điều khiển)  $\rightarrow$  Display (Hiển thị)  $\rightarrow$  Screen Saver (Màn hình bảo vệ).

Cài đặt chức năng trong BIOS-SETUP của máy tính. (Tham khảo Tài liệu Hướng dẫn Sử dụng Windows / Máy tính).

- Q: Làm thế nào để lau chùi vỏ màn hình/Bảng LCD?
- A: Tháo dây nguồn điện và sau đó lau chùi màn hình với vải mềm, dùng dung dịch lau hoặc nước sạch.

Không để đọng chất tẩy rửa hoặc chà xước lên vỏ màn hình. Không để nước chảy vào bên trong màn hình.

# 🖉 Lưu ý

Trước khi gọi giúp đỡ, bạn hãy kiểm tra thông tin trong phần này để biết xem bạn có thể tự khắc phục được hay không. Nếu bạn thật sự cần giúp đỡ, bạn hãy gọi theo số điện thoại ở phần Thông tin liên hệ hoặc liên hệ với đại lý.

# {2243SN/2243SNX} Tự kiểm tra tính năng

# 🖉 Lưu ý

Màn hình có tinh năng tự kiểm tra, cho phép kiểm tra xem màn hình có hoạt động bình thường hay không.

# Tự kiểm tra tính năng

- 1. Hãy tắt máy tỉnh và màn hình của bạn.
- 2. Tháocáp ťin hiệu videophía sau máy ťinh.
- 3. Bật lại màn hình.

Nêu màn hình hoạt động đúng, bạn sẽ thấy một hộp nhỏ được minh họa bên dưới.

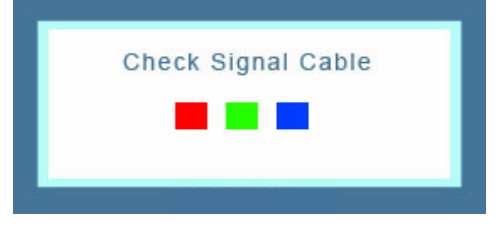

Hộp này sẽ xuất hiện trong khi hoạt động bình thường nêucáp tin hiệu videobị ngắt hoặc hư hỏng.

4. Tắt màn hình và gắn lạicáp fin hiệu video; sau đó bật lạimáy finh và màn hình.

Nêu màn hình vẫn không có tin hiệu nào sau khi thực hiện các thao tác trên, hãy kiểm tra lạihệ thông máy tinhvà bộ điêu khiển video của bạn; *màn hĩnh của bạn vẫn hoạt động bình thường.* 

#### Thông báo cảnh báo

Nếu có gì bất thường với tín hiệu đầu vào, một thông báo sẽ hiển thị trên màn hình hoặc màn hình bị tối đen dù đèn chỉ báo nguôn LED vẫn sáng. Thông báo đó có thể cho biết màn hình đang nằm ngoài vùng quét hoặc cần phải kiểm tra lại cáp tin hiệu.

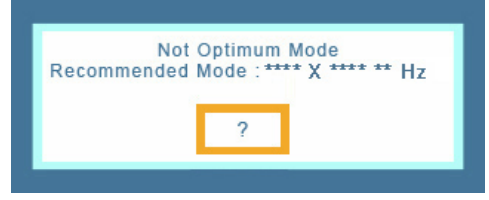

#### Môi trường

Địa điểm và vị trí đặt màn hình có thể ảnh hưởng đến chất lượng và các tính năng khác của màn hình.

Nêu đặt các loa siêu trầm gân màn hình, hãy tháo ra và di chuyển sang vị trì khác.

Tháo dỡ tất cả các thiết bị điện tử như đài, quạt, đồng hồ và điện thoại trong vòng 3 ft (1 mét) cách màn hình.

# Những lời khuyên hữu ĩch

Màn hình tái tạo tin hiệu hình ảnh nhận được từ máy tinh. Do đó, nêu có một trục trặc xảy ra đối với máy tinh hoặc card màn hình, thì có thể làm màn hình trông, màu xâu, nhiêu và không hỗ trợ tin hiệu video v.v... Trong trường hợp này, trước tiên hãy kiểm tra nguyên nhân trục trặc và tiếp đó liên hệ với Trung tâm Dịch vụ hoặc đại lý bán lẻ của bạn.

Đánh giá điêu kiện hoạt động của màn hình

Nếu không có hình ảnh trên màn hình hoặc xuất hiện thông báo "**Not Optimum Mode**", "**Recommended Mode** 1920 X 1080 60 Hz" hãy tháo cáp tín hiệu ra khỏi màn hình trong khi vẫn cắm cáp điện.

Nếu có thông báo hiển thị trên màn hình hoặc màn hình chuyển sang màu trắng, có nghĩa là màn hình đang hoạt động bình thường.

Trong trường hợp này, hãy kiểm tra máy tinh để xác định nguyên nhân sự cô.

# Danh sách Kiểm tra

🖉 Lưu ý

Trước khi gọi giúp đỡ, bạn hãy kiểm tra thông tin trong phần này để biết xem bạn có thể tự khắc phục được hay không. Nếu bạn thật sự cần giúp đỡ, bạn hãy gọi theo số điện thoại ở phần Thông tin liên hệ hoặc liên hệ với đại lý.

#### Không có hình ảnh trên màn hình. Tôi không thể bật màn hình lên.

- Q: Đã cắm dây nguồn đúng cách chưa?
- A: Kiểm tra kết nôi dây nguôn và nguôn cấp.
- Q: Bạn có thể thây "Check Signal Cable" trên màn hình?
- A: (Đã kết nối sử dụng cáp D-sub)

Kiểm tra kết nối cáp tin hiệu.

- Q: Nếu có điện vào màn hình, hãy khởi động lại máy tính để xem màn hình khởi động (đăng nhập) là màn hình có thể thấy.
- A: Nếu màn hình khởi động (đăng nhập) xuất hiện, hãy khởi động máy tính ở chế độ thích hợp (chế độ an toàn cho Windows ME/XP/2000) và thay đổi tần số của card màn hình.

(Tham khảo tại Các chê độ hẹn giờ)

Nếu màn hình gốc (màn hình đăng nhập) không xuất hiện, hãy liên hệ với Trung tâm Dịch vụ hoặc đại lý của bạn.

- Q: Bạn có thây thông báo "**Not Optimum Mode**", "**Recommended Mode** 1920 X 1080 60 Hz" trên màn hình không?
- A: Bạn có thể thây thông báo này khi tin hiệu từ card màn hình vượt qua độ phân giải tối đa và tân số mà màn hình có thể xử lý đúng.
- A: Điêu chỉnh độ phân giải tối đa và tân số mà màn hình có thể xử lý đúng.
- A: Nêu màn hình vượt SXGA hoặc 75 Hz, một thông báo "Not Optimum Mode", "Recommended Mode 1920 X 1080 60 Hz" sẽ xuất hiện. Nêu màn hình vượt 85 Hz, nó sẽ hoạt động bình thường nhưng thông báo "Not Optimum Mode", "Recommended Mode 1920 X 1080 60 Hz" xuất hiện và biên mất sau một phút.

Vui lòng chuyển sang chế độ đề nghị trong khoảng thời gian một phút này.

(Thông báo này sẽ được hiển thị lân nữa nêu hệ thống được khởi động lại.)

Q: Không có hình ảnh trên màn hình. Chỉ báo nguồn trên màn hình có nhập nháy mỗi giây một lân hay không?

- A: Màn hình đang ở trong chế độ PowerSaver.
- A: Nhân một phím bất kỳ nào trên bàn phím để kích hoạt và khôi phục hình ảnh trên màn hình.
- A: Nêu vẫn không có hình ảnh, hãy nhân nút 'e''. Sau khi nhân lại phím bất kỳ nào trên bàn phím để kích hoạt và khôi phục hình ảnh trên màn hình.

# Tôi không thể thấy Hiển thị trên Màn hình.

- Q: Bạn có khóa lại menu On Screen Display (OSD) để tránh thay đổi không?
- A: Mở khóa OSD bằng cách nhân vào nút [MENU / III] trong ît nhất 5 giây.

# Màn hình hiển thị màu lạ hoặc chỉ có hai màu trắng đen.

- Q: Màn hình chỉ hiển thị một màu như khi nhìn màn hình qua một tờ giấy bóng kính?
- A: Kiểm tra kết nôi cáp ťin hiệu.
- A: Đẩm bảo là card màn hình đã được cảm sát vào trong khe cảm.
- Q: Nêu màu sắc màn hình trở nên khác lại sau khi chạy một chương trình nào đó hoặc do các ứng dụng bị đụng nhau?
- A: Khởi động lại máy tinh.
- Q: Card màn hình đã được cài đặt đúng chưa?
- A: Cài đặt card màn hình sau khi tham khảo sổ tay hướng dân sử dụng card màn hình.

# Màn hình đột nhiên mất cân bằng.

- Q: Bạn có thay đổi card màn hình hoặc trình điêu khiển?
- A: Điều chỉnh lại vị trí và kích thước của hình ảnh bằng menu OSD.
- Q: Bạn vừa điều chỉnh độ phân giải và tần số của màn hình?
- A: Điều chỉnh lại độ phân giải và tần số của card màn hình.

(Tham khảo tại Các chê độ hẹn giờ).

Q: Màn hình có thể bị mất cân bằng do chu kỳ của tín hiệu card màn hình. Điều chỉnh lại vị trí màn hình bằng menu OSD.

# Màn hình nằm ngoài tiêu cự hoặc menu OSD không thể điều chỉnh được.

- Q: Bạn vừa điều chỉnh độ phân giải và tần số của màn hình?
- A: Điều chỉnh lại độ phân giải và tần số của card màn hình.

(Tham khảo tại Các chê độ hẹn giờ).

### Đèn LED sẽ nhập nháy nhưng không có hình ảnh nào trên màn hình.

- Q: Tần số đã được điều chỉnh đúng khi kiểm tra Thời gian Hiển thị trên menu?
- A: Điều chỉnh lại tần số theo sổ tay hướng dẫn sử dụng card màn hình và Các chê độ hẹn giờ.

(Tần số tối đa cho mỗi độ phân giải có thể thay đổi tùy từng loại thiết bị.)

# Chỉ có 16 màu được hiển thị trên màn hình. Màu màn hình đã bị thay đổi sau khi thay đổi card màn hình.

- Q: Bạn đã cài đặt màu của Windows phù hợp chưa?
- A: Windows XP :

Đặt độ phân giải trong Control Panel(Bảng điêu khiển)  $\rightarrow$  Appearance and Themes (Hinh thức và Chủ đê)  $\rightarrow$  Display(Hiển thị)  $\rightarrow$  Settings(Cài đặt).

A: Windows ME/2000 :

Đặt độ phân giải trong Control Panel(Bảng điêu khiển) → Display(Hiển thị) → Settings (Cài đặt).

- Q: Card màn hình đã được cài đặt đúng chưa?
- A: Cài đặt card màn hình sau khi tham khảo sổ tay hướng dân sử dụng card màn hình.

# Xuất hiện thông báo "Unrecognized monitor, Plug & Play (VESA DDC) monitor found".

- Q: Bạn đã cài đặt trình điêu khiển màn hình?
- A: Cài đặt trình điêu khiển màn hình dựa theo Các hướng dẫn Cài đặt Trình điều khiển.
- Q: Xem sổ tay hướng dân sử dụng card màn hình để xem chức năng Căm và Chạy (VESA DDC) có được hỗ trợ hay không.
- A: Cài đặt trình điêu khiển màn hình dựa theo Các hướng dẫn Cài đặt Trình điều khiển.

# Kiểm tra khi MagicTune™ hoạt động không đúng.

- Q: Tình năng MagicTune™ được tìm thây chỉ trên PC (VGA) cùng hệ điêu hành Window OS hỗ trợ Căm và Chạy.
- A: Để kiểm tra xem máy PC của bạn có đáp ứng finh năng MagicTune™ hay không, hãy theo các bước sau (Khi sử dụng Windows XP);

Control Panel(Bảng điêu khiển)  $\rightarrow$  Performance and Maintenance(Hiệu năng và Bảo trì)  $\rightarrow$  System(Hệ thông)  $\rightarrow$  Hardware(Phân cứng)  $\rightarrow$  Device Manager(Trình Quản lý Thiết bị)  $\rightarrow$  Monitors(Màn hình)  $\rightarrow$  Sau khi xóa màn hình Cắm và Chạy, tìm màn hình 'Cắm và Chạy bằng cách tìm Phân cứng mới.

A: MagicTune<sup>™</sup> là một phân mêm bổ sung dành cho màn hình. Một sô card đô họa có thể không hõ trợ màn hình của bạn. Khi gặp phải vân đê với card đô họa, hãy vào trang web của chúng tôi để kiểm tra danh sách card đô họa được cung cập.

http://www.samsung.com/monitor/magictune

# MagicTune™ không hoạt động đúng.

- Q: Bạn có thay đổi máy PC hoặc card đô họa video?
- A: Tải vê chương trình mới nhật. Bạn có thể tải vê tại http://www.samsung.com/monitor/ magictune
- Q: Bạn đã cài đặt chương trình chưa?

A: Khởi động lại máy tinh sau khi cài đặt chương trình lân đâu tiên. Nếu đã cài đặt một bản sao chương trình, hãy gỡ bỏ ra, khởi động lại máy tính và sau đó cài đặt lại chương trình. Bạn cân khởi động lại máy tinh để máy hoạt động bình thường sau khi cài đặt hay gỡ bỏ chương trình.

🖉 Lưu ý

Vào trang web MagicTune™ và tải vê chương trình cài đặt dành cho máy MagicTune™ MAC.

# Kiểm tra các mục sau đây nếu có vấn đề đối với màn hình.

Kiểm tra xem dây nguôn điện và cáp video có được kết nôi đúng vào máy tình hay chưa.

Kiểm tra xem máy tính có phát ra tiếng bíp hơn 3 lần khi khởi động hay không.

(Nếu có, cần phải sửa chữa bo mạch chủ của máy tính.)

Nêu bạn đã cài đặt một card màn hình mới hoặc lắp một máy PC, hãy kiểm tra xem trình điêu khiển bộ điều hợp (video) và trình điêu khiển màn hình.

Kiểm tra xem tân số quét của màn hình có nằm trong khoảng 50 Hz ~ 75 Hz hay không.

(Không được quá 75 Hz khi sử dụng độ phân giải tối đa.)

Nếu bạn gặp vấn đề khi cài đặt trình điều khiển màn hình, bạn hãy khởi động máy tính ở Chế độ An toàn, rồi gỡ bỏ Bộ điều hợp màn hình đã có trong "Control Panel(Bảng điêu khiển) → System(Hệ thông) → Device Administrator(Quản trị Thiết bị)" và khởi động lại máy tinh để cài đặt lại trình điêu khiển bộ điều hợp (video).

🖉 Lưu ý

Nêu lối lại xảy ra, hãy liên hệ với trung tâm dịch vụ được ủy quyên.

# Hỏi & Đáp

- Q: Làm thê nào để thay đổi tân số?
- A: Tân số có thể thay đổi bằng cách câu hình lại card màn hình.
- A: Lưu ý rằng card màn hình có thể có nhiêu dạng hỗ trợ khác nhau, tùy theo phiên bản của trình điêu khiển được sử dụng. (Tham khảo số tay hướng dân sử dụng card màn hình hoặc máy tinh để biết thêm chi tiết.)
- Q: Làm thê nào để Hiệu chỉnh độ phân giải?
- A: Windows XP:

Đặt độ phân giải trong Control Panel(Bảng điêu khiển)  $\rightarrow$  Appearance and Themes (Hình thức và Chủ đê)  $\rightarrow$  Display(Hiển thị)  $\rightarrow$  Settings(Cài đặt).

A: Windows ME/2000:

Đặt độ phân giải trong Control Panel(Bảng điều khiển)  $\rightarrow$  Display(Hiển thị)  $\rightarrow$  Settings (Cài đặt).

- \* Hãy liên hệ nhà sản xuất card màn hình để biết thêm chi tiết.
- Q: Làm thế nào để cài đặt chức năng Tiết kiệm điện?
- A: Windows XP:

Đặt độ phân giải trong Control Panel(Bảng điều khiển)  $\rightarrow$  Appearance and Themes (Hình thức và Chủ đề)  $\rightarrow$  Display(Hiển thị)  $\rightarrow$  Screen Saver(Màn hình bảo vệ).

Cài đặt chức năng trong BIOS-SETUP của máy tính. (Tham khảo Tài liệu Hướng dẫn Sử dụng Windows / Máy tính).

A: Windows ME/2000:

Đặt độ phân giải trong Control Panel(Bảng điều khiển)  $\rightarrow$  Display(Hiển thị)  $\rightarrow$  Screen Saver(Màn hình bảo vệ).

Cài đặt chức năng trong BIOS-SETUP của máy tính. (Tham khảo Tài liệu Hướng dẫn Sử dụng Windows / Máy tính).

- Q: Làm thế nào để lau chùi vỏ màn hình/Bảng LCD?
- A: Tháo dây nguồn điện và sau đó lau chùi màn hình với vải mềm, dùng dung dịch lau hoặc nước sạch.

Không để đọng chất tẩy rửa hoặc chà xước lên vỏ màn hình. Không để nước chảy vào bên trong màn hình.

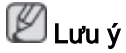

Trước khi gọi giúp đỡ, bạn hãy kiểm tra thông tin trong phần này để biết xem bạn có thể tự khắc phục được hay không. Nếu bạn thật sự cần giúp đỡ, bạn hãy gọi theo số điện thoại ở phần Thông tin liên hệ hoặc liên hệ với đại lý.

# {2243LNX} Tự kiểm tra tính năng

🖉 Lưu ý

Màn hình có tinh năng tự kiểm tra, cho phép kiểm tra xem màn hình có hoạt động bình thường hay không.

# Tự kiểm tra tính năng

- 1. Hãy tắt máy tình và màn hình của bạn.
- 2. Tháocáp ťin hiệu videophía sau máy ťinh.
- 3. Bật lại màn hình.

Nêu màn hình hoạt động đúng, bạn sẽ thây một hộp nhỏ được minh họa bên dưới.

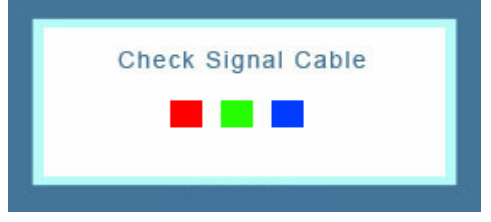

Hộp này sẽ xuất hiện trong khi hoạt động bình thường nêucáp tin hiệu videobị ngắt hoặc hư hỏng.

4. Tắt màn hình và gắn lạicáp tin hiệu video; sau đó bật lạimáy tinh và màn hình.

Nêu màn hình vẫn không có tin hiệu nào sau khi thực hiện các thao tác trên, hãy kiểm tra lạihệ thông máy tinhvà bộ điêu khiển video của bạn; *màn hĩnh của bạn vẫn hoạt động bình thường.* 

# Thông báo cảnh báo

Nếu có gì bất thường với tín hiệu đầu vào, một thông báo sẽ hiển thị trên màn hình hoặc màn hình bị tối đen dù đèn chỉ báo nguôn LED vẫn sáng. Thông báo đó có thể cho biết màn hình đang nằm ngoài vùng quét hoặc cần phải kiểm tra lại cáp fin hiệu.

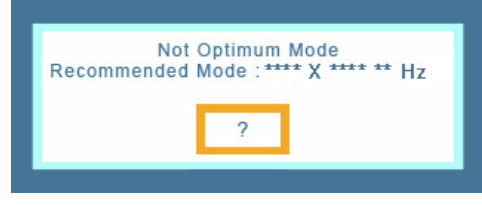

# Môi trường

Địa điểm và vị trí đặt màn hình có thể ảnh hưởng đến chất lượng và các tính năng khác của màn hình.

Nêu đặt các loa siêu trầm gân màn hình, hãy tháo ra và di chuyển sang vị trí khác.

Tháo dỡ tất cả các thiết bị điện tử như đài, quạt, đồng hồ và điện thoại trong vòng 3 ft (1 mét) cách màn hình.

# Những lời khuyên hữu îch

Màn hình tái tạo tin hiệu hình ảnh nhận được từ máy tinh. Do đó, nêu có một trục trặc xảy ra đối với máy tinh hoặc card màn hình, thì có thể làm màn hình trông, màu xâu, nhiêu và không hõ trợ tin hiệu video v.v... Trong trường hợp này, trước tiên hãy kiểm tra nguyên nhân trục trặc và tiếp đó liên hệ với Trung tâm Dịch vụ hoặc đại lý bán lẻ của bạn.

Đánh giá điều kiện hoạt động của màn hình

Nếu không có hình ảnh trên màn hình hoặc xuất hiện thông báo "**Not Optimum Mode**", "**Recommended Mode** 1680 X 1050 60 Hz" hãy tháo cáp tín hiệu ra khỏi màn hình trong khi vẫn cắm cáp điện.

Nếu có thông báo hiển thị trên màn hình hoặc màn hình chuyển sang màu trắng, có nghĩa là màn hình đang hoạt động bình thường.

Trong trường hợp này, hãy kiểm tra máy tinh để xác định nguyên nhân sự cô.

# Danh sách Kiểm tra

# 🖉 Lưu ý

Trước khi gọi giúp đỡ, bạn hãy kiểm tra thông tin trong phần này để biết xem bạn có thể tự khắc phục được hay không. Nếu bạn thật sự cần giúp đỡ, bạn hãy gọi theo số điện thoại ở phần Thông tin liên hệ hoặc liên hệ với đại lý.

# Không có hình ảnh trên màn hình. Tôi không thể bật màn hình lên.

- Q: Đã cắm dây nguồn đúng cách chưa?
- A: Kiểm tra kết nối dây nguôn và nguôn cấp.
- Q: Bạn có thể thây "Check Signal Cable" trên màn hình?
- A: (Đã kết nổi sử dụng cáp D-sub)

Kiểm tra kết nôi cáp tin hiệu.

- Q: Nếu có điện vào màn hình, hãy khởi động lại máy tính để xem màn hình khởi động (đăng nhập) là màn hình có thể thấy.
- A: Nếu màn hình khởi động (đăng nhập) xuất hiện, hãy khởi động máy tính ở chế độ thích hợp (chế độ an toàn cho Windows ME/XP/2000) và thay đổi tần số của card màn hình.

(Tham khảo tại Các chế độ hẹn giờ)

Nếu màn hình gốc (màn hình đăng nhập) không xuất hiện, hãy liên hệ với Trung tâm Dịch vụ hoặc đại lý của bạn.

- Q: Bạn có thây thông báo "**Not Optimum Mode**", "**Recommended Mode** 1680 X 1050 60 Hz" trên màn hình không?
- A: Bạn có thể thây thông báo này khi tin hiệu từ card màn hình vượt qua độ phân giải tối đa và tân số mà màn hình có thể xử lý đúng.
- A: Điêu chỉnh độ phân giải tối đa và tân số mà màn hình có thể xử lý đúng.
- A: Nêu màn hình vượt SXGA hoặc 75 Hz, một thông báo "Not Optimum Mode", "Recommended Mode 1680 X 1050 60 Hz" sẽ xuất hiện. Nêu màn hình vượt 85 Hz, nó sẽ hoạt động bình thường nhưng thông báo "Not Optimum Mode", "Recommended Mode 1680 X 1050 60 Hz" xuất hiện và biên mất sau một phút.

Vui lòng chuyển sang chế độ đề nghị trong khoảng thời gian một phút này.

(Thông báo này sẽ được hiển thị lân nữa nêu hệ thống được khởi động lại.)

- Q: Không có hình ảnh trên màn hình. Chỉ báo nguôn trên màn hình có nhập nháy mõi giây một lân hay không?
- A: Màn hình đang ở trong chế độ PowerSaver.
- A: Nhân một phím bất kỳ nào trên bàn phím để kích hoạt và khôi phục hình ảnh trên màn hình.
- A: Nêu vẫn không có hình ảnh, hãy nhân nút 'e''. Sau khi nhân lại phím bất kỳ nào trên bàn phím để kích hoạt và khôi phục hình ảnh trên màn hình.

#### Tôi không thể thấy Hiển thị trên Màn hình.

- Q: Bạn có khóa lại menu On Screen Display (OSD) để tránh thay đổi không?
- A: Mở khóa OSD bằng cách nhân vào nút [MENU / III] trong ît nhất 5 giây.

#### Màn hình hiển thị màu lạ hoặc chỉ có hai màu trắng đen.

- Q: Màn hình chỉ hiển thị một màu như khi nhìn màn hình qua một tờ giấy bóng kính?
- A: Kiểm tra kết nôi cáp tin hiệu.
- A: Đẩm bảo là card màn hình đã được cắm sát vào trong khe căm.
- Q: Nêu màu sắc màn hình trở nên khác lại sau khi chạy một chương trình nào đó hoặc do các ứng dụng bị đụng nhau?
- A: Khởi động lại máy tinh.
- Q: Card màn hình đã được cài đặt đúng chưa?
- A: Cài đặt card màn hình sau khi tham khảo sổ tay hướng dân sử dụng card màn hình.

# Màn hình đột nhiên mất cân bằng.

- Q: Bạn có thay đổi card màn hình hoặc trình điêu khiển?
- A: Điều chỉnh lại vị trí và kích thước của hình ảnh bằng menu OSD.
- Q: Bạn vừa điều chỉnh độ phân giải và tần số của màn hình?
- A: Điều chỉnh lại độ phân giải và tần số của card màn hình.

(Tham khảo tại Các chê độ hẹn giờ).

Q: Màn hình có thể bị mất cân bằng do chu kỳ của tín hiệu card màn hình. Điều chỉnh lại vị trí màn hình bằng menu OSD.

# Màn hình nằm ngoài tiêu cự hoặc menu OSD không thể điều chỉnh được.

- Q: Bạn vừa điều chỉnh độ phân giải và tần số của màn hình?
- A: Điều chỉnh lại độ phân giải và tần số của card màn hình.

(Tham khảo tại Các chê độ hẹn giờ).

# Đèn LED sẽ nhập nháy nhưng không có hình ảnh nào trên màn hình.

- Q: Tần số đã được điều chỉnh đúng khi kiểm tra Thời gian Hiển thị trên menu?
- A: Điều chỉnh lại tần số theo sổ tay hướng dẫn sử dụng card màn hình và Các chê độ hẹn giờ.

(Tần số tối đa cho mỗi độ phân giải có thể thay đổi tùy từng loại thiết bị.)

# Chỉ có 16 màu được hiển thị trên màn hình. Màu màn hình đã bị thay đổi sau khi thay đổi card màn hình.

- Q: Bạn đã cài đặt màu của Windows phù hợp chưa?
- A: Windows XP :

Đặt độ phân giải trong Control Panel(Bảng điêu khiển)  $\rightarrow$  Appearance and Themes (Hình thức và Chủ đê)  $\rightarrow$  Display(Hiển thị)  $\rightarrow$  Settings(Cài đặt).

A: Windows ME/2000 :

Đặt độ phân giải trong Control Panel (Bảng điều khiển)  $\rightarrow$  Display (Hiển thị)  $\rightarrow$  Settings (Cài đặt).

- Q: Card màn hình đã được cài đặt đúng chưa?
- A: Cài đặt card màn hình sau khi tham khảo sổ tay hướng dân sử dụng card màn hình.

# Xuât hiện thông báo "Unrecognized monitor, Plug & Play (VESA DDC) monitor found".

- Q: Bạn đã cài đặt trình điêu khiển màn hình?
- A: Cài đặt trình điêu khiển màn hình dựa theo Các hướng dẫn Cài đặt Trình điều khiển.
- Q: Xem sổ tay hướng dân sử dụng card màn hình để xem chức năng Căm và Chạy (VESA DDC) có được hỗ trợ hay không.
A: Cài đặt trình điêu khiển màn hình dựa theo Các hướng dẫn Cài đặt Trình điều khiển.

#### Kiểm tra khi MagicTune™ hoạt động không đúng.

- Q: Tình năng MagicTune™ được tìm thây chỉ trên PC (VGA) cùng hệ điêu hành Window OS hỗ trợ Căm và Chạy.
- A: Để kiểm tra xem máy PC của bạn có đáp ứng finh năng MagicTune™ hay không, hãy theo các bước sau (Khi sử dụng Windows XP);

Control Panel(Bảng điêu khiển)  $\rightarrow$  Performance and Maintenance(Hiệu năng và Bảo trì)  $\rightarrow$  System(Hệ thông)  $\rightarrow$  Hardware(Phân cứng)  $\rightarrow$  Device Manager(Trình Quản lý Thiết bị)  $\rightarrow$  Monitors(Màn hình)  $\rightarrow$  Sau khi xóa màn hình Cắm và Chạy, tìm màn hình 'Căm và Chạy bằng cách tìm Phân cứng mới.

A: MagicTune<sup>™</sup> là một phân mêm bổ sung dành cho màn hình. Một sô card đô họa có thể không hõ trợ màn hình của bạn. Khi gặp phải vân đê với card đô họa, hãy vào trang web của chúng tôi để kiểm tra danh sách card đô họa được cung cập.

http://www.samsung.com/monitor/magictune

#### MagicTune™ không hoạt động đúng.

- Q: Bạn có thay đổi máy PC hoặc card đô họa video?
- A: Tải vê chương trình mới nhật. Bạn có thể tải vê tại http://www.samsung.com/monitor/ magictune
- Q: Bạn đã cài đặt chương trình chưa?
- A: Khởi động lại máy tinh sau khi cài đặt chương trình lân đâu tiên. Nếu đã cài đặt một bản sao chương trình, hãy gỡ bỏ ra, khởi động lại máy tính và sau đó cài đặt lại chương trình. Bạn cân khởi động lại máy tinh để máy hoạt động bình thường sau khi cài đặt hay gỡ bỏ chương trình.

## 🖉 Lưu ý

Vào trang web MagicTune™ và tải vê chương trình cài đặt dành cho máy MagicTune™ MAC.

#### Kiểm tra các mục sau đây nếu có vấn đề đối với màn hình.

Kiểm tra xem dây nguôn điện và cáp video có được kết nôi đúng vào máy tinh hay chưa.

Kiểm tra xem máy tính có phát ra tiếng bíp hơn 3 lần khi khởi động hay không.

(Nếu có, cần phải sửa chữa bo mạch chủ của máy tính.)

Nêu bạn đã cài đặt một card màn hình mới hoặc lắp một máy PC, hãy kiểm tra xem trình điêu khiển bộ điều hợp (video) và trình điêu khiển màn hình.

Kiểm tra xem tân số quét của màn hình có nằm trong khoảng 56 Hz ~ 75 Hz hay không.

(Không được quá 75 Hz khi sử dụng độ phân giải tối đa.)

Nếu bạn gặp vấn đề khi cài đặt trình điều khiển màn hình, bạn hãy khởi động máy tính ở Chế độ An toàn, rồi gỡ bỏ Bộ điều hợp màn hình đã có trong "Control Panel(Bảng điêu khiển) → System(Hệ thông) → Device Administrator(Quản trị Thiết bị)" và khởi động lại máy tinh để cài đặt lại trình điêu khiển bộ điều hợp (video).

## 🖉 Lưu ý

Nêu lối lại xảy ra, hãy liên hệ với trung tâm dịch vụ được ủy quyên.

### Hỏi & Đáp

- Q: Làm thê nào để thay đổi tân số?
- A: Tân số có thể thay đổi bằng cách câu hình lại card màn hình.
- A: Lưu ý rằng card màn hình có thể có nhiêu dạng hỗ trợ khác nhau, tùy theo phiên bản của trình điêu khiển được sử dụng. (Tham khảo số tay hướng dân sử dụng card màn hình hoặc máy tinh để biết thêm chi tiết.)
- Q: Làm thể nào để Hiệu chỉnh độ phân giải?
- A: Windows XP:

Đặt độ phân giải trong Control Panel(Bảng điêu khiển)  $\rightarrow$  Appearance and Themes (Hinh thức và Chủ đê)  $\rightarrow$  Display(Hiển thị)  $\rightarrow$  Settings(Cài đặt).

A: Windows ME/2000:

Đặt độ phân giải trong Control Panel(Bảng điều khiển)  $\rightarrow$  Display(Hiển thị)  $\rightarrow$  Settings (Cài đặt).

\* Hãy liên hệ nhà sản xuất card màn hình để biết thêm chi tiết.

- Q: Làm thế nào để cài đặt chức năng Tiết kiệm điện?
- A: Windows XP:

Đặt độ phân giải trong Control Panel(Bảng điều khiển)  $\rightarrow$  Appearance and Themes (Hình thức và Chủ đề)  $\rightarrow$  Display(Hiển thị)  $\rightarrow$  Screen Saver(Màn hình bảo vệ).

Cài đặt chức năng trong BIOS-SETUP của máy tính. (Tham khảo Tài liệu Hướng dẫn Sử dụng Windows / Máy tính).

A: Windows ME/2000:

Đặt độ phân giải trong Control Panel (Bảng điều khiển)  $\rightarrow$  Display (Hiển thị)  $\rightarrow$  Screen Saver (Màn hình bảo vệ).

Cài đặt chức năng trong BIOS-SETUP của máy tính. (Tham khảo Tài liệu Hướng dẫn Sử dụng Windows / Máy tính).

- Q: Làm thế nào để lau chùi vỏ màn hình/Bảng LCD?
- A: Tháo dây nguồn điện và sau đó lau chùi màn hình với vải mềm, dùng dung dịch lau hoặc nước sạch.

Không để đọng chất tẩy rửa hoặc chà xước lên vỏ màn hình. Không để nước chảy vào bên trong màn hình.

## 🖉 Lưu ý

Trước khi gọi giúp đỡ, bạn hãy kiểm tra thông tin trong phần này để biết xem bạn có thể tự khắc phục được hay không. Nếu bạn thật sự cần giúp đỡ, bạn hãy gọi theo số điện thoại ở phần Thông tin liên hệ hoặc liên hệ với đại lý.

# Đặc ťinh kỹ thuật

## Tổng quan

| Tổng quan                   |                                     |
|-----------------------------|-------------------------------------|
| Tên Model                   | SyncMaster 943SN                    |
| Pána I CD                   |                                     |
|                             | 18.5 inch (47 cm)                   |
| Vùng hiển thị               | 400.8 mm (Ngang) x 230.4 mm (Doc)   |
| Mật độ pixel                | -409,0 mm (Ngang) x 0.3 mm (Doc)    |
| Mật độ pixei                |                                     |
| Đồng bộ hóa                 |                                     |
| Chiều ngang                 | 31 ~ 80 kHz                         |
| Chiều dọc                   | 56~ 75 Hz                           |
| Màu sắc hiển thi            |                                     |
| 16.7 triệu                  |                                     |
|                             |                                     |
| Độ phân giải                |                                     |
| Độ phân giải tối ưu         | 1360 X 768@60 Hz                    |
| Độ phân giải tối đa         | 1360 X 768@60 Hz                    |
| Tín hiệu vào, Kết thứ       | ic                                  |
| RGB Analog                  |                                     |
| 0,7 Vp-p ± 5 %              |                                     |
| Đông bộ hóa H/V riê         | ng biệt, Tổng hợp, SOG              |
| Mức TTL (V cao ≥ 2,         | 0 V, V thấp ≤ 0,8 V)                |
| Xung Pixel cực đại          |                                     |
| 137 MHz (Analog)            |                                     |
| Nguồn điện                  |                                     |
| $AC 100 = 240 V \sim (+/.)$ | - 10 %) 50/60 Hz + 3 Hz             |
| AC 100 - 240 V (1/-         | 10 /0), 30/00 112 1 3 112           |
| Cáp tín hiệu                |                                     |
| Cáp kiểu D-sub, 15 c        | chân-15 chân, Có thể tách rời       |
| Kích thước (R x C x         | S) / Trong lượng (Chân đế Đơn giản) |
| 443,0 x 283,5 x 64,4        | mm (Không có chân đế)               |
| 112 0 V 251 6 V 101         |                                     |
| 443,0 × 354,0 × 164         | ,9 mm (Co chan de) / 3.65 kg        |
| Kích thước (R x C x         | S) / Trọng lượng (Chân đế HAS)      |
| 443,0 x 283,5 x 61,5        | mm (Không có chân đế)               |
| 443,0 X 342.8 X 190         | ,2 mm (Có chân đế) / 4,85 kg        |
| , ,                         |                                     |

#### Cơ cấu lắp VESA

75 mm x 75 mm

| Điều k | iện | môi | trường |
|--------|-----|-----|--------|
|--------|-----|-----|--------|

| Vận hành | Nhiệt độ: 10°C ~ 40°C (50°F ~ 104°F)        |
|----------|---------------------------------------------|
|          | Độ ẩm: 10 % ~ 80 %, không ngưng tụ hơi nước |
| Bảo quản | Nhiệt độ: -20°C ~ 45°C (-4°F ~ 113°F)       |
|          | Đô ẩm: 5 % ~ 95 %, không ngưng tu hơi nước  |

#### Tương thích Cắm và Chạy

Có thể lắp đặt màn hình này vào mọi hệ thống Cắm và Chạy tương thích. Sự tương tác giữa màn hình và các hệ thống máy tính sẽ cung cấp các điều kiện hoạt động và các cài đặt màn hình tốt nhất. Trong hầu hết trường hợp, việc cài đặt màn hình sẽ tiến hành tự động, trừ khi người dùng muốn chọn các cài đặt thay thế.

#### Điểm ảnh chấp nhận được

Các bảng TFT-LCD được sản xuất bằng cách sử dụng công nghệ bán dẫn tiên tiến có sử dụng một mức chính xác hơn 1ppm (một phần triệu) cho thiết bị này. Nhưng các điểm ảnh ở các màu Đỏ, XANH LÁ CÂY, XANH DA TRỜI và TRĂNG hiện lên sáng chói hay có thể thấy một số điểm ảnh đen. Điều này không phải do chất lượng kém và bạn có thể sử dụng mà không có bất cứ vấn đề gì.

Ví dụ, số lượng pixel bổ sung trong màn hình TFT-LCD của thiết bị này là 3.133.440.

## 🖉 Lưu ý

Thiết kế và các đặc tính kỹ thuật có thể thay đổi mà không cần thông báo trước.

## Iniết bị lớp B (Thiết bị trao đổi thông tin dùng trong dân dụng)

Thiết bị này tuân thủ Quy định Tương thích Điện tử cho dân dụng và có thể được sử dụng trong tất cả các khu vực kể cả các nơi dân cư. (Thiết bị lớp B thường phát ra ít sóng điện tử hơn các thiết bị Lớp A.)

#### PowerSaver

Màn hình này có tích hợp một hệ thống quản lý năng lượng gọi là PowerSaver. Hệ thống này tiết kiệm năng lượng bằng cách chuyển màn hình sang chế độ ít tiêu hao năng lượng khi không sử dụng trong một thời gian nhất định. Màn hình sẽ tự động trở lại trạng thái hoat động bình thường khi bạn nhấn phím bất kỳ trên bàn phím. Để bảo toàn năng lượng, hãy TẤT màn hình khi không sử dụng hoặc khi để yên trong một thời gian dài. Hệ thống PowerSaver hoạt động với một VESA DPM card màn hình tương thích đã cài đặt vào máy tính của bạn. Sử dụng phần mềm tiện ích trong máy tính để điều chỉnh tính năng này.

| Trạng thái                      | Vận hành bình<br>thường | Chế độ tiết kiệm<br>điện | Tắt nguồn (nút Power)<br>EPA/ENERGY 2000 |
|---------------------------------|-------------------------|--------------------------|------------------------------------------|
| Chỉ báo Nguồn                   | Mở                      | Nhấp nháy                | Tắt                                      |
| Công suất tiêu<br>thụ điện năng | Dưới 20 W               | Dưới 1 W                 | Dưới 1 W                                 |

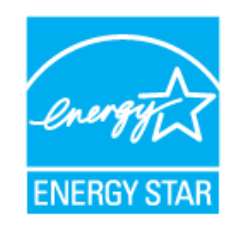

Màn hình này tương thích EPA ENERGY STAR<sup>®</sup> và EN-ERGY2000 khi sử dụng trên máy tính có trang bị chức năng VESA DPM.

Là một Đối tác của ENERGY STAR<sup>®</sup>, SAMSUNG được chứng nhận là sản phẩm này phù hợp với hướng dẫn ENERGY STAR<sup>®</sup> về tiết kiệm năng lượng.

### Các chế độ hẹn giờ

Nếu tín hiệu được truyền từ máy tính là trùng với các chế độ hẹn giờ sau đây Các chế độ hẹn giờ, thì màn hình sẽ tự động điều chỉnh. Tuy nhiên, nếu tín hiệu khác biệt, thì màn hình sẽ tối đen trong khi đèn LED vẫn sáng. Xem tài liệu hướng dẫn card màn hình và điều chỉnh màn hình như sau.

| Chế độ hiển thị  | Tần số quét<br>ngang (kHz) | Tần số quét<br>dọc (Hz) | Xung pixel<br>(MHz) | Phân cực<br>đồng bộ (H/V) |
|------------------|----------------------------|-------------------------|---------------------|---------------------------|
| IBM, 640 x 350   | 31,469                     | 70,086                  | 25,175              | +/-                       |
| IBM, 720 x 400   | 31,469                     | 70,087                  | 28,322              | -/+                       |
| MAC, 640 x 480   | 35,000                     | 66,667                  | 30,240              | -/-                       |
| MAC, 832 x 624   | 49,726                     | 74,551                  | 57,284              | -/-                       |
| VESA, 640 x 480  | 31,469                     | 59,940                  | 25,175              | -/-                       |
| VESA, 640 x 480  | 37,861                     | 72,809                  | 31,500              | -/-                       |
| VESA, 640 x 480  | 37,500                     | 75,000                  | 31,500              | -/-                       |
| VESA, 800 x 600  | 35,156                     | 56,250                  | 36,000              | +/+                       |
| VESA, 800 x 600  | 37,879                     | 60,317                  | 40,000              | +/+                       |
| VESA, 800 x 600  | 48,077                     | 72,188                  | 50,000              | +/+                       |
| VESA, 800 x 600  | 46,875                     | 75,000                  | 49,500              | +/+                       |
| VESA, 1024 x 768 | 48,363                     | 60,004                  | 65,000              | -/-                       |
| VESA, 1024 x 768 | 56,476                     | 70,069                  | 75,000              | -/-                       |
| VESA, 1024 x 768 | 60,023                     | 75,029                  | 78,750              | +/+                       |
| VESA, 1360 x 768 | 47,712                     | 60,015                  | 85,500              | +/+                       |

#### Tần số quét ngang

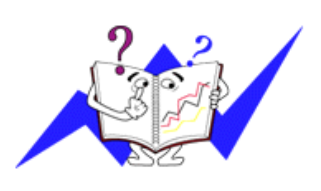

Thời gian để quét một đường nối từ cạnh phải qua cạnh trái của màn hình theo chiều ngang gọi là một Chu kỳ quét ngang và nghịch đảo của Chu kỳ quét ngang là Tần số quét ngang. Đơn vị: kHz

Tần số quét dọc

Cũng như đèn huỳnh quang, màn hình phải lặp lại hình ảnh nhiều lần trong một giây để hiển thị hình ảnh cho người dùng. Tần số lặp này được gọi là Tần số quét dọc hay Tần số Làm tươi. Đơn vị: Hz

### Tổng quan

#### Tổng quan

Tên Model

SyncMaster 943SNX

| Bảng LCD                                                             |                                     |  |
|----------------------------------------------------------------------|-------------------------------------|--|
| Kích thước                                                           | 18,5 inch (47 cm)                   |  |
| Vùng hiển thị                                                        | 409,8 mm (Ngang) x 230,4 mm (Dọc)   |  |
| Mật độ pixel                                                         | 0,3 mm (Ngang) x 0,3 mm (Dọc)       |  |
| Đồng bộ hóa                                                          |                                     |  |
| Chiều ngang                                                          | 31 ~ 80 kHz                         |  |
| Chiều dọc                                                            | 56~ 75 Hz                           |  |
| Màu sắc hiển thi                                                     |                                     |  |
| 16,7 triệu                                                           |                                     |  |
| · ·                                                                  |                                     |  |
| Độ phân giải                                                         |                                     |  |
| Độ phân giải tối ưu                                                  | 1360 X 768@60 Hz                    |  |
| Độ phân giải tối đa                                                  | 1360 X 768@60 Hz                    |  |
| Tín hiêu vào, Kết thư                                                | йс                                  |  |
| RGB Analog                                                           |                                     |  |
| 0,7 Vp-p ± 5 %                                                       |                                     |  |
| Đông bộ hóa H/V riê                                                  | ng biệt, Tổng hợp, SOG              |  |
| Mức TTL (V cao ≥ 2                                                   | ,0 V, V thấp ≤ 0,8 V)               |  |
| Xung Pixel cực đại                                                   |                                     |  |
| 137 MHz (Analog)                                                     |                                     |  |
| _                                                                    |                                     |  |
| Nguồn điện                                                           |                                     |  |
| AC 100 - 240 V~ (+/                                                  | - 10 %), 50/60 Hz ± 3 Hz            |  |
| Cáp tín hiệu                                                         |                                     |  |
| Cáp kiểu D-sub, 15                                                   | chân-15 chân, Có thể tách rời       |  |
|                                                                      |                                     |  |
|                                                                      | S) / Trộng lượng (Chan để Đơn gian) |  |
|                                                                      |                                     |  |
| 443,0 X 354,6 X 184                                                  | l,9 mm (Có chân đế) / 3,65 kg       |  |
| Kích thước (R x C x                                                  | S) / Trọng lượng (Chân đế HAS)      |  |
| 443,0 x 283,5 x 61,5                                                 | imm (Không có chân đế)              |  |
| 443,0 X 342,8 X 190                                                  | ),2 mm (Có chân đế) / 4,85 kg       |  |
|                                                                      |                                     |  |
| Cơ cấu lắp VESA                                                      |                                     |  |
| <b>Cơ cấu lắp VESA</b><br>75 mm x 75 mm                              |                                     |  |
| Cơ cấu lắp VESA<br>75 mm x 75 mm                                     |                                     |  |
| Cơ cấu lắp VESA<br>75 mm x 75 mm<br>Điều kiện môi trường<br>Vận bành |                                     |  |

#### Điều kiện môi trường

|          | Độ ẩm: 10 % ~ 80 %, không ngưng tụ hơi nước |
|----------|---------------------------------------------|
| Bảo quản | Nhiệt độ: -20°C ~ 45°C (-4°F ~ 113°F)       |
|          | Đô ẩm: 5 % ∼ 95 % không ngưng tu hơi nước   |

#### Tương thích Cắm và Chạy

Có thể lắp đặt màn hình này vào mọi hệ thống Cắm và Chạy tương thích. Sự tương tác giữa màn hình và các hệ thống máy tính sẽ cung cấp các điều kiện hoạt động và các cài đặt màn hình tốt nhất. Trong hầu hết trường hợp, việc cài đặt màn hình sẽ tiến hành tự động, trừ khi người dùng muốn chọn các cài đặt thay thế.

#### Điểm ảnh chấp nhận được

Các bảng TFT-LCD được sản xuất bằng cách sử dụng công nghệ bán dẫn tiên tiến có sử dụng một mức chính xác hơn 1ppm (một phần triệu) cho thiết bị này. Nhưng các điểm ảnh ở các màu Đỏ, XANH LÁ CÂY, XANH DA TRỜI và TRĂNG hiện lên sáng chói hay có thể thấy một số điểm ảnh đen. Điều này không phải do chất lượng kém và bạn có thể sử dụng mà không có bất cứ vấn đề gì.

Ví dụ, số lượng pixel bổ sung trong màn hình TFT-LCD của thiết bị này là 3.133.440.

## 🖉 Lưu ý

Thiết kế và các đặc tính kỹ thuật có thể thay đổi mà không cần thông báo trước.

## Iniết bị lớp B (Thiết bị trao đổi thông tin dùng trong dân dụng)

Thiết bị này tuân thủ Quy định Tương thích Điện tử cho dân dụng và có thể được sử dụng trong tất cả các khu vực kể cả các nơi dân cư. (Thiết bị lớp B thường phát ra ít sóng điện tử hơn các thiết bị Lớp A.)

#### **PowerSaver**

Màn hình này có tích hợp một hệ thống quản lý năng lượng gọi là PowerSaver. Hệ thống này tiết kiệm năng lượng bằng cách chuyển màn hình sang chế độ ít tiêu hao năng lượng khi không sử dụng trong một thời gian nhất định. Màn hình sẽ tự động trở lại trạng thái hoat động bình thường khi bạn nhấn phím bất kỳ trên bàn phím. Để bảo toàn năng lượng, hãy TÅT màn hình khi không sử dụng hoặc khi để yên trong một thời gian dài. Hệ thống PowerSaver hoạt động với một VESA DPM card màn hình tương thích đã cài đặt vào máy tính của bạn. Sử dụng phần mềm tiện ích trong máy tính để điều chỉnh tính năng này.

| Trạng thái                      | Vận hành bình<br>thường | Chế độ tiết kiệm<br>điện | Tắt nguồn (nút Power)<br>EPA/ENERGY 2000 |
|---------------------------------|-------------------------|--------------------------|------------------------------------------|
| Chỉ báo Nguồn                   | Mở                      | Nhấp nháy                | Tắt                                      |
| Công suất tiêu<br>thu điên năng | Dưới 20 W               | Dưới 1 W                 | Dưới 1 W                                 |

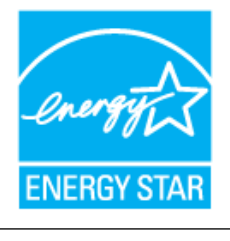

Màn hình này tương thích EPA ENERGY STAR<sup>®</sup> và EN-ERGY2000 khi sử dụng trên máy tính có trang bị chức năng VESA DPM.

Là một Đối tác của ENERGY STAR<sup>®</sup>, SAMSUNG được chứng nhận là sản phẩm này phù hợp với hướng dẫn ENERGY STAR<sup>®</sup> về tiết kiệm năng lượng.

#### Các chế độ hẹn giờ

Nếu tín hiệu được truyền từ máy tính là trùng với các chế độ hẹn giờ sau đây Các chế độ hẹn giờ, thì màn hình sẽ tự động điều chỉnh. Tuy nhiên, nếu tín hiệu khác biệt, thì màn hình sẽ tối đen trong khi đèn LED vẫn sáng. Xem tài liệu hướng dẫn card màn hình và điều chỉnh màn hình như sau.

| Chế độ hiển thị  | Tần số quét<br>ngang (kHz) | Tần số quét<br>dọc (Hz) | Xung pixel<br>(MHz) | Phân cực<br>đồng bộ (H/V) |
|------------------|----------------------------|-------------------------|---------------------|---------------------------|
| IBM, 640 x 350   | 31,469                     | 70,086                  | 25,175              | +/-                       |
| IBM, 720 x 400   | 31,469                     | 70,087                  | 28,322              | -/+                       |
| MAC, 640 x 480   | 35,000                     | 66,667                  | 30,240              | -/-                       |
| MAC, 832 x 624   | 49,726                     | 74,551                  | 57,284              | -/-                       |
| VESA, 640 x 480  | 31,469                     | 59,940                  | 25,175              | -/-                       |
| VESA, 640 x 480  | 37,861                     | 72,809                  | 31,500              | -/-                       |
| VESA, 640 x 480  | 37,500                     | 75,000                  | 31,500              | -/-                       |
| VESA, 800 x 600  | 35,156                     | 56,250                  | 36,000              | +/+                       |
| VESA, 800 x 600  | 37,879                     | 60,317                  | 40,000              | +/+                       |
| VESA, 800 x 600  | 48,077                     | 72,188                  | 50,000              | +/+                       |
| VESA, 800 x 600  | 46,875                     | 75,000                  | 49,500              | +/+                       |
| VESA, 1024 x 768 | 48,363                     | 60,004                  | 65,000              | -/-                       |
| VESA, 1024 x 768 | 56,476                     | 70,069                  | 75,000              | -/-                       |
| VESA, 1024 x 768 | 60,023                     | 75,029                  | 78,750              | +/+                       |
| VESA, 1360 x 768 | 47,712                     | 60,015                  | 85,500              | +/+                       |

#### Tần số quét ngang

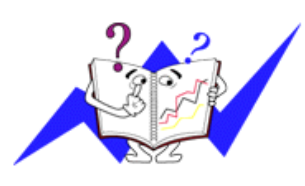

Thời gian để quét một đường nối từ cạnh phải qua cạnh trái của màn hình theo chiều ngang gọi là một Chu kỳ quét ngang và nghịch đảo của Chu kỳ quét ngang là Tần số quét ngang. Đơn vị: kHz

Tần số quét dọc

Cũng như đèn huỳnh quang, màn hình phải lặp lại hình ảnh nhiều lần trong một giây để hiển thị hình ảnh cho người dùng. Tần số lặp này được gọi là Tần số quét dọc hay Tần số Làm tươi. Đơn vị: Hz

### Tổng quan

| Tổng quan     |                                     |
|---------------|-------------------------------------|
| Tên Model     | SyncMaster 2043SN                   |
| Bảng LCD      |                                     |
| Kích thước    | 20 inch (50 cm)                     |
| Vùng hiển thị | 442,8 mm (Ngang) x 249,075 mm (Dọc) |
| Mật độ pixel  | 0,2768 mm (Ngang) x 0,2768 mm (Dọc) |
| Đồng bộ hóa   |                                     |
| Chiều ngang   | 31 ~ 80 kHz                         |
|               |                                     |

| Đồng | bộ | hóa |
|------|----|-----|
|------|----|-----|

Chiều dọc

56~ 75Hz

#### Màu sắc hiển thị

16,7 triệu

#### Độ phân giải

| Độ phân giải tối ưu | 1600 X 900@60 Hz |
|---------------------|------------------|
| Độ phân giải tối đa | 1600 X 900@75 Hz |

#### Tín hiệu vào, Kết thúc

**RGB** Analog

0,7 Vp-p ± 5 %

Đông bộ hóa H/V riêng biệt, Tổng hợp, SOG

Mức TTL (V cao  $\geq$  2,0 V, V thấp  $\leq$  0,8 V)

#### Xung Pixel cực đại

146 MHz (Analog)

#### Nguồn điện

AC 100 - 240 V~ (+/- 10 %), 50/60 Hz ± 3 Hz

#### Cáp tín hiệu

Cáp kiểu D-sub, 15 chân-15 chân, Có thể tách rời

#### Kích thước (R x C x S) / Trọng lượng (Chân đế Đơn giản)

479,0 x 306,0 x 64,9 mm (Không có chân đế)

479,0 X 392,4 X 217,5 mm (Có chân đế) / 4,5 kg

#### Kích thước (R x C x S) / Trọng lượng (Chân đế HAS)

479,0 x 306,0 x 64,9 mm (Không có chân đế)

479,0 X 363,4 X 200,0 mm (Có chân đế) / 5,4 kg

#### Kích thước (R x C x S) / Trọng lượng (Không có chân đế)

479,0 x 306,0 x 64,9 mm (Không có chân đế)

479,0 X 417,2 X 231 mm (Có chân đế) / 5,1 kg

#### Cơ cấu lắp VESA

75 mm x 75 mm

#### Điều kiện môi trường

| Vận hành | Nhiệt độ: 10°C ~ 40°C (50°F ~ 104°F)        |  |  |
|----------|---------------------------------------------|--|--|
|          | Độ ẩm: 10 % ~ 80 %, không ngưng tụ hơi nước |  |  |
| Bảo quản | Nhiệt độ: -20°C ~ 45°C (-4°F ~ 113°F)       |  |  |

#### Điều kiện môi trường

Độ ẩm: 5 % ~ 95 %, không ngưng tụ hơi nước

#### Tương thích Cắm và Chạy

Có thể lắp đặt màn hình này vào mọi hệ thống Cắm và Chạy tương thích. Sự tương tác giữa màn hình và các hệ thống máy tính sẽ cung cấp các điều kiện hoạt động và các cài đặt màn hình tốt nhất. Trong hầu hết trường hợp, việc cài đặt màn hình sẽ tiến hành tự động, trừ khi người dùng muốn chọn các cài đặt thay thế.

#### Điểm ảnh chấp nhận được

Các bảng TFT-LCD được sản xuất bằng cách sử dụng công nghệ bán dẫn tiên tiến có sử dụng một mức chính xác hơn 1ppm (một phần triệu) cho thiết bị này. Nhưng các điểm ảnh ở các màu Đỏ, XANH LÁ CÂY, XANH DA TRỜI và TRẮNG hiện lên sáng chói hay có thể thấy một số điểm ảnh đen. Điều này không phải do chất lượng kém và bạn có thể sử dụng mà không có bất cứ vấn đề gì.

Ví dụ, số lượng pixel bổ sung trong màn hình TFT-LCD của thiết bị này là 4.320.000.

## 🖉 Lưu ý

Thiết kế và các đặc tính kỹ thuật có thể thay đổi mà không cần thông báo trước.

### Iniết bị lớp B (Thiết bị trao đổi thông tin dùng trong dân dụng)

Thiết bị này tuân thủ Quy định Tương thích Điện tử cho dân dụng và có thể được sử dụng trong tất cả các khu vực kể cả các nơi dân cư. (Thiết bị lớp B thường phát ra ít sóng điện tử hơn các thiết bị Lớp A.)

#### **PowerSaver**

Màn hình này có tích hợp một hệ thống quản lý năng lượng gọi là PowerSaver. Hệ thống này tiết kiệm năng lượng bằng cách chuyển màn hình sang chế độ ít tiêu hao năng lượng khi không sử dụng trong một thời gian nhất định. Màn hình sẽ tự động trở lại trạng thái hoat động bình thường khi bạn nhấn phím bất kỳ trên bàn phím. Để bảo toàn năng lượng, hãy TÅT màn hình khi không sử dụng hoặc khi để yên trong một thời gian dài. Hệ thống PowerSaver hoạt động với một VESA DPM card màn hình tương thích đã cài đặt vào máy tính của bạn. Sử dụng phần mềm tiện ích trong máy tính để điều chỉnh tính năng này.

| Trạng thái                      | Vận hành bình<br>thường | Chế độ tiết kiệm<br>điện | Tắt nguồn (nút Power)<br>EPA/ENERGY 2000 |
|---------------------------------|-------------------------|--------------------------|------------------------------------------|
| Chỉ báo Nguồn                   | Mở                      | Nhấp nháy                | Tắt                                      |
| Công suất tiêu<br>thụ điện năng | Dưới 25 W               | Dưới 1 W                 | Dưới 1 W                                 |

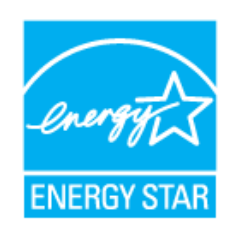

Màn hình này tương thích EPA ENERGY STAR<sup>®</sup> và EN-ERGY2000 khi sử dụng trên máy tính có trang bị chức năng VESA DPM.

Là một Đối tác của ENERGY STAR<sup>®</sup>, SAMSUNG được chứng nhận là sản phẩm này phù hợp với hướng dẫn ENERGY STAR<sup>®</sup> về tiết kiệm năng lượng.

### Các chế độ hẹn giờ

Nếu tín hiệu được truyền từ máy tính là trùng với các chế độ hẹn giờ sau đây Các chế độ hẹn giờ, thì màn hình sẽ tự động điều chỉnh. Tuy nhiên, nếu tín hiệu khác biệt, thì màn hình sẽ

| Chế độ hiển thị   | Tần số quét<br>ngang (kHz) | Tần số quét<br>dọc (Hz) | Xung pixel<br>(MHz) | Phân cực<br>đồng bộ (H/V) |
|-------------------|----------------------------|-------------------------|---------------------|---------------------------|
| IBM, 640 x 350    | 31,469                     | 70,086                  | 25,175              | +/-                       |
| IBM, 720 x 400    | 31,469                     | 70,087                  | 28,322              | -/+                       |
| MAC, 640 x 480    | 35,000                     | 66,667                  | 30,240              | -/-                       |
| MAC, 832 x 624    | 49,726                     | 74,551                  | 57,284              | -/-                       |
| MAC, 1152 x 870   | 68,681                     | 75,062                  | 100,000             | -/-                       |
| VESA, 640 x 480   | 31,469                     | 59,940                  | 25,175              | -/-                       |
| VESA, 640 x 480   | 37,861                     | 72,809                  | 31,500              | -/-                       |
| VESA, 640 x 480   | 37,500                     | 75,000                  | 31,500              | -/-                       |
| VESA, 800 x 600   | 35,156                     | 56,250                  | 36,000              | +/+                       |
| VESA, 800 x 600   | 37,879                     | 60,317                  | 40,000              | +/+                       |
| VESA, 800 x 600   | 48,077                     | 72,188                  | 50,000              | +/+                       |
| VESA, 800 x 600   | 46,875                     | 75,000                  | 49,500              | +/+                       |
| VESA, 1024 x 768  | 48,363                     | 60,004                  | 65,000              | -/-                       |
| VESA, 1024 x 768  | 56,476                     | 70,069                  | 75,000              | -/-                       |
| VESA, 1024 x 768  | 60,023                     | 75,029                  | 78,750              | +/+                       |
| VESA, 1152 x 864  | 67,500                     | 75,000                  | 108,000             | +/+                       |
| VESA, 1280 X 800  | 49,702                     | 59,810                  | 83,500              | -/+                       |
| VESA, 1280 X 800  | 62,795                     | 74,934                  | 106,500             | -/+                       |
| VESA, 1280 X 960  | 60,000                     | 60,000                  | 108,000             | +/+                       |
| VESA, 1280 X 1024 | 63,981                     | 60,020                  | 108,000             | +/+                       |
| VESA, 1280 X 1024 | 79,976                     | 75,025                  | 135,000             | +/+                       |
| VESA, 1440 X 900  | 55,935                     | 59,887                  | 106,500             | -/+                       |
| VESA, 1440 X 900  | 70,635                     | 74,984                  | 136,750             | -/+                       |
| VESA, 1600 X 900  | 55,540                     | 59,978                  | 97,750              | +/-                       |

tối đen trong khi đèn LED vẫn sáng. Xem tài liệu hướng dẫn card màn hình và điều chỉnh màn hình như sau.

#### Tần số quét ngang

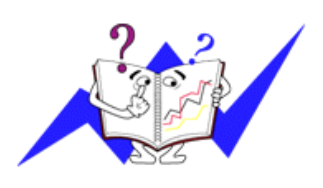

Thời gian để quét một đường nối từ cạnh phải qua cạnh trái của màn hình theo chiều ngang gọi là một Chu kỳ quét ngang và nghịch đảo của Chu kỳ quét ngang là Tần số quét ngang. Đơn vị: kHz

Tần số quét dọc

Cũng như đèn huỳnh quang, màn hình phải lặp lại hình ảnh nhiều lần trong một giây để hiển thị hình ảnh cho người dùng. Tần số lặp này được gọi là Tần số quét dọc hay Tần số Làm tươi. Đơn vị: Hz

### Tổng quan

#### Tổng quan

Tên Model

SyncMaster 2043SNX

| Bảng LCD                                       |                                     |  |  |
|------------------------------------------------|-------------------------------------|--|--|
| Kích thước                                     | 20 inch (50 cm)                     |  |  |
| Vùng hiển thị                                  | 442,8 mm (Ngang) x 249,075 mm (Dọc) |  |  |
| Mật độ pixel                                   | 0,2768 mm (Ngang) x 0,2768 mm (Dọc) |  |  |
|                                                |                                     |  |  |
| Đông bộ hoa                                    | 04 00111                            |  |  |
| Chieu ngang                                    | 31 ~ 80 KHZ                         |  |  |
| Chieu dọc                                      | 56 ~ 75Hz                           |  |  |
| Màu sắc hiển thị                               |                                     |  |  |
| 16,7 triệu                                     |                                     |  |  |
|                                                |                                     |  |  |
| Độ phân giải                                   |                                     |  |  |
| Độ phân giải tối ưu                            | 1600 X 900@60 Hz                    |  |  |
| Độ phân giải tối đa                            | 1600 X 900@75 Hz                    |  |  |
| Tín hiêu vào, Kết thú                          | c                                   |  |  |
| RGB Analog                                     |                                     |  |  |
| 0,7 Vp-p ± 5 %                                 |                                     |  |  |
| Đông bộ bóa H/V riệ                            | na hiệt Tổng hợp, SOG               |  |  |
|                                                |                                     |  |  |
| MUCTIL (V Cao $\geq 2,$                        | $0 v, v \text{ thap} \leq 0.8 v$    |  |  |
| Xung Pixel cực đại                             |                                     |  |  |
| 146 MHz (Analog)                               |                                     |  |  |
|                                                |                                     |  |  |
| Nguồn điện                                     |                                     |  |  |
| AC 100 - 240 V~ (+/-                           | 10 %), 50/60 Hz ± 3 Hz              |  |  |
| Cán tín biêu                                   |                                     |  |  |
| Cáp kiểu D-sub. 15 c                           | hân-15 chân. Có thể tách rời        |  |  |
|                                                |                                     |  |  |
| Kích thước (R x C x S                          | S) / Trọng lượng (Chân đế Đơn giản) |  |  |
| 479,0 x 306,0 x 64,9                           | mm (Không có chân đế)               |  |  |
| 479,0 X 392,4 X 217,5 mm (Có chân đế) / 4,5 kg |                                     |  |  |
|                                                |                                     |  |  |
| Kích thước (R x C x S                          | S) / Trọng lượng (Chân đế HAS)      |  |  |
| 479,0 x 306,0 x 64,9                           | mm (Không có chân đế)               |  |  |
| 479,0 X 363,4 X 200                            | ,0 mm (Có chân đế) / 5,4 kg         |  |  |
| Kích thước (R x C x S                          | S) / Trong lương (Không có chân đế) |  |  |
| 479,0 x 306,0 x 64,9                           | mm (Không có chân đế)               |  |  |
| 479,0 X 417.2 X 231                            | mm (Có chân đế) / 5,1 kg            |  |  |
| ,,,,                                           | (                                   |  |  |

#### Cơ cấu lắp VESA

75 mm x 75 mm

| Điều k | iện | môi | trường |
|--------|-----|-----|--------|
|--------|-----|-----|--------|

| Vận hành | Nhiệt độ: 10°C ~ 40°C (50°F ~ 104°F)        |
|----------|---------------------------------------------|
|          | Độ ẩm: 10 % ~ 80 %, không ngưng tụ hơi nước |
| Bảo quản | Nhiệt độ: -20°C ~ 45°C (-4°F ~ 113°F)       |
|          | Đô ẩm: 5 % ~ 95 %, không ngưng tu hơi nước  |

#### Tương thích Cắm và Chạy

Có thể lắp đặt màn hình này vào mọi hệ thống Cắm và Chạy tương thích. Sự tương tác giữa màn hình và các hệ thống máy tính sẽ cung cấp các điều kiện hoạt động và các cài đặt màn hình tốt nhất. Trong hầu hết trường hợp, việc cài đặt màn hình sẽ tiến hành tự động, trừ khi người dùng muốn chọn các cài đặt thay thế.

#### Điểm ảnh chấp nhận được

Các bảng TFT-LCD được sản xuất bằng cách sử dụng công nghệ bán dẫn tiên tiến có sử dụng một mức chính xác hơn 1ppm (một phần triệu) cho thiết bị này. Nhưng các điểm ảnh ở các màu Đỏ, XANH LÁ CÂY, XANH DA TRỜI và TRĂNG hiện lên sáng chói hay có thể thấy một số điểm ảnh đen. Điều này không phải do chất lượng kém và bạn có thể sử dụng mà không có bất cứ vấn đề gì.

Ví dụ, số lượng pixel bổ sung trong màn hình TFT-LCD của thiết bị này là 4.320.000.

## 🖉 Lưu ý

Thiết kế và các đặc tính kỹ thuật có thể thay đổi mà không cần thông báo trước.

## Iniết bị lớp B (Thiết bị trao đổi thông tin dùng trong dân dụng)

Thiết bị này tuân thủ Quy định Tương thích Điện tử cho dân dụng và có thể được sử dụng trong tất cả các khu vực kể cả các nơi dân cư. (Thiết bị lớp B thường phát ra ít sóng điện tử hơn các thiết bị Lớp A.)

#### PowerSaver

Màn hình này có tích hợp một hệ thống quản lý năng lượng gọi là PowerSaver. Hệ thống này tiết kiệm năng lượng bằng cách chuyển màn hình sang chế độ ít tiêu hao năng lượng khi không sử dụng trong một thời gian nhất định. Màn hình sẽ tự động trở lại trạng thái hoat động bình thường khi bạn nhấn phím bất kỳ trên bàn phím. Để bảo toàn năng lượng, hãy TẤT màn hình khi không sử dụng hoặc khi để yên trong một thời gian dài. Hệ thống PowerSaver hoạt động với một VESA DPM card màn hình tương thích đã cài đặt vào máy tính của bạn. Sử dụng phần mềm tiện ích trong máy tính để điều chỉnh tính năng này.

| Trạng thái                      | Vận hành bình<br>thường | Chế độ tiết kiệm<br>điện | Tắt nguồn (nút Power)<br>EPA/ENERGY 2000 |
|---------------------------------|-------------------------|--------------------------|------------------------------------------|
| Chỉ báo Nguồn                   | Mở                      | Nhấp nháy                | Tắt                                      |
| Công suất tiêu<br>thụ điện năng | Dưới 25 W               | Dưới 1 W                 | Dưới 1 W                                 |

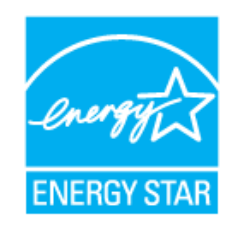

Màn hình này tương thích EPA ENERGY STAR<sup>®</sup> và EN-ERGY2000 khi sử dụng trên máy tính có trang bị chức năng VESA DPM.

Là một Đối tác của ENERGY STAR<sup>®</sup>, SAMSUNG được chứng nhận là sản phẩm này phù hợp với hướng dẫn ENERGY STAR<sup>®</sup> về tiết kiệm năng lượng.

### Các chế độ hẹn giờ

Nếu tín hiệu được truyền từ máy tính là trùng với các chế độ hẹn giờ sau đây Các chế độ hẹn giờ, thì màn hình sẽ tự động điều chỉnh. Tuy nhiên, nếu tín hiệu khác biệt, thì màn hình sẽ tối đen trong khi đèn LED vẫn sáng. Xem tài liệu hướng dẫn card màn hình và điều chỉnh màn hình như sau.

| Chế độ hiển thị   | Tần số quét<br>ngang (kHz) | Tần số quét<br>dọc (Hz) | Xung pixel<br>(MHz) | Phân cực<br>đồng bộ (H/V) |
|-------------------|----------------------------|-------------------------|---------------------|---------------------------|
| IBM, 640 x 350    | 31,469                     | 70,086                  | 25,175              | +/-                       |
| IBM, 720 x 400    | 31,469                     | 70,087                  | 28,322              | -/+                       |
| MAC, 640 x 480    | 35,000                     | 66,667                  | 30,240              | -/-                       |
| MAC, 832 x 624    | 49,726                     | 74,551                  | 57,284              | -/-                       |
| MAC, 1152 x 870   | 68,681                     | 75,062                  | 100,000             | -/-                       |
| VESA, 640 x 480   | 31,469                     | 59,940                  | 25,175              | -/-                       |
| VESA, 640 x 480   | 37,861                     | 72,809                  | 31,500              | -/-                       |
| VESA, 640 x 480   | 37,500                     | 75,000                  | 31,500              | -/-                       |
| VESA, 800 x 600   | 35,156                     | 56,250                  | 36,000              | +/+                       |
| VESA, 800 x 600   | 37,879                     | 60,317                  | 40,000              | +/+                       |
| VESA, 800 x 600   | 48,077                     | 72,188                  | 50,000              | +/+                       |
| VESA, 800 x 600   | 46,875                     | 75,000                  | 49,500              | +/+                       |
| VESA, 1024 x 768  | 48,363                     | 60,004                  | 65,000              | -/-                       |
| VESA, 1024 x 768  | 56,476                     | 70,069                  | 75,000              | -/-                       |
| VESA, 1024 x 768  | 60,023                     | 75,029                  | 78,750              | +/+                       |
| VESA, 1152 x 864  | 67,500                     | 75,000                  | 108,000             | +/+                       |
| VESA, 1280 X 800  | 49,702                     | 59,810                  | 83,500              | -/+                       |
| VESA, 1280 X 800  | 62,795                     | 74,934                  | 106,500             | -/+                       |
| VESA, 1280 X 960  | 60,000                     | 60,000                  | 108,000             | +/+                       |
| VESA, 1280 X 1024 | 63,981                     | 60,020                  | 108,000             | +/+                       |
| VESA, 1280 X 1024 | 79,976                     | 75,025                  | 135,000             | +/+                       |
| VESA, 1440 X 900  | 55,935                     | 59,887                  | 106,500             | -/+                       |
| VESA, 1440 X 900  | 70,635                     | 74,984                  | 136,750             | -/+                       |
| VESA, 1600 X 900  | 55,540                     | 59,978                  | 97,750              | +/-                       |

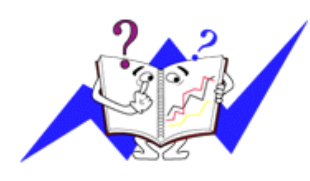

Tần số quét ngang

Thời gian để quét một đường nối từ cạnh phải qua cạnh trái của màn hình theo chiều ngang gọi là một Chu kỳ quét ngang và nghịch đảo của Chu kỳ quét ngang là Tần số quét ngang. Đơn vị: kHz

Tần số quét dọc

Cũng như đèn huỳnh quang, màn hình phải lặp lại hình ảnh nhiều lần trong một giây để hiển thị hình ảnh cho người dùng. Tần số lặp này được gọi là Tần số quét dọc hay Tần số Làm tươi. Đơn vị: Hz

## Tổng quan

| Tổng quan                                        |                                       |  |  |  |
|--------------------------------------------------|---------------------------------------|--|--|--|
| Tên Model                                        | SyncMaster 2243SN                     |  |  |  |
| Bảng LCD                                         |                                       |  |  |  |
| Kích thước                                       | 21.5 inch (54 cm)                     |  |  |  |
| Vùng hiển thị                                    | 477 504 mm (Ngang) x 268 596 mm (Doc) |  |  |  |
| Mât đô pixel                                     | 0.248 mm (Ngang) x 0.248 mm (Doc)     |  |  |  |
|                                                  | e,e (gg,e,e (= ;e)                    |  |  |  |
| Đồng bộ hóa                                      |                                       |  |  |  |
| Chiều ngang                                      | 31 ~ 80 kHz                           |  |  |  |
| Chiều dọc                                        | 56 ~ 75 Hz                            |  |  |  |
| Màu sắc hiển thi                                 |                                       |  |  |  |
| 16,7 triệu                                       |                                       |  |  |  |
|                                                  |                                       |  |  |  |
| Độ phân giải                                     |                                       |  |  |  |
| Độ phân giải tối ưu                              | 1920 X 1080@60 Hz                     |  |  |  |
| Độ phân giải tối đa                              | 1920 X 1080@60 Hz                     |  |  |  |
| Tín hiệu vào, Kết thú                            | c                                     |  |  |  |
| RGB Analog                                       |                                       |  |  |  |
| 0,7 Vp-p ± 5 %                                   |                                       |  |  |  |
| Động bộ báo H// riệng biệt Tổng bơn SOC          |                                       |  |  |  |
|                                                  |                                       |  |  |  |
| Mức TTL (V cao ≥ 2,                              | 0 V, V thấp ≤ 0,8 V)                  |  |  |  |
| Xung Pixel cực đại                               |                                       |  |  |  |
| 164 MHz (Analog)                                 |                                       |  |  |  |
| Nauồn điện                                       |                                       |  |  |  |
| AC 100 - 240 V~ (+/-                             | 10 %) 50/60 Hz + 3 Hz                 |  |  |  |
| , 10 100 240 V (1/-                              | 10 /0/, 00/00 112 10 112              |  |  |  |
| Cáp tín hiệu                                     |                                       |  |  |  |
| Cáp kiểu D-sub, 15 chân-15 chân, Có thể tách rời |                                       |  |  |  |
| Kích thước (R x C x S                            | S) / Trọng lượng (Chân đế Đơn giản)   |  |  |  |
| 513,0 x 326,5 x 65,5                             | mm (Không có chân đế)                 |  |  |  |
| 513 0 X 401 5 X 217                              | 5 mm (Có chân đế) / 4 60 kg           |  |  |  |
| 5.5,57.101,07.217                                |                                       |  |  |  |

Kích thước (R x C x S) / Trọng lượng (Chân đế HAS)

513,0 x 326,5 x 65,5 mm (Không có chân đế)

#### Kích thước (R x C x S) / Trọng lượng (Chân đế HAS)

505,5 X 364 X 200,2 mm (Có chân đế) / 5,15 kg

#### Kích thước (R x C x S) / Trọng lượng (Không có chân đế)

513,0 x 326,5 x 71,3 mm (Không có chân đế)

505,5 X 435,5 X 231 mm (Có chân đế) / 5,65 kg

#### Cơ cấu lắp VESA

100 mm x 100 mm

#### Điều kiện môi trường

| Vận hành | Nhiệt độ: 10°C ~ 40°C (50°F ~ 104°F)        | Nhiệt độ: 10°C ~ 40°C (50°F ~ 104°F) |  |
|----------|---------------------------------------------|--------------------------------------|--|
|          | Độ ẩm: 10 % ~ 80 %, không ngưng tụ hơi nước |                                      |  |
| Bảo quản | Nhiệt độ: -20°C ~ 45°C (-4°F ~ 113°F)       |                                      |  |
|          | Độ ẩm: 5 % ~ 95 %, không ngưng tụ hơi nước  |                                      |  |

#### Tương thích Cắm và Chạy

Có thể lắp đặt màn hình này vào mọi hệ thống Cắm và Chạy tương thích. Sự tương tác giữa màn hình và các hệ thống máy tính sẽ cung cấp các điều kiện hoạt động và các cài đặt màn hình tốt nhất. Trong hầu hết trường hợp, việc cài đặt màn hình sẽ tiến hành tự động, trừ khi người dùng muốn chọn các cài đặt thay thế.

#### Điểm ảnh chấp nhận được

Các bảng TFT-LCD được sản xuất bằng cách sử dụng công nghệ bán dẫn tiên tiến có sử dụng một mức chính xác hơn 1ppm (một phần triệu) cho thiết bị này. Nhưng các điểm ảnh ở các màu ĐÔ, XANH LÁ CÂY, XANH DA TRỜI và TRẮNG hiện lên sáng chói hay có thể thấy một số điểm ảnh đen. Điều này không phải do chất lượng kém và bạn có thể sử dụng mà không có bất cứ vấn đề gì.

Ví dụ, số lượng pixel bổ sung trong màn hình TFT-LCD của thiết bị này là 6.220.800.

## 🖉 Lưu ý

Thiết kế và các đặc tính kỹ thuật có thể thay đổi mà không cần thông báo trước.

## P Thiết bị lớp B (Thiết bị trao đổi thông tin dùng trong dân dụng)

Thiết bị này tuân thủ Quy định Tương thích Điện tử cho dân dụng và có thể được sử dụng trong tất cả các khu vực kể cả các nơi dân cư. (Thiết bị lớp B thường phát ra ít sóng điện tử hơn các thiết bị Lớp A.)

#### **PowerSaver**

Màn hình này có tích hợp một hệ thống quản lý năng lượng gọi là PowerSaver. Hệ thống này tiết kiệm năng lượng bằng cách chuyển màn hình sang chế độ ít tiêu hao năng lượng khi không sử dụng trong một thời gian nhất định. Màn hình sẽ tự động trở lại trạng thái hoat động bình thường khi bạn nhấn phím bất kỳ trên bàn phím. Để bảo toàn năng lượng, hãy TẮT màn hình khi không sử dụng hoặc khi để yên trong một thời gian dài. Hệ thống PowerSaver hoạt động với một VESA DPM card màn hình tương thích đã cài đặt vào máy tính của bạn. Sử dụng phần mềm tiện ích trong máy tính để điều chỉnh tính năng này.

| Trạng thái                      | Vận hành bình<br>thường | Chế độ tiết kiệm<br>điện | Tắt nguồn (nút Power)<br>EPA/ENERGY 2000 |
|---------------------------------|-------------------------|--------------------------|------------------------------------------|
| Chỉ báo Nguồn                   | Mở                      | Nhấp nháy                | Tắt                                      |
| Công suất tiêu<br>thụ điện năng | Dưới 45 W               | Dưới 1 W                 | Dưới 1 W                                 |

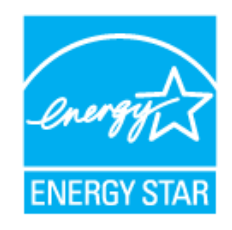

Màn hình này tương thích EPA ENERGY STAR<sup>®</sup> và EN-ERGY2000 khi sử dụng trên máy tính có trang bị chức năng VESA DPM.

Là một Đối tác của ENERGY STAR<sup>®</sup>, SAMSUNG được chứng nhận là sản phẩm này phù hợp với hướng dẫn ENERGY STAR<sup>®</sup> về tiết kiệm năng lượng.

### Các chế độ hẹn giờ

Nếu tín hiệu được truyền từ máy tính là trùng với các chế độ hẹn giờ sau đây Các chế độ hẹn giờ, thì màn hình sẽ tự động điều chỉnh. Tuy nhiên, nếu tín hiệu khác biệt, thì màn hình sẽ tối đen trong khi đèn LED vẫn sáng. Xem tài liệu hướng dẫn card màn hình và điều chỉnh màn hình như sau.

| Chế độ hiển thị   | Tần số quét<br>ngang (kHz) | Tần số quét<br>dọc (Hz) | Xung pixel<br>(MHz) | Phân cực<br>đồng bộ (H/V) |
|-------------------|----------------------------|-------------------------|---------------------|---------------------------|
| IBM, 640 x 350    | 31,469                     | 70,086                  | 25,175              | +/-                       |
| IBM, 720 x 400    | 31,469                     | 70,087                  | 28,322              | -/+                       |
| MAC, 640 x 480    | 35,000                     | 66,667                  | 30,240              | -/-                       |
| MAC, 832 x 624    | 49,726                     | 74,551                  | 57,284              | -/-                       |
| MAC, 1152 x 870   | 68,681                     | 75,062                  | 100,000             | -/-                       |
| VESA, 640 x 480   | 31,469                     | 59,940                  | 25,175              | -/-                       |
| VESA, 640 x 480   | 37,861                     | 72,809                  | 31,500              | -/-                       |
| VESA, 640 x 480   | 37,500                     | 75,000                  | 31,500              | -/-                       |
| VESA, 800 x 600   | 35,156                     | 56,250                  | 36,000              | +/+                       |
| VESA, 800 x 600   | 37,879                     | 60,317                  | 40,000              | +/+                       |
| VESA, 800 x 600   | 48,077                     | 72,188                  | 50,000              | +/+                       |
| VESA, 800 x 600   | 46,875                     | 75,000                  | 49,500              | +/+                       |
| VESA, 1024 x 768  | 48,363                     | 60,004                  | 65,000              | -/-                       |
| VESA, 1024 x 768  | 56,476                     | 70,069                  | 75,000              | -/-                       |
| VESA, 1024 x 768  | 60,023                     | 75,029                  | 78,750              | +/+                       |
| VESA, 1152 x 864  | 67,500                     | 75,000                  | 108,000             | +/+                       |
| VESA, 1280 X 800  | 49,702                     | 59,810                  | 83,500              | -/+                       |
| VESA, 1280 X 800  | 62,795                     | 74,934                  | 106,500             | -/+                       |
| VESA, 1280 X 960  | 60,000                     | 60,000                  | 108,000             | +/+                       |
| VESA, 1280 X 1024 | 63,981                     | 60,020                  | 108,000             | +/+                       |
| VESA, 1280 X 1024 | 79,976                     | 75,025                  | 135,000             | +/+                       |
| VESA, 1440 X 900  | 55,935                     | 59,887                  | 106,500             | -/+                       |
| VESA, 1440 X 900  | 70,635                     | 74,984                  | 136,750             | _/+                       |
| VESA, 1600 X 1200 | 75,000                     | 60,000                  | 162,000             | +/+                       |

| Chế độ hiển thị   | Tần số quét<br>ngang (kHz) | Tần số quét<br>dọc (Hz) | Xung pixel<br>(MHz) | Phân cực<br>đồng bộ (H/V) |
|-------------------|----------------------------|-------------------------|---------------------|---------------------------|
| VESA, 1680 X 1050 | 65,290                     | 59,954                  | 146,250             | -/+                       |
| VESA, 1920 X 1080 | 66,587                     | 59,934                  | 138,500             | +/-                       |

Tần số quét ngang

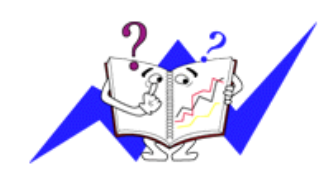

Thời gian để quét một đường nối từ cạnh phải qua cạnh trái của màn hình theo chiều ngang gọi là một Chu kỳ quét ngang và nghịch đảo của Chu kỳ quét ngang là Tần số quét ngang. Đơn vị: kHz

Tần số quét dọc

Cũng như đèn huỳnh quang, màn hình phải lặp lại hình ảnh nhiều lần trong một giây để hiển thị hình ảnh cho người dùng. Tần số lặp này được gọi là Tần số quét dọc hay Tần số Làm tươi. Đơn vị: Hz

## Tổng quan

| Tổng quan             |                                       |
|-----------------------|---------------------------------------|
| Tên Model             | SyncMaster 2243SNX                    |
|                       |                                       |
| Bảng LCD              |                                       |
| Kích thước            | 21,5 inch (54 cm)                     |
| Vùng hiển thị         | 477,504 mm (Ngang) x 268,596 mm (Dọc) |
| Mật độ pixel          | 0,248 mm (Ngang) x 0,248 mm (Dọc)     |
|                       |                                       |
| Đồng bộ hóa           |                                       |
| Chiều ngang           | 31 ~ 80 kHz                           |
| Chiều dọc             | 56~ 75 Hz                             |
|                       |                                       |
| Màu sắc hiển thị      |                                       |
| 16,7 triệu            |                                       |
|                       |                                       |
| Độ phân giải          |                                       |
| Độ phân giải tối ưu   | 1920 X 1080@60 Hz                     |
| Độ phân giải tối đa   | 1920 X 1080@60 Hz                     |
|                       |                                       |
| Tín hiệu vào, Kết thứ |                                       |
| RGB Analog            |                                       |
| 0,7 Vp-p ± 5 %        |                                       |
| Đông bộ hóa H/V riê   | ng biệt, Tổng hợp, SOG                |
| Mức TTL (V cao ≥ 2,   | 0 V, V thấp ≤ 0,8 V)                  |
| Xung Pixel cưc đai    |                                       |
| 164 MHz (Analog)      |                                       |
| 、 <b>O</b> /          |                                       |

#### Nguồn điện

AC 100 - 240 V~ (+/- 10 %), 50/60 Hz ± 3 Hz

#### Cáp tín hiệu

Cáp kiểu D-sub, 15 chân-15 chân, Có thể tách rời

#### Kích thước (R x C x S) / Trọng lượng (Chân đế Đơn giản)

513,0 x 326,5 x 65,5 mm (Không có chân đế)

513,0 X 401,5 X 217,5 mm (Có chân đế) / 4,60 kg

#### Kích thước (R x C x S) / Trọng lượng (Chân đế HAS)

513,0 x 326,5 x 65,5 mm (Không có chân đế)

505,5 X 364 X 200,2 mm (Có chân đế) / 5,15 kg

#### Kích thước (R x C x S) / Trọng lượng (Không có chân đế)

513,0 x 326,5 x 71,3 mm (Không có chân đế)

505,5 X 435,5 X 231 mm (Có chân đế) / 5,65 kg

#### Cơ cấu lắp VESA

100 mm x 100 mm

#### Điều kiện môi trường

|          | •                                           |
|----------|---------------------------------------------|
| Vận hành | Nhiệt độ: 10°C ~ 40°C (50°F ~ 104°F)        |
|          | Độ ẩm: 10 % ~ 80 %, không ngưng tụ hơi nước |
| Bảo quản | Nhiệt độ: -20°C ~ 45°C (-4°F ~ 113°F)       |
|          | Đô ẩm: 5 % ~ 95 %, không ngưng tụ hơi nước  |

#### Tương thích Cắm và Chạy

Có thể lắp đặt màn hình này vào mọi hệ thống Cắm và Chạy tương thích. Sự tương tác giữa màn hình và các hệ thống máy tính sẽ cung cấp các điều kiện hoạt động và các cài đặt màn hình tốt nhất. Trong hầu hết trường hợp, việc cài đặt màn hình sẽ tiến hành tự động, trừ khi người dùng muốn chọn các cài đặt thay thế.

#### Điểm ảnh chấp nhận được

Các bảng TFT-LCD được sản xuất bằng cách sử dụng công nghệ bán dẫn tiên tiến có sử dụng một mức chính xác hơn 1ppm (một phần triệu) cho thiết bị này. Nhưng các điểm ảnh ở các màu Đỏ, XANH LÁ CÂY, XANH DA TRỜI và TRẮNG hiện lên sáng chói hay có thể thấy một số điểm ảnh đen. Điều này không phải do chất lượng kém và bạn có thể sử dụng mà không có bất cứ vấn đề gì.

Ví dụ, số lượng pixel bổ sung trong màn hình TFT-LCD của thiết bị này là 6.220.800.

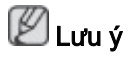

Thiết kế và các đặc tính kỹ thuật có thể thay đổi mà không cần thông báo trước.

## P Thiết bị lớp B (Thiết bị trao đổi thông tin dùng trong dân dụng)

Thiết bị này tuân thủ Quy định Tương thích Điện tử cho dân dụng và có thể được sử dụng trong tất cả các khu vực kể cả các nơi dân cư. (Thiết bị lớp B thường phát ra ít sóng điện tử hơn các thiết bị Lớp A.)

#### PowerSaver

Màn hình này có tích hợp một hệ thống quản lý năng lượng gọi là PowerSaver. Hệ thống này tiết kiệm năng lượng bằng cách chuyển màn hình sang chế độ ít tiêu hao năng lượng khi không sử dụng trong một thời gian nhất định. Màn hình sẽ tự động trở lại trạng thái hoat động bình thường khi bạn nhấn phím bất kỳ trên bàn phím. Để bảo toàn năng lượng, hãy TẮT màn hình khi không sử dụng hoặc khi để yên trong một thời gian dài. Hệ thống PowerSaver hoạt động với một VESA DPM card màn hình tương thích đã cài đặt vào máy tính của bạn. Sử dụng phần mềm tiện ích trong máy tính để điều chỉnh tính năng này.

| Trạng thái                      | Vận hành bình<br>thường | Chế độ tiết kiệm<br>điện | Tắt nguồn (nút Power)<br>EPA/ENERGY 2000 |
|---------------------------------|-------------------------|--------------------------|------------------------------------------|
| Chỉ báo Nguồn                   | Mở                      | Nhấp nháy                | Tắt                                      |
| Công suất tiêu<br>thu điên năng | Dưới 45 W               | Dưới 1 W                 | Dưới 1 W                                 |

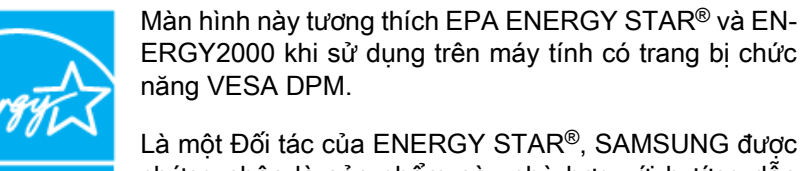

La một Đội tác của ENERGY STAR<sup>®</sup>, SAMSUNG được chứng nhận là sản phẩm này phù hợp với hướng dẫn ENERGY STAR<sup>®</sup> về tiết kiệm năng lượng.

### Các chế độ hẹn giờ

ENERGY STAR

Nếu tín hiệu được truyền từ máy tính là trùng với các chế độ hẹn giờ sau đây Các chế độ hẹn giờ, thì màn hình sẽ tự động điều chỉnh. Tuy nhiên, nếu tín hiệu khác biệt, thì màn hình sẽ tối đen trong khi đèn LED vẫn sáng. Xem tài liệu hướng dẫn card màn hình và điều chỉnh màn hình như sau.

| Chế độ hiển thị  | Tần số quét<br>ngang (kHz) | Tần số quét<br>dọc (Hz) | Xung pixel<br>(MHz) | Phân cực<br>đồng bộ (H/V) |
|------------------|----------------------------|-------------------------|---------------------|---------------------------|
| IBM, 640 x 350   | 31,469                     | 70,086                  | 25,175              | +/-                       |
| IBM, 720 x 400   | 31,469                     | 70,087                  | 28,322              | -/+                       |
| MAC, 640 x 480   | 35,000                     | 66,667                  | 30,240              | -/-                       |
| MAC, 832 x 624   | 49,726                     | 74,551                  | 57,284              | -/-                       |
| MAC, 1152 x 870  | 68,681                     | 75,062                  | 100,000             | -/-                       |
| VESA, 640 x 480  | 31,469                     | 59,940                  | 25,175              | -/-                       |
| VESA, 640 x 480  | 37,861                     | 72,809                  | 31,500              | -/-                       |
| VESA, 640 x 480  | 37,500                     | 75,000                  | 31,500              | -/-                       |
| VESA, 800 x 600  | 35,156                     | 56,250                  | 36,000              | +/+                       |
| VESA, 800 x 600  | 37,879                     | 60,317                  | 40,000              | +/+                       |
| VESA, 800 x 600  | 48,077                     | 72,188                  | 50,000              | +/+                       |
| VESA, 800 x 600  | 46,875                     | 75,000                  | 49,500              | +/+                       |
| VESA, 1024 x 768 | 48,363                     | 60,004                  | 65,000              | -/-                       |

| Chế độ hiển thị   | Tần số quét<br>ngang (kHz) | Tần số quét<br>dọc (Hz) | Xung pixel<br>(MHz) | Phân cực<br>đồng bộ (H/V) |
|-------------------|----------------------------|-------------------------|---------------------|---------------------------|
| VESA, 1024 x 768  | 56,476                     | 70,069                  | 75,000              | -/-                       |
| VESA, 1024 x 768  | 60,023                     | 75,029                  | 78,750              | +/+                       |
| VESA, 1152 x 864  | 67,500                     | 75,000                  | 108,000             | +/+                       |
| VESA, 1280 X 800  | 49,702                     | 59,810                  | 83,500              | -/+                       |
| VESA, 1280 X 800  | 62,795                     | 74,934                  | 106,500             | -/+                       |
| VESA, 1280 X 960  | 60,000                     | 60,000                  | 108,000             | +/+                       |
| VESA, 1280 X 1024 | 63,981                     | 60,020                  | 108,000             | +/+                       |
| VESA, 1280 X 1024 | 79,976                     | 75,025                  | 135,000             | +/+                       |
| VESA, 1440 X 900  | 55,935                     | 59,887                  | 106,500             | -/+                       |
| VESA, 1440 X 900  | 70,635                     | 74,984                  | 136,750             | -/+                       |
| VESA, 1600 X 1200 | 75,000                     | 60,000                  | 162,000             | +/+                       |
| VESA, 1680 X 1050 | 65,290                     | 59,954                  | 146,250             | -/+                       |
| VESA, 1920 X 1080 | 66,587                     | 59,934                  | 138,500             | +/-                       |

Tần số quét ngang

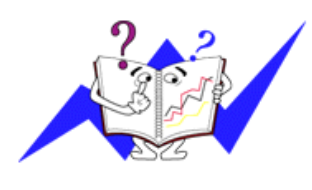

Đô phân giải tối đa

Thời gian để quét một đường nối từ cạnh phải qua cạnh trái của màn hình theo chiều ngang gọi là một Chu kỳ quét ngang và nghịch đảo của Chu kỳ quét ngang là Tần số quét ngang. Đơn vị: kHz

Tần số quét dọc

Cũng như đèn huỳnh quang, màn hình phải lặp lại hình ảnh nhiều lần trong một giây để hiển thị hình ảnh cho người dùng. Tần số lặp này được gọi là Tần số quét dọc hay Tần số Làm tươi. Đơn vị: Hz

### Tổng quan

| Tổng quan           |                                     |
|---------------------|-------------------------------------|
| Tên Model           | SyncMaster 2243LNX                  |
|                     |                                     |
| Báng LCD            |                                     |
| Kích thước          | 21,6 inch (54 cm)                   |
| Vùng hiển thị       | 464,94 mm (Ngang) x 290,58 mm (Dọc) |
| Mật độ pixel        | 0,276 mm (Ngang) x 0,276 mm (Dọc)   |
| Đồng bộ hóa         |                                     |
| Chiều ngang         | 30 ~ 81 kHz                         |
| Chiều dọc           | 56 ~ 75 Hz                          |
| Màu sắc hiển thị    |                                     |
| 16,7 triệu          |                                     |
| Độ phân giải        |                                     |
| Độ phân giải tối ưu | 1680 X 1050@60 Hz                   |

1680 X 1050@60 Hz

#### Tín hiệu vào, Kết thúc

RGB Analog

0,7 Vp-p ± 5 %

Đông bộ hóa H/V riêng biệt, Tổng hợp, SOG

Mức TTL (V cao  $\geq$  2,0 V, V thấp  $\leq$  0,8 V)

#### Xung Pixel cực đại

146 MHz (Analog)

#### Nguồn điện

AC 100 - 240 V~ (+/- 10 %), 50/60 Hz ± 3 Hz

#### Cáp tín hiệu

Cáp kiểu D-sub, 15 chân-15 chân, Có thể tách rời

#### Kích thước (R x C x S) / Trọng lượng (Chân đế Đơn giản)

505,5 x 331,5 x 72,0 mm (Không có chân đế)

505,5 X 417,2 X 217,5 mm (Có chân đế) / 5,35 kg

#### Kích thước (R x C x S) / Trọng lượng (Chân đế HAS)

505,5 x 331,5 x 67,6 mm (Không có chân đế)

505,5 X 375,4 X 200,0 mm (Có chân đế) / 6,35 kg

#### Cơ cấu lắp VESA

100 mm x 100 mm

#### Điều kiện môi trường

| Vận hành | Nhiệt độ: 10°C ~ 40°C (50°F ~ 104°F)        | Nhiệt độ: 10°C ~ 40°C (50°F ~ 104°F) |  |  |
|----------|---------------------------------------------|--------------------------------------|--|--|
|          | Độ ẩm: 10 % ~ 80 %, không ngưng tụ hơi nước |                                      |  |  |
| Bảo quản | Nhiệt độ: -20°C ~ 45°C (-4°F ~ 113°F)       |                                      |  |  |
|          | Đô ẩm: 5 % ~ 95 %, không ngưng tu hơi nước  |                                      |  |  |

#### Tương thích Cắm và Chạy

Có thể lắp đặt màn hình này vào mọi hệ thống Cắm và Chạy tương thích. Sự tương tác giữa màn hình và các hệ thống máy tính sẽ cung cấp các điều kiện hoạt động và các cài đặt màn hình tốt nhất. Trong hầu hết trường hợp, việc cài đặt màn hình sẽ tiến hành tự động, trừ khi người dùng muốn chọn các cài đặt thay thế.

#### Điểm ảnh chấp nhận được

Các bảng TFT-LCD được sản xuất bằng cách sử dụng công nghệ bán dẫn tiên tiến có sử dụng một mức chính xác hơn 1ppm (một phần triệu) cho thiết bị này. Nhưng các điểm ảnh ở các màu Đỏ, XANH LÁ CÂY, XANH DA TRỜI và TRẰNG hiện lên sáng chói hay có thể thấy một số điểm ảnh đen. Điều này không phải do chất lượng kém và bạn có thể sử dụng mà không có bất cứ vấn đề gì.

Ví dụ, số lượng pixel bổ sung trong màn hình TFT-LCD của thiết bị này là 5.292.000.

## 🖉 Lưu ý

Thiết kế và các đặc tính kỹ thuật có thể thay đổi mà không cần thông báo trước.

M Thiết bị lớp B (Thiết bị trao đổi thông tin dùng trong dân dụng)

Thiết bị này tuân thủ Quy định Tương thích Điện tử cho dân dụng và có thể được sử dụng trong tất cả các khu vực kể cả các nơi dân cư. (Thiết bị lớp B thường phát ra ít sóng điện tử hơn các thiết bị Lớp A.)

#### PowerSaver

Màn hình này có tích hợp một hệ thống quản lý năng lượng gọi là PowerSaver. Hệ thống này tiết kiệm năng lượng bằng cách chuyển màn hình sang chế độ ít tiêu hao năng lượng khi không sử dụng trong một thời gian nhất định. Màn hình sẽ tự động trở lại trạng thái hoat động bình thường khi bạn nhấn phím bất kỳ trên bàn phím. Để bảo toàn năng lượng, hãy TẮT màn hình khi không sử dụng hoặc khi để yên trong một thời gian dài. Hệ thống PowerSaver hoạt động với một VESA DPM card màn hình tương thích đã cài đặt vào máy tính của bạn. Sử dụng phần mềm tiện ích trong máy tính để điều chỉnh tính năng này.

| Trạng thái                      | Vận hành bình<br>thường | Chế độ tiết kiệm<br>điện | Tắt nguồn (nút Power)<br>EPA/ENERGY 2000 |
|---------------------------------|-------------------------|--------------------------|------------------------------------------|
| Chỉ báo Nguồn                   | Xanh dương              | Xanh dương nhấp<br>nháy  | Tắt                                      |
| Công suất tiêu<br>thu điên năng | 45 W                    | 1 W                      | 1 W                                      |

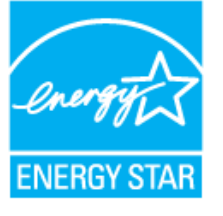

Màn hình này tương thích EPA ENERGY STAR<sup>®</sup> và EN-ERGY2000 khi sử dụng trên máy tính có trang bị chức năng VESA DPM.

Là một Đối tác của ENERGY STAR<sup>®</sup>, SAMSUNG được chứng nhận là sản phẩm này phù hợp với hướng dẫn ENERGY STAR<sup>®</sup> về tiết kiệm năng lượng.

### Các chế độ hẹn giờ

Nếu tín hiệu được truyền từ máy tính là trùng với các chế độ hẹn giờ sau đây Các chế độ hẹn giờ, thì màn hình sẽ tự động điều chỉnh. Tuy nhiên, nếu tín hiệu khác biệt, thì màn hình sẽ tối đen trong khi đèn LED vẫn sáng. Xem tài liệu hướng dẫn card màn hình và điều chỉnh màn hình như sau.

| Chế độ hiển thị | Tần số quét<br>ngang (kHz) | Tần số quét<br>dọc (Hz) | Xung pixel<br>(MHz) | Phân cực<br>đồng bộ (H/V) |
|-----------------|----------------------------|-------------------------|---------------------|---------------------------|
| IBM, 640 x 350  | 31,469                     | 70,086                  | 25,175              | +/-                       |
| IBM, 640 x 480  | 31,469                     | 59,940                  | 25,175              | -/-                       |
| IBM, 720 x 400  | 31,469                     | 70,087                  | 28,322              | -/+                       |
| MAC, 640 x 480  | 35,000                     | 66,667                  | 30,240              | -/-                       |
| MAC, 832 x 624  | 49,726                     | 74,551                  | 57,284              | -/-                       |
| MAC, 1152 x 870 | 68,681                     | 75,062                  | 100,000             | -/-                       |
| VESA, 640 x 480 | 37,861                     | 72,809                  | 31,500              | -/-                       |
| VESA, 640 x 480 | 37,500                     | 75,000                  | 31,500              | -/-                       |
| VESA, 800 x 600 | 35,156                     | 56,250                  | 36,000              | +/+                       |

| Chế độ hiển thị   | Tần số quét<br>ngang (kHz) | Tần số quét<br>dọc (Hz) | Xung pixel<br>(MHz) | Phân cực<br>đồng bộ (H/V) |
|-------------------|----------------------------|-------------------------|---------------------|---------------------------|
| VESA, 800 x 600   | 37,879                     | 60,317                  | 40,000              | +/+                       |
| VESA, 800 x 600   | 48,077                     | 72,188                  | 50,000              | +/+                       |
| VESA, 800 x 600   | 46,875                     | 75,000                  | 49,500              | +/+                       |
| VESA, 1024 x 768  | 48,363                     | 60,004                  | 65,000              | -/-                       |
| VESA, 1024 x 768  | 56,476                     | 70,069                  | 75,000              | -/-                       |
| VESA, 1024 x 768  | 60,023                     | 75,029                  | 78,750              | +/+                       |
| VESA, 1152 x 864  | 67,500                     | 75,000                  | 108,000             | +/+                       |
| VESA, 1280 X 960  | 60,000                     | 60,000                  | 108,000             | +/+                       |
| VESA, 1280 X 1024 | 79,976                     | 75,025                  | 135,000             | +/+                       |
| VESA, 1680 X 1050 | 64,674                     | 59,883                  | 119,000             | +/-                       |

#### Tần số quét ngang

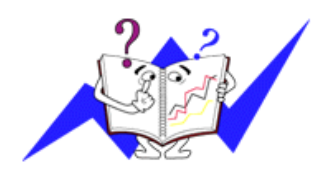

Thời gian để quét một đường nối từ cạnh phải qua cạnh trái của màn hình theo chiều ngang gọi là một Chu kỳ quét ngang và nghịch đảo của Chu kỳ quét ngang là Tần số quét ngang. Đơn vị: kHz

Tần số quét dọc

Cũng như đèn huỳnh quang, màn hình phải lặp lại hình ảnh nhiều lần trong một giây để hiển thị hình ảnh cho người dùng. Tần số lặp này được gọi là Tần số quét dọc hay Tần số Làm tươi. Đơn vị: Hz

## Thông tin

### {943SN/943SNX} Để hiển thị tốt hơn

Điều chỉnh độ phân giải và tần số phun (tần số làm tươi) của màn hình trên máy tính theo trình tự như sau để có được chất lượng hình ảnh tốt nhất. Bạn có thể gặp hình ảnh chất lượng không đồng đều trên màn hình nếu chất lượng hình ảnh tốt nhất không có sẵn ở màn hình TFT-LCD.

- Độ phân giải: 1360 x 768
- Tần số quét dọc (tần số làm tươi): 60 Hz

Các bảng <sup>••</sup> TFT-LCD được sản xuất bằng cách sử dụng công nghệ bán dẫn tiên tiến có sử dụng một mức chính xác hơn 1ppm (một phần triệu) cho thiết bị này. Nhưng đôi khi các điểm ảnh ở các màu ĐƠ, XANH LÁ CÂY, XANH DA TRỜI và TRẮNG hiện lên sáng chói hay có thể thấy một số điểm ảnh đen. Điều này không phải do chất lượng kém và bạn có thể sử dụng mà không có bất cứ vấn đề gì.

 Ví dụ, số lượng pixel bổ sung trong màn hình TFT-LCD của thiết bị này là 3.133.440.

Khi lau chùi khung hoặc bề mặt màn hình, nên dùng một miếng vải mềm thấm một ít dung dịch tẩy rửa để lau chùi. Không đè mạnh vào vùng màn hình LCD mà chỉ lau nhẹ.

Nếu dùng lực quá mạnh, bạn có thể làm phai màu thiết bị.

Nếu bạn không thỏa mãn với chất lượng hình ảnh, bạn có thể thu được chất lượng hình ảnh tốt hơn bằng cách khởi động chức năng "Auto Adjustment" trên màn hình hiển thị khi nhấn nút kết thúc của window.

Nếu có nhiễu sau khi tự điều chỉnh, bạn hãy sử dụng chức năng điều chỉnh Fine/ Coarse.

Khi hiển thị một ảnh cố định trên màn hình trong một thời gian dài, hiện tượng lưu ảnh hoặc vết mờ có thể xuất hiện.

Hãy thay đổi sang chế độ tiết kiệm năng lượng hoặc cài đặt một màn hình chờ với ảnh chuyển động khi không cần làm việc với màn hình trong một khoảng thời gian dài.

## THÔNG TIN SẢN PHẨM (Hiện tượng Lưu ảnh)

LCD Màn hình vi tính hay TV đều có thể bị lưu ảnh khi chuyển từ ảnh này sang ảnh khác, đặc biệt là khi hiển thị ảnh tĩnh trong một thời gian dài.

Hướng dẫn này trình bày cách sử dụng đúng màn hình LCD để tránh bị Lưu ảnh.

#### 😳 Bảo hành

Không bảo hành cho vỏ và những hư hỏng do hiện tượng lưu ảnh.

Không bảo hành cho thiết bị thử nóng.

오 Hiện tượng lưu ảnh là gì?

Khi sử dụng màn hình LCD bình thường, hiện tượng lưu ảnh theo điểm sẽ không xảy ra. Tuy nhiên, nếu hình ảnh đó được hiển thị trong một thời gian dài, sẽ có một ít thay đổi về điện thế giữa hai điện cực bao quanh tinh thể lỏng. Điều này sẽ làm cho tinh thể lỏng đọng lại ở một vùng nào đó của màn hình. Vì thế, hình ảnh trước đó vẫn bị giữ lại khi tín hiệu đã chuyển qua hình ảnh mới. Tất cả các loại màn hình, kể cả LCD, đều bị lưu ảnh. Đây không phải là lỗi ở thiết bị.

Vui lòng làm theo hướng dẫn sau đây để tránh cho màn hình LCD của bạn bị lưu ảnh.

Tắt nguồn, Màn hình bảo vệ, hoặc Chế độ tiết kiệm điện

Ví dụ)

- Tắt màn hình khi để máy tính ở trạng thái tĩnh.
  - Tắt màn hình 4 giờ sau 20 giờ sử dụng
  - Tắt màn hình 2 giờ sau 12 giờ sử dụng
- Sử dụng Màn hình bảo vệ nếu có thể
  - Nên sử dụng Màn hình bảo vệ dạng một màu hay hình ảnh chuyển động.
- Cài đặt chức năng tắt Màn hình trong thẻ Sơ đồ Chế độ Nguồn thuộc Đặc tính Màn hình Máy tính.

Các đề xuất cho các ứng dụng cụ thể

Ví dụ) Sân bay, Ga tàu, Sàn chứng khoán, Ngân hàng và Các Hệ thống Điều khiển. Chúng tôi khuyên bạn thực hiện trình tự cài đặt hệ thống màn hình như sau:

Hiển thị thông tin xen kẽ Logo hoặc Hình động theo chu kỳ.

Ví dụ) Chu kỳ : Hiển thị thông tin trong 1 giờ sau đó hiển thị Logo hoặc hình động trong 1 phút.

Thay đổi Thông tin Màu sắc theo chu kỳ (Dùng 2 màu khác nhau).

Ví dụ) Chu chuyển thông tin màu sắc bằng 2 màu khác nhau trong 30 phút.

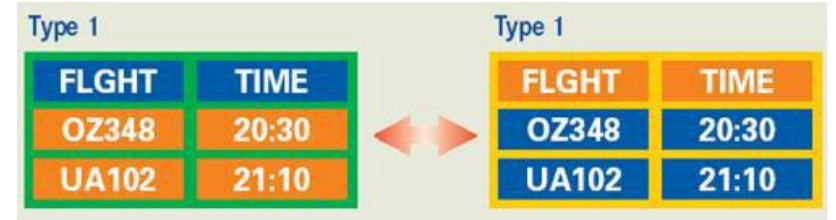

Tránh sử dụng kết hợp giữ văn bản và nền màn hình có độ chênh lệch chiếu sáng lớn.

Tránh sử dụng các màu Xám, dễ dàng gây hiện tượng lưu ảnh.

Tránh: Các màu có độ chênh lệch sáng lớn (Đen & Trắng, Xám)

Ví dụ)

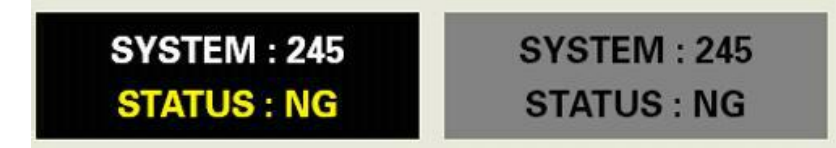

- Cấu hình nên dùng: Các màu sáng với độ sáng chênh nhau thấp
  - Thay đổi màu của văn bản và màu màn hình nền sau mỗi 30 phút

| Ví | dụ)          |              |              |              |
|----|--------------|--------------|--------------|--------------|
|    | SYSTEM : 245 | SYSTEM : 245 | SYSTEM : 245 | SYSTEM : 245 |
|    | STATUS: UK   | STATUS: UK   | STATUS: UK   | STATUS: UK   |

Mỗi 30 phút, bạn thay đổi dòng văn bản chạy.

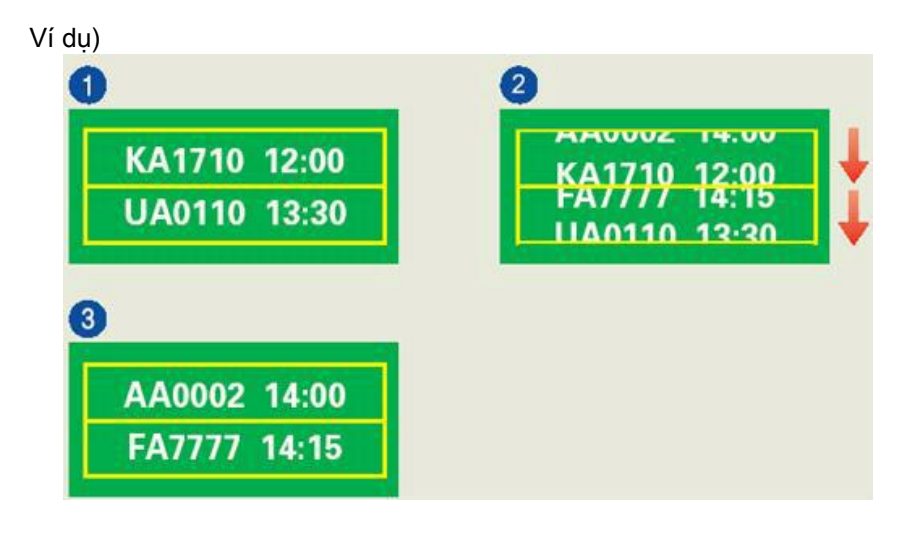

Cách tốt nhất để bảo vệ màn hình tránh bị lưu ảnh là cài đặt máy PC hoặc Hệ thống để chạy một Màn hình bảo vệ khi bạn không sử dụng màn hình.

Hiện tượng lưu ảnh có thể không xảy ra khi màn hình LCD đang sử dụng ở điều kiện bình thường.

Điều kiện bình thường nghĩa là điều kiện các hiển thị trên màn hình thay đổi liên tục. Khi màn hình LCD hoạt động trong một thời gian dài ở chế độ tĩnh (trên 12 giờ), có thể có một ít chênh lệch về điện thế giữa hai điện cực bao quanh tinh thể lỏng (LC) trong một điểm ảnh. Sự chênh lệch điện thế giữa các cực sẽ gia tăng theo thời gian, làm cho tinh thể lỏng đọng lại. Nếu xảy ra hiện tượng này, thì hình ảnh trước đó có thể bị lưu lại khi tín hiệu đã thay đổi.

Để tránh hiện tượng này, phải làm giảm sự chênh lệch điện thế.

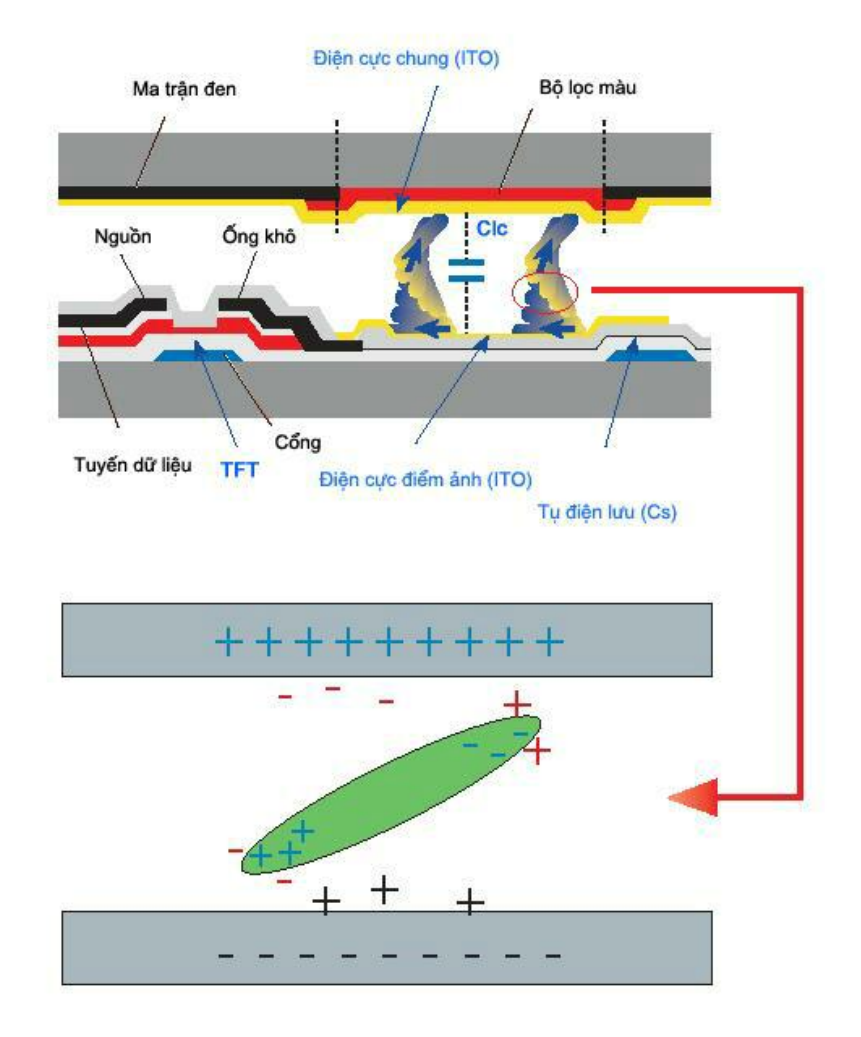

Màn hình LCD của chúng tôi thỏa mãn tiêu chuẩn ISO13406-2 Nhóm II về sai số điểm ảnh

#### {2043SN/2043SNX} Để hiển thị tốt hơn

Điều chỉnh độ phân giải và tần số phun (tần số làm tươi) của màn hình trên máy tính theo trình tự như sau để có được chất lượng hình ảnh tốt nhất. Bạn có thể gặp hình ảnh chất lượng không đồng đều trên màn hình nếu chất lượng hình ảnh tốt nhất không có sẵn ở màn hình TFT-LCD.

- Độ phân giải: 1600 x 900
- Tần số quét dọc (tần số làm tươi): 60 Hz

Các bảng <sup>•</sup> TFT-LCD được sản xuất bằng cách sử dụng công nghệ bán dẫn tiên tiến có sử dụng một mức chính xác hơn 1ppm (một phần triệu) cho thiết bị này. Nhưng đôi khi các điểm ảnh ở các màu ĐƠ, XANH LÁ CÂY, XANH DA TRỜI và TRẮNG hiện lên sáng chói hay có thể thấy một số điểm ảnh đen. Điều này không phải do chất lượng kém và bạn có thể sử dụng mà không có bất cứ vấn đề gì.

 Ví dụ, số lượng pixel bổ sung trong màn hình TFT-LCD của thiết bị này là 4.320.000.

Khi lau chùi khung hoặc bề mặt màn hình, nên dùng một miếng vải mềm thấm một ít dung dịch tẩy rửa để lau chùi. Không đè mạnh vào vùng màn hình LCD mà chỉ lau nhẹ.

Nếu dùng lực quá mạnh, bạn có thể làm phai màu thiết bị.

Nếu bạn không thỏa mãn với chất lượng hình ảnh, bạn có thể thu được chất lượng hình ảnh tốt hơn bằng cách khởi động chức năng "Auto Adjustment" trên màn hình hiển thị khi nhấn nút kết thúc của window.

Nếu có nhiễu sau khi tự điều chỉnh, bạn hãy sử dụng chức năng điều chỉnh **Fine**/ **Coarse**.

Khi hiển thị một ảnh cố định trên màn hình trong một thời gian dài, hiện tượng lưu ảnh hoặc vết mờ có thể xuất hiện.

Hãy thay đổi sang chế độ tiết kiệm năng lượng hoặc cài đặt một màn hình chờ với ảnh chuyển động khi không cần làm việc với màn hình trong một khoảng thời gian dài.

## THÔNG TIN SẢN PHẨM (Hiện tượng Lưu ảnh)

LCD Màn hình vi tính hay TV đều có thể bị lưu ảnh khi chuyển từ ảnh này sang ảnh khác, đặc biệt là khi hiển thị ảnh tĩnh trong một thời gian dài.

Hướng dẫn này trình bày cách sử dụng đúng màn hình LCD để tránh bị Lưu ảnh.

#### 💿 Bảo hành

Không bảo hành cho vỏ và những hư hỏng do hiện tượng lưu ảnh.

Không bảo hành cho thiết bị thử nóng.

#### <sup>Չ</sup> Hiện tượng lưu ảnh là gì?

Khi sử dụng màn hình LCD bình thường, hiện tượng lưu ảnh theo điểm sẽ không xảy ra. Tuy nhiên, nếu hình ảnh đó được hiển thị trong một thời gian dài, sẽ có một ít thay đổi về điện thế giữa hai điện cực bao quanh tinh thể lỏng. Điều này sẽ làm cho tinh thể lỏng đọng lại ở một vùng nào đó của màn hình. Vì thế, hình ảnh trước đó vẫn bị giữ lại khi tín hiệu đã chuyển qua hình ảnh mới. Tất cả các loại màn hình, kể cả LCD, đều bị lưu ảnh. Đây không phải là lỗi ở thiết bị.

Vui lòng làm theo hướng dẫn sau đây để tránh cho màn hình LCD của bạn bị lưu ảnh.

Tắt nguồn, Màn hình bảo vệ, hoặc Chế độ tiết kiệm điện

Ví dụ)

- Tắt màn hình khi để máy tính ở trạng thái tĩnh.
  - Tắt màn hình 4 giờ sau 20 giờ sử dụng
  - Tắt màn hình 2 giờ sau 12 giờ sử dụng
- Sử dụng Màn hình bảo vệ nếu có thể
  - Nên sử dụng Màn hình bảo vệ dạng một màu hay hình ảnh chuyển động.
- Cài đặt chức năng tắt Màn hình trong thẻ Sơ đồ Chế độ Nguồn thuộc Đặc tính Màn hình Máy tính.

Các đề xuất cho các ứng dụng cụ thể

Ví dụ) Sân bay, Ga tàu, Sàn chứng khoán, Ngân hàng và Các Hệ thống Điều khiển. Chúng tôi khuyên bạn thực hiện trình tự cài đặt hệ thống màn hình như sau:

Hiển thị thông tin xen kẽ Logo hoặc Hình động theo chu kỳ.

Ví dụ) Chu kỳ : Hiển thị thông tin trong 1 giờ sau đó hiển thị Logo hoặc hình động trong 1 phút.

Thay đổi Thông tin Màu sắc theo chu kỳ (Dùng 2 màu khác nhau).

Ví dụ) Chu chuyển thông tin màu sắc bằng 2 màu khác nhau trong 30 phút.

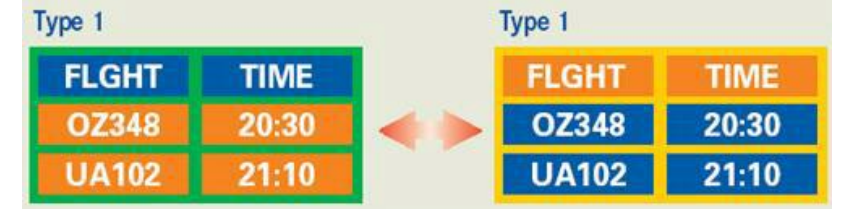

Tránh sử dụng kết hợp giữ văn bản và nền màn hình có độ chênh lệch chiếu sáng lớn.

Tránh sử dụng các màu Xám, dễ dàng gây hiện tượng lưu ảnh.

Tránh: Các màu có độ chênh lệch sáng lớn (Đen & Trắng, Xám)

Ví dụ)

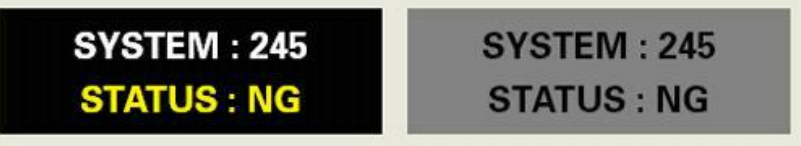

- Cấu hình nên dùng: Các màu sáng với độ sáng chênh nhau thấp
  - Thay đổi màu của văn bản và màu màn hình nền sau mỗi 30 phút

Ví dụ)

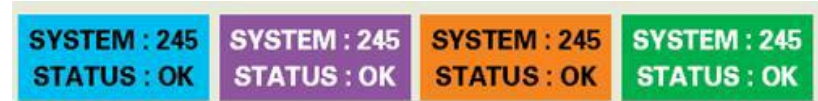

• Mỗi 30 phút, bạn thay đổi dòng văn bản chạy.

Ví dụ)

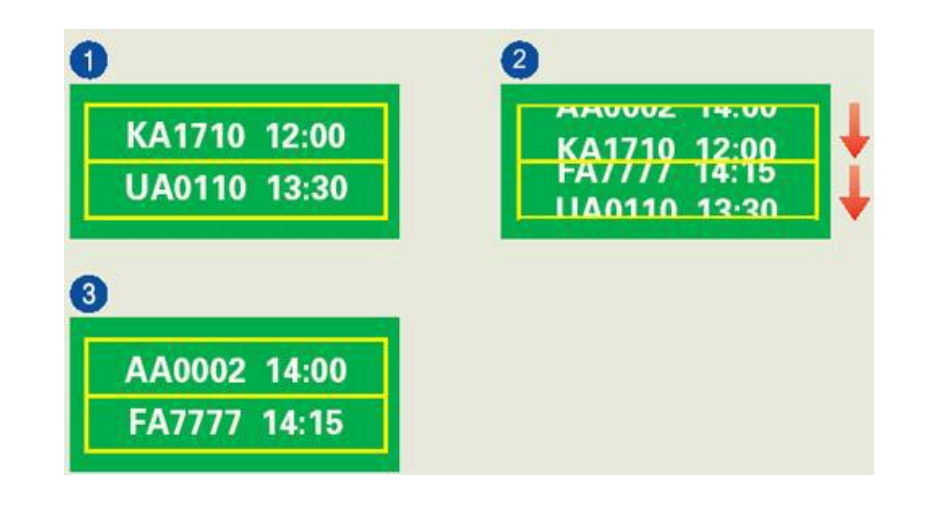

Cách tốt nhất để bảo vệ màn hình tránh bị lưu ảnh là cài đặt máy PC hoặc Hệ thống để chạy một Màn hình bảo vệ khi bạn không sử dụng màn hình.

Hiện tượng lưu ảnh có thể không xảy ra khi màn hình LCD đang sử dụng ở điều kiện bình thường.

Điều kiện bình thường nghĩa là điều kiện các hiển thị trên màn hình thay đổi liên tục. Khi màn hình LCD hoạt động trong một thời gian dài ở chế độ tĩnh (trên 12 giờ), có thể có một ít chênh lệch về điện thế giữa hai điện cực bao quanh tinh thể lỏng (LC) trong một điểm ảnh. Sự chênh lệch điện thế giữa các cực sẽ gia tăng theo thời gian, làm cho tinh thể lỏng đọng lại. Nếu xảy ra hiện tượng này, thì hình ảnh trước đó có thể bị lưu lại khi tín hiệu đã thay đổi.

Để tránh hiện tượng này, phải làm giảm sự chênh lệch điện thế.

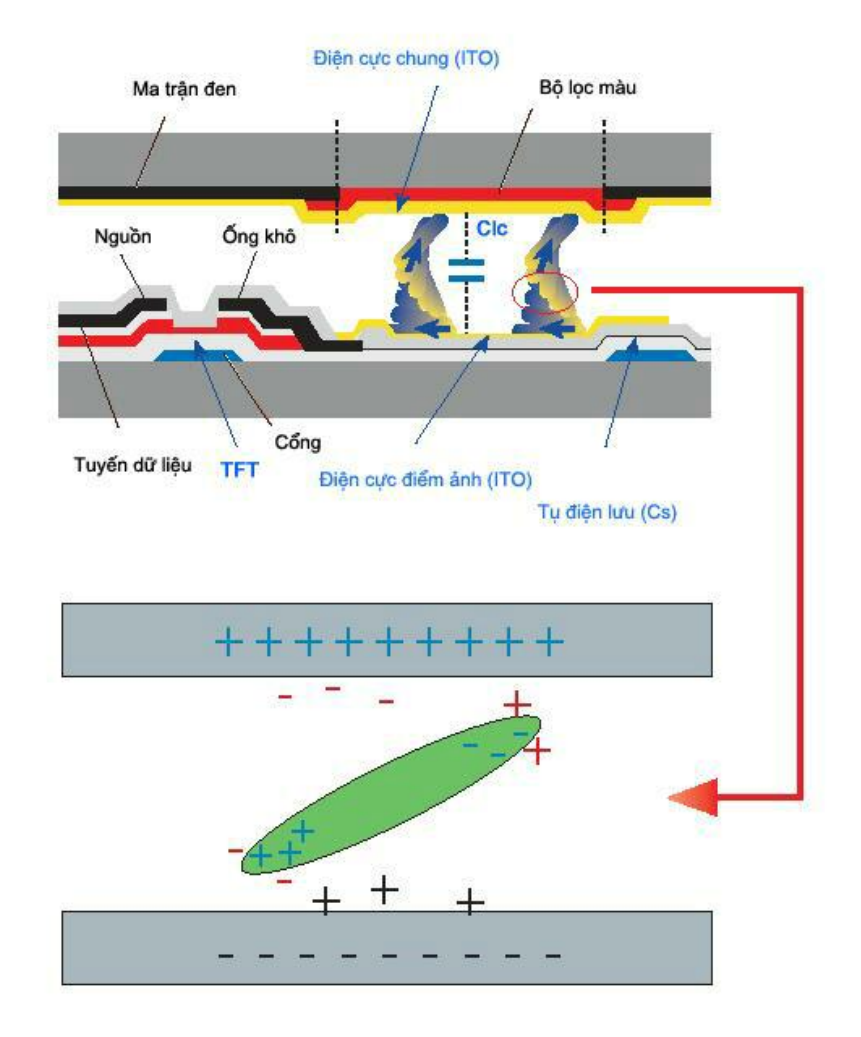

Màn hình LCD của chúng tôi thỏa mãn tiêu chuẩn ISO13406-2 Nhóm II về sai số điểm ảnh

#### {2243SN/2243SNX} Để hiển thị tốt hơn

Điều chỉnh độ phân giải và tần số phun (tần số làm tươi) của màn hình trên máy tính theo trình tự như sau để có được chất lượng hình ảnh tốt nhất. Bạn có thể gặp hình ảnh chất lượng không đồng đều trên màn hình nếu chất lượng hình ảnh tốt nhất không có sẵn ở màn hình TFT-LCD.

- Độ phân giải: 1920 x 1080
- Tần số quét dọc (tần số làm tươi): 60 Hz

Các bảng <sup>•</sup> TFT-LCD được sản xuất bằng cách sử dụng công nghệ bán dẫn tiên tiến có sử dụng một mức chính xác hơn 1ppm (một phần triệu) cho thiết bị này. Nhưng đôi khi các điểm ảnh ở các màu ĐƠ, XANH LÁ CÂY, XANH DA TRỜI và TRẮNG hiện lên sáng chói hay có thể thấy một số điểm ảnh đen. Điều này không phải do chất lượng kém và bạn có thể sử dụng mà không có bất cứ vấn đề gì.

 Ví dụ, số lượng pixel bổ sung trong màn hình TFT-LCD của thiết bị này là 6.220.800.

Khi lau chùi khung hoặc bề mặt màn hình, nên dùng một miếng vải mềm thấm một ít dung dịch tẩy rửa để lau chùi. Không đè mạnh vào vùng màn hình LCD mà chỉ lau nhẹ.

Nếu dùng lực quá mạnh, bạn có thể làm phai màu thiết bị.

Nếu bạn không thỏa mãn với chất lượng hình ảnh, bạn có thể thu được chất lượng hình ảnh tốt hơn bằng cách khởi động chức năng "Auto Adjustment" trên màn hình hiển thị khi nhấn nút kết thúc của window.

Nếu có nhiễu sau khi tự điều chỉnh, bạn hãy sử dụng chức năng điều chỉnh **Fine**/ **Coarse**.

Khi hiển thị một ảnh cố định trên màn hình trong một thời gian dài, hiện tượng lưu ảnh hoặc vết mờ có thể xuất hiện.

Hãy thay đổi sang chế độ tiết kiệm năng lượng hoặc cài đặt một màn hình chờ với ảnh chuyển động khi không cần làm việc với màn hình trong một khoảng thời gian dài.

## THÔNG TIN SẢN PHẨM (Hiện tượng Lưu ảnh)

LCD Màn hình vi tính hay TV đều có thể bị lưu ảnh khi chuyển từ ảnh này sang ảnh khác, đặc biệt là khi hiển thị ảnh tĩnh trong một thời gian dài.

Hướng dẫn này trình bày cách sử dụng đúng màn hình LCD để tránh bị Lưu ảnh.

#### 💿 Bảo hành

Không bảo hành cho vỏ và những hư hỏng do hiện tượng lưu ảnh.

Không bảo hành cho thiết bị thử nóng.

#### <sup>Չ</sup> Hiện tượng lưu ảnh là gì?

Khi sử dụng màn hình LCD bình thường, hiện tượng lưu ảnh theo điểm sẽ không xảy ra. Tuy nhiên, nếu hình ảnh đó được hiển thị trong một thời gian dài, sẽ có một ít thay đổi về điện thế giữa hai điện cực bao quanh tinh thể lỏng. Điều này sẽ làm cho tinh thể lỏng đọng lại ở một vùng nào đó của màn hình. Vì thế, hình ảnh trước đó vẫn bị giữ lại khi tín hiệu đã chuyển qua hình ảnh mới. Tất cả các loại màn hình, kể cả LCD, đều bị lưu ảnh. Đây không phải là lỗi ở thiết bị.

Vui lòng làm theo hướng dẫn sau đây để tránh cho màn hình LCD của bạn bị lưu ảnh.

Tắt nguồn, Màn hình bảo vệ, hoặc Chế độ tiết kiệm điện

Ví dụ)

- Tắt màn hình khi để máy tính ở trạng thái tĩnh.
  - Tắt màn hình 4 giờ sau 20 giờ sử dụng
  - Tắt màn hình 2 giờ sau 12 giờ sử dụng
- Sử dụng Màn hình bảo vệ nếu có thể
  - Nên sử dụng Màn hình bảo vệ dạng một màu hay hình ảnh chuyển động.
- Cài đặt chức năng tắt Màn hình trong thẻ Sơ đồ Chế độ Nguồn thuộc Đặc tính Màn hình Máy tính.

Các đề xuất cho các ứng dụng cụ thể

Ví dụ) Sân bay, Ga tàu, Sàn chứng khoán, Ngân hàng và Các Hệ thống Điều khiển. Chúng tôi khuyên bạn thực hiện trình tự cài đặt hệ thống màn hình như sau:

Hiển thị thông tin xen kẽ Logo hoặc Hình động theo chu kỳ.

Ví dụ) Chu kỳ : Hiển thị thông tin trong 1 giờ sau đó hiển thị Logo hoặc hình động trong 1 phút.

Thay đổi Thông tin Màu sắc theo chu kỳ (Dùng 2 màu khác nhau).

Ví dụ) Chu chuyển thông tin màu sắc bằng 2 màu khác nhau trong 30 phút.

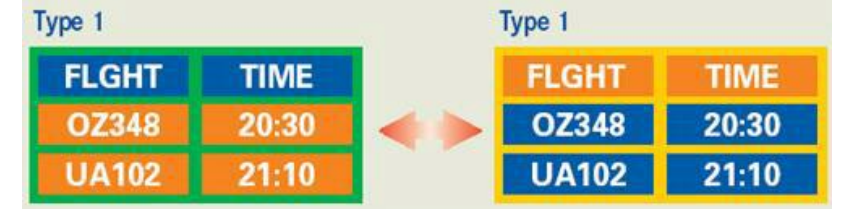

Tránh sử dụng kết hợp giữ văn bản và nền màn hình có độ chênh lệch chiếu sáng lớn.

Tránh sử dụng các màu Xám, dễ dàng gây hiện tượng lưu ảnh.

Tránh: Các màu có độ chênh lệch sáng lớn (Đen & Trắng, Xám)

Ví dụ)

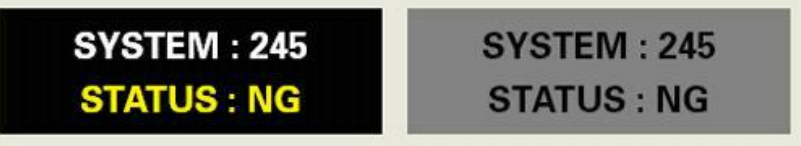

- Cấu hình nên dùng: Các màu sáng với độ sáng chênh nhau thấp
  - Thay đổi màu của văn bản và màu màn hình nền sau mỗi 30 phút

Ví dụ)

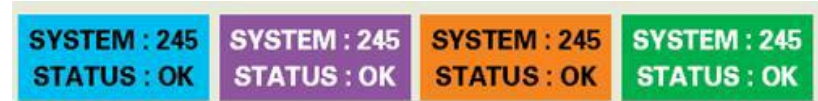

• Mỗi 30 phút, bạn thay đổi dòng văn bản chạy.

Ví dụ)

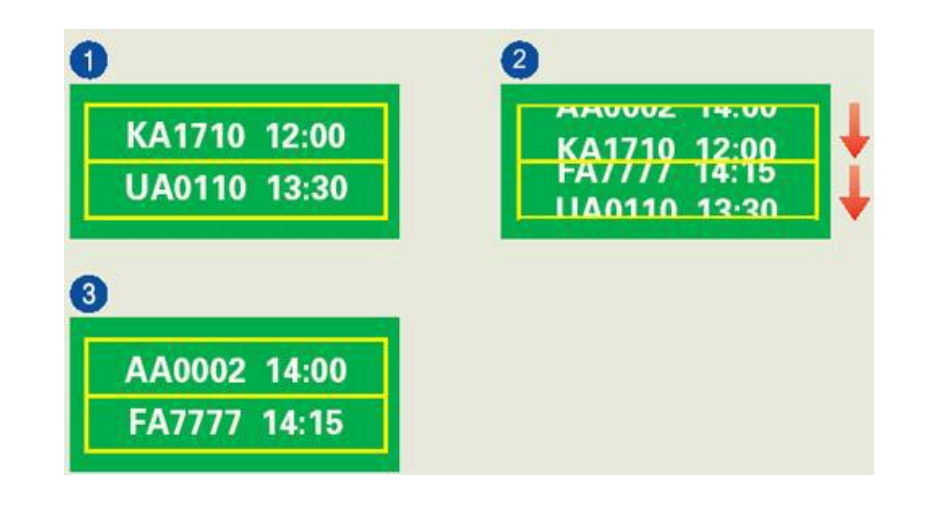

Cách tốt nhất để bảo vệ màn hình tránh bị lưu ảnh là cài đặt máy PC hoặc Hệ thống để chạy một Màn hình bảo vệ khi bạn không sử dụng màn hình.

Hiện tượng lưu ảnh có thể không xảy ra khi màn hình LCD đang sử dụng ở điều kiện bình thường.

Điều kiện bình thường nghĩa là điều kiện các hiển thị trên màn hình thay đổi liên tục. Khi màn hình LCD hoạt động trong một thời gian dài ở chế độ tĩnh (trên 12 giờ), có thể có một ít chênh lệch về điện thế giữa hai điện cực bao quanh tinh thể lỏng (LC) trong một điểm ảnh. Sự chênh lệch điện thế giữa các cực sẽ gia tăng theo thời gian, làm cho tinh thể lỏng đọng lại. Nếu xảy ra hiện tượng này, thì hình ảnh trước đó có thể bị lưu lại khi tín hiệu đã thay đổi.

Để tránh hiện tượng này, phải làm giảm sự chênh lệch điện thế.

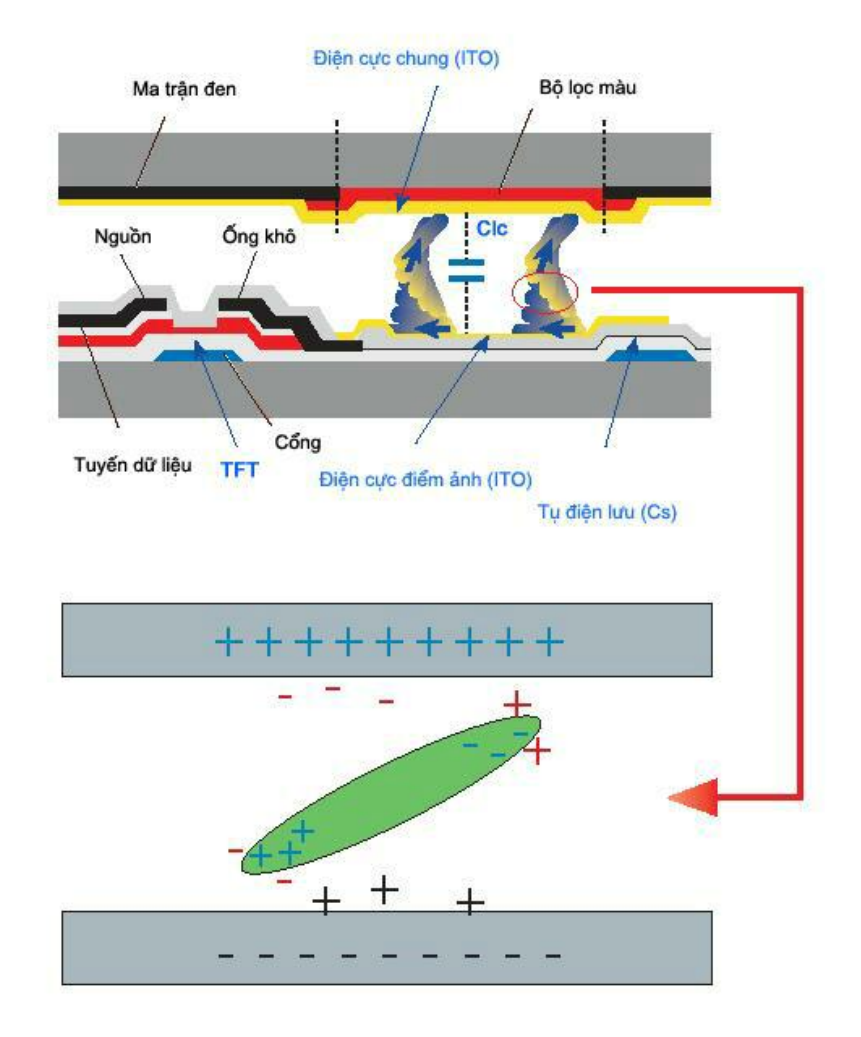

Màn hình LCD của chúng tôi thỏa mãn tiêu chuẩn ISO13406-2 Nhóm II về sai số điểm ảnh

### {2243LNX} Để hiển thị tốt hơn

Điều chỉnh độ phân giải và tần số phun (tần số làm tươi) của màn hình trên máy tính theo trình tự như sau để có được chất lượng hình ảnh tốt nhất. Bạn có thể gặp hình ảnh chất lượng không đồng đều trên màn hình nếu chất lượng hình ảnh tốt nhất không có sẵn ở màn hình TFT-LCD.

- Độ phân giải: 1680 x 1050
- Tần số quét dọc (tần số làm tươi): 60 Hz

Các bảng <sup>•</sup> TFT-LCD được sản xuất bằng cách sử dụng công nghệ bán dẫn tiên tiến có sử dụng một mức chính xác hơn 1ppm (một phần triệu) cho thiết bị này. Nhưng đôi khi các điểm ảnh ở các màu ĐƠ, XANH LÁ CÂY, XANH DA TRỜI và TRẮNG hiện lên sáng chói hay có thể thấy một số điểm ảnh đen. Điều này không phải do chất lượng kém và bạn có thể sử dụng mà không có bất cứ vấn đề gì.

 Ví dụ, số lượng pixel bổ sung trong màn hình TFT-LCD của thiết bị này là 5.292.000.

Khi lau chùi khung hoặc bề mặt màn hình, nên dùng một miếng vải mềm thấm một ít dung dịch tẩy rửa để lau chùi. Không đè mạnh vào vùng màn hình LCD mà chỉ lau nhẹ.
Nếu dùng lực quá mạnh, bạn có thể làm phai màu thiết bị.

Nếu bạn không thỏa mãn với chất lượng hình ảnh, bạn có thể thu được chất lượng hình ảnh tốt hơn bằng cách khởi động chức năng "Auto Adjustment" trên màn hình hiển thị khi nhấn nút kết thúc của window.

Nếu có nhiễu sau khi tự điều chỉnh, bạn hãy sử dụng chức năng điều chỉnh **Fine**/ **Coarse**.

Khi hiển thị một ảnh cố định trên màn hình trong một thời gian dài, hiện tượng lưu ảnh hoặc vết mờ có thể xuất hiện.

Hãy thay đổi sang chế độ tiết kiệm năng lượng hoặc cài đặt một màn hình chờ với ảnh chuyển động khi không cần làm việc với màn hình trong một khoảng thời gian dài.

# THÔNG TIN SẢN PHẨM (Hiện tượng Lưu ảnh)

LCD Màn hình vi tính hay TV đều có thể bị lưu ảnh khi chuyển từ ảnh này sang ảnh khác, đặc biệt là khi hiển thị ảnh tĩnh trong một thời gian dài.

Hướng dẫn này trình bày cách sử dụng đúng màn hình LCD để tránh bị Lưu ảnh.

### 💿 Bảo hành

Không bảo hành cho vỏ và những hư hỏng do hiện tượng lưu ảnh.

Không bảo hành cho thiết bị thử nóng.

### <sup>Չ</sup> Hiện tượng lưu ảnh là gì?

Khi sử dụng màn hình LCD bình thường, hiện tượng lưu ảnh theo điểm sẽ không xảy ra. Tuy nhiên, nếu hình ảnh đó được hiển thị trong một thời gian dài, sẽ có một ít thay đổi về điện thế giữa hai điện cực bao quanh tinh thể lỏng. Điều này sẽ làm cho tinh thể lỏng đọng lại ở một vùng nào đó của màn hình. Vì thế, hình ảnh trước đó vẫn bị giữ lại khi tín hiệu đã chuyển qua hình ảnh mới. Tất cả các loại màn hình, kể cả LCD, đều bị lưu ảnh. Đây không phải là lỗi ở thiết bị.

Vui lòng làm theo hướng dẫn sau đây để tránh cho màn hình LCD của bạn bị lưu ảnh.

Tắt nguồn, Màn hình bảo vệ, hoặc Chế độ tiết kiệm điện

Ví dụ)

- Tắt màn hình khi để máy tính ở trạng thái tĩnh.
  - Tắt màn hình 4 giờ sau 20 giờ sử dụng
  - Tắt màn hình 2 giờ sau 12 giờ sử dụng
- Sử dụng Màn hình bảo vệ nếu có thể
  - Nên sử dụng Màn hình bảo vệ dạng một màu hay hình ảnh chuyển động.
- Cài đặt chức năng tắt Màn hình trong thẻ Sơ đồ Chế độ Nguồn thuộc Đặc tính Màn hình Máy tính.

Các đề xuất cho các ứng dụng cụ thể

Ví dụ) Sân bay, Ga tàu, Sàn chứng khoán, Ngân hàng và Các Hệ thống Điều khiển. Chúng tôi khuyên bạn thực hiện trình tự cài đặt hệ thống màn hình như sau:

Hiển thị thông tin xen kẽ Logo hoặc Hình động theo chu kỳ.

Ví dụ) Chu kỳ : Hiển thị thông tin trong 1 giờ sau đó hiển thị Logo hoặc hình động trong 1 phút.

Thay đổi Thông tin Màu sắc theo chu kỳ (Dùng 2 màu khác nhau).

Ví dụ) Chu chuyển thông tin màu sắc bằng 2 màu khác nhau trong 30 phút.

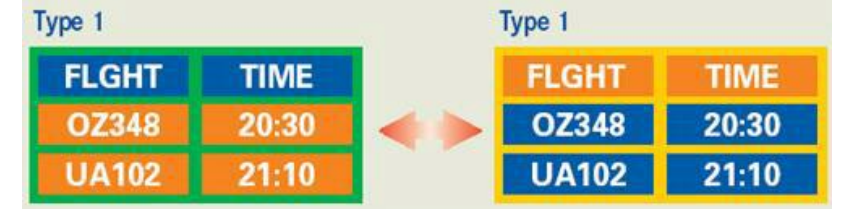

Tránh sử dụng kết hợp giữ văn bản và nền màn hình có độ chênh lệch chiếu sáng lớn.

Tránh sử dụng các màu Xám, dễ dàng gây hiện tượng lưu ảnh.

Tránh: Các màu có độ chênh lệch sáng lớn (Đen & Trắng, Xám)

Ví dụ)

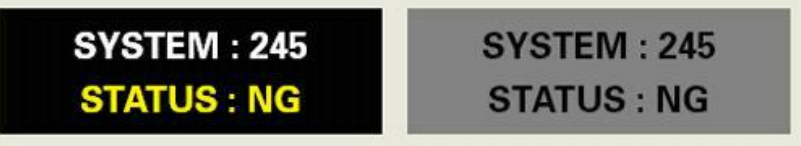

- Cấu hình nên dùng: Các màu sáng với độ sáng chênh nhau thấp
  - Thay đổi màu của văn bản và màu màn hình nền sau mỗi 30 phút

Ví dụ)

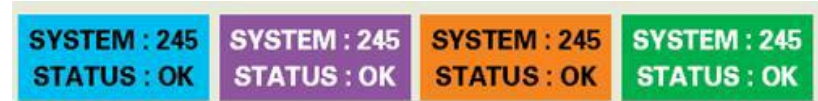

• Mỗi 30 phút, bạn thay đổi dòng văn bản chạy.

Ví dụ)

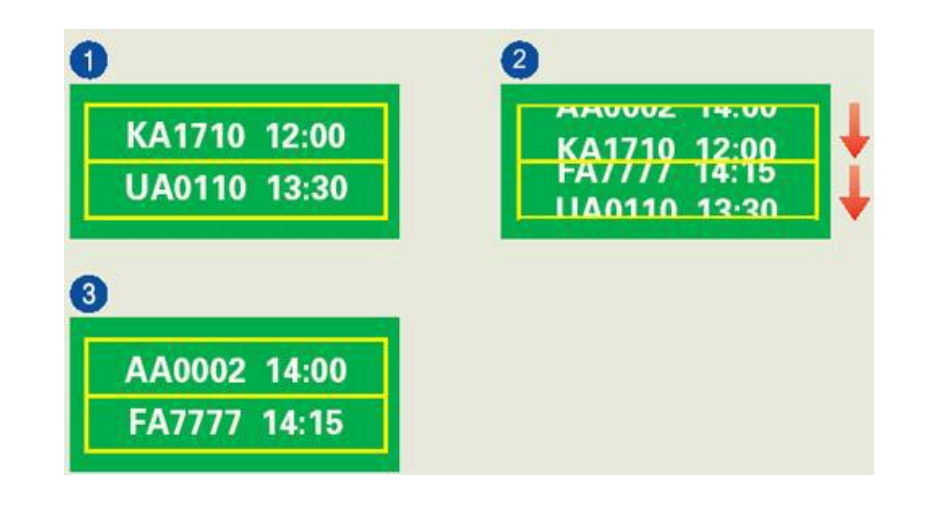

Cách tốt nhất để bảo vệ màn hình tránh bị lưu ảnh là cài đặt máy PC hoặc Hệ thống để chạy một Màn hình bảo vệ khi bạn không sử dụng màn hình.

Hiện tượng lưu ảnh có thể không xảy ra khi màn hình LCD đang sử dụng ở điều kiện bình thường.

Điều kiện bình thường nghĩa là điều kiện các hiển thị trên màn hình thay đổi liên tục. Khi màn hình LCD hoạt động trong một thời gian dài ở chế độ tĩnh (trên 12 giờ), có thể có một ít chênh lệch về điện thế giữa hai điện cực bao quanh tinh thể lỏng (LC) trong một điểm ảnh. Sự chênh lệch điện thế giữa các cực sẽ gia tăng theo thời gian, làm cho tinh thể lỏng đọng lại. Nếu xảy ra hiện tượng này, thì hình ảnh trước đó có thể bị lưu lại khi tín hiệu đã thay đổi.

Để tránh hiện tượng này, phải làm giảm sự chênh lệch điện thế.

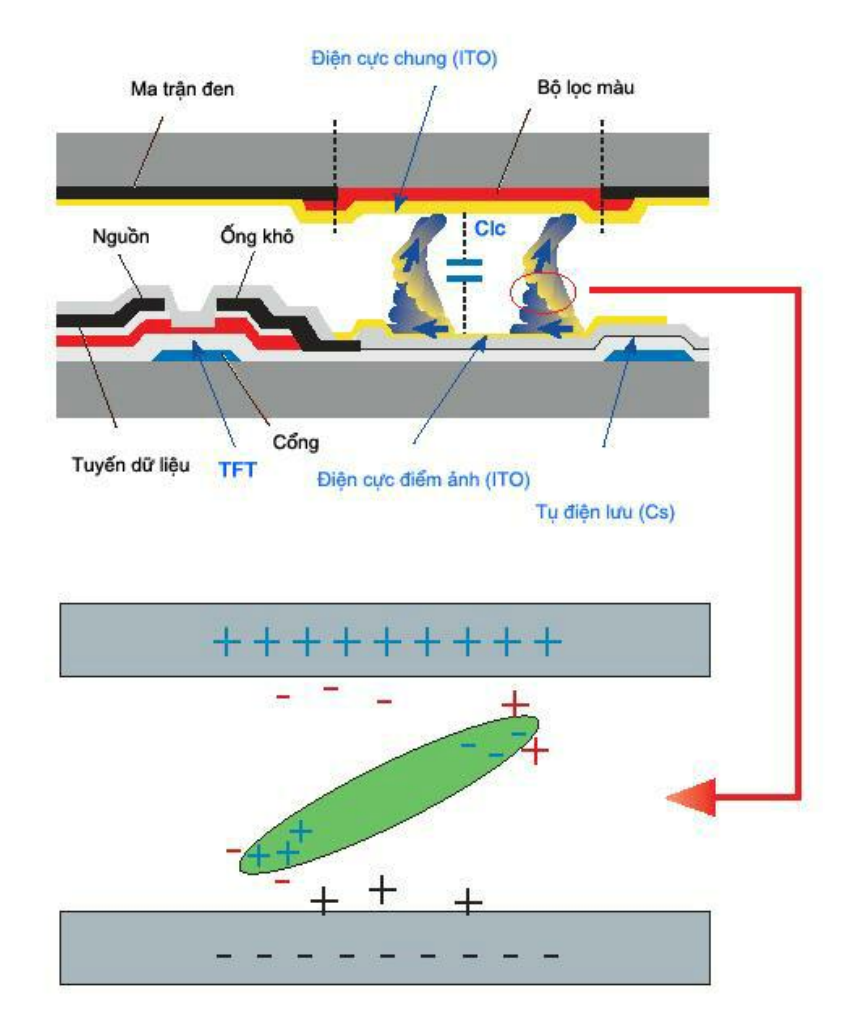

Màn hình LCD của chúng tôi thỏa mãn tiêu chuẩn ISO13406-2 Nhóm II về sai số điểm ảnh

# Phụ lục

# {943SN/943SNX} Liên hệ SAMSUNG WORLDWIDE

🖉 Lưu ý

Nếu có thắc mắc hay góp ý về sản phẩm của Samsung, vui lòng liên hệ với Trung tâm chăm sóc khách hàng SAMSUNG.

| North America          |                              |                                   |
|------------------------|------------------------------|-----------------------------------|
| U.S.A                  | 1-800-SAMSUNG(726-7864)      | http://www.samsung.com/us         |
| CANADA                 | 1-800-SAMSUNG(726-7864)      | http://www.samsung.com/ca         |
| MEXICO                 | 01-800-SAMSUNG<br>(726-7864) | http://www.samsung.com/mx         |
|                        | Latin America                |                                   |
| ARGENTINE              | 0800-333-3733                | http://www.samsung.com/ar         |
| BRAZIL                 | 0800-124-421                 | http://www.samsung.com/br         |
|                        | 4004-0000                    |                                   |
| CHILE                  | 800-SAMSUNG(726-7864)        | http://www.samsung.com/cl         |
| COLOMBIA               | 01-8000112112                | http://www.samsung.com/co         |
| COSTA RICA             | 0-800-507-7267               | http://www.samsung.com/lat-<br>in |
| ECUADOR                | 1-800-10-7267                | http://www.samsung.com/lat-<br>in |
| EL SALVADOR            | 800-6225                     | http://www.samsung.com/lat-<br>in |
| GUATEMALA              | 1-800-299-0013               | http://www.samsung.com/lat-<br>in |
| HONDURAS               | 800-7919267                  | http://www.samsung.com/lat-<br>in |
| JAMAICA                | 1-800-234-7267               | http://www.samsung.com/lat-<br>in |
| NICARAGUA              | 00-1800-5077267              | http://www.samsung.com/lat-<br>in |
| PANAMA                 | 800-7267                     | http://www.samsung.com/lat-<br>in |
| PUERTO RICO            | 1-800-682-3180               | http://www.samsung.com/lat-<br>in |
| REP. DOMINICA          | 1-800-751-2676               | http://www.samsung.com/lat-<br>in |
| TRINIDAD & TO-<br>BAGO | 1-800-SAMSUNG(726-7864)      | http://www.samsung.com/lat-<br>in |
| VENEZUELA              | 0-800-100-5303               | http://www.samsung.com/lat-<br>in |

#### Europe

AUSTRIA

A 0810-SAMSUNG (7267864, € http://www.samsung.com/at 0.07/min)

| BELGIUM<br>CZECH REPUBLIC | 02 201 2418<br>800-SAMSUNG<br>(800-726786)                                         | http://www.samsung.com/be<br>http://www.samsung.com/cz |
|---------------------------|------------------------------------------------------------------------------------|--------------------------------------------------------|
|                           | Distributor pro Českou republiku:<br>Samsung Zrt., česká organizační složka, Oasis | s Florenc, Sokolov ská394/17, 180 00, Praha 8          |
| DENMARK                   | 8-SAMSUNG (7267864)                                                                | http://www.samsung.com/dk                              |
| EIRE                      | 0818 717 100                                                                       | http://www.samsung.com/ie                              |
| FINLAND                   | 30-6227 515                                                                        | http://www.samsung.com/fi                              |
| FRANCE                    | 3260 'dites' SAMSUNG (€<br>0,15/Min)                                               | http://www.samsung.com/fr                              |
|                           | 0825 08 65 65 (€ 0,15/Min)                                                         |                                                        |
| GERMANY                   | 01805 - SAMSUNG<br>(7267864) (€ 0,14/Min)                                          | http://www.samsung.de                                  |
| HUNGARY                   | 06-80-SAMSUNG (726-7864)                                                           | http://www.samsung.com/hu                              |
| ITALIA                    | 800-SAMSUNG (726-7864)                                                             | http://www.samsung.com/it                              |
| LUXEMBURG                 | 02 261 03 710                                                                      | http://www.samsung.com/lu                              |
| NETHERLANDS               | 0900 - SAMSUNG (7267864<br>€ 0,10/Min)                                             | http://www.samsung.com/nl                              |
| NORWAY                    | 3-SAMSUNG (7267864)                                                                | http://www.samsung.com/no                              |
| POLAND                    | 0 - 801 - 1SAMSUNG<br>(172678)                                                     | http://www.samsung.com/pl                              |
|                           | 022-607-93-33                                                                      |                                                        |
| PORTUGAL                  | 808 20 - SAMSUNG<br>(7267864)                                                      | http://www.samsung.com/pt                              |
| SLOVAKIA                  | 0800-SAMSUNG (726-7864)                                                            | http://www.samsung.com/sk                              |
| SPAIN                     | 902 -1 - SAMSUNG (902 172<br>678)                                                  | http://www.samsung.com/es                              |
| SWEDEN                    | 075-SAMSUNG (726 78 64)                                                            | http://www.samsung.com/se                              |
| SWITZERLAND               | 0848-SAMSUNG (7267864,<br>CHF 0.08/min)                                            | http://www.samsung.com/ch                              |
| U.K                       | 0845 SAMSUNG (7267864)                                                             | http://www.samsung.com/uk                              |
|                           | CIS                                                                                |                                                        |

# Europe

| ESTONIA     | 800-7267            | http://www.samsung.ee            |
|-------------|---------------------|----------------------------------|
| LATVIA      | 8000-7267           | http://www.samsung.com/lv        |
| LITHUANIA   | 8-800-77777         | http://www.samsung.lt            |
| KAZAKHSTAN  | 8-10-800-500-55-500 | http://www.samsung.com/<br>kz_ru |
| KYRGYZSTAN  | 00-800-500-55-500   |                                  |
| RUSSIA      | 8-800-555-55-55     | http://www.samsung.ru            |
| TADJIKISTAN | 8-10-800-500-55-500 |                                  |
| UKRAINE     | 8-800-502-0000      | http://www.samsung.ua            |
| UZBEKISTAN  | 8-10-800-500-55-500 | http://www.samsung.com/<br>kz_ru |

|                   | Asia Pacific                                                                                    |                                                                                                    |
|-------------------|-------------------------------------------------------------------------------------------------|----------------------------------------------------------------------------------------------------|
| AUSTRALIA         | 1300 362 603                                                                                    | http://www.samsung.com/au                                                                                                    |
| CHINA             | 800-810-5858                                                                                    | http://www.samsung.com/cn                                                                                                    |
|                   | 400-810-5858                                                                                    |                                                                                                    |
|                   | 010-6475 1880                                                                                   |                                                                                                    |
|                   | HONG KONG:3698 - 4698                                                                           | http://www.samsung.com/hk                                                                                                    |
| INDIA             | 3030 8282                                                                                       | http://www.samsung.com/in                                                                                                    |
|                   | 1800 110011                                                                                     |                                                                                                    |
|                   | 1-800-3000-8282                                                                                 |                                                                                                    |
| INDONESIA         | 0800-112-8888                                                                                   | http://www.samsung.com/id                                                                                                    |
| JAPAN             | 0120-327-527                                                                                    | http://www.samsung.com/jp                                                                                                    |
| MALAYSIA          | 1800-88-9999                                                                                    | http://www.samsung.com/my                                                                                                    |
| NEW ZEALAND       | 0800 SAMSUNG(0800 726<br>786)                                                                   | http://www.samsung.com/nz                                                                                                    |
| PHILIPPINES       | 1800-10-SAMSUNG<br>(726-7864)                                                                   | http://www.samsung.com/ph                                                                                                    |
| SINGAPORE         | 1800-SAMSUNG(726-7864)                                                                          | http://www.samsung.com/sg                                                                                                    |
| THAILAND          | 1800-29-3232                                                                                    | http://www.samsung.com/th                                                                                                    |
|                   | 02-689-3232                                                                                     |                                                                                                    |
| TAIWAN            | 0800-329-999                                                                                    | http://www.samsung.com/tw                                                                                                    |
| VIETNAM           | 1 800 588 889                                                                                   | http://www.samsung.com/vn                                                                                                    |
|                   | Middle East & Africa                                                                            |                                                                                                    |
|                   |                                                                                                 | http://www.samsung.com/za                                                                                                    |
| TURKEY            | <i>AAA</i> 77 11                                                                                | http://www.samsung.com/tr                                                                                                    |
| U.A.E             | 800-SAMSUNG(726-7864)                                                                           | http://www.samsung.com/ae                                                                                                    |
|                   | 8000-4726                                                                                       |                                                                                                    |
|                   | 0000 4720                                                                                       |                                                                                                    |
| Những điều khoản  |                                                                                                 |                                                                                                    |
| Khoảng cách điểm  | Hình ảnh trên màr<br>đỏ, xanh dương v<br>phân giải càng ca<br>được gọi là 'Khoả                 | n hình được tạo thành từ những điểm màu<br>/à xanh dương. Các điểm càng gần, độ<br>o. Khoảng cách giữa hai điểm cùng màu<br>ng cách điểm'. Đơn vị: mm |
| Tần số quét dọc   | Màn hình phải đư<br>và hiển thị một hìr<br>lại tính theo mỗi g<br>Tốc độ làm tươi. <del>E</del> | ợc vẽ lại nhiều lần trong một giây để tạo<br>nh ảnh cho người xem. Tần số của sự lặp<br>iây này được gọi là Tần số quét dọc hoặc<br>Dơn vị: Hz        |
|                   | Ví dụ: Nếu một đi<br>được xem như là                                                            | ểm sáng được lập lại 60 lần mỗi giây thì<br>60 Hz.                                                                                                    |
| Tần số quét ngang | Thời gian để quét<br>trái của màn hình<br>đảo của Chu kỳ qı<br>Đơn vị: kHz                      | một đường ngang nối cạnh phải với cạnh<br>được gọi là Chu kỳ quét ngang. Số nghịch<br>uét ngang được gọi là Tần số quét ngang.                        |

Asia Pacific

| Các phương pháp Xen kẽ và<br>Không xen kẽ | Hiển thị các đường ngang của màn hình từ trên xuống dưới<br>theo thứ tự được gọi là phương pháp Không xen kẽ trong<br>khi hiển thị những đường lẽ rồi đến những đường chẵn luân<br>phiên nhau được gọi là phương pháp Xen kẽ. Phương pháp<br>Không xen kẽ được ứng dụng cho phần lớn các loại màn<br>hình để bảo đảm hình ảnh rõ nét. Phương pháp Xen kẽ thì<br>tương tự như phương pháp được sử dụng trong các TV. |
|-------------------------------------------|----------------------------------------------------------------------------------------------------|
| Cắm và Chạy                               | Đây là chức năng làm cho màn hình có chất lượng tốt nhất<br>bởi nó cho phép máy tính và màn hình trao đổi thông tin một<br>cách tự động. Màn hình này theo tiêu chuẩn quốc tế VESA<br>DDC về chức năng Cắm và Chạy.                                                                                                    |
| Độ phân giải                              | Số lượng các điểm ngang và dọc được sử dụng để tạo nên<br>hình ảnh trên màn hình được gọi là 'độ phân giải'. Con số<br>này cho thấy sự chính xác của mức độ hiển thị. Độ phân giải<br>cao sẽ tốt cho việc trình bày các tác vụ phức tạp và các<br>thông tin về hình ảnh trên màn hình sẽ được hiển thị nhiều<br>hơn.                                                                                                |
|                                           | Ví dụ: Nếu độ phân giải là 1360 x 768, nghĩa là màn hình<br>gồm 1360 điểm ảnh ngang (độ phân giải ngang) và 768<br>đường đứng (độ phân giải đứng).                                                                                                    |

### Tài liệu gốc

Thông tin trong tài liệu này có thể thay đổi mà không được thông báo trước.

© 2008 Samsung Electronics Co., Ltd. Tất cả đã đăng ký bản quyền.

Nghiêm cấm bất kỳ hình thức sao chép, mô phỏng nào mà không có văn bản cho phép của Samsung Electronics Co., Ltd.

Samsung Electronics Co., Ltd. sẽ không chịu trách nhiệm về bất kỳ sai sót nào trong tài liệu này hoặc về những thiệt hại ngẫu nhiên hoặc tất yếu có liên quan đến việc cung cấp, thực hiện hoặc sử dụng tài liệu này.

Samsung là thương hiệu đã đăng ký của Samsung Electronics Co., Ltd.; Microsoft, Windows và Windows NT là các thương hiệu đã đăng ký của Microsoft Corporation; VESA, DPM và DDC là thương hiệu đã đăng ký của Video Electronics Standard Association; tên và biểu tượng ENERGY STAR<sup>®</sup> là thương hiệu đã đăng ký của U.S. Environmental Protection Agency (EPA). Với tư cách là một Đối tác của ENERGY STAR<sup>®</sup>, Samsung Electronics Co., Ltd. khẳng định rằng sản phẩm này đáp ứng các quy định về hiệu quả điện năng của ENERGY STAR<sup>®</sup>. Tất cả những tên thiết bị khác được đề cập trong tài liệu này có thể là những thương hiệu đã đăng ký của các công ty sở hữu chúng.

### {2043SN/2043SNX} Liên hệ SAMSUNG WORLDWIDE

🖉 Lưu ý

Nếu có thắc mắc hay góp ý về sản phẩm của Samsung, vui lòng liên hệ với Trung tâm chăm sóc khách hàng SAMSUNG.

|        | North America                |                           |
|--------|------------------------------|---------------------------|
| U.S.A  | 1-800-SAMSUNG(726-7864)      | http://www.samsung.com/us |
| CANADA | 1-800-SAMSUNG(726-7864)      | http://www.samsung.com/ca |
| MEXICO | 01-800-SAMSUNG<br>(726-7864) | http://www.samsung.com/mx |

### Latin America

| ARGENTINE              | 0800-333-3733                                                                      | http://www.samsung.com/ar                    |
|------------------------|------------------------------------------------------------------------------------|----------------------------------------------|
| BRAZIL                 | 0800-124-421                                                                       | http://www.samsung.com/br                    |
|                        | 4004-0000                                                                          |                                              |
| CHILE                  | 800-SAMSUNG(726-7864)                                                              | http://www.samsung.com/cl                    |
| COLOMBIA               | 01-8000112112                                                                      | http://www.samsung.com/co                    |
| COSTA RICA             | 0-800-507-7267                                                                     | http://www.samsung.com/lat-<br>in            |
| ECUADOR                | 1-800-10-7267                                                                      | http://www.samsung.com/lat-<br>in            |
| EL SALVADOR            | 800-6225                                                                           | http://www.samsung.com/lat-<br>in            |
| GUATEMALA              | 1-800-299-0013                                                                     | http://www.samsung.com/lat-<br>in            |
| HONDURAS               | 800-7919267                                                                        | http://www.samsung.com/lat-<br>in            |
| JAMAICA                | 1-800-234-7267                                                                     | http://www.samsung.com/lat-<br>in            |
| NICARAGUA              | 00-1800-5077267                                                                    | http://www.samsung.com/lat-<br>in            |
| PANAMA                 | 800-7267                                                                           | http://www.samsung.com/lat-<br>in            |
| PUERTO RICO            | 1-800-682-3180                                                                     | http://www.samsung.com/lat-<br>in            |
| REP. DOMINICA          | 1-800-751-2676                                                                     | http://www.samsung.com/lat-<br>in            |
| TRINIDAD & TO-<br>BAGO | 1-800-SAMSUNG(726-7864)                                                            | http://www.samsung.com/lat-<br>in            |
| VENEZUELA              | 0-800-100-5303                                                                     | http://www.samsung.com/lat-<br>in            |
|                        | Europe                                                                             |                                              |
| AUSTRIA                | 0810-SAMSUNG (7267864, €<br>0.07/min)                                              | http://www.samsung.com/at                    |
| BELGIUM                | 02 201 2418                                                                        | http://www.samsung.com/be                    |
| CZECH REPUBLIC         | 800-SAMSUNG<br>(800-726786)                                                        | http://www.samsung.com/cz                    |
|                        | Distributor pro Českou republiku:<br>Samsung Zrt., česká organizační složka, Oasi: | s Florenc, Sokolovská394/17, 180 00, Praha 8 |
| DENMARK                | 8-SAMSUNG (7267864)                                                                | http://www.samsung.com/dk                    |
| EIRE                   | 0818 717 100                                                                       | http://www.samsung.com/ie                    |
| FINLAND                | 30-6227 515                                                                        | http://www.samsung.com/fi                    |
| FRANCE                 | 3260 'dites' SAMSUNG (€<br>0,15/Min)                                               | http://www.samsung.com/fr                    |

GERMANY 01805 - SAMSUNG http://www.samsung.de (7267864) (€ 0,14/Min)

0825 08 65 65 (€ 0,15/Min)

| Europe |
|--------|
|--------|

| HUNGARY     | 06-80-SAMSUNG (726-7864)               | http://www.samsung.com/hu |
|-------------|----------------------------------------|---------------------------|
| ITALIA      | 800-SAMSUNG (726-7864)                 | http://www.samsung.com/it |
| LUXEMBURG   | 02 261 03 710                          | http://www.samsung.com/lu |
| NETHERLANDS | 0900 - SAMSUNG (7267864<br>€ 0,10/Min) | http://www.samsung.com/nl |
| NORWAY      | 3-SAMSUNG (7267864)                    | http://www.samsung.com/no |
| POLAND      | 0 - 801 - 1SAMSUNG<br>(172678)         | http://www.samsung.com/pl |
|             | 022-607-93-33                          |                           |
| PORTUGAL    | 808 20 - SAMSUNG<br>(7267864)          | http://www.samsung.com/pt |
| SLOVAKIA    | 0800-SAMSUNG (726-7864)                | http://www.samsung.com/sk |
| SPAIN       | 902 -1 - SAMSUNG<br>(902,172,678)      | http://www.samsung.com/es |
| SWEDEN      | 075-SAMSUNG (726 78 64)                | http://www.samsung.com/se |
| SWITZERLAND | 0848-SAMSUNG (7267864, CHF 0.08/min)   | http://www.samsung.com/ch |
| U.K         | 0845 SAMSUNG (7267864)                 | http://www.samsung.com/uk |

# CIS

| ESTONIA     | 800-7267            | http://www.samsung.ee            |
|-------------|---------------------|----------------------------------|
| LATVIA      | 8000-7267           | http://www.samsung.com/lv        |
| LITHUANIA   | 8-800-77777         | http://www.samsung.lt            |
| KAZAKHSTAN  | 8-10-800-500-55-500 | http://www.samsung.com/<br>kz_ru |
| KYRGYZSTAN  | 00-800-500-55-500   |                                  |
| RUSSIA      | 8-800-555-55-55     | http://www.samsung.ru            |
| TADJIKISTAN | 8-10-800-500-55-500 |                                  |
| UKRAINE     | 8-800-502-0000      | http://www.samsung.ua            |
| UZBEKISTAN  | 8-10-800-500-55-500 | http://www.samsung.com/<br>kz_ru |

# Asia Pacific

| AUSTRALIA<br>CHINA | 1300 362 603<br>800-810-5858                        | http://www.samsung.com/au<br>http://www.samsung.com/cn |
|--------------------|-----------------------------------------------------|--------------------------------------------------------|
|                    | 400-810-5858                                        |                                                        |
| INDIA              | 010-6475 1880<br>HONG KONG:3698 - 4698<br>3030 8282 | http://www.samsung.com/hk<br>http://www.samsung.com/in |
|                    | 1800 110011                                         |                                                        |
| INDONESIA<br>JAPAN | 1-800-3000-8282<br>0800-112-8888<br>0120-327-527    | http://www.samsung.com/id<br>http://www.samsung.com/jp |

| MALAYSIA     | 1800-88-9999                  | http://www.samsung.com/my |
|--------------|-------------------------------|---------------------------|
| NEW ZEALAND  | 0800 SAMSUNG(0800 726<br>786) | http://www.samsung.com/nz |
| PHILIPPINES  | 1800-10-SAMSUNG<br>(726-7864) | http://www.samsung.com/ph |
| SINGAPORE    | 1800-SAMSUNG(726-7864)        | http://www.samsung.com/sg |
| THAILAND     | 1800-29-3232                  | http://www.samsung.com/th |
|              | 02-689-3232                   |                           |
| TAIWAN       | 0800-329-999                  | http://www.samsung.com/tw |
| VIETNAM      | 1 800 588 889                 | http://www.samsung.com/vn |
|              | Middle East & Africa          |                           |
| SOUTH AFRICA | 0860-SAMSUNG(726-7864)        | http://www.samsung.com/za |
| TURKEY       | 444 77 11                     | http://www.samsung.com/tr |
| U.A.E        | 800-SAMSUNG(726-7864)         | http://www.samsung.com/ae |

8000-4726

### Asia Pacific

# Những điều khoản

| Khoảng cách điểm                          | Hình ảnh trên màn hình được tạo thành từ những điểm màu<br>đỏ, xanh dương và xanh dương. Các điểm càng gần, độ<br>phân giải càng cao. Khoảng cách giữa hai điểm cùng màu<br>được gọi là 'Khoảng cách điểm'. Đơn vị: mm                                                                                                    |
|-------------------------------------------|----------------------------------------------------------------------------------------------------|
| Tần số quét dọc                           | Màn hình phải được vẽ lại nhiều lần trong một giây để tạo<br>và hiển thị một hình ảnh cho người xem. Tần số của sự lặp<br>lại tính theo mỗi giây này được gọi là Tần số quét dọc hoặc<br>Tốc độ làm tươi. Đơn vị: Hz                                                                                                    |
|                                           | Ví dụ: Nếu một điểm sáng được lập lại 60 lần mỗi giây thì<br>được xem như là 60 Hz.                                                                                                    |
| Tần số quét ngang                         | Thời gian để quét một đường ngang nối cạnh phải với cạnh<br>trái của màn hình được gọi là Chu kỳ quét ngang. Số nghịch<br>đảo của Chu kỳ quét ngang được gọi là Tần số quét ngang.<br>Đơn vị: kHz                                                                                                    |
| Các phương pháp Xen kẽ và<br>Không xen kẽ | Hiển thị các đường ngang của màn hình từ trên xuống dưới<br>theo thứ tự được gọi là phương pháp Không xen kẽ trong<br>khi hiển thị những đường lẽ rồi đến những đường chẵn luân<br>phiên nhau được gọi là phương pháp Xen kẽ. Phương pháp<br>Không xen kẽ được ứng dụng cho phần lớn các loại màn<br>hình để bảo đảm hình ảnh rõ nét. Phương pháp Xen kẽ thì<br>tương tự như phương pháp được sử dụng trong các TV. |
| Cắm và Chạy                               | Đây là chức năng làm cho màn hình có chất lượng tốt nhất<br>bởi nó cho phép máy tính và màn hình trao đổi thông tin một<br>cách tự động. Màn hình này theo tiêu chuẩn quốc tế VESA<br>DDC về chức năng Cắm và Chạy.                                                                                                    |
| Độ phân giải                              | Số lượng các điểm ngang và dọc được sử dụng để tạo nên hình ảnh trên màn hình được gọi là 'độ phân giải'. Con số                                                                                                    |

cao sẽ tốt cho việc trình bày các tác vụ phức tạp và các thông tin về hình ảnh trên màn hình sẽ được hiển thị nhiều hơn.

Ví dụ: Nếu độ phân giải là 1600 x 900, nghĩa là màn hình gồm 1600 điểm ảnh ngang (độ phân giải ngang) và 900 đường đứng (độ phân giải đứng).

### Tài liệu gốc

Thông tin trong tài liệu này có thể thay đổi mà không được thông báo trước.

© 2008 Samsung Electronics Co., Ltd. Tất cả đã đăng ký bản quyền.

Nghiêm cấm bất kỳ hình thức sao chép, mô phỏng nào mà không có văn bản cho phép của Samsung Electronics Co., Ltd.

Samsung Electronics Co., Ltd. sẽ không chịu trách nhiệm về bất kỳ sai sót nào trong tài liệu này hoặc về những thiệt hại ngẫu nhiên hoặc tất yếu có liên quan đến việc cung cấp, thực hiện hoặc sử dụng tài liệu này.

Samsung là thương hiệu đã đăng ký của Samsung Electronics Co., Ltd.; Microsoft, Windows và Windows NT là các thương hiệu đã đăng ký của Microsoft Corporation; VESA, DPM và DDC là thương hiệu đã đăng ký của Video Electronics Standard Association; tên và biểu tượng ENERGY STAR<sup>®</sup> là thương hiệu đã đăng ký của U.S. Environmental Protection Agency (EPA). Với tư cách là một Đôi tác của ENERGY STAR<sup>®</sup>, Samsung Electronics Co., Ltd. khẳng định rằng sản phẩm này đáp ứng các quy định về hiệu quả điện năng của ENERGY STAR<sup>®</sup>. Tất cả những tên thiết bị khác được đề cập trong tài liệu này có thể là những thương hiệu đã đăng ký của các công ty sở hữu chúng.

### {2243SN/2243SNX} Liên hệ SAMSUNG WORLDWIDE

🖉 Lưu ý

Nếu có thắc mắc hay góp ý về sản phẩm của Samsung, vui lòng liên hệ với Trung tâm chăm sóc khách hàng SAMSUNG.

|             | North America                |                                   |
|-------------|------------------------------|-----------------------------------|
| U.S.A       | 1-800-SAMSUNG(726-7864)      | http://www.samsung.com/us         |
| CANADA      | 1-800-SAMSUNG(726-7864)      | http://www.samsung.com/ca         |
| MEXICO      | 01-800-SAMSUNG<br>(726-7864) | http://www.samsung.com/mx         |
|             | Latin America                |                                   |
| ARGENTINE   | 0800-333-3733                | http://www.samsung.com/ar         |
| BRAZIL      | 0800-124-421                 | http://www.samsung.com/br         |
|             | 4004-0000                    |                                   |
| CHILE       | 800-SAMSUNG(726-7864)        | http://www.samsung.com/cl         |
| COLOMBIA    | 01-8000112112                | http://www.samsung.com/co         |
| COSTA RICA  | 0-800-507-7267               | http://www.samsung.com/lat-<br>in |
| ECUADOR     | 1-800-10-7267                | http://www.samsung.com/lat-<br>in |
| EL SALVADOR | 800-6225                     | http://www.samsung.com/lat-<br>in |

### Latin America

| GUATEMALA              | 1-800-299-0013          | http://www.samsung.com/lat-<br>in |
|------------------------|-------------------------|-----------------------------------|
| HONDURAS               | 800-7919267             | http://www.samsung.com/lat-<br>in |
| JAMAICA                | 1-800-234-7267          | http://www.samsung.com/lat-<br>in |
| NICARAGUA              | 00-1800-5077267         | http://www.samsung.com/lat-<br>in |
| PANAMA                 | 800-7267                | http://www.samsung.com/lat-<br>in |
| PUERTO RICO            | 1-800-682-3180          | http://www.samsung.com/lat-<br>in |
| REP. DOMINICA          | 1-800-751-2676          | http://www.samsung.com/lat-<br>in |
| TRINIDAD & TO-<br>BAGO | 1-800-SAMSUNG(726-7864) | http://www.samsung.com/lat-<br>in |
| VENEZUELA              | 0-800-100-5303          | http://www.samsung.com/lat-<br>in |

# Europe

| AUSTRIA        | 0810-SAMSUNG (7267864, € 0.07/min)                                                 | http://www.samsung.com/at                    |
|----------------|------------------------------------------------------------------------------------|----------------------------------------------|
| BELGIUM        | 02 201 2418                                                                        | http://www.samsung.com/be                    |
| CZECH REPUBLIC | 800-SAMSUNG<br>(800-726786)                                                        | http://www.samsung.com/cz                    |
|                | Distributor pro Českou republiku:<br>Samsung Zrt., česká organizační složka, Oasis | s Florenc, Sokolovská394/17, 180 00, Praha 8 |
| DENMARK        | 8-SAMSUNG (7267864)                                                                | http://www.samsung.com/dk                    |
| EIRE           | 0818 717 100                                                                       | http://www.samsung.com/ie                    |
| FINLAND        | 30-6227 515                                                                        | http://www.samsung.com/fi                    |
| FRANCE         | 3260 'dites' SAMSUNG (€<br>0,15/Min)                                               | http://www.samsung.com/fr                    |
|                | 0825 08 65 65 (€ 0,15/Min)                                                         |                                              |
| GERMANY        | 01805 - SAMSUNG<br>(7267864) (€ 0,14/Min)                                          | http://www.samsung.de                        |
| HUNGARY        | 06-80-SAMSUNG (726-7864)                                                           | http://www.samsung.com/hu                    |
| ITALIA         | 800-SAMSUNG (726-7864)                                                             | http://www.samsung.com/it                    |
| LUXEMBURG      | 02 261 03 710                                                                      | http://www.samsung.com/lu                    |
| NETHERLANDS    | 0900 - SAMSUNG (7267864<br>€ 0,10/Min)                                             | http://www.samsung.com/nl                    |
| NORWAY         | 3-SAMSUNG (7267864)                                                                | http://www.samsung.com/no                    |
| POLAND         | 0 - 801 - 1SAMSUNG<br>(172678)                                                     | http://www.samsung.com/pl                    |
|                | 022-607-93-33                                                                      |                                              |
| PORTUGAL       | 808 20 - SAMSUNG<br>(7267864)                                                      | http://www.samsung.com/pt                    |

| Europe      |                                      |                           |  |
|-------------|--------------------------------------|---------------------------|--|
| SLOVAKIA    | 0800-SAMSUNG (726-7864)              | http://www.samsung.com/sk |  |
| SPAIN       | 902 -1 - SAMSUNG<br>(902,172,678)    | http://www.samsung.com/es |  |
| SWEDEN      | 075-SAMSUNG (726 78 64)              | http://www.samsung.com/se |  |
| SWITZERLAND | 0848-SAMSUNG (7267864, CHF 0.08/min) | http://www.samsung.com/ch |  |
| U.K         | 0845 SAMSUNG (7267864)               | http://www.samsung.com/uk |  |

CIS

| ESTONIA     | 800-7267            | http://www.samsung.ee            |
|-------------|---------------------|----------------------------------|
| LATVIA      | 8000-7267           | http://www.samsung.com/lv        |
| LITHUANIA   | 8-800-77777         | http://www.samsung.lt            |
| KAZAKHSTAN  | 8-10-800-500-55-500 | http://www.samsung.com/<br>kz_ru |
| KYRGYZSTAN  | 00-800-500-55-500   |                                  |
| RUSSIA      | 8-800-555-55-55     | http://www.samsung.ru            |
| TADJIKISTAN | 8-10-800-500-55-500 |                                  |
| UKRAINE     | 8-800-502-0000      | http://www.samsung.ua            |
| UZBEKISTAN  | 8-10-800-500-55-500 | http://www.samsung.com/<br>kz_ru |

| Asia Pacific |                                                     |                                                        |
|--------------|-----------------------------------------------------|--------------------------------------------------------|
| AUSTRALIA    | 1300 362 603                                        | http://www.samsung.com/au                              |
| CHINA        | 800-810-5858                                        | http://www.samsung.com/cn                              |
|              | 400-810-5858                                        |                                                        |
| INDIA        | 010-6475 1880<br>HONG KONG:3698 - 4698<br>3030 8282 | http://www.samsung.com/hk<br>http://www.samsung.com/in |
|              | 1800 110011                                         |                                                        |
|              | 1-800-3000-8282                                     |                                                        |
| INDONESIA    | 0800-112-8888                                       | http://www.samsung.com/id                              |
| JAPAN        | 0120-327-527                                        | http://www.samsung.com/jp                              |
| MALAYSIA     | 1800-88-9999                                        | http://www.samsung.com/my                              |
| NEW ZEALAND  | 0800 SAMSUNG(0800 726 786)                          | http://www.samsung.com/nz                              |
| PHILIPPINES  | 1800-10-SAMSUNG<br>(726-7864)                       | http://www.samsung.com/ph                              |
| SINGAPORE    | 1800-SAMSUNG(726-7864)                              | http://www.samsung.com/sg                              |
| THAILAND     | 1800-29-3232                                        | http://www.samsung.com/th                              |
|              | 02-689-3232                                         |                                                        |
| TAIWAN       | 0800-329-999                                        | http://www.samsung.com/tw                              |
| VIETNAM      | 1 800 588 889                                       | http://www.samsung.com/vn                              |

#### Middle East & Africa

| SOUTH AFRICA | 0860-SAMSUNG(726-7864) | http://www.samsung.com/za |
|--------------|------------------------|---------------------------|
| TURKEY       | 444 77 11              | http://www.samsung.com/tr |
| U.A.E        | 800-SAMSUNG(726-7864)  | http://www.samsung.com/ae |
|              | 8000-4726              |                           |

# Những điều khoản

| Khoảng cách điểm                          | Hình ảnh trên màn hình được tạo thành từ những điểm màu<br>đỏ, xanh dương và xanh dương. Các điểm càng gần, độ<br>phân giải càng cao. Khoảng cách giữa hai điểm cùng màu<br>được gọi là 'Khoảng cách điểm'. Đơn vị: mm                                                                                                    |
|-------------------------------------------|----------------------------------------------------------------------------------------------------|
| Tần số quét dọc                           | Màn hình phải được vẽ lại nhiều lần trong một giây để tạo<br>và hiển thị một hình ảnh cho người xem. Tần số của sự lặp<br>lại tính theo mỗi giây này được gọi là Tần số quét dọc hoặc<br>Tốc độ làm tươi. Đơn vị: Hz                                                                                                    |
|                                           | Ví dụ: Nếu một điểm sáng được lập lại 60 lần mỗi giây thì<br>được xem như là 60 Hz.                                                                                                    |
| Tần số quét ngang                         | Thời gian để quét một đường ngang nối cạnh phải với cạnh<br>trái của màn hình được gọi là Chu kỳ quét ngang. Số nghịch<br>đảo của Chu kỳ quét ngang được gọi là Tần số quét ngang.<br>Đơn vị: kHz                                                                                                    |
| Các phương pháp Xen kẽ và<br>Không xen kẽ | Hiển thị các đường ngang của màn hình từ trên xuống dưới<br>theo thứ tự được gọi là phương pháp Không xen kẽ trong<br>khi hiển thị những đường lẽ rồi đến những đường chẵn luân<br>phiên nhau được gọi là phương pháp Xen kẽ. Phương pháp<br>Không xen kẽ được ứng dụng cho phần lớn các loại màn<br>hình để bảo đảm hình ảnh rõ nét. Phương pháp Xen kẽ thì<br>tương tự như phương pháp được sử dụng trong các TV. |
| Cắm và Chạy                               | Đây là chức năng làm cho màn hình có chất lượng tốt nhất<br>bởi nó cho phép máy tính và màn hình trao đổi thông tin một<br>cách tự động. Màn hình này theo tiêu chuẩn quốc tế VESA<br>DDC về chức năng Cắm và Chạy.                                                                                                    |
| Độ phân giải                              | Số lượng các điểm ngang và dọc được sử dụng để tạo nên<br>hình ảnh trên màn hình được gọi là 'độ phân giải'. Con số<br>này cho thấy sự chính xác của mức độ hiển thị. Độ phân giải<br>cao sẽ tốt cho việc trình bày các tác vụ phức tạp và các<br>thông tin về hình ảnh trên màn hình sẽ được hiển thị nhiều<br>hơn.                                                                                                |
|                                           | Ví dụ: Nếu độ phân giải là 1920 x 1080, nghĩa là màn hình<br>gồm 1920 điểm ảnh ngang (độ phân giải ngang) và 1080<br>đường đứng (độ phân giải đứng).                                                                                                    |

# Tài liệu gốc

Thông tin trong tài liệu này có thể thay đổi mà không được thông báo trước.

© 2008 Samsung Electronics Co., Ltd. Tất cả đã đăng ký bản quyền.

Nghiêm cấm bất kỳ hình thức sao chép, mô phỏng nào mà không có văn bản cho phép của Samsung Electronics Co., Ltd.

Samsung Electronics Co., Ltd. sẽ không chịu trách nhiệm về bất kỳ sai sót nào trong tài liệu này hoặc về những thiệt hại ngẫu nhiên hoặc tất yếu có liên quan đến việc cung cấp, thực hiện hoặc sử dụng tài liệu này.

Samsung là thương hiệu đã đăng ký của Samsung Electronics Co., Ltd.; Microsoft, Windows và Windows NT là các thương hiệu đã đăng ký của Microsoft Corporation; VESA, DPM và DDC là thương hiệu đã đăng ký của Video Electronics Standard Association; tên và biểu tượng ENERGY STAR<sup>®</sup> là thương hiệu đã đăng ký của U.S. Environmental Protection Agency (EPA). Với tư cách là một Đôi tác của ENERGY STAR<sup>®</sup>, Samsung Electronics Co., Ltd. khẳng định rằng sản phẩm này đáp ứng các quy định về hiệu quả điện năng của ENERGY STAR<sup>®</sup>. Tất cả những tên thiết bị khác được đề cập trong tài liệu này có thể là những thương hiệu đã đăng ký của các công ty sở hữu chúng.

### {2243LNX} Liên hệ SAMSUNG WORLDWIDE

# 🖉 Lưu ý

Nếu có thắc mắc hay góp ý về sản phẩm của Samsung, vui lòng liên hệ với Trung tâm chăm sóc khách hàng SAMSUNG.

#### North America

| U.S.A         | 1-800-SAMSUNG(726-7864)      | http://www.samsung.com/us         |
|---------------|------------------------------|-----------------------------------|
| CANADA        | 1-800-SAMSUNG(726-7864)      | http://www.samsung.com/ca         |
| MEXICO        | 01-800-SAMSUNG<br>(726-7864) | http://www.samsung.com/mx         |
|               | Latin America                |                                   |
| ARGENTINE     | 0800-333-3733                | http://www.samsung.com/ar         |
| BRAZIL        | 0800-124-421                 | http://www.samsung.com/br         |
|               | 4004-0000                    |                                   |
| CHILE         | 800-SAMSUNG(726-7864)        | http://www.samsung.com/cl         |
| COLOMBIA      | 01-8000112112                | http://www.samsung.com/co         |
| COSTA RICA    | 0-800-507-7267               | http://www.samsung.com/lat-<br>in |
| ECUADOR       | 1-800-10-7267                | http://www.samsung.com/lat-<br>in |
| EL SALVADOR   | 800-6225                     | http://www.samsung.com/lat-<br>in |
| GUATEMALA     | 1-800-299-0013               | http://www.samsung.com/lat-<br>in |
| HONDURAS      | 800-7919267                  | http://www.samsung.com/lat-<br>in |
| JAMAICA       | 1-800-234-7267               | http://www.samsung.com/lat-<br>in |
| NICARAGUA     | 00-1800-5077267              | http://www.samsung.com/lat-<br>in |
| PANAMA        | 800-7267                     | http://www.samsung.com/lat-<br>in |
| PUERTO RICO   | 1-800-682-3180               | http://www.samsung.com/lat-<br>in |
| REP. DOMINICA | 1-800-751-2676               | http://www.samsung.com/lat-<br>in |

| Latin America          |                                                                                    |                                              |
|------------------------|------------------------------------------------------------------------------------|----------------------------------------------|
| TRINIDAD & TO-<br>BAGO | 1-800-SAMSUNG(726-7864)                                                            | http://www.samsung.com/lat-<br>in            |
| VENEZUELA              | 0-800-100-5303                                                                     | http://www.samsung.com/lat-<br>in            |
|                        | Europe                                                                             |                                              |
| AUSTRIA                | 0810-SAMSUNG (7267864, €<br>0.07/min)                                              | http://www.samsung.com/at                    |
| BELGIUM                | 02 201 2418                                                                        | http://www.samsung.com/be                    |
| CZECH REPUBLIC         | 800-SAMSUNG<br>(800-726786)                                                        | http://www.samsung.com/cz                    |
|                        | Distributor pro Českou republiku:<br>Samsung Zrt., česká organizační složka, Oasi: | s Florenc, Sokolovská394/17, 180 00, Praha 8 |
| DENMARK                | 8-SAMSUNG (7267864)                                                                | http://www.samsung.com/dk                    |
| EIRE                   | 0818 717 100                                                                       | http://www.samsung.com/ie                    |
| FINLAND                | 30-6227 515                                                                        | http://www.samsung.com/fi                    |
| FRANCE                 | 3260 'dites' SAMSUNG (€<br>0,15/Min)                                               | http://www.samsung.com/fr                    |
|                        | 0825 08 65 65 (€ 0,15/Min)                                                         |                                              |
| GERMANY                | 01805 - SAMSUNG<br>(7267864) (€ 0,14/Min)                                          | http://www.samsung.de                        |
| HUNGARY                | 06-80-SAMSUNG (726-7864)                                                           | http://www.samsung.com/hu                    |
| ITALIA                 | 800-SAMSUNG (726-7864)                                                             | http://www.samsung.com/it                    |
| LUXEMBURG              | 02 261 03 710                                                                      | http://www.samsung.com/lu                    |
| NETHERLANDS            | 0900 - SAMSUNG (7267864<br>€ 0,10/Min)                                             | http://www.samsung.com/nl                    |
| NORWAY                 | 3-SAMSUNG (7267864)                                                                | http://www.samsung.com/no                    |
| POLAND                 | 0 - 801 - 1SAMSUNG<br>(172678)                                                     | http://www.samsung.com/pl                    |
|                        | 022-607-93-33                                                                      |                                              |
| PORTUGAL               | 808 20 - SAMSUNG<br>(7267864)                                                      | http://www.samsung.com/pt                    |
| SLOVAKIA               | 0800-SAMSUNG (726-7864)                                                            | http://www.samsung.com/sk                    |
| SPAIN                  | 902 -1 - SAMSUNG<br>(902,172,678)                                                  | http://www.samsung.com/es                    |
| SWEDEN                 | 075-SAMSUNG (726 78 64)                                                            | http://www.samsung.com/se                    |
| SWITZERLAND            | 0848-SAMSUNG (7267864,<br>CHF 0.08/min)                                            | http://www.samsung.com/ch                    |
| U.K                    | 0845 SAMSUNG (7267864)                                                             | http://www.samsung.com/uk                    |
|                        | CIS                                                                                |                                              |

| ESTONIA   | 800-7267    | http://www.samsung.ee     |
|-----------|-------------|---------------------------|
| LATVIA    | 8000-7267   | http://www.samsung.com/lv |
| LITHUANIA | 8-800-77777 | http://www.samsung.lt     |

|                      |        | CIS                           |                                  |
|----------------------|--------|-------------------------------|----------------------------------|
| KAZAKI               | HSTAN  | 8-10-800-500-55-500           | http://www.samsung.com/<br>kz_ru |
| KYRGY                | ZSTAN  | 00-800-500-55-500             |                                  |
| RUSSIA               | N N    | 8-800-555-55-55               | http://www.samsung.ru            |
| TADJIK               | ISTAN  | 8-10-800-500-55-500           |                                  |
| UKRAIN               | ΙE     | 8-800-502-0000                | http://www.samsung.ua            |
| UZBEKI               | ISTAN  | 8-10-800-500-55-500           | http://www.samsung.com/<br>kz_ru |
|                      |        | Asia Pacific                  |                                  |
| AUSTR                | ALIA   | 1300 362 603                  | http://www.samsung.com/au        |
| CHINA                |        | 800-810-5858                  | http://www.samsung.com/cn        |
|                      |        | 400-810-5858                  |                                  |
|                      |        | 010-6475 1880                 |                                  |
|                      |        | HONG KONG:3698 - 4698         | http://www.samsung.com/hk        |
| INDIA                |        | 3030 8282                     | http://www.samsung.com/in        |
|                      |        | 1800 110011                   |                                  |
|                      |        | 1-800-3000-8282               |                                  |
| INDONE               | ESIA   | 0800-112-8888                 | http://www.samsung.com/id        |
| JAPAN                |        | 0120-327-527                  | http://www.samsung.com/jp        |
| MALAY                | SIA    | 1800-88-9999                  | http://www.samsung.com/my        |
| NEW ZE               | EALAND | 0800 SAMSUNG(0800 726<br>786) | http://www.samsung.com/nz        |
| PHILIPF              | PINES  | 1800-10-SAMSUNG<br>(726-7864) | http://www.samsung.com/ph        |
| SINGAF               | PORE   | 1800-SAMSUNG(726-7864)        | http://www.samsung.com/sg        |
| THAILA               | ND     | 1800-29-3232                  | http://www.samsung.com/th        |
|                      |        | 02-689-3232                   |                                  |
| TAIWAN               | N      | 0800-329-999                  | http://www.samsung.com/tw        |
| VIETNA               | M      | 1 800 588 889                 | http://www.samsung.com/vn        |
|                      |        |                               | , c                              |
| Middle East & Africa |        |                               |                                  |
| SOUTH                | AFRICA | U86U-SAMSUNG(726-7864)        | nttp://www.samsung.com/za        |
|                      | Y      | 444 / / 11                    | nttp://www.samsung.com/tr        |
| U.A.E                |        | 800-SAMSUNG(726-7864)         | nttp://www.samsung.com/ae        |
|                      |        | 8000-4726                     |                                  |
| Những điều khoản     |        |                               |                                  |

Khoảng cách điểm

Hình ảnh trên màn hình được tạo thành từ những điểm màu đỏ, xanh dương và xanh dương. Các điểm càng gần, độ phân giải càng cao. Khoảng cách giữa hai điểm cùng màu được gọi là 'Khoảng cách điểm'. Đơn vị: mm

| Tần số quét dọc                           | Màn hình phải được vẽ lại nhiều lần trong một giây để tạo<br>và hiển thị một hình ảnh cho người xem. Tần số của sự lặp<br>lại tính theo mỗi giây này được gọi là Tần số quét dọc hoặc<br>Tốc độ làm tươi. Đơn vị: Hz                                                                                                    |
|-------------------------------------------|----------------------------------------------------------------------------------------------------|
|                                           | Ví dụ: Nếu một điểm sáng được lập lại 60 lần mỗi giây thì<br>được xem như là 60 Hz.                                                                                                    |
| Tần số quét ngang                         | Thời gian để quét một đường ngang nối cạnh phải với cạnh<br>trái của màn hình được gọi là Chu kỳ quét ngang. Số nghịch<br>đảo của Chu kỳ quét ngang được gọi là Tần số quét ngang.<br>Đơn vị: kHz                                                                                                    |
| Các phương pháp Xen kẽ và<br>Không xen kẽ | Hiển thị các đường ngang của màn hình từ trên xuống dưới<br>theo thứ tự được gọi là phương pháp Không xen kẽ trong<br>khi hiển thị những đường lẽ rồi đến những đường chẵn luân<br>phiên nhau được gọi là phương pháp Xen kẽ. Phương pháp<br>Không xen kẽ được ứng dụng cho phần lớn các loại màn<br>hình để bảo đảm hình ảnh rõ nét. Phương pháp Xen kẽ thì<br>tương tự như phương pháp được sử dụng trong các TV. |
| Cắm và Chạy                               | Đây là chức năng làm cho màn hình có chất lượng tốt nhất<br>bởi nó cho phép máy tính và màn hình trao đổi thông tin một<br>cách tự động. Màn hình này theo tiêu chuẩn quốc tế VESA<br>DDC về chức năng Cắm và Chạy.                                                                                                    |
| Độ phân giải                              | Số lượng các điểm ngang và dọc được sử dụng để tạo nên<br>hình ảnh trên màn hình được gọi là 'độ phân giải'. Con số<br>này cho thấy sự chính xác của mức độ hiển thị. Độ phân giải<br>cao sẽ tốt cho việc trình bày các tác vụ phức tạp và các<br>thông tin về hình ảnh trên màn hình sẽ được hiển thị nhiều<br>hơn.                                                                                                |
|                                           | Ví dụ: Nếu độ phân giải là 1680 x 1050, nghĩa là màn hình<br>gồm 1680 điểm ảnh ngang (độ phân giải ngang) và 1050<br>đường đứng (độ phân giải đứng).                                                                                                    |

### Tài liệu gốc

Thông tin trong tài liệu này có thể thay đổi mà không được thông báo trước.

© 2008 Samsung Electronics Co., Ltd. Tất cả đã đăng ký bản quyền.

Nghiêm cấm bất kỳ hình thức sao chép, mô phỏng nào mà không có văn bản cho phép của Samsung Electronics Co., Ltd.

Samsung Electronics Co., Ltd. sẽ không chịu trách nhiệm về bất kỳ sai sót nào trong tài liệu này hoặc về những thiệt hại ngẫu nhiên hoặc tất yếu có liên quan đến việc cung cấp, thực hiện hoặc sử dụng tài liệu này.

Samsung là thương hiệu đã đăng ký của Samsung Electronics Co., Ltd.; Microsoft, Windows và Windows NT là các thương hiệu đã đăng ký của Microsoft Corporation; VESA, DPM và DDC là thương hiệu đã đăng ký của Video Electronics Standard Association; tên và biểu tượng ENERGY STAR<sup>®</sup> là thương hiệu đã đăng ký của U.S. Environmental Protection Agency (EPA). Với tư cách là một Đôi tác của ENERGY STAR<sup>®</sup>, Samsung Electronics Co., Ltd. khẳng định rằng sản phẩm này đáp ứng các quy định về hiệu quả điện năng của ENERGY STAR<sup>®</sup>. Tất cả những tên thiết bị khác được đề cập trong tài liệu này có thể là những thương hiệu đã đăng ký của các công ty sở hữu chúng.